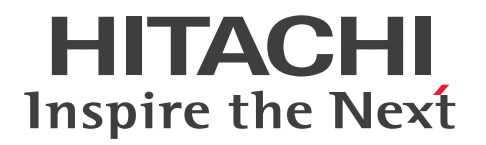

JP1 Version 13 for Windows Systems

# JP1/File Transmission Server/FTP Description, Reference and Operator's Guide

3021-3-L59(E)

### Notices

#### Relevant program products

P-2A41-94DL JP1/File Transmission Server/FTP 13-00 (for Windows Server 2016, Windows Server 2019, and Windows Server 2022)

#### Trademarks

HITACHI, JP1 are either trademarks or registered trademarks of Hitachi, Ltd. in Japan and other countries.

Microsoft is a trademark of the Microsoft group of companies.

Oracle and Java are registered trademarks of Oracle and/or its affiliates.

UNIX is a trademark of The Open Group.

Visual C++ is a trademark of the Microsoft group of companies.

Visual Studio is a trademark of the Microsoft group of companies.

Windows is a trademark of the Microsoft group of companies.

Windows Server is a trademark of the Microsoft group of companies.

Other company and product names mentioned in this document may be the trademarks of their respective owners. Throughout this document Hitachi has attempted to distinguish trademarks from descriptive terms by writing the name with the capitalization used by the manufacturer, or by writing the name with initial capital letters. Hitachi cannot attest to the accuracy of this information. Use of a trademark in this document should not be regarded as affecting the validity of the trademark.

This product includes software developed by the Apache Software Foundation (http://www.apache.org/).

This product includes software developed by IAIK of Graz University of Technology.

This software and documentation is based in part on BSD Networking Software, Release 1 licensed from The Regents of the University of California. We acknowledge the role of the Computer Systems Research Group and the Electrical Engineering and Computer Sciences Department of the University of California at Berkeley in its development.

```
    This product includes software developed by the OpenSSL Project for use in
the OpenSSL Toolkit. (http://www.openssl.org/)
    This product includes cryptographic software written by Eric
Young (eay@cryptsoft.com)
```

3. This product includes software written by Tim Hudson (tjh@cryptsoft.com)

4. This product includes the OpenSSL Toolkit software used under OpenSSL License and Original SSLeay License. OpenSSL License and Original SSLeay License are as follow:

LICENSE ISSUES

The OpenSSL toolkit stays under a double license, i.e. both the conditions of the OpenSSL License and the original SSLeay license apply to the toolkit. See below for the actual license texts. OpenSSL License

------

/\* \_\_\_\_\_

\* Copyright (c) 1998-2018 The OpenSSL Project. All rights reserved.

```
* Redistribution and use in source and binary forms, with or without
* modification, are permitted provided that the following conditions
* are met:
* 1. Redistributions of source code must retain the above copyright
* notice, this list of conditions and the following disclaimer.
* 2. Redistributions in binary form must reproduce the above copyright
* notice, this list of conditions and the following disclaimer in
* the documentation and/or other materials provided with the
* distribution.
* 3. All advertising materials mentioning features or use of this
* software must display the following acknowledgment:
* "This product includes software developed by the OpenSSL Project
* for use in the OpenSSL Toolkit. (http://www.openssl.org/)"
* 4. The names "OpenSSL Toolkit" and "OpenSSL Project" must not be used to
* endorse or promote products derived from this software without
* prior written permission. For written permission, please contact
* openssl-core@openssl.org.
* 5. Products derived from this software may not be called "OpenSSL"
* nor may "OpenSSL" appear in their names without prior written
* permission of the OpenSSL Project.
* 6. Redistributions of any form whatsoever must retain the following
* acknowledgment:
* "This product includes software developed by the OpenSSL Project
* for use in the OpenSSL Toolkit (http://www.openssl.org/)"
* THIS SOFTWARE IS PROVIDED BY THE OpenSSL PROJECT ``AS IS'' AND ANY
* EXPRESSED OR IMPLIED WARRANTIES, INCLUDING, BUT NOT LIMITED TO, THE
* IMPLIED WARRANTIES OF MERCHANTABILITY AND FITNESS FOR A PARTICULAR
* PURPOSE ARE DISCLAIMED. IN NO EVENT SHALL THE OPENSSL PROJECT OR
* ITS CONTRIBUTORS BE LIABLE FOR ANY DIRECT, INDIRECT, INCIDENTAL,
* SPECIAL, EXEMPLARY, OR CONSEQUENTIAL DAMAGES (INCLUDING, BUT
* NOT LIMITED TO, PROCUREMENT OF SUBSTITUTE GOODS OR SERVICES;
* LOSS OF USE, DATA, OR PROFITS; OR BUSINESS INTERRUPTION)
* HOWEVER CAUSED AND ON ANY THEORY OF LIABILITY, WHETHER IN CONTRACT,
* STRICT LIABILITY, OR TORT (INCLUDING NEGLIGENCE OR OTHERWISE)
```

```
* ARISING IN ANY WAY OUT OF THE USE OF THIS SOFTWARE, EVEN IF ADVISED
* OF THE POSSIBILITY OF SUCH DAMAGE.
* ______
* This product includes cryptographic software written by Eric Young
* (eay@cryptsoft.com). This product includes software written by Tim
* Hudson (tjh@cryptsoft.com).
*
*/
Original SSLeay License
_____
/* Copyright (C) 1995-1998 Eric Young (eay@cryptsoft.com)
* All rights reserved.
*
* This package is an SSL implementation written
* by Eric Young (eay@cryptsoft.com).
* The implementation was written so as to conform with Netscapes SSL.
* This library is free for commercial and non-commercial use as long as
* the following conditions are aheared to. The following conditions
* apply to all code found in this distribution, be it the RC4, RSA,
* lhash, DES, etc., code; not just the SSL code. The SSL documentation
* included with this distribution is covered by the same copyright terms
* except that the holder is Tim Hudson (tjh@cryptsoft.com).
* Copyright remains Eric Young's, and as such any Copyright notices in
* the code are not to be removed.
* If this package is used in a product, Eric Young should be
given attribution
* as the author of the parts of the library used.
* This can be in the form of a textual message at program startup or
* in documentation (online or textual) provided with the package.
* Redistribution and use in source and binary forms, with or without
* modification, are permitted provided that the following conditions
* are met:
* 1. Redistributions of source code must retain the copyright
* notice, this list of conditions and the following disclaimer.
* 2. Redistributions in binary form must reproduce the above copyright
* notice, this list of conditions and the following disclaimer in the
* documentation and/or other materials provided with the distribution.
* 3. All advertising materials mentioning features or use of this software
```

```
* must display the following acknowledgement:
* "This product includes cryptographic software written by
* Eric Young (eay@cryptsoft.com)"
* The word 'cryptographic' can be left out if the rouines from the library
* being used are not cryptographic related :-).
* 4. If you include any Windows specific code (or a derivative thereof) from
* the apps directory (application code) you must include an acknowledgement:
* "This product includes software written by Tim Hudson (tjh@cryptsoft.com)"
*
* THIS SOFTWARE IS PROVIDED BY ERIC YOUNG ``AS IS'' AND
* ANY EXPRESS OR IMPLIED WARRANTIES, INCLUDING, BUT NOT LIMITED TO, THE
* IMPLIED WARRANTIES OF MERCHANTABILITY AND FITNESS FOR A PARTICULAR PURPOSE
* ARE DISCLAIMED. IN NO EVENT SHALL THE AUTHOR OR CONTRIBUTORS BE LIABLE
* FOR ANY DIRECT, INDIRECT, INCIDENTAL, SPECIAL, EXEMPLARY, OR CONSEQUENTIAL
* DAMAGES (INCLUDING, BUT NOT LIMITED TO, PROCUREMENT OF SUBSTITUTE GOODS
* OR SERVICES; LOSS OF USE, DATA, OR PROFITS; OR BUSINESS INTERRUPTION)
* HOWEVER CAUSED AND ON ANY THEORY OF LIABILITY, WHETHER IN CONTRACT, STRICT
* LIABILITY, OR TORT (INCLUDING NEGLIGENCE OR OTHERWISE) ARISING IN ANY WAY
* OUT OF THE USE OF THIS SOFTWARE, EVEN IF ADVISED OF THE POSSIBILITY OF
* SUCH DAMAGE.
*
* The licence and distribution terms for any publically available version or
* derivative of this code cannot be changed. i.e. this code cannot simply be
* copied and put under another distribution licence
* [including the GNU Public Licence.]
```

```
*/
```

Java is a registered trademark of Oracle and/or its affiliates.

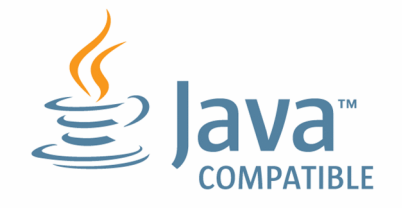

#### Microsoft product screen shots

Microsoft product screen shots reprinted with permission from Microsoft Corporation.

#### Microsoft product name abbreviations

This manual uses the following abbreviations for Microsoft product names.

| Abbreviation  |                     | Full name or meaning                           |  |
|---------------|---------------------|------------------------------------------------|--|
| MSDN          |                     | MSDN <sup>(R)</sup>                            |  |
| Visual C      |                     | Visual C++(R)                                  |  |
| Visual Studio |                     | Visual Studio(R)                               |  |
| Win32         |                     | Win32(R)                                       |  |
| Windows       | Windows Server 2016 | Microsoft(R) Windows Server(R) 2016 Datacenter |  |
|               |                     | Microsoft(R) Windows Server(R) 2016 Standard   |  |
|               | Windows Server 2019 | Microsoft(R) Windows Server(R) 2019 Datacenter |  |
|               |                     | Microsoft(R) Windows Server(R) 2019 Standard   |  |
|               | Windows Server 2022 | Microsoft(R) Windows Server(R) 2022 Datacenter |  |
|               |                     | Microsoft(R) Windows Server(R) 2022 Standard   |  |

#### Restrictions

Information in this document is subject to change without notice and does not represent a commitment on the part of Hitachi. The software described in this manual is furnished according to a license agreement with Hitachi. The license agreement contains all of the terms and conditions governing your use of the software and documentation, including all warranty rights, limitations of liability, and disclaimers of warranty.

Material contained in this document may describe Hitachi products not available or features not available in your country.

No part of this material may be reproduced in any form or by any means without permission in writing from the publisher.

#### ∎ Issued

Jun. 2023: 3021-3-L59(E)

#### Copyright

All Rights Reserved. Copyright (C) 2019, 2023, Hitachi, Ltd.

# Summary of amendments

# The following table lists changes in this manual (3021-3-L59(E)) and product changes related to this manual.

| Changes                                                                                                    | Location |
|----------------------------------------------------------------------------------------------------|----------|
| <ul><li>The following OSs were deleted from the supported OSs:</li><li>Windows Server 2012</li><li>Windows Server 2012 R2</li></ul> |          |
| <ul><li>The following OSs are now supported:</li><li>Windows Server 2019</li><li>Windows Server 2022</li></ul>                      |          |
| Operation until 2099 was made possible.                                                                                             |          |
| Product has been converted to 64-bit.                                                                                               |          |

Legend:

In addition to the above changes, minor editorial corrections were made.

<sup>--:</sup> Not applicable

### Preface

This manual describes the functions of and explains how to operate JP1/File Transmission Server/FTP.

In this manual, JP1/File Transmission Server/FTP is abbreviated as JP1/FTP.

### Intended readers

This manual is intended for system administrators of systems that use JP1/FTP to transmit files, and the system operators who operate and maintain such systems. Note that this manual assumes that readers have the following knowledge:

- Knowledge about Windows
- Knowledge about TCP/IP
- Knowledge about FTP protocol
- Knowledge about FTPS protocol
- Knowledge about PKI

### Conventions: Fonts and symbols

The following table explains the text formatting conventions used in this manual:

| Text formatting | Convention                                                                                                    |
|-----------------|----------------------------------------------------------------------------------------------------|
| Bold            | <ul> <li>Bold characters indicate text in a window, other than the window title. Such text includes menus, menu options, buttons, radio box options, or explanatory labels. For example:</li> <li>From the File menu, choose Open.</li> <li>Click the Cancel button.</li> <li>In the Enter name entry box, type your name.</li> </ul>                                                                                                    |
| Italic          | <ul> <li>Italic characters indicate a placeholder for some actual text to be provided by the user or system. For example:</li> <li>Write the command as follows:<br/>copy <i>source-file target-file</i></li> <li>The following message appears:<br/>A file was not found. (file = <i>file-name</i>)</li> <li>Italic characters are also used for emphasis. For example:</li> <li>Do <i>not</i> delete the configuration file.</li> </ul> |
| Monospace       | <ul> <li>Monospace characters indicate text that the user enters without change, or text (such as messages) output by the system. For example:</li> <li>At the prompt, enter dir.</li> <li>Use the send command to send mail.</li> <li>The following message is displayed:<br/>The password is incorrect.</li> </ul>                                                                                                    |

#### The following table explains the symbols used in this manual:

| Symbol | Convention                                                                                               |
|--------|----------------------------------------------------------------------------------------------------|
| I      | In syntax explanations, a vertical bar separates multiple items, and has the meaning of OR. For example: |

| Symbol | Convention                                                                                                    |
|--------|----------------------------------------------------------------------------------------------------|
|        | A   B   C means A, or B, or C.                                                                                                    |
| { }    | In syntax explanations, curly brackets indicate that only one of the enclosed items is to be selected.<br>For example:<br>$\{A   B   C\}$ means only one of A, or B, or C.                                                                                                    |
| []     | <ul> <li>In syntax explanations, square brackets indicate that the enclosed item or items are optional.</li> <li>For example:</li> <li>[A] means that you can specify A or nothing.</li> <li>[B C] means that you can specify B, or C, or nothing.</li> </ul>                                                                       |
|        | In coding, an ellipsis () indicates that one or more lines of coding have been omitted.<br>In syntax explanations, an ellipsis indicates that the immediately preceding item can be repeated as many times as necessary. For example:<br>A, B, B, means that, after you specify A, B, you can specify B as many times as necessary. |
| ()     | Parentheses indicate the range of items to which the vertical bar ( ) or ellipsis () is applicable.                                                                                                    |
| (( ))  | Double parentheses enclose the range of values that can be specified.                                                                                                    |
| <<>>>  | Double angle brackets enclose the default value.                                                                                                    |

### Conventions: Version numbers

The version numbers of Hitachi program products are usually written as two sets of two digits each, separated by a hyphen. For example:

- Version 1.00 (or 1.0) is written as 01-00.
- Version 2.05 is written as 02-05.
- Version 2.50 (or 2.5) is written as 02-50.
- Version 12.25 is written as 12-25.

The version number might be shown on the spine of a manual as *Ver*: 2.00, but the same version number would be written in the program as 02-00.

# Contents

| Notices 2  |                                                                 |
|------------|-----------------------------------------------------------------|
| Summary of | amendments 7                                                    |
| Preface 8  |                                                                 |
|            | Overview of ID4/ETD 45                                          |
|            | Overview of JP1/FTP 15                                          |
| 1.1        | Features 16                                                     |
| 1.2        | Functions 17                                                    |
| 1.2.1      | File transmission function 17                                   |
| 1.2.2      | Operations-Manager function 18                                  |
| 1.2.3      | JP1 program linkage function 18                                 |
| 1.3        | Flow of JP1/FTP operations 19                                   |
| 1.3.1      | Registering JP1/FTP definition information 19                   |
| 1.3.2      | Transmitting a file 20                                          |
| 1.3.3      | Saving and recovering JP1/FTP settings 21                       |
| 1.3.4      | Checking the JP1/FTP definition information for other hosts 22  |
| 2          | Installation and Setun 24                                       |
| <b>2</b> 1 | .IP1/FTP system configuration 25                                |
| 211        | Supported OSs 25                                                |
| 2.1.1      | Basic system configuration 25                                   |
| 2.1.2      | Installing and setting up 26                                    |
| 2.2        | Installing JP1/FTP 26                                           |
| 2.2.1      | Setting the language type 26                                    |
| 2.2.2      | Setting the port numbers 27                                     |
| 2.2.0      | Creating environments in which names can be resolved 28         |
| 2.2.4      | Linipstalling IP1/FTP 28                                        |
| 2.2.3      | Starting and stanning services 20                               |
| 2.0        | Types of services 29                                            |
| 2.3.1      | Starting convices 29                                            |
| 2.3.2      | Standing services 29                                            |
| 2.0.0      |                                                                 |
| 3          | File Transmission by JP1/FTP 31                                 |
| 3.1        | Defining an environment for JP1/FTP 32                          |
| 3.1.1      | Defining an environment for JP1/FTP 32                          |
| 3.1.2      | Using a definition file to define an environment for JP1/FTP 34 |
| 3.2        | Registering the users who can log in to a JP1/FTP server 37     |

3.2.1 Registering the login users 37

| 3.2.2  | Changing login user information 38                                                                        |
|--------|----------------------------------------------------------------------------------------------------|
| 3.2.3  | Deleting login user information 39                                                                        |
| 3.3    | Registering auto-start programs 40                                                                        |
| 3.3.1  | Registering auto-start programs 40                                                                        |
| 3.3.2  | Changing the auto-start programs 45                                                                       |
| 3.3.3  | Deleting auto-start programs 45                                                                           |
| 3.3.4  | Changing the information displayed in the Auto-Start Program Registration window 46                       |
| 3.4    | Registering transmission information 47                                                                   |
| 3.4.1  | Registering transmission information onto a transmission card 47                                          |
| 3.4.2  | Changing the information registered on a transmission card 52                                             |
| 3.4.3  | Deleting transmission cards 54                                                                            |
| 3.4.4  | Checking the contents of a transmission card 54                                                           |
| 3.5    | Transmitting files 56                                                                                     |
| 3.5.1  | Executing transmission by specifying a transmission card (Select Card method of file transmission) 56     |
| 3.5.2  | Executing transmission by entering a transmission card (Enter Information method of file transmission) 58 |
| 3.6    | Checking the transmission logs 60                                                                         |
| 3.6.1  | Checking the details of transmission results and errors 60                                                |
| 3.6.2  | Changing the information displayed in the Log Information window 62                                       |
| 3.6.3  | Changing the log file that is displayed 64                                                                |
| 3.6.4  | Using the ftshistory command to display logs 64                                                           |
| 3.7    | Saving and recovering JP1/FTP settings 65                                                                 |
| 3.7.1  | Saving definition information 65                                                                          |
| 3.7.2  | Recovering definition information 66                                                                      |
| 3.8    | Outputting definition information as text 69                                                              |
| 3.8.1  | Outputting definition information as text 69                                                              |
| 3.9    | File transmission in the PASV mode 71                                                                     |
| 3.9.1  | Registering the host names 71                                                                             |
| 3.10   | Function for controlling remote host connections 73                                                       |
| 3.10.1 | Registering host names 73                                                                                 |
| 3.11   | Using JP1/FTP in a multiple IP address environment 76                                                     |
| 3.11.1 | Creating a definition file 76                                                                             |
| 3.12   | Collecting access logs 79                                                                                 |
| 3.12.1 | Settings for collecting access logs 79                                                                    |
| 3.12.2 | Log output file 79                                                                                        |
| 3.12.3 | Messages that are output to the access logs 79                                                            |
| 3.13   | Function for using the access control function to change the root directory for absolute path names 81    |
| 3.13.1 | Registering the absolute path name format 81                                                              |
| 3.14   | FTP connection response message control function 83                                                       |
| 3.14.1 | Registering the definition information 83                                                                 |
| 3.14.2 | FTP connection response message that is displayed 84                                                      |

- 3.15 Using JP1/FTP in an IPv6 environment 86
- 3.15.1 Registering the Internet protocol version 86
- 3.16 Using FTPS (at the FTP client) 88
- 3.16.1 Certificate and CRL 88
- 3.16.2 Notes about the certificate and the CRL 88
- 3.16.3 Definition of transmission information 88
- 3.17 Using FTPS (at the FTP server) 89
- 3.17.1 Private key and certificate 89
- 3.17.2 Notes about the private key and the certificate 89
- 3.17.3 Creating a definition file 89

#### 4 JP1/FTP Operations Management 91

- 4.1 Setting up the Operations-Manager Console 92
- 4.1.1 Adding managed hosts 93
- 4.1.2 Deleting managed hosts 94
- 4.2 Organization and functions of the Operations-Manager Console windows 96
- 4.2.1 Environment Definition window 96
- 4.2.2 User-To-Login Registration window 97
- 4.2.3 Auto-Start Program Registration window 97
- 4.2.4 Transmission Registration window 98
- 4.2.5 Log Information window 99
- 4.3 Examples of Operations-Manager Console menu operations 101
- 4.3.1 Example of registering login user information 101
- 4.3.2 Example of distributing (copying) transmission information 101
- 4.3.3 Example of displaying log information 102
- 4.3.4 Example of outputting multiple definition information items as text 103

#### 5 Linkage with Other JP1 Programs 105

- 5.1 Linking to JP1/AJS3 106
- 5.1.1 System configuration for linking to JP1/AJS3 106
- 5.1.2 Specifying the settings for linking to JP1/AJS3 106
- 5.1.3 Performing scheduled transmissions 108
- 5.2 Linking to JP1/IM 115
- 5.2.1 System configuration for linking to JP1/IM 115
- 5.2.2 Specifying the settings for linking to JP1/IM 115
- 5.2.3 Starting the services 115
- 5.2.4 Monitoring transmission results by JP1/IM 116

#### 6 Commands 117

List of commands 118 Details of commands 119 ftstran - executes transmission 120 ftsregc - registers, changes, deletes, and displays transmission information 123
ftshistory - displays log information 126
ftssave - saves definition information 127
ftsload - recovers definition information 128

#### 7 API Library 130

How to use the library 131 Example of library usage 139 List of functions 143 Details of functions 144 fts\_ftp\_open\_ex() - establish connection with JP1/FTP 145 fts\_ftp\_syn\_request\_ex() - register transmission requests (synchronous) 147 fts\_ftp\_asyn\_request\_ex() - register transmission requests (asynchronous) 149 fts\_ftp\_event\_ex() - obtain the transmission-end results 151 fts\_ftp\_cancel() - cancel transmission 153 fts\_ftp\_close() - release connection with JP1/FTP 155

#### 8 Messages 156

- 8.1 Format of displayed messages 157
- 8.1.1 Message output formats 157
- 8.1.2 Formats of message explanations 158
- 8.2 Messages displayed in Event Viewer 159
- 8.3 Messages displayed during command execution 167
- 8.3.1 Messages displayed during execution of the ftstran command 167
- 8.3.2 Messages displayed during execution of the ftsregc command 170
- 8.3.3 Messages displayed during execution of the ftshistory command 173
- 8.3.4 Messages displayed during execution of the ftsload command 174
- 8.3.5 Messages displayed during execution of the ftssave command 175
- 8.4 Messages output to the access log 176

#### 9 Troubleshooting 177

- 9.1 Error handling procedures 178
- 9.2 Types of log information 179
- 9.2.1 Common message log 179
- 9.2.2 Log by process 179
- 9.3 Data to collect when a problem occurs 180
- 9.3.1 Log information about the operating system (OS) 180
- 9.3.2 Information about JP1/FTP 180
- 9.3.3 List of JP1/FTP processes 181
- 9.3.4 Operation information 181
- 9.3.5 Error information on screen displays 181
- 9.3.6 How to collect data 182

### Appendixes 183

| А                 | List of Files and Directories 184                                                                                                 |
|-------------------|----------------------------------------------------------------------------------------------------|
| В                 | Port Numbers 188                                                                                                    |
| B.1               | List of port numbers 188                                                                                                    |
| B.2               | Firewall passage directions 188                                                                                                   |
| B.3               | Items to check when performing transmission via a firewall 189                                                                    |
| С                 | List of Processes 190                                                                                                    |
| D                 | JP1 Events 191                                                                                                    |
| D.1               | List of JP1 events 191                                                                                                    |
| D.2               | Attributes of JP1 events 191                                                                                                    |
| Е                 | Format Files Used for Output of Definition Information 200                                                                        |
| E.1               | Creating a format file 200                                                                                                    |
| F                 | Tools 203                                                                                                    |
| F.1               | FTSTRANINIT.BAT and FTSMGRINIT.BAT - initialize results 203                                                                       |
| F.2               | FTSMGRHOST.BAT - change monitored host information 204                                                                            |
| G                 | Notes about Operation 205                                                                                                    |
| Н                 | Changes in Each Version 209                                                                                                    |
| H.1               | Changes in 13-00 209                                                                                                    |
| H.2               | Changes in 12-00 209                                                                                                    |
| H.3               | Changes in 11-00 209                                                                                                    |
| H.4               | Changes in 10-10 210                                                                                                    |
| H.5               | Changes in 10-00 210                                                                                                    |
| H.6               | Changes in 09-00 210                                                                                                    |
| 1                 |                                                                                                    |
| -                 | Reference Material for This Manual 212                                                                                            |
| I.1               | Reference Material for This Manual 212<br>Related publications 212                                                                |
| l.1<br>l.2        | Reference Material for This Manual 212<br>Related publications 212<br>Conventions: Abbreviations 212                              |
| I.1<br>I.2<br>I.3 | Reference Material for This Manual 212<br>Related publications 212<br>Conventions: Abbreviations 212<br>Conventions: Acronyms 212 |

### Index 214

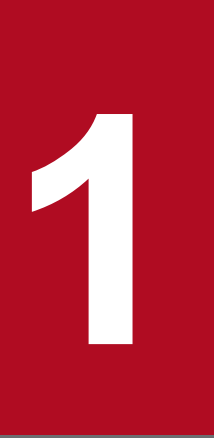

### **Overview of JP1/FTP**

JP1/FTP is a program for transmitting files in LAN and WAN environments. This chapter describes the features and functions of JP1/FTP. It also uses an example to explain the flow of the file transmission operations.

### 1.1 Features

JP1/FTP is a file transmission program that is provided with an Operations-Manager function. It uses the FTP procedure, a standard protocol for file transmission. It also enables safe transmission of files by using FTPS. Compared with the OS's standard FTP functions, JP1/FTP provides functions that are especially useful when files are transmitted by standard applications.

- Automation of file transmission jobs
  - The job start function enables you to automate processing startup when file transmission is completed.
  - The API function enables you to send files to and receive files from user applications.
  - You can automate processing such as receiving data from a base server on a regular schedule throughout the day and then summing up the data at the end of the day.
- Management of execution status
  - By using the display and notification of file transmission status, you can take actions such as error handling.
  - You can manage the transmission status by collecting and displaying log information during file transmission.
- Scheduling transmissions

When linked to JP1/AJS3, JP1/FTP enables you to easily perform scheduled transmission for standard applications. Additionally, JP1/FTP's automated job startup enables you to automate job execution when file transmission is finished.

• Centralized monitoring by JP1/IM

By using JP1/IM, you can achieve centralized monitoring of services starting and stopping and the termination status of transmissions (normal, warning, abnormal).

• Operations-Manager function

You can perform processing on multiple JP1/FTP hosts that are linked in a network, such as by displaying their file transmission histories and distributing and setting up various definition information.

### **1.2 Functions**

The following figure presents an example of file transmission using JP1/FTP.

Figure 1–1: Example of file transmission (transmitting files between the Chicago branch and the New York headquarters)

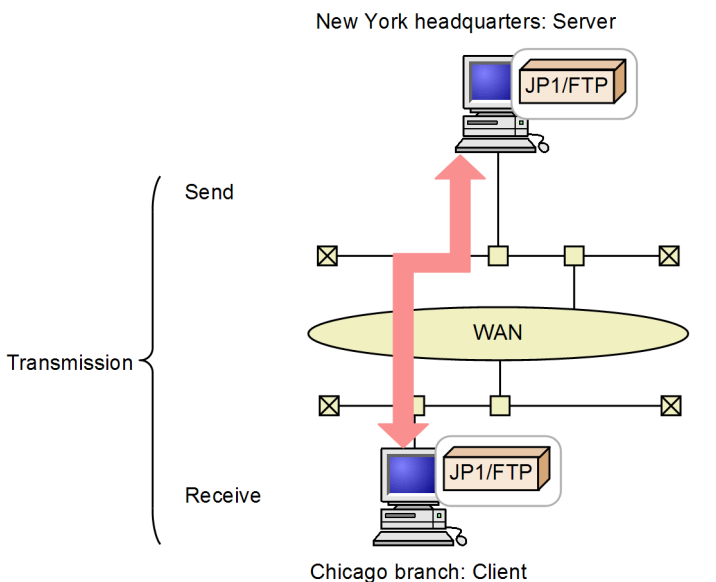

Use of JP1/FTP to send and receive files between hosts is called *transmission*. The end that sends a file is called the *client*, while the end that receives the file is called the *server*. A host can function as both client and server.

JP1/FTP provides the following three functions:

- File transmission function
- Operations-Manager function
- JP1 program linkage function

The following subsections describe these functions.

### 1.2.1 File transmission function

# (1) Using transmission cards to register and transmit transmission information

You use a *transmission card* to register the information to be transmitted. You can specify multiple transmission cards and transmit in batch mode. You can use a transmission card that has already been registered as a model by editing its contents and then transmitting the edited version.

JP1/FTP supports the following operations:

• Transmitting multiple files in the batch mode

You can use wildcards to specify multiple files that are to be transmitted. If you set standard file naming rules, you can achieve efficient transmission, for example when business report files of multiple groups are to be transmitted on a weekly basis.

```
1. Overview of JP1/FTP
```

• Checking the file size during transmission

You can check that the size of a file is the same at the sender and the receiver. If transmission terminates successfully, any damage to the file that occurs during transmission is not detected. However, if you check the file size, any change in the file size is detected as a transmission error. This helps you achieve reliable transmission.

You can check the file size only when transmission is between JP1/FTP instances or between JP1/FTP and uCosminexus Service Platform.

### (2) Automatically starting a program after file transmission

You can specify a program to start automatically when file transmission is completed, thereby achieving automation of task execution. The following types of automated program startup are supported:

- Starting a specified program when file transmission is performed by a specified user
- Starting a specified program when a specified file is transmitted

### (3) Checking file transmission logs

You can check transmission logs from either the server or the client. Supported operations include viewing transmission logs and checking for errors when transmission has terminated abnormally. You can also select the information to be included in the logs, such as displaying logs of abnormal termination information only.

### (4) Using an API to link with user programs

You can use an API to link with user programs to perform file transmission. This feature enables you to achieve file transmission that is appropriate to the environment in use and to automate task execution after transmission.

### (5) Saving and restoring definition information

You can save the JP1/FTP definition information items and distribute them to other hosts. You can also restore definition information from the saved items. By restoring the definition information of one host at multiple different hosts, you can simplify the setup procedure.

### 1.2.2 Operations-Manager function

The Operations-Manager function enables you to reference the logs of multiple JP1/FTP hosts that are linked in a network and check their definition information from a single host, thereby reducing the system administrator's workload.

### 1.2.3 JP1 program linkage function

### (1) Linking to JP1/AJS3 to perform scheduling transmissions

You can link to JP1/AJS3 to execute jobs when transmission occurs. This function enables you to automate execution of a series of jobs.

### (2) Linking to JP1/IM to check transmission results

You can link to JP1/IM to check the JP1/FTP service status and the results of file transmission. Normally, JP1/IM is used to monitor operations. In the event of an error, you can use the JP1/FTP logs to check the details.

1. Overview of JP1/FTP

### 1.3 Flow of JP1/FTP operations

To start each function of JP1/FTP, from the **Start** menu, choose **Programs**, **JP1\_File Transmission Server\_FTP**, and then a function menu.

This section uses the following application example to describe the flow of the file transmission operations.

#### Figure 1–2: Example of application

#### Example of application:

- (1) At each branch host, the sales report files are stored by Sales Sections 1 and 2.
- (2) At each branch host, the sales report files are summed up and then JP1/FTP is used to transmit them to the New York headquarters.

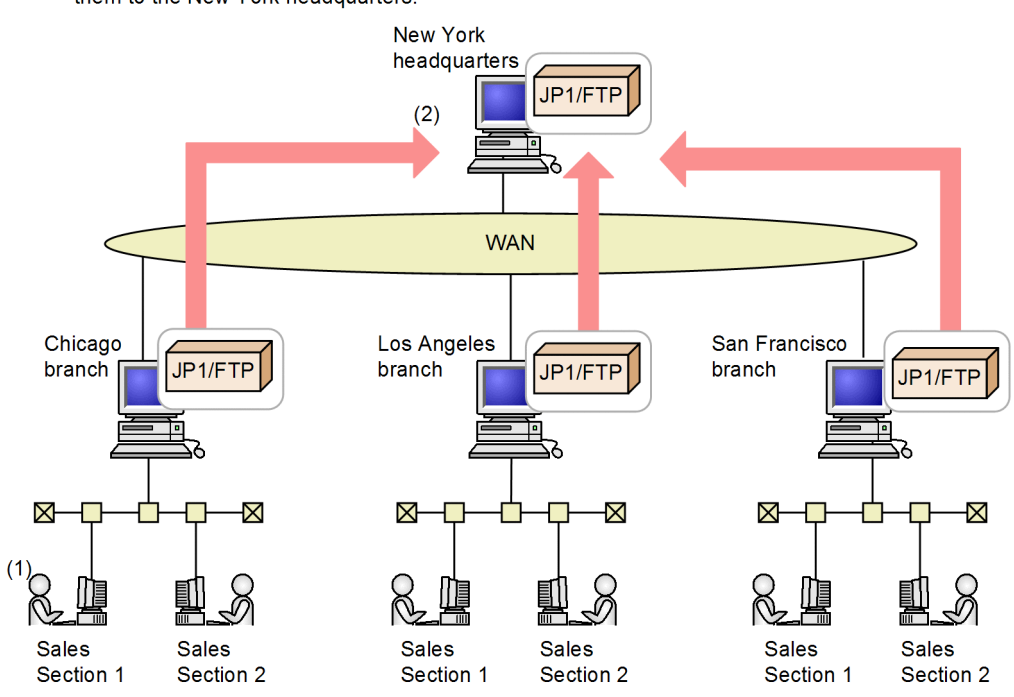

### 1.3.1 Registering JP1/FTP definition information

The following definition information must be registered:

- Environment definition information
- Transmission execution information (auto-start program information, transmission information, and login user information)

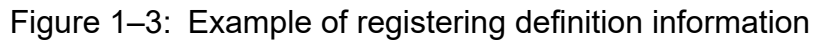

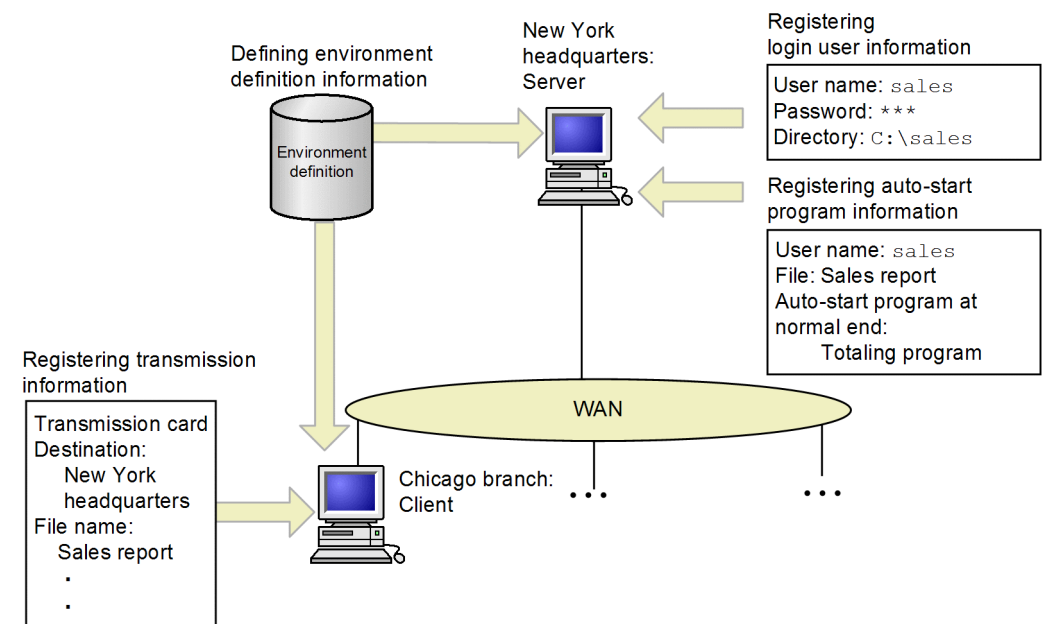

| Type of information                      | Overview of operation                                                                                                    | Executing host | Menu selection                                                                                          |
|------------------------------------------|----------------------------------------------------------------------------------------------------|----------------|----------------------------------------------------------------------------------------------------|
| Environment<br>definition<br>information | Defining environment definition information:<br>Defines a JP1/FTP environment, such as the buffer size<br>during transmission and the log file size.                                                                                                    | Server/client  | <b>Environment Definition</b><br>(see 3.1 Defining an environment for JP1/FTP)                          |
| Transmission<br>execution<br>information | <ul><li>Registering login user information:</li><li>Registers the users who are permitted to log in to the server during file transmission.</li><li>In the example, a user (sales) who logs in to the server at the New York headquarters from the Chicago branch is registered.</li></ul>                                                                 | Server         | <b>User-To-Login Registration</b><br>(see 3.2 Registering the users who can log in to a JP1/FTP server) |
|                                          | Registering auto-start program information:<br>Registers programs that are started automatically at the<br>server when file transmission to the server is completed.<br>The example registers into the server at the New York<br>headquarters that the <i>Totaling program</i> is to be started when<br>a <i>Sales report</i> file is received from sales. | Server         | Auto-Start Program Registration<br>(see 3.3 Registering auto-<br>start programs)                        |
|                                          | Registering transmission information:<br>Registers in transmission cards the information to<br>be transmitted (such as remote server names and<br>transmission file names). A command can also be used<br>to register transmission information.                                                                                                    | Client         | <b>Transmission Regist. &amp; Exe.</b><br>(see 3.4 Registering<br>transmission information)             |
|                                          | In this example, information about file transmission<br>from the Chicago branch to the New York headquarters<br>is registered.                                                                                                    |                |                                                                                                    |

### 1.3.2 Transmitting a file

You register transmission information onto a *transmission card* and then execute transmission. Logs can be used to check the transmission results.

<sup>1.</sup> Overview of JP1/FTP

JP1/File Transmission Server/FTP Description, Reference and Operator's Guide

#### Figure 1-4: Example of file transmission

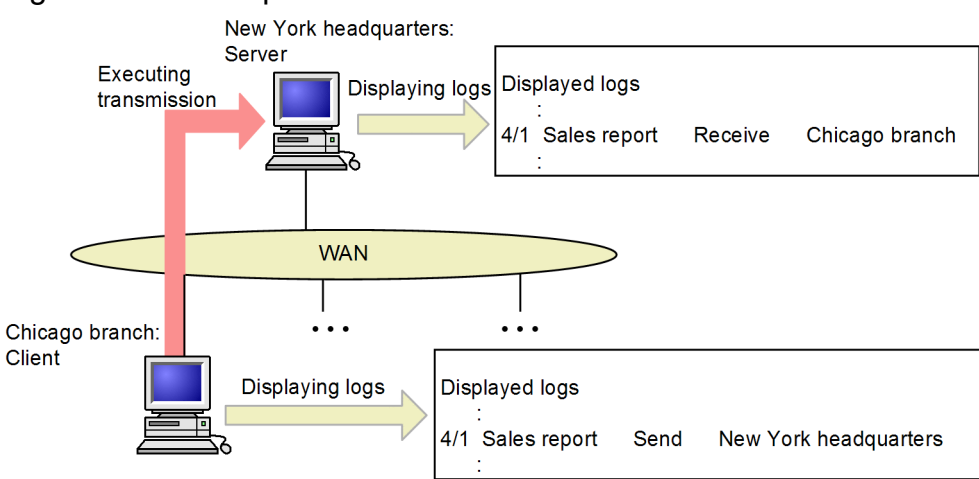

| Overview of operation                                                                                                    | Executing host | Menu selection                                                         |
|----------------------------------------------------------------------------------------------------|----------------|------------------------------------------------------------------------|
| <ul><li>Transmitting a file:</li><li>Specifies a registered transmission card and then executes transmission. A command can also be used to execute transmission.</li><li>This example transmits a file from the Chicago branch to the New York headquarters.</li></ul> | Client         | <b>Transmission Regist. &amp; Exe.</b><br>(see 3.5 Transmitting files) |
| Displaying logs:<br>Displays logs to check the result of file transmission.<br>In this example, reception logs can be checked at the New<br>York headquarters and transmission logs can be checked at the<br>Chicago branch.                                            | Server/client  | <b>Log Information</b><br>(see 3.6 Checking the transmission logs)     |

### 1.3.3 Saving and recovering JP1/FTP settings

You can save and recover JP1/FTP settings and output them in text format.

Figure 1–5: Example of saving and recovering JP1/FTP settings

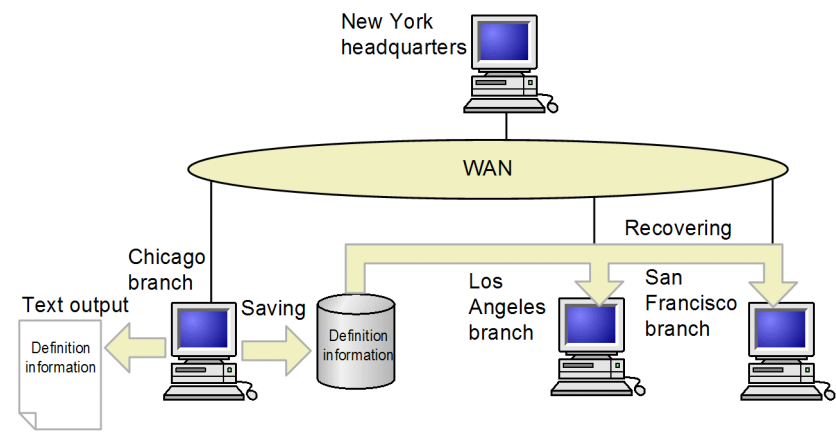

| Overview of operation                                                                                                    | Executing host                                    | Menu selection                                                                                     |
|----------------------------------------------------------------------------------------------------|---------------------------------------------------|----------------------------------------------------------------------------------------------------|
| Saving and recovering JP1/FTP settings:<br>You can save the definition information created at one<br>host and then recover it at other hosts.                                                                                                    | Server/client where the information is registered | Saving and Recovering Settings<br>(see 3.7 Saving and recovering<br>JP1/FTP settings)              |
| <ul> <li>Definition information that can be saved and recovered:</li> <li>Environment settings</li> <li>User-to-login settings</li> <li>Auto-start program settings</li> <li>Transmission settings</li> <li>This example recovers definition information for the Chicago branch at the Los Angeles and San Francisco branches. This makes it easy to set up environments.</li> </ul>            |                                                   |                                                                                                    |
| <ul> <li>Outputting definition information as text:</li> <li>You can output the registered information in text format.</li> <li>For the output format, use the provided sample.</li> <li>Definition information that can be output as text: <ul> <li>User-to-login settings</li> <li>Auto-start program settings</li> <li>Transmission settings</li> <li>Log information</li> </ul> </li> </ul> | Server/client where the information is registered | <i>menu-item-for-type-of-information</i><br>(see 3.8 Outputting definition information<br>as text) |

### 1.3.4 Checking the JP1/FTP definition information for other hosts

You can use the Operations-Manager Console to check and change other hosts' JP1/FTP definition information and to reference their logs.

#### Figure 1–6: Example of checking the JP1/FTP definition information for other hosts

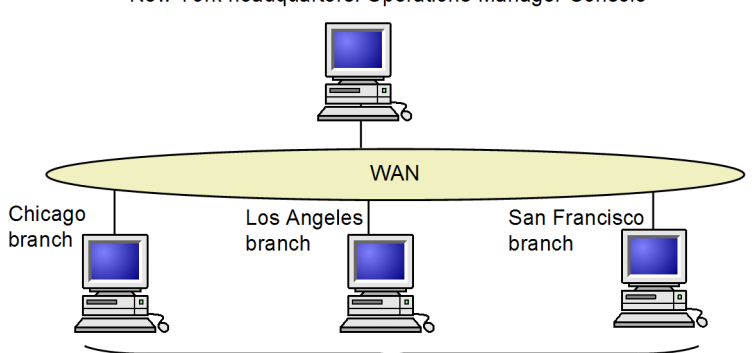

New York headquarters: Operations-Manager Console

Operations-Manager Agents

| Overview of operation                                                                                                    | Executing host                 | Menu selection                                            |
|----------------------------------------------------------------------------------------------------|--------------------------------|-----------------------------------------------------------|
| <ul> <li>Operations-Manager Console:</li> <li>Enables you to check, register, change, and delete definition information for other hosts and to reference log information.</li> <li>The end that checks definition information is called the <i>Operations-Manager Console</i>, and the end whose definition information is checked is called the <i>Operations-Manager Agent</i>.</li> </ul> | Operations-<br>Manager Console | Manager Console<br>(see 4. JP1/FTP Operations Management) |

| Overview of operation                                                                                                    | Executing host                 | Menu selection                                            |
|----------------------------------------------------------------------------------------------------|--------------------------------|-----------------------------------------------------------|
| In the above example, the New York headquarters can<br>reference each branch's log information and check its<br>definition information. | Operations-<br>Manager Console | Manager Console<br>(see 4. JP1/FTP Operations Management) |

<sup>1.</sup> Overview of JP1/FTP

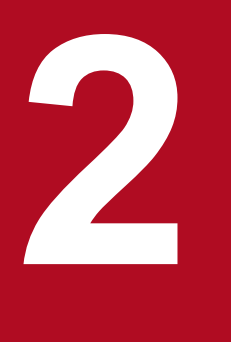

# Installation and Setup

This chapter describes the setup of JP1/FTP and the procedures required before JP1/FTP can be used.

This section describes the JP1/FTP system configuration.

### 2.1.1 Supported OSs

The following OSs are supported:

- Windows Server 2016
- Windows Server 2019
- Windows Server 2022

### 2.1.2 Basic system configuration

JP1/FTP must be installed at both the server and the client in order to transmit files. Files are transmitted from the client to the server.

When you have finished installing JP1/FTP, you assign the client and server functions to individual machines at the time that you start services. You can also start the services of both the client and the server on the same machine. For details about starting services, see 2.3 Starting and stopping services. In addition, either the client or the server can configure FTP software other than JP1/FTP.

Figure 2–1: Example of a basic system configuration for using JP1/FTP to transmit files

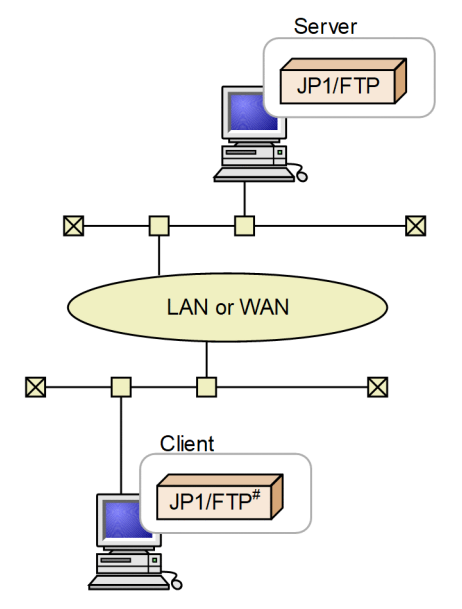

#: Or the FTP softwares other than JP1/FTP

2. Installation and Setup

### 2.2 Installing and setting up

This section describes how to install and set up JP1/FTP.

### 2.2.1 Installing JP1/FTP

A distribution medium is provided for installing JP1/FTP, or you can use JP1/SD to perform remote installation.

To install JP1/FTP from the distribution medium:

- 1. Log in to the machine on which JP1/FTP is to be installed as an administrator (by using the built-in Administrator account).
- 2. Terminate the following programs:
  - JP1/FTP programs (services, windows, etc.)
  - Windows Event Viewer
  - Windows services window

If installation is performed while the above programs are running, installation of JP1/FTP might fail. For details on how to terminate services, see *2.3 Starting and stopping services*.

3. Insert the distribution medium.

The installer starts. Perform installation by following the installer's instructions.

You will define the following information during installation:

• User information

Enter your user name and organization name.

Installation target

Specify the directory in which JP1/FTP is to be installed.

The following default directories are used.

For the main product files and API libraries:

OS-installation-drive:\Program Files\Hitachi\FTSFTP

Note:

Do not install the main product files under *OS-installation-drive*: \Program Files (x86). Doing so may cause operational problems since the 32-bit module is located there.

### 2.2.2 Setting the language type

JP1/FTP can run in a Japanese or English environment.

To set the language type:

1. From the Windows Start menu, select Programs, JP1\_File Transmission Server\_FTP, and then Language Selection.

The dialog box for selecting the language to be used is displayed.

2. From the drop-down list box, select Japanese or English, and then click OK.

2. Installation and Setup

Note:

Terminate JP1/FTP programs (services, windows, etc.) before setting the language type.

### 2.2.3 Setting the port numbers

You must specify in the following file the port numbers to be used by JP1/FTP.

#### File used for setting the port numbers

OS-installation-directory\system32\drivers\etc\services

Settings

| ftssdata   | <i>aaaaa-1/</i> tcp   | #Used by the server during data transmission            |
|------------|-----------------------|---------------------------------------------------------|
| ftss       | <i>aaaaa</i> /tcp     | #Used by the server during reception                    |
| ftsc       | <i>bbbbb/</i> tcp     | #Used by the client                                     |
| ftsclog    | <i>ccccc</i> /tcp     | #Used by the client to obtain log information           |
| ftsslog    | <i>ddddd/</i> tcp     | #Used by the server to obtain log information           |
| ftsagent   | eeeee/tcp             | <i>#Used by the Operations-Manager function (agent)</i> |
| ftsagentda | ata <i>fffff</i> /tcr | +Used by the Operations-Manager function (agent)        |

Legend:

*aaaaa, bbbbb, ccccc, ddddd, eeeee, fffff*: Unique port numbers. Each must be different from any port numbers used by any other programs.

- *aaaaa-1* can be set automatically, but we recommend that you specify the number explicitly, as shown above.
- ftsagentdata can be omitted, in which case an unused port number assigned by the OS is used.
- If you specify a port number that is within the range of port numbers automatically assigned by the OS, it is assigned by the OS when JP1/FTP or another program is running. This may result in redundant assignment.
- If you plan to use the host only as a server or only as a client, specify one of the following sets of port numbers: To use the host only as a server: ftssdata, ftss, ftsslog

To use the host only as a client: ftsc, ftsclog

#### Example of setting port numbers

| ftssdata     | 20124/tcp | #Used by the server during data transmission                |
|--------------|-----------|-------------------------------------------------------------|
| ftss         | 20125/tcp | #Used by the server during reception                        |
| ftsc         | 20126/tcp | #Used by the client                                         |
| ftsclog      | 20127/tcp | #Used by the client to obtain log information               |
| ftsslog      | 20128/tcp | #Used by the server to obtain log information               |
| ftsagent     | 20252/tcp | <pre>#Used by the Operations-Manager function (agent)</pre> |
| ftsagentdata | 20364/tcp | <pre>#Used by the Operations-Manager function (agent)</pre> |

A sample file is provided in JP1/FTP-installation-directory\services.sample.

#### Specification during transmission

To use JP1/FTP at the server, the client must specify the port number that was assigned to ftss during file transmission (in the above example, 20125).

#### When transmitting files from the OS's default FTP to JP1/FTP

If JP1/FTP is at the server and the OS's default FTP is used at the client to transmit files, the port specifications are as shown below.

```
2. Installation and Setup
```

Figure 2–2: Example of file transmission from the OS's default FTP to JP1/FTP

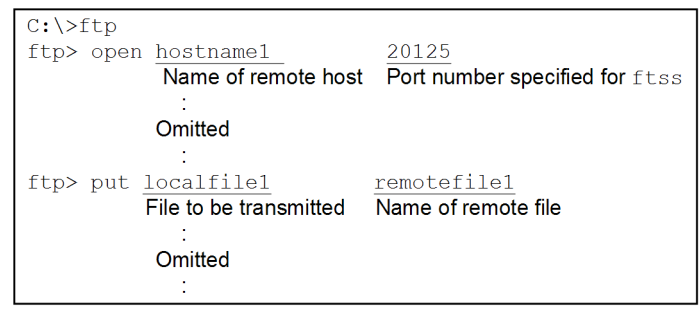

### 2.2.4 Creating environments in which names can be resolved

JP1/FTP performs host name resolution of local and remote hosts (lookup), as well as IP address resolution (reverse lookup). Set up the OS environment so that the host name and IP address can be resolved uniquely.

In an environment where the host name and IP address cannot be resolved, file transmissions might result in an error, or performance might suffer.

### 2.2.5 Uninstalling JP1/FTP

To uninstall JP1/FTP:

- 1. Terminate the following programs:
  - JP1/FTP programs (services, windows, etc.)
  - Windows Event Viewer
  - Windows services window

If uninstallation is performed while the above programs are running, uninstallation of JP1/FTP might fail. For details on how to terminate services, see *2.3 Starting and stopping services*.

- 2. From the Windows **Start** menu, choose **Control Panel**, and then **Programs and Features**. A dialog box for selecting the programs to be uninstalled is displayed.
- 3. While Uninstall or change a program is selected, select JP1/File Transmission Server/FTP from the list of currently installed programs, and then click the Uninstall button. A dialog box for confirming the deletion request is displayed.
- 4. Click the Yes button.

The program is uninstalled.

2. Installation and Setup

### 2.3 Starting and stopping services

To use JP1/FTP, you must start its services.

### 2.3.1 Types of services

To use JP1/FTP, you must start the services for the desired functions. The types of services are as follows:

- JP1/File Transmission Server/FTP Server Start this service to perform file transmission as the server.
- JP1/File Transmission Server/FTP Client Start this service to perform file transmission as the client.
- JP1/File Transmission Server/FTP Log Start this service to obtain log information.
- JP1/File Transmission Server/FTP Agent Start this service to use the Operations-Manager function.

### 2.3.2 Starting services

#### Notes about starting services

- The JP1/FTP services are used with the account specified during logon. Permissions, such as file access permissions, depend on the account.
- Use the same account to start all the desired JP1/FTP services.
- The account of JP1/FTP services can be changed to only the user accounts below. If you change it to an account other than one of the accounts below, JP1/FTP processing might be affected or services might stop in the middle of processing.

- If User Account Control (UAC) is enabled:

Administrator

- If User Account Control (UAC) is disabled:

User who has Administrators permissions

Start the services to be used. You can also set services so that they will be started automatically when the system is started.

To start services:

- 1. From the Windows **Start** menu, choose **Control Panel**, **Administrative Tools**, and then **Services**. The Services dialog box is displayed.
- 2. Right-click the name of a service to be started, and then from the displayed pop-up menu, choose **Start**. The service starts. If an error is displayed when the service starts, check the event log that is displayed in Event Viewer. For details about the event log, see 8.2 Messages displayed in Event Viewer.

#### To start services automatically when the system starts:

In the Properties dialog box for the service to be started, on the **General** page, set **Startup type** to **Automatic**. The service will start automatically whenever the system starts.

2. Installation and Setup

### 2.3.3 Stopping services

To stop services:

- 1. From the Windows **Start** menu, choose **Control Panel**, **Administrative Tools**, and then **Services**. The Services dialog box is displayed.
- 2. Right-click the name of the service to be stopped, and then from the displayed pop-up menu, choose **Stop**. The service stops. If any file is being transmitted, transmission processing is terminated forcibly, resulting in abnormal termination.

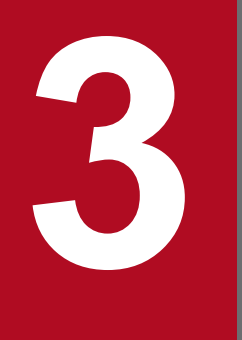

# File Transmission by JP1/FTP

This chapter describes how to use JP1/FTP to transmit files.

### 3.1 Defining an environment for JP1/FTP

You must define an environment for JP1/FTP.

To define an environment, you choose **Environment Definition** at both the server and the client, and then use the Environment Definition dialog box.

#### How to display the Environment Definition dialog box

From the Windows Start menu, choose Programs, JP1\_File Transmission Server\_FTP, and then Environment Definition.

The following figure shows the Environment Definition dialog box.

#### Figure 3–1: Environment Definition dialog box

| Environment Definition                          |                                       |
|-------------------------------------------------|---------------------------------------|
| No. of file transmissions to log: 2000 Items    | Default                               |
| Size of protocol trace file : 50 KBytes         | Size of Access log file : 0 MBytes    |
| Size of module trace file : 50 KBytes           | Size of TCP/IP window : 32768 Bytes   |
| When connecting to a host<br>No. of retries : 5 | Time-limit waiting 60 Secs            |
| Retry interval : 2 Secs                         | Time-limit waiting 60 Secs            |
| Server                                          | Client                                |
| Size of sending buffer : 4096 Bytes             | Size of sending buffer : 4096 Bytes   |
| Size of receiving buffer : 4096 Bytes           | Size of receiving buffer : 4096 Bytes |
| Time-limit for idle 900 Secs                    |                                       |
|                                                 |                                       |
| Directory for log C:\Program Files (x86)\HITACH | NFTSFTP\ Browse                       |
| Link with JP1/IM                                |                                       |
| Output transmission result to NT event log      | Restrict access                       |
|                                                 | OK Cancel                             |

### 3.1.1 Defining an environment for JP1/FTP

The default values are set during installation. We recommend that you change these values only if necessary.

To use the Environment Definition dialog box to define an environment for JP1/FTP:

1. Change settings as desired in the Environment Definition dialog box, and then click OK.

After you have changed the settings, restart all services.

The following table lists and describes each item in the Environment Definition dialog box.

| Table 3–1: | Items in th | e Environment | t Definition | dialog box |
|------------|-------------|---------------|--------------|------------|
|            |             |               |              |            |

| Item                                                              | Setting                                                                                                    |
|-------------------------------------------------------------------|----------------------------------------------------------------------------------------------------|
| No. of file transmissions to log<br>((0 to 100,000))<br><<2,000>> | Specifies the number of log entries to retain. One file transmission is counted as one entry. When the number of files transmitted exceeds the number of entries being retained, the oldest information is overwritten.<br>Because the size of one entry is 1,500 bytes, the required file size equals <i>number of retained entries</i> $x$ 1,500 bytes. |

3. File Transmission by JP1/FTP

| Item                                                                                           | Setting                                                                                                    |  |  |
|------------------------------------------------------------------------------------------------|----------------------------------------------------------------------------------------------------|--|--|
| No. of file transmissions to log<br>(((0 to 100,000))<br><<2,000>>                             | Increasing the number of log entries to be retained:<br>If you increase the number of log entries to be retained, it might take longer to display logs,<br>depending on the CPU and hardware performance as well as on the amount of memory that<br>is installed. If you want to retain log information over a long period of time, we recommend<br>that you copy the log information file ( <i>JP1/FTP-installation-directory</i> \history) and<br>then store the copy.                                                                                                    |  |  |
| Default                                                                                        | Clicking this button resets all environment definition settings to their default values.                                                                                                    |  |  |
| Size of protocol trace file<br>((4 to 3,000 KB))<br><<50 KB>>                                  | Specifies the size of a file to be used to collect FTP protocol trace information. The protocol trace files enable you to check the operation of commands at the FTP level. When the amount of trace information for a file exceeds the specified file size, the oldest information is overwritten. You need 120 files, each of the specified size. You can use a text editor such as Notepad to view the trace files.                                                                                                    |  |  |
| Size of module trace file<br>(((4 to 3,000 KB))<br><<50 KB>>                                   | Specifies the size of a file to be used to collect module trace information. Module traces are<br>collected as maintenance information. When the amount of trace information for a module trace<br>file exceeds the specified file size, the oldest information is overwritten.<br>You need 132 files, each of the specified size.<br>The module trace files cannot be viewed.                                                                                                    |  |  |
| Size of Access log file<br>((0 to 100 MB))<br><<0 MB>>                                         | Specifies the size of the file to be used to store access logs. When the amount of access log information exceeds the specified size, the old information is backed up and a new file is created. If there already is a backup file, that file is overwritten.<br>You can use a text editor such as Notepad to view the access log file.                                                                                                    |  |  |
| No. of retries (When connecting to<br>a host)<br>Retry interval (When connecting to<br>a host) | <ul> <li>Specifies the number of and interval for retries in the event connection for file transmission cannot be established (for a reason such as busy status). Retries are attempted whenever a connect system call results in one of the following error codes:</li> <li>When attempting to establish control connection:<br/>WSAECONNREFUSED (10061)</li> <li>When attempting to establish data connection:<br/>WSAEADDRINUSE (10048)</li> <li>No. of retries (When connecting to a host) ((0 to 100,000)) &lt;&lt;5&gt;&gt;<br/>If you specify 0, no retries will be attempted.</li> <li>Retry interval (When connecting to a host) ((0 to 86,400 seconds)) &lt;&lt;2 seconds&gt;&gt;<br/>If you specify 0, retries are attempted immediately (without any interval between retry attempts).</li> </ul> |  |  |
| Size of TCP/IP window<br>((0 to 65,535 bytes))<br><<32,768 bytes>>                             | Specifies the size of the socket buffer for sending and receiving (SO_SNDBUF and SO_RCVBUF). If the specified value is 0, the system's default value is used.<br>This size is not the window size when transmissions are actually performed.<br>Note that various factors affect transmission efficiency, such as the line speed, usage status, and CPU performance. Specify a value that is appropriate for the system being used.                                                                                                    |  |  |
| Time-limit waiting to send data<br>((1 to 3,600 seconds))<br><<60 seconds>>                    | Specifies the amount of time to wait for the sending buffer to become available after a package has been sent during data transmission. If the buffer is still not available when the specified amount of time elapses, the transmission terminates abnormally.                                                                                                    |  |  |
| Time-limit waiting to receive data<br>((1 to 3,600 seconds))<br><<60 seconds>>                 | Specifies the amount of time to wait for a packet to be received during data reception (a packet is transmitted by a remote target). If no data is received after the specified amount of time has elapsed, the transmission terminates abnormally.                                                                                                    |  |  |
| Server/Client                                                                                  | <ul> <li>Size of sending buffer/Size of receiving buffer ((512 to 65,535 bytes)) &lt;&lt;4,096 bytes&gt;&gt; Specifies the size of the buffer (memory) for file transmission (sending) at both the server and the client.</li> <li>You might want to change this value if the amount of memory is limited or when you want to improve transmission efficiency. <i>Note that various factors affect transmission</i></li> </ul>                                                                                                    |  |  |

| Item                                                                                                    | Setting                                                                                                    |
|----------------------------------------------------------------------------------------------------|----------------------------------------------------------------------------------------------------|
| Server/Client                                                                                             | <ul> <li><i>efficiency, such as the line speed, usage status, and CPU performance.</i> Specify a value that is appropriate for the system being used.</li> <li>The memory size that should be allocated for the transmission buffer equals <i>maximum number of concurrent transmissions</i> x <i>specified buffer size.</i> Buffers for sending and receiving are not allocated at the same time. Allocation occurs only during transmission.</li> <li>Time-limit for idle connection ((30 to 7,200 seconds)) &lt;&lt;900 seconds&gt;&gt; If there is no request from the client for a specific period of time, the server releases the connection with the client. This item specifies the amount of time before the connection is to be released.</li> </ul>                                                                                                    |
| Directory for log                                                                                         | Specifies the directory in which to create the log information files (history) and the trace information output directory (tracc). The specified directory must be on the local drive                                                                                                    |
| <pre>((2 to 250-byte character string)) &lt;&lt;<jp1 directory="" ftp="" installation="">&gt;</jp1></pre> | If you change this setting, the previous files and directory are retained. If you no longer need those files and directory, delete them.                                                                                                    |
| Link with JP1/IM                                                                                          | Specifies that JP1 events are to be issued. If you select this item, JP1 events will be issued when the service status changes and when transmission ends. If you link to JP1/IM, you can monitor the status on JP1/IM. For details about linkage with JP1/IM, see <i>5.2 Linking to JP1/IM</i> . The default is that this item is not selected.                                                                                                    |
| Output transmission result to NT<br>event log                                                             | Specifies whether to output file transmission results (normal or abnormal termination) and the start of file transmission to the event log.<br>If you select this item, event IDs 33, 34, and from 24 to 27 are output. All other event IDs are always output to the event log, regardless of this setting.<br>The default is that this item is not selected.                                                                                                    |
| Restrict access                                                                                           | Specifies whether a user who logs in to the server is allowed to access only the home directory specified during user registration and the files under that home directory. Because the highest directory becomes the root directory of each drive, no access between drives is permitted. This setting applies to all users.<br>When <b>Restrict access</b> is selected, the system's root directory becomes the root directory for the absolute path names of files and directories that are displayed and set. However, if you register the absolute path name format beforehand, you can change the root directory for absolute path names to the home directory. For details about how to change the root directory for absolute path names to the home directory, see 3.13 Function for using the access control function to change the root directory for absolute path names.<br>The default is that this item is not selected. |

#### Note

If the value set in the Environment Definition dialog box in **No. of file transmissions to log**, **Size of protocol trace file**, and **Size of module trace file** is smaller than the current value for that item, the corresponding information files are deleted when the service is restarted. This means that the information existing before the restart will be deleted. The log information is backed up to the file *log-information-directory*\FTSLOGSAVE.

### 3.1.2 Using a definition file to define an environment for JP1/FTP

You can use a definition file to define some of the environment settings for JP1/FTP.

You create a definition file and specify the definition information as described below.

### (1) Creating a definition file

Create a definition file with the following path name:

<sup>3.</sup> File Transmission by JP1/FTP

### (2) Contents of the definition file

Specify the definition information in the format of a Windows initialization file (.ini), as shown below:

[ENV\_INFO\_VIEW] GEN\_USER=ON|OFF [WELL\_KNOWN\_PORTS] Enable=ON|OFF [ANOTHER\_ADDRESS] Enable=ON|OFF [MASK\_CMD] PORT=ON|OFF

The following table lists and describes the sections, keys, and values that can be specified.

Table 3-2: Contents of the definition file (ftsenv.ini)

| Section              | Кеу      | Value                      | Description                                                                                                    |
|----------------------|----------|----------------------------|----------------------------------------------------------------------------------------------------|
| [ENV_INFO_VIEW]      | GEN_USER | ON   OFF < <off>&gt;</off> | <ul> <li>Specifies whether a non-Administrator user can reference the definition information.<sup>#1</sup></li> <li>ON: Make the definition information referenceable.</li> <li>OFF: Do not display the definition information.</li> </ul>                                          |
| [WELL_KNOWN_PORTS]   | Enable   | ON   OFF < <off>&gt;</off> | <ul> <li>Specifies whether to permit connection when a well-known port (0 to 1023) is specified in the PORT command at the FTP server.<sup>#2</sup></li> <li>ON: Permit connection.</li> <li>OFF: Reject connection.</li> </ul>                                                     |
| [ANOTHER_ADDRESS]    | Enable   | ON   OFF < <off>&gt;</off> | <ul> <li>Specifies whether to permit connection when the IP address specified in the PORT command at the FTP server does not belong to the client that established the control connection.<sup>#2</sup></li> <li>ON: Permit connection.</li> <li>OFF: Reject connection.</li> </ul> |
| [MASK_CMD]           | PORT     | ON   OFF < <off>&gt;</off> | <ul> <li>Specifies whether to suppress reception of the PORT command at the FTP server.<sup>#2, #3</sup></li> <li>ON: Suppress.</li> <li>OFF: Do not suppress.</li> </ul>                                                                                                    |
|                      | EPRT     | ON   OFF < <off>&gt;</off> | <ul> <li>Specifies whether to suppress reception of the EPRT command at the FTP server.<sup>#2, #3</sup></li> <li>ON: Suppress.</li> <li>OFF: Do not suppress.</li> </ul>                                                                                                    |
| [C_WELL_KNOWN_PORTS] | Enable   | ON   OFF < <off>&gt;</off> | At the FTP client, specifies whether to permit<br>a connection when a well-known port (0 to<br>1023) is specified in the port number received<br>from the FTP server after the PASV command<br>is issued. <sup>#4</sup><br>• ON: Permit connection.                                 |

| Section              | Key    | Value                      | Description                                                                                                    |
|----------------------|--------|----------------------------|----------------------------------------------------------------------------------------------------|
| [C_WELL_KNOWN_PORTS] | Enable | ON   OFF < <off>&gt;</off> | • OFF: Reject connection.                                                                                                    |
| [C_ANOTHER_ADDRESS]  | Enable | ON   OFF < <off>&gt;</off> | <ul> <li>Specifies whether to permit a connection when the IP address received from the FTP server after the PASV command is issued at the FTP client does not belong to the server that established the control connection.<sup>#4</sup></li> <li>ON: Permit connection.</li> <li>OFF: Reject connection.</li> </ul> |

#### #1

In version 8 or earlier, a non-Administrator user cannot reference some of the definition information. If ON is specified, all the definition information becomes referenceable, including the information that was not referenceable in version 8 or earlier.

When the Operations-Manager Console is used to reference definition information, the user must be an administrator.

#### #2

This registration information takes effect the next time the JP1/File Transmission Server/FTP Server service starts.

#### #3

If ON is specified and the FTP server receives the corresponding command, the FTP server sends to the FTP client the response message 500 '*command-name*': command not understood.

Note that Help for this command is not disabled.

#### #4

This registration information takes effect the next time the JP1/File Transmission Server/FTP Client service starts.
## 3.2 Registering the users who can log in to a JP1/FTP server

You must register all login users who will be logging in to the server during file transmission. The server will reject reception requests from any other users. To register login users, you choose **User-To-Login Registration** at the server and then register the users in the User-To-Login Registration window.

#### How to display the User-To-Login Registration window

From the Windows Start menu, choose Programs, JP1\_File Transmission Server\_FTP, and then User-To-Login Registration.

The following figure shows the User-To-Login Registration window.

Figure 3–2: User-To-Login Registration window

| 📴 FTS_USER - User-To-Login Registr                               | ation               |
|------------------------------------------------------------------|---------------------|
| <u>File R</u> egister <u>C</u> hange <u>D</u> elete <u>H</u> elp |                     |
| User name                                                        | Home directory name |
| SALES2                                                           | C:\SALES2           |
| SALES1                                                           | C:\SALES1           |
| ACCOUNTING                                                       | C:\ACCOUNTING       |
| 1                                                                |                     |
| 1                                                                |                     |
| 1                                                                |                     |
| 1                                                                |                     |
| 1                                                                |                     |
| 1                                                                |                     |
| 1                                                                |                     |
| 1                                                                |                     |
| 1                                                                |                     |
|                                                                  |                     |

Note

The login users that you register here are not the same as the Windows login users.

### 3.2.1 Registering the login users

To register the login users:

1. In the User-To-Login Registration window, choose **Register**. The Register User To Login dialog box is displayed.

Figure 3-3: Register User To Login dialog box

| Register User To Login |   |                  |        | × |
|------------------------|---|------------------|--------|---|
|                        |   |                  |        |   |
| User name              | : | ACCOUNTING       |        |   |
| Password               | : | ******           |        |   |
| Re-enter password      | : | *****            |        |   |
| Home directory :       |   |                  |        |   |
| C:\ACCOUNTING          |   |                  | Browse |   |
|                        |   |                  |        |   |
|                        |   | <u>R</u> egister | Close  |   |
|                        |   |                  |        |   |

2. Specify each item and then click Register.

You can register multiple users one after another until you click Close.

3. After you have finished registering users, click Close.

The following table lists and describes each setting item in the Register User To Login dialog box.

<sup>3.</sup> File Transmission by JP1/FTP

JP1/File Transmission Server/FTP Description, Reference and Operator's Guide

### Table 3–3: Setting items in the Register User To Login dialog box

| Item                                                  | Description                                                                                                    |
|-------------------------------------------------------|----------------------------------------------------------------------------------------------------|
| <b>User name</b><br>((1 to 50-byte character string)) | Specifies the name of a user from whom the server can receive data. If Japanese characters (double-byte characters) are specified for this item, the FTP client at the transmission target might refuse access or the text might become garbled in some cases. This item is mandatory. None of the following characters can be used:<br>$\langle, ", /, :, \langle, \rangle,  , *, ?$ (all single-byte characters)<br>A user name cannot be a string that begins or ends with a single-byte space. |
| <b>Password</b><br>((0 to 50-byte character string))  | Specifies the password to be used by this user to log in to the server. If Japanese characters (double-byte characters) are specified for this item, the FTP client at the transmission target might refuse access or the text might become garbled in some cases.<br>If entry of a password will not be required, enter nothing in this item, in which case password checking will not be performed during file reception.                                                                        |
| Re-enter password                                     | For confirmation purposes, this field is used to re-enter the password that was specified in <b>Password</b> . If you have not specified a password, do not enter anything in this item.                                                                                                    |
| Home directory<br>((2 to 259-byte character string))  | Specifies the directory to be used by this user to receive data during file transmission. If a file to be transmitted is specified by its relative path, the home directory specified here is assumed. You can also click <b>Browse</b> to find a directory in the system to use. This item is mandatory.                                                                                                    |

## 3.2.2 Changing login user information

You can change a user's password and home directory in login user information that has been registered.

To change login user information:

1. From the list in the User-To-Login Registration window, select a user and then choose **Change**. The Change User Information dialog box is displayed.

#### Figure 3-4: Change User Information dialog box

| Change User Information |                | ×      |
|-------------------------|----------------|--------|
| User name ACCOUNTING    |                |        |
| Change password         |                |        |
| Old password :          |                |        |
| New password :          |                |        |
| Re-enter new password : |                |        |
| Change home directory — |                |        |
| C:IACCOUNTING           |                | Browse |
|                         |                |        |
|                         | <u>C</u> nange | Close  |

- 2. Select an item you wish to change, and then enter the new information. You can change a user's password and/or home directory.
- 3. Click Change.

<sup>3.</sup> File Transmission by JP1/FTP

## 3.2.3 Deleting login user information

You can delete a user's registered login user information from the User-To-Login Registration window. When you delete a user's login information, any auto-start programs that have been set for that user are also deleted.

To delete login user information:

- From the list in the User-To-Login Registration window, select a user to delete.
   To delete multiple users at the same time, select the users while holding down the Shift or Ctrl key.
- 2. Choose Delete.

A confirmation message is displayed.

3. Click Yes.

## 3.3 Registering auto-start programs

You can register a program to start at the server after file transmission is finished.

To register auto-start programs, you start **Auto-Start Program Registration** at the server and then register auto-start programs in the Auto-Start Program Registration window.

#### How to display the Auto-Start Program Registration window

From the Windows Start menu, choose Programs, JP1\_File Transmission Server\_FTP, and then Auto-Start Program Registration.

The Auto-Start Program Registration window is displayed. The following figure shows the Auto-Start Program Registration window.

#### Figure 3–5: Auto-Start Program Registration window

| 📅 FTS_AUTPRC - Auto-Stai           | rt Program Registration                           |                                  | <u></u>                          |  |
|------------------------------------|---------------------------------------------------|----------------------------------|----------------------------------|--|
| <u>File View File/Directory Re</u> | gister <u>C</u> hange <u>D</u> elete <u>H</u> elp |                                  |                                  |  |
| User name                          | File name                                         | Program to start at normal end   | Program to start at abnormal end |  |
| ACCOUNTING                         | accounting001                                     | C:\accounting\Accounting001N.exe | C:\Accounting\A_ERR.exe          |  |
| SALES2                             | sales_report2                                     | C:\SALES\S_TOTAL2.exe            | C:\SALES\S_ERR.exe               |  |
| SALES1                             | sales_report1                                     | C:\SALES\S_TOTAL1.exe            | C:\SALES\S_ERR.exe               |  |
|                                    |                                                   |                                  |                                  |  |
|                                    |                                                   |                                  |                                  |  |
|                                    |                                                   |                                  |                                  |  |
|                                    |                                                   |                                  |                                  |  |
|                                    |                                                   |                                  |                                  |  |

### 3.3.1 Registering auto-start programs

The following features characterize auto-start programs:

- You can register different programs to start in the event of normal termination and abnormal termination of transmission.
- The time at which a specified program starts depends on how the transmission file is specified:

#### file-name is specified

The program starts when the specified file is transmitted.

directory-name is specified

The program starts when a file is transmitted to the specified directory.

- An auto-start program is executed when transmission is completed for the registered user. To register an auto-start program for all users, specify .default in User name.
- You can either specify from scratch an auto-start program to start, or you can edit existing registration information to specify a different auto-start program.

To register auto-start programs:

1. In the Auto-Start Program Registration window, from the **Register** menu, choose **For File Trigger** or **For Directory Trigger**. Alternatively, select existing registration information, and then from the **Register** menu, choose **For File Trigger** or **For Directory Trigger**.

The Register Auto-Start Program dialog box appears.

<sup>3.</sup> File Transmission by JP1/FTP

Figure 3-6: Register Auto-Start Program dialog box (for files)

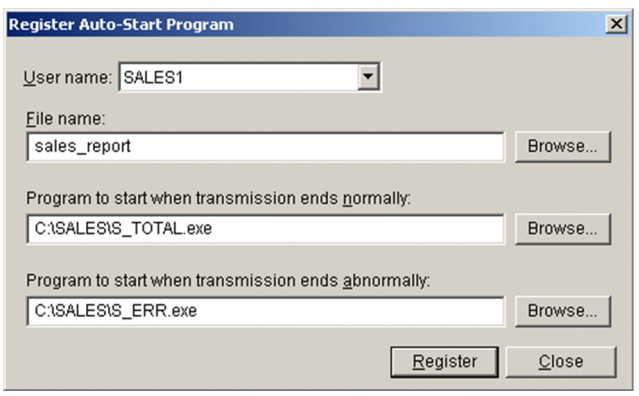

2. Specify the items and then click **Register**.

You can make entries for multiple auto-start programs one after another until you click Close.

3. After registering the programs, click Close.

The following table lists and describes each item in the Register Auto-Start Program dialog box.

| Table 3–4: | Items in the | Register | Auto-Start | Program | dialog | box |
|------------|--------------|----------|------------|---------|--------|-----|
|            |              |          |            |         |        |     |

| Item                                                                                                    | Setting                                                                                                    |
|----------------------------------------------------------------------------------------------------|----------------------------------------------------------------------------------------------------|
| User name<br>((user displayed in the list))                                                                                                    | <ul> <li>Specifies a user name for registering an auto-start program. This item is mandatory.</li> <li>The following users displayed in the drop-down list can register auto-start programs.</li> <li>Users who have been registered as JP1/FTP login users</li> <li>.default (default users): All users who have been registered as login users</li> <li>When there is no registration information that corresponds to an individual user, JP1/FTP references the default user registration information. If such an item is found, JP1/FTP starts those programs automatically.</li> <li>When a user name is already set in User name:</li> <li>If a user has been specified in Info. For Specific User in the View menu, that user name is displayed here. From the View menu, choose Info. For All Users.</li> </ul> |
| <b>File name/Directory name</b><br>((1 to 259-byte character string))                                                                              | Specifies the name of the file or directory that is to be subject to automatic start. This item is mandatory.<br>If you specify a file, specify its full path or only the file name. If you specify a directory, specify its full path. For the directory delimiter, use \.                                                                                                    |
| Program to start when transmission<br>ends normally<br>Program to start when transmission<br>ends abnormally<br>((2 to 259-byte character string)) | Specifies the program to start when transmission terminates normally and/or when transmission terminates abnormally.<br>For the name of a program to start, specify its full path. When the program starts, transmission information can be passed as arguments. For details, see <i>(1) Parameter keywords</i> . Note that if the length of the expanded parameter keywords exceeds 2,047 bytes, start processing of the specified auto-start program will fail.                                                                                                    |
|                                                                                                    | <ul> <li>When a program name contains a space:</li> <li>If the specified program name contains a space, enclose the entire program name in double-quotation marks (").</li> <li>Example: When specifying c:\aaa∆bbb\ccc∆ddd.exe as the name of an auto-start program:</li> <li>"c:\aaa∆bbb\ccc∆ddd.exe:" (∆: Single-byte space)</li> <li>Note that in the case of a batch file, if you enclose both the program name and the arguments in double-quotation marks, the arguments will not be passed correctly.</li> </ul>                                                                                                    |

| Item                                             | Setting                                                                                                    |
|--------------------------------------------------|----------------------------------------------------------------------------------------------------|
| Program to start when transmission ends normally | About JP1EVENT specification<br>Events cannot be issued by specifying JP1EVENT for program names supported in |
| Program to start when transmission               | older versions.                                                                                               |
| ends abnormally                                  | To issue an event, use the JP1/Base jevsend.exe command and specify a full path.                              |
| ((2 to 259-byte character string))               |                                                                                                    |

#### About the programs to start

Because the specified programs are started from the JP1/File Transmission Server/FTP Server service, we recommend that you note the following:

- Make sure that the account (user) used to start the JP1/File Transmission Server/FTP Server service is authorized to execute the specified programs.
- Because automatic start of programs is executed in a service session that is independent of the user's logon session, some of the information might not be readable (such as the registry settings specified during the user's logon session).
- An auto-start program cannot have a graphical user interface. If you specify that a program with a graphical user interface is to start automatically, JP1/FTP processing might be affected adversely and the service might stop during operation.

#### Priority of program start

If multiple auto-start programs have been registered, the start condition (file name or directory name) might be applicable to more than one of the programs. In such a case, JP1/FTP searches the programs based on the priority order described below and starts only the first program that satisfies a priority condition. The following figure shows the priorities.

#### Figure 3-7: Priority of starting auto-start programs

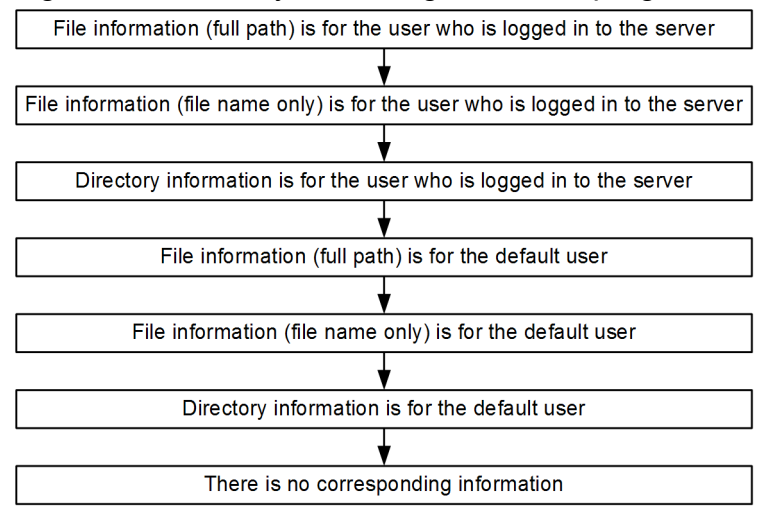

#### How to start programs when multiple files are transmitted

If a wildcard is used to transmit multiple files, an auto-start program is started as many times as there are file transmissions. Information is inherited to the auto-start program separately for each transmission. The transmission information cannot be inherited to all instances of the auto-start program at once.

## (1) Parameter keywords

You can pass all the transmission-end information items to the user program by specifying a keyword in the auto-start program. You can also use keywords to pass specific transmission-end information items. The following table lists and describes the keywords.

3. File Transmission by JP1/FTP

| Parameter keyword | Information that is output                                                                                 | Client | Server |
|-------------------|----------------------------------------------------------------------------------------------------|--------|--------|
| ALL               | All the following items                                                                                    | Y      | Y      |
| TRNO              | Transmission number                                                                                        | Y      | Y      |
| TCNO              | Connection number                                                                                          | Y      | Y      |
| CARD              | Card name                                                                                                  | Y      |        |
| HOST              | Connection-target host name or IP address                                                                  | Y      |        |
|                   | Connecting client's IP address                                                                             |        | Y      |
| PORT              | Connection-target host's port number                                                                       | Y      |        |
| USER              | Login user name                                                                                            | Y      | Y      |
| TRTP              | Transmission mode:<br>1: ASCII<br>2: Binary                                                                | Y      | Y      |
| TRCM              | Transmission command:<br>1: Send<br>2: Receive<br>3: Append                                                | Y      | Y      |
| COMP              | Compression mode:<br>1: Stream<br>2: Compress                                                              | Y      | Y      |
| LCFN              | Local file name                                                                                            | Y      | Y      |
| RMFN              | Remote file name                                                                                           | Y      |        |
| STTM              | Transmission start time (return value of time())                                                           | Y      | Y      |
| SPTM              | Transmission end time (return value of time())                                                             | Y      | Y      |
| TRSZ              | Transmission data size (bytes)                                                                             | Y      | Y      |
| CMNT              | Comment                                                                                                    | Y      |        |
| TRST              | Transmission end status:<br>1: Success<br>2: Failure                                                       | Y      | Y      |
| ERKD              | Error type:<br>1: System call error<br>2: Logical error<br>3: Protocol error<br>5: SSL communication error | Y      | Y      |
| SYCN              | System call name                                                                                           | Y      | Y      |
| SYKD              | System call type:<br>1: Win32 API<br>2: C runtime<br>3: Winsock API                                        | Y      | Y      |
| ERNO              | Error number                                                                                               | Y      | Y      |
| PLMG              | Protocol message                                                                                           | Y      |        |

### Table 3–5: List of parameter keywords

| Parameter keyword | Information that is output     | Client | Server |
|-------------------|--------------------------------|--------|--------|
| SSLE              | SSL communication error number | Y      | Y      |

Legend:

Y: Enabled

--: Disabled

#### About keyword specification

- If any keyword other than the ones shown in the table above or an invalid keyword is specified, the specified keyword is passed to the user program.
- If arguments to be passed to an auto-start program contain any spaces, you must enclose the keywords in double-quotation marks.

Example: "ALL"

When keywords are enclosed in double-quotation marks, the arguments are passed differently between .exe and .bat files, as shown below:

```
Example: A.exe "PLMG" aargv[1]=aaa bbb
Example: A.bat "PLMG" a%1="aaa bbb"
```

#### **Example of argument specification**

The following shows an example of specifying arguments.

All transmission-end information:

```
C:\USERS\accounting\PROC ALL
```

Selected transmission-end information:

```
C:\USERS\accounting\PROC1 TRNO USER TRCM STTM SPTM
C:\USERS\accounting\PROC2 "PLMG"
```

#### **Command line during execution**

Example 1: Specifying keywords (without double-quotation marks):

Specification:

C:\USERS\accounting\PROC1 TRNO USER TRCM STTM SPTM

Execution command line:

```
C:\USERS\accounting\PROC1 12 accounting 1 12:45:35 12:45:45
(Transmission connection number: 12, login user name: accounting, trans
mission command: send(1), transmission start time: 12:45:35, transmissi
on end time: 12:45:45)
```

Example 2: Specifying keywords (with double-quotation marks):

#### Specification:

```
C:\USERS\WAKA\PROC2 "PLMG"
```

Execution command line:

```
C:\USERS\WAKA\PROC2 "550 D:\temp\test.dat:The system cannot find the pa th specified."
```

```
3. File Transmission by JP1/FTP
```

```
(Protocol message: 550 D:\temp\test.dat:The system cannot find the pat h specified.)
```

The user can obtain the entire command line character string by using the GetCommandLine function within the termination procedure. If the user program is a C runtime process, you can use the mechanism of argc and argv.

### 3.3.2 Changing the auto-start programs

You can use the Auto-Start Program Registration window to change registered auto-start programs.

To change an auto-start program:

1. From the Auto-Start Program Registration window, select the information that you wish to change, and then click **Change**.

The Change Auto-Start Program dialog box appears.

Figure 3–8: Change Auto-Start Program dialog box

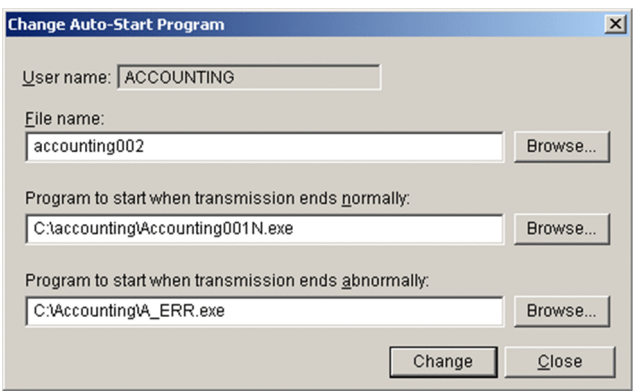

- 2. Enter the desired information in the applicable items.
- 3. Click Change.

## 3.3.3 Deleting auto-start programs

You can delete auto-start programs from the Auto-Start Program Registration window.

To delete auto-start programs:

- 1. From the Auto-Start Program Registration window, select the information that you wish to delete. To select multiple items, select them while holding down the **Shift** or **Ctrl** key.
- 2. Choose **Delete**.

A configuration message is displayed.

3. Click Yes.

# 3.3.4 Changing the information displayed in the Auto-Start Program Registration window

You can change how information is displayed in the Auto-Start Program Registration window, as follows:

- Display by user who is registered for the auto-start programs (all users, specified user, or default user)
- Display by program start trigger target (file or directory)

## (1) Displaying the auto-start programs by user

To display the auto-start programs by user:

1. From the View menu, choose Info. For All Users, Info. For Specific User, or Info. For .default User.

• Info. For All Users

Displays all the information that has been registered.

• Info. For Specific User

Specify a desired user in the Specify User name dialog box. The following figure shows the Specify User name dialog box.

#### Figure 3–9: Specify User name dialog box

| Specify User name      |          |        | × |
|------------------------|----------|--------|---|
| <u>U</u> ser name:     |          |        |   |
| SALES1                 |          | 0K     |   |
| .default<br>ACCOUNTING | <b>A</b> | Cancel |   |
| SALES1<br>SALES2       |          |        |   |
|                        |          |        |   |
|                        | ~        |        |   |

#### • Info. For .default User

Displays only the information registered for the default user.

# (2) Displaying the auto-start programs by program start trigger target (file or directory)

To display the auto-start programs by program start trigger target:

1. Select File/Directory, and then select either Trigger Is File or Trigger Is Directory.

• Trigger Is File

Displays only the information associated with files.

Trigger Is Directory

Displays only the information associated with directories.

## 3.4 Registering transmission information

You register information about a transmission (such as the remote host name, remote user name, and transmission file) onto a *transmission card*. You can also specify a program to be started by the client when transmission finishes.

To register transmission information, you use **Transmission Regist. & Exe.** at the client to display the Registration And Execution Of Transmission Requests window. Alternatively, you can use a command.

#### How to display the Registration And Execution Of Transmission Requests window

From the Windows Start menu, choose Programs, JP1\_File Transmission Server\_FTP, and then Registration And Execution Of Transmission Requests.

The Registration And Execution Of Transmission Requests window is displayed. The following figure shows the Registration And Execution Of Transmission Requests window.

Figure 3–10: Registration And Execution Of Transmission Requests window

| <b>En</b> | FTS_CLIENT - Registration And Execution Of Transmission Requests |       |                                    |                     |                    |                       |         |        |             |            |                                          |    |
|-----------|------------------------------------------------------------------|-------|------------------------------------|---------------------|--------------------|-----------------------|---------|--------|-------------|------------|------------------------------------------|----|
| Eile      | De <u>t</u> ails <u>R</u> egister                                | ⊆hang | e <u>D</u> elete Exe.(Select Card) | Exe.(Enter Info.) H | ielp               |                       |         |        |             |            |                                          |    |
| Car       | d name                                                           |       | Hostname                           | User name           | Local file name    | Remote file name      | Snd/Rcv | Mode   | Output type | Compress   | Comment                                  | 1  |
| Sli       | _recvL.A.                                                        |       | Los-Angeles-Branch                 | Los_Angeles         | Order_Los_Angeles  | Order_Los_Angeles     | Receive | ASCII  | 0verwrite   | Uncompress | Receiving order slip from Los Angeles Br |    |
| Sli       | _recvSan_Fr                                                      | anc   | San-Francisco-Branch               | San_Francisco       | Order_San_Francisc | o Order_San_Francisco | Receive | ASCII  | 0verwrite   | Uncompress | Receiving order slip from San Francisco  | 4  |
| Mo        | nthly_manage.                                                    | data  | New-York-Headquarters              | MANAGEMENT          | Sales_report       | Sales_report          | Send    | Binary | 0verwrite   | Compress   | Sending monthly management data          | 11 |
| Sal       | es_report_in_N                                                   | ar.   | New-York-Headquarters              | sales1              | Sales_report       | Sales_report          | Send    | Binary | 0verwrite   | Compress   | Sending monthly sales report data        | 11 |
|           |                                                                  |       |                                    |                     |                    |                       |         |        |             |            |                                          |    |
|           |                                                                  |       |                                    |                     |                    |                       |         |        |             |            |                                          | 11 |
|           |                                                                  |       |                                    |                     |                    |                       |         |        |             |            |                                          |    |
|           |                                                                  |       |                                    |                     |                    |                       |         |        |             |            |                                          | 11 |
|           |                                                                  |       |                                    |                     |                    |                       |         |        |             |            |                                          |    |

## 3.4.1 Registering transmission information onto a transmission card

You register transmission information onto a transmission card. This subsection describes two methods, one that uses the Registration And Execution Of Transmission Requests window and one that uses the command.

Alternatively, you can edit an existing transmission card and register it as a new transmission card.

# (1) Using the Registration And Execution Of Transmission Requests window

To register transmission information onto a transmission card:

1. In the Registration And Execution Of Transmission Requests window, choose **Register**, or select an existing transmission card, and then choose **Register**.

The Register Transmission Information dialog box appears.

Figure 3–11: Register Transmission Information dialog box

|                                                      | Register Tra           | insmission I   | niormation              |                |
|------------------------------------------------------|------------------------|----------------|-------------------------|----------------|
| Transmission<br>card name:                           |                        |                |                         |                |
| Remote host name                                     |                        | Rer            | note user name:         |                |
| Port number:                                         | 21                     | Pas            | sword:                  |                |
|                                                      | Send/receive type:     | Send 🔻         | Transmission mode:      | ASCII          |
|                                                      | Output type:           | Overwrite 💌    | Compression mode:       | Uncompress -   |
|                                                      | Size Check:            | Single/Mul     | iple-file transmission: | Auto 👻         |
| Local file name:                                     |                        |                |                         | Browse         |
| Remote file name:                                    |                        |                |                         | Browse         |
| Program to start<br>at normal end:                   |                        |                |                         | Browse         |
| Program to start<br>at abnormal end:<br>FTP command: |                        |                |                         | Browse         |
| Comment                                              |                        |                |                         | _              |
|                                                      | FTPS enable:           |                |                         |                |
|                                                      | Server certificate exp | iration check: | Г                       |                |
| Path name of the<br>CA certificate:                  |                        |                |                         | Browse         |
| Path name of the<br>CRL:                             |                        |                |                         | Browse         |
|                                                      |                        |                | <u>R</u> egister        | Cl <u>o</u> se |
| Entertransminal                                      | on information         |                |                         |                |

2. Specify the items and then click **Register**.

You can register multiple sets of transmission information until you click Close.

3. After you have finished with the registration, click Close.

The following table lists and describes each item in the Transmission Information dialog box.

| Item                                                               | Setting                                                                                                    |
|--------------------------------------------------------------------|----------------------------------------------------------------------------------------------------|
| <b>Transmission card name</b><br>((1 to 20-byte character string)) | Specifies a name for the transmission information. If you link to JP1/AJS3, make sure that the specified transmission card name does not contain any spaces. This item is mandatory.                                                                                                    |
| <b>Remote host name</b><br>((1 to 256-byte character string))      | Specifies the name or IP address of the remote host. When you specify an IP address, you can specify an IPv4 or IPv6 address. This item is mandatory.                                                                                                    |
| <b>Port number</b><br>((1 to 65,535))<br><<21>>>                   | <ul> <li>Specifies the port number of the remote host. If this item is omitted, 21 is assumed.</li> <li>For transmitting to the JP1/FTP server:<br/>Specify the port number that was specified in ftss in the port number settings.</li> <li>For transmitting to the OS's default FTP server:<br/>Specify the default value (21).</li> </ul> |
| <b>Remote user name</b><br>((1 to 50-byte character string))       | Specifies the name of the login user at the transmission target. This item is mandatory.                                                                                                    |
| <b>Password</b><br>((0 to 50-byte character string))               | Specifies the password registered for the login user. If no password was specified during the registration process, leave this item blank.                                                                                                    |
| Send/receive type                                                  | Specifies the transmission type:<br>• Send<br>• Receive                                                                                                    |
| Transmission mode                                                  | <ul> <li>Specifies the transmission mode according to the file to be transmitted.</li> <li>ASCII: In this transmission mode, the receiving end adjusts linefeed codes according to the local system. Use this mode to transmit text files.</li> </ul>                                                                                        |

| Item                              | Setting                                                                                                    |
|-----------------------------------|----------------------------------------------------------------------------------------------------|
| Transmission mode                 | • <b>BINARY</b> : This mode achieves transparent transmission without having to be aware of the data contents. Use this mode to transmit data files and executable files.                                                                                                    |
| Output type                       | <ul> <li>Specifies how to output files after transmission:</li> <li>Append: If a file with the same name already exists, the transmitted data will be appended to that file. If there is no file with the same name, a new file will be created. This option is not available when the send/receive type is Receive.</li> <li>Overwrite: If a file with the same name already exists, that file will be overwritten (in which case the file's existing contents will be destroyed). If there is no file with the same name, a new file will be created.</li> </ul>                                                                                                    |
| Compression mode                  | <ul> <li>Specifies whether to compress the transmitted files.</li> <li>About the compression specification: <ul> <li>If the remote FTP host does not support the compression mode, data is not compressed during transmission even if you specify compression.</li> <li>The run-length compression method defined in RFC 959 (FILE TRANSFER PROTOCOL) is used as the compression method.</li> </ul> </li> </ul>                                                                                                    |
| Size check                        | Specifies whether to check the size of a transmitted file at the sending and receiving ends for errors after file transmission. If a file's transmission data size does not match between the sending and receiving ends, a transmission error results.<br>For the size check to be enabled, the remote FTP server must be JP1/FTP (version 06-00 or later) or uCosminexus Service Platform (version 08-53 or later).                                                                                                    |
| Single/Multiple-file transmission | <ul> <li>Specifies whether to transmit is to be of a single file or of multiple files.</li> <li>Auto: If the remote file name contains * or ?, JP1/FTP is to perform multiple-file transmission.<br/>If the file name does not contain * or ?, JP1/FTP is to perform single-file transmission.</li> <li>Multiple: JP1/FTP is to perform multiple-file transmission exactly as dictated by the wildcard.</li> <li>Single: JP1/FTP is to perform single-file transmission. If a wildcard is specified, JP1/FTP treats it as a character and transmits a single file.</li> </ul>                                                                                                    |
| Local file name                   | <ul> <li>Specification depends on the transmission type, as described below. This item is mandatory.</li> <li>Send transmission type ((1 to 259-byte character string))</li> <li>Specifies the name of the file to be sent from the local system. You can use wildcard characters to specify multiple files. If you use a wildcard character, the length of the expanded path name must not exceed 259 bytes.</li> <li>To specify multiple files: You can use the following wildcard characters to specify multiple files:</li> <li>*: Any number of any characters, including no characters</li> <li>?: Any single character</li> <li>If you send multiple files, specify a directory for the remote files. Files with the same names as local files will be created in the specified directory.</li> <li>Receive transmission type ((1 to 259-byte character string)))</li> <li>Specifies the name of the file to be output at the local system after the file is received. If you have specified a wildcard in the remote file name, specify a directory name (other than the root directory). Note that the length of the expanded path name must not exceed 259 bytes.</li> <li>When specifying a relative path:</li> <li>If the specified directory and file exist under <i>JP1/FTP-installation-directory</i>\temp, the file is transmitted. If there is no such directory or file, the transmission terminates abnormally.</li> <li>Local file name:</li> <li>No shortcut can be specified for local file names.</li> </ul> |
| Remote file name                  | <ul> <li>Specification depends on the transmission type, as described below. This item is mandatory.</li> <li>Send transmission type ((1 to 259-byte character string))</li> <li>Specifies the name of the output file at the remote system. If you have used a wildcard character in the local file name, specify a directory name. Note that the length of the expanded path name must not exceed 259 bytes.</li> <li>Receive transmission type ((1 to 259-byte character string))</li> </ul>                                                                                                    |

| Item                                                                       | Setting                                                                                                    |
|----------------------------------------------------------------------------|----------------------------------------------------------------------------------------------------|
| Remote file name                                                           | Specifies the name of the input file at the remote system.<br>You can use wildcard characters (* and ?) to specify multiple files. Note that the length of the<br>expanded path name must not exceed 259 bytes.<br>If you receive multiple files, specify a directory for the local files. Files with the same names<br>as the remote files will be created in the specified directory.                                                                                                    |
|                                                                            | <ul> <li>How wildcard characters are interpreted:</li> <li>A wildcard is specified in the NLST command and then sent to the remote FTP server. The file that is transmitted is determined by the response from the FTP server. Therefore, interpretation of the wildcard depends on the remote FTP server.</li> <li>JP1/FTP supports only * and ? as wildcard characters. Wildcard characters cannot be used in directory names. If a directory name contains a wildcard, set Single/Multiple-file transmission to Single.</li> </ul>                                                                                                    |
|                                                                            | <ul> <li>When specifying a relative path:</li> <li>For both sending and receiving, the specified path is relative to the current directory.</li> <li>About the specification of remote files: <ul> <li>Browse displays files as viewed from the local system. For the remote file name, specify a file name that is viewed from the remote system.</li> <li>If Japanese characters (double-byte characters) are specified for the remote file name, the remote FTP server might refuse access or the text might become garbled in some cases.</li> </ul> </li> </ul>                                                                                                    |
| <b>Program to start at normal end</b> ((0 to 259-byte character string))   | Specifies the full path name of a program to start automatically at the client when transmission terminates normally. You can also specify arguments to pass as transmission information to the program when the program starts. For details about the arguments, see 3.3.1(1) <i>Parameter keywords</i> . Note that if the length of the converted parameter keywords exceeds 2,047 bytes, the specified auto-start program will not start.                                                                                                    |
| <b>Program to start at abnormal end</b> ((0 to 259-byte character string)) | Specifies the full path name of a program to start automatically at the client when transmission terminates abnormally. You can also specify arguments to pass as transmission information to the program when the program starts. For details about the arguments, see 3.3.1(1) <i>Parameter keywords</i> . Note that if the length of the converted parameter keywords exceeds 2,047 bytes, the specified auto-start program will not start.                                                                                                    |
| FTP command<br>((0 to 300-byte character string))                          | <ul> <li>Specifies an FTP command to be executed prior to transmission after connection is established with the server. To specify multiple commands, separate them with the semicolon (;).</li> <li>Example: CWD C:\users\user1;SITE xxxx</li> <li>You can specify only commands that do not establish a data connection. Whether the specified commands can be executed at the FTP server depends on the FTP server.</li> <li>When the FTP server is JP1/FTP:</li> <li>Major commands that can be specified:<br/>CDUP, CWD, DELE, HELP, MDTM, MKD, NOOP, PWD, RMD, SITE, SIZE, STAT, SYST, XCUP, XCWD, XMKD, XPWD, XRMD</li> <li>Commands that can reference the result by means of a protocol trace:<br/>HELP, MDTM, SIZE, STAT, SYST</li> <li>About the specification of FTP commands:</li> <li>Some commands require consecutive command transmission. Before using commands, check the FTP specifications.</li> <li>If you use a command accompanied by an argument, note the following: If Japanese characters (double-byte characters) are specified for the argument, the remote FTP server might refuse access or the text might become garbled in some cases.</li> </ul> |
| <b>Comment</b><br>((0 to 80-byte character string))                        | Specifies any comment. Because the comment is displayed in the log information, this option is useful for setting a memo about the transmission. A comment is not passed to the transmission target.                                                                                                    |
| FTPS enable                                                                | Specifies whether to use FTPS.                                                                                                    |

| Item                                                                      | Setting                                                                                                    |
|---------------------------------------------------------------------------|----------------------------------------------------------------------------------------------------|
| FTPS enable                                                               | When FTPS is not used, the usual FTP is used.                                                                                                    |
| Server certificate expiration check                                       | Specifies whether to check the expiration date of the server certificate used with FTPS. If you enable the checking, the transmission of files with the expired server certificate ends in failure. |
| <b>Path name of the CA certificate</b> ((0 to 259-byte character string)) | Specifies a full path to the file containing the CA certificate used with FTPS.                                                                                                    |
| Path name of the CRL<br>((0 to 259-byte character string))                | Specifies a full path to the file containing the CRL used with FTPS.                                                                                                    |

#### About the programs that are specified as auto-start programs

Because auto-start programs are started from the JP1/File Transmission Server/FTP Client service, we recommend that you note the following:

- Make sure that the account (user) used to start the JP1/File Transmission Server/FTP Server service is authorized to execute the specified programs.
- Because automatic start of programs is executed in a service session that is independent of the user's logon session, some of the information might not be readable (such as the registry settings specified during the user's logon session).
- An auto-start program cannot have a graphical user interface. If you specify that a program with a graphical user interface is to start automatically, JP1/FTP processing might be affected adversely and the service might stop during operation.

#### How to start programs when multiple files are transmitted

If a wildcard is used to transmit multiple files, an auto-start program is started as many times as there are file transmissions. Information is inherited to the auto-start program separately for each transmission. The transmission information cannot be inherited to all instances of the auto-start program at once.

## (2) Using the ftsregc command

The following figure shows an example of using a command to register new transmission information:

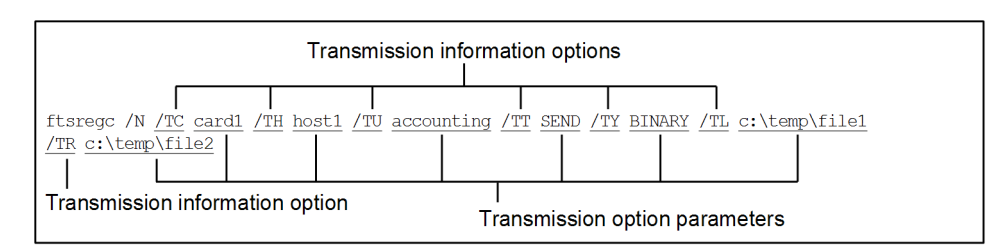

This example registers the following information:

- /TC: The transmission card name is card1.
- /TH: The connection-target host name is host1.
- /TU: The login user name is accounting.
- /TT: The send/receive type is SEND.
- /TY: The transmission mode is BINARY.
- /TL: The local file name is c: \temp\file1.
- /TR: The remote file name is c:\temp\file2.

```
3. File Transmission by JP1/FTP
```

The following figure shows an example of a command that registers transmission information using an existing transmission card:

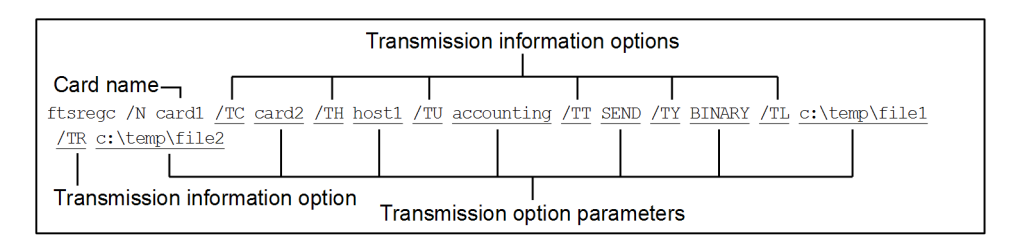

This example registers the following information:

- The name of the existing transmission card that is being used is card1.
- /TC: The name specified for the new transmission card is card2.
- /TH: The connection-target host name is host1.
- /TU: The login user name is accounting.
- /TT: The send/receive type is SEND.
- /TY: The transmission mode is BINARY.
- /TL: The local file name is c:\temp\file1.
- /TR: The remote file name is c:\temp\file2.

For details about the ftsregc command, see *ftsregc - registers, changes, deletes, and displays transmission information* in 6. *Commands*.

## 3.4.2 Changing the information registered on a transmission card

You can change the information registered on a transmission card. This subsection describes two methods, one that uses the Registration And Execution Of Transmission Requests window and one that uses a command.

# (1) Using the Registration And Execution Of Transmission Requests window

To change the information registered on a transmission card:

1. In the Registration And Execution Of Transmission Requests window, select the transmission card to be edited, and then choose **Change**.

The Change Transmission Information dialog box appears.

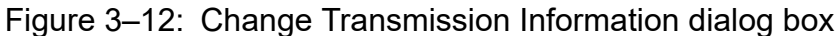

|                                     | Change Transmission Information                       | X          |
|-------------------------------------|-------------------------------------------------------|------------|
| Transmission<br>card name:          | Sales_report_in_Mar                                   |            |
| Remote host name:                   | New-York-Headquart Remote user name: sales1           |            |
| Port number:                        | 20125 Password: *****                                 |            |
|                                     | Send/receive type: Send 💌 Transmission mode: ASC      |            |
|                                     | Output type: Overwrite  Compression mode: Unc         | compress 👻 |
|                                     | Size Check: 🔽 Single/Multiple-file transmission: Auto | · –        |
| Local file name:                    | C:\Sales\Sales_report                                 | Browse     |
| Remote file name:                   | C:\temp\Sales_report                                  | Browse     |
| Program to start<br>at normal end:  | C:\Program Files (x86)\end.exe                        | Browse     |
| Program to start<br>at abnormal end | C:\Program Files (x86)\err.exe                        | Browse     |
| FTP command:                        | SITE XXXX                                             |            |
| Comment:                            | Sending monthly sales report data                     |            |
|                                     | FTPS enable:                                          |            |
|                                     | Server certificate expiration check:                  |            |
| Path name of the<br>CA certificate: |                                                       | Browse     |
| Path name of the<br>CRL:            |                                                       | Browse     |
|                                     | Change                                                | Close      |
|                                     |                                                       |            |
|                                     |                                                       |            |

- 2. Enter new information in the applicable items.
- 3. Click Change.

## (2) Using the ftsregc command

The following example changes information on a transmission card:

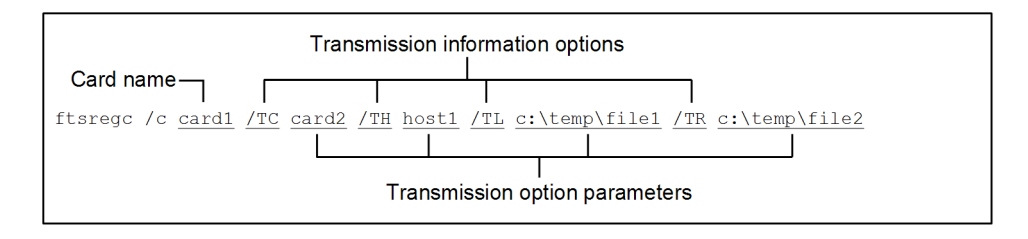

This example changes the following transmission information on card1:

- /TC: The card name is card2.
- /TH: The connection-target host name is host1.
- /TL: The local file name is c:\temp\file1.
- /TR: The remote file name is c:\temp\file2.

For details about the ftsregc command, see *ftsregc - registers, changes, deletes, and displays transmission information* in 6. *Commands*.

3. File Transmission by JP1/FTP

## 3.4.3 Deleting transmission cards

You can delete registered transmission cards from the Registration And Execution Of Transmission Requests window. This subsection describes two methods, one that uses the Registration And Execution Of Transmission Requests window and one that uses a command.

# (1) Using the Registration And Execution Of Transmission Requests window

To delete transmission cards:

- 1. In the Registration And Execution Of Transmission Requests window, select a transmission card to be deleted. To select multiple transmission cards, select them while holding down the **Shift** or **Ctrl** key.
- 2. Choose Delete.

A configuration message is displayed.

3. Click Yes.

## (2) Using the ftsregc command

The following example deletes information on a transmission card:

```
ftsregc /D <u>card1</u>
Card name
```

For details about the ftsregc command, see *ftsregc - registers*, *changes*, *deletes*, *and displays transmission information* in 6. *Commands*.

## 3.4.4 Checking the contents of a transmission card

You can check the contents of a transmission card before you start transmission. This subsection describes two methods, one that uses the Registration And Execution Of Transmission Requests window and one that uses a command.

# (1) Using the Registration And Execution Of Transmission Requests window

To check the contents of a transmission card:

1. In the Registration And Execution Of Transmission Requests window, select a transmission card whose contents are to be displayed, and then choose **Details**.

The Transmission Card Details dialog box appears.

2. After checking the contents, click **OK**.

## (2) Using the ftsregc command

The following example displays the contents of a transmission card:

<sup>3.</sup> File Transmission by JP1/FTP

| ftsregc | /L | card1                  |
|---------|----|------------------------|
|         |    | Transmission card name |

For details about the ftsregc command, see *ftsregc - registers, changes, deletes, and displays transmission information* in 6. *Commands*.

## 3.5 Transmitting files

There are two ways to transmit files:

• Select Card method of file transmission

This method specifies a registered transmission card in the Registration And Execution Of Transmission Requests window and then executes transmission.

• Enter Information method of file transmission

For this method, you start **Transmission Regist. & Exe.** at the client to open the Registration And Execution Of Transmission Requests window. Alternatively, you can use a command.

#### How to display the Registration And Execution Of Transmission Requests window

From the Windows Start menu, choose Programs, JP1\_File Transmission Server\_FTP, and then choose Registration And Execution Of Transmission Requests.

The Registration And Execution Of Transmission Requests window appears. The following figure shows the Registration And Execution Of Transmission Requests window.

Figure 3–13: Registration And Execution Of Transmission Requests window

| FTS_CLIENT - Registration And Execution Of Transmission Requests |                            |                     |                     |                     |            |           |              |            |                                           |
|------------------------------------------------------------------|----------------------------|---------------------|---------------------|---------------------|------------|-----------|--------------|------------|-------------------------------------------|
| Eile Details Register Chang                                      | e Delete Exe.(Select Card) | Exe.(Enter Info.) H | elp                 |                     |            |           |              |            |                                           |
| Card name                                                        | Hostname                   | User name           | Local file name     | Remote file name    | Snd/Rev M  | lode Ou   | utput type ( | Compress   | Comment                                   |
| Slip_recvL.A.                                                    | Los-Angeles-Branch         | Los_Angeles         | Order_Los_Angeles   | Order_Los_Angeles   | Receive AS | SCII 0    | verwrite     | Uncompress | Receiving order slip from Los Angeles Br  |
| Slip_recvSan_Franc                                               | San-Francisco-Branch       | San_Francisco       | Order_San_Francisco | Order_San_Francisco | Receive AS | SCII 0    | verwrite     | Uncompress | Receiving order slip from San Francisco I |
| Monthly_managedata                                               | New-York-Headquarters      | MANAGEMENT          | Sales_report        | Sales_report        | Send Bi    | linary Ov | verwrite     | Compress   | Sending monthly management data           |
| Sales_report_in_Mar.                                             | New-York-Headquarters      | sales1              | Sales_report        | Sales_report        | Send Bi    | linary Ov | verwrite     | Compress   | Sending monthly sales report data         |
|                                                                  |                            |                     |                     |                     |            |           |              |            |                                           |
|                                                                  |                            |                     |                     |                     |            |           |              |            |                                           |
|                                                                  |                            |                     |                     |                     |            |           |              |            |                                           |
| 1                                                                |                            |                     |                     |                     |            |           |              |            |                                           |

# 3.5.1 Executing transmission by specifying a transmission card (Select Card method of file transmission)

This method specifies a transmission card. You can specify multiple transmission cards.

This subsection describes two methods, one that uses the Registration And Execution Of Transmission Requests window and one that uses a command.

# (1) Using the Registration And Execution Of Transmission Requests window

To execute transmission:

1. In the Registration And Execution Of Transmission Requests window, select a transmission card to be transmitted.

#### 2. Choose Exe.(Select Card).

The Execute Transmission (Select Card) dialog box appears.

<sup>3.</sup> File Transmission by JP1/FTP

Figure 3–14: Execute Transmission (Select Card) dialog box

| Execute Transmission (Selec         | t Card) 🔀                                 |
|-------------------------------------|-------------------------------------------|
| List of transmission cards          | to execute                                |
| Transmission card name              | Comment or transmission results           |
| Slip_recvL.A.<br>Slip_recvSan_Franc | Receiving order slip from Los Angeles Br. |
| Details                             |                                           |
|                                     | Sync. Execute                             |
|                                     | Async. Execute                            |
|                                     | Cl <u>o</u> se                            |

#### To change the sequence of transmission

The Select Card method of file transmission transmits sequentially in the order that the files are listed in the Execute Transmission (Select Card) dialog box. To change the sequence, double-click a desired transmission card. The double-clicked transmission card is moved to the top of the list and will be transferred first.

#### 3. Click either Sync. Execute or Async. Execute.

• Synchronous execution

Transmission is executed sequentially for each card (each card name). Transmission of one file must be completed before the next file can be transmitted, thereby preventing line overloading.

The transmission result is displayed under the details in the Execute Transmission (Select Card) dialog box. The numbers in parentheses indicate the sequential transmission numbers of the file transmissions. If an error occurs before transmission, no transmission number is displayed.

Asynchronous execution

All cards are transmitted in the batch mode. You can transmit a maximum of 60 files concurrently. If you select asynchronous execution, the message Registration ended is displayed, and no transmission results are displayed. You must check the logs for the results.

4. After executing transmission, click Close.

#### How to cancel file transmission

When you click Sync. Execute or Async. Execute, Stop or Force Stop is displayed.

• Stop

Synchronous execution: The request is canceled after the current file transmission is finished.

Asynchronous execution: The request is canceled after the current file transmission request is registered. If connection is established with the JP1/File Transmission Server/FTP Client service, the request is canceled after the connection is released.

• Force Stop

Cancels the transmission immediately. When asynchronous execution is specified, transmissions that have already been registered are not canceled. Note that the file transmission log might not be output.

If possible, try to avoid using this option because the system might not be able to release the resources.

#### About the display of file transmission errors when a wildcard is used

Only the first error that occurred is displayed in Comment or transmission results.

```
3. File Transmission by JP1/FTP
```

## (2) Using the ftstran command

The following figure shows an example of using a command to execute the Select Card method of file transmission:

| ftstran | card1     |
|---------|-----------|
|         | Card name |

Transmission by the ftstran command is applicable only to synchronous execution. For details about the ftstran command, see *ftstran - executes transmission* in 6. *Commands*.

# 3.5.2 Executing transmission by entering a transmission card (Enter Information method of file transmission)

This method transmits the contents of a transmission card as is. You can enter a new transmission card or use an existing transmission card and edit its contents. The Enter Information method of file transmission does not register the transmission card.

This subsection describes two methods, one that uses the Registration And Execution Of Transmission Requests window and one that uses a command.

## (1) Using the Registration And Execution Of Transmission Requests window

To execute transmission:

1. In the Registration And Execution Of Transmission Requests window, choose **Exe.(Enter Info.)**. Alternatively, in the Registration And Execution Of Transmission Requests window, specify the transmission card to use, and then choose **Exe.(Enter Info.)**.

The Execute Transmission (Enter Information) dialog box appears.

| Figure 3–15: | Execute | Transmission | (Enter I | Information | ) dialog | box |
|--------------|---------|--------------|----------|-------------|----------|-----|
|              |         |              | <b>`</b> |             | /        |     |

|                                      | Execute Transmission (Enter Information)             | x          |
|--------------------------------------|------------------------------------------------------|------------|
| Transmission card name:              | Slip_recv_San_Franc                                  |            |
| Remote host name:                    | San_Francisco-Bran Remote user name: San_Fr          | ancisco    |
| Port number:                         | 21 Password:                                         | ****       |
|                                      | Send/receive type: Send   Transmission mode: AS      |            |
|                                      | Output type: Overwrite 💌 Compression mode: Uni       | compress 💌 |
|                                      | Size Check: 🔽 Single/Multiple-file transmission: Aut | 0 👻        |
| Local file name:                     | C:\Sales\Order_San_Francisco                         | Browse     |
| Remote file name:                    | C:\temp\Order_San_Francisco                          | Browse     |
| Program to start<br>at normal end:   | <u> </u>                                             | Browse     |
| Program to start<br>at abnormal end: |                                                      | Browse     |
| FTP command:                         |                                                      |            |
| Comment:                             | Sending slip data to San Francisco Br.               |            |
|                                      | FTPS enable:                                         |            |
|                                      | Server certificate expiration check:                 |            |
| Path name of the<br>CA certificate:  |                                                      | Browse     |
| Path name of the<br>CRL:             |                                                      | Browse     |
|                                      | Sync. Execute Async. Execute                         | Close      |
|                                      |                                                      |            |
|                                      |                                                      |            |

2. Enter or edit the transmission contents.

For details about the settings of the items, see 3.4.1 Registering transmission information onto a transmission card.

#### 3. Click either Sync. Execute or Async. Execute.

• Synchronous execution

Transmission is executed by using the specified card information.

When you perform a synchronous execution, you cannot perform operations until the transmission ends.

The transmission result is displayed after the transmission is complete.

Asynchronous execution

Transmission is executed by using the specified card information.

If you select asynchronous execution, the message Registration ended is displayed, and no transmission results are displayed.

You must check the logs for the results.

4. After executing transmission, click Close.

#### How to cancel file transmission

When you click **Sync. Execute** or **Async. Execute**, the **Now executing** dialog box is displayed. Clicking **Force Stop** in this dialog box cancels the transmission immediately. Note that the file transmission log might not be output. If you execute synchronous execution after forced cancellation, there might be a delay before transmission begins.

#### About the display of file transmission errors when a wildcard is used

Only the first error that occurred is displayed in the message that is displayed after transmission.

## (2) Using the ftstran command

The following figure shows an example of using a command to execute the Enter Information method of file transmission:

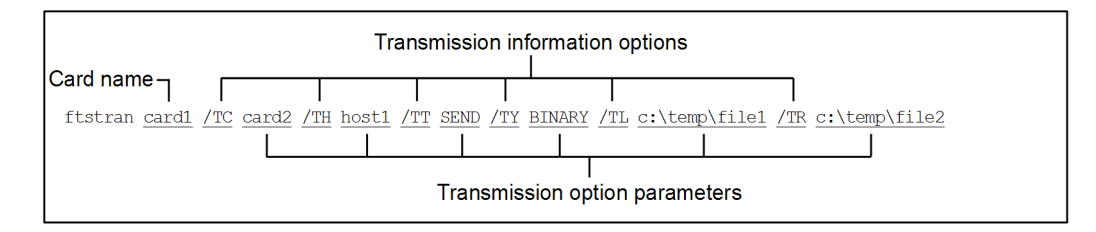

This example changes the following transmission information on card1 and then executes transmission:

- /TC: The card name is card2.
- /TH: The connection-target host name is host1.
- /TT: The send/receive type is SEND.
- /TY: The transmission mode is BINARY.
- /TL: The local file name is c:\temp\file1.
- /TR: The remote file name is c:\temp\file2.

Transmission by the ftstran command is applicable only to synchronous execution. For details about the ftstran command, see *ftstran - executes transmission* in 6. *Commands*.

## 3.6 Checking the transmission logs

You can check the logs of file transmissions (such as for the transmission times, the names of the transmitted files, the results and details of the transmissions, and the details of errors).

Logs can be displayed by both the server and the client. Start **Log Information** to display the Log Information window, or use the ftshistory command.

#### How to display the Log Information window

From the Windows Start menu, choose Programs, JP1\_File Transmission Server\_FTP, and then Log Information.

The Log Information window is displayed. The following figure shows the Log Information window.

#### Figure 3–16: Log Information window

| File Vi                                                                                                    | iew Details Help                                   |                      |                    |                     |                            |                   |                                             |
|----------------------------------------------------------------------------------------------------|----------------------------------------------------|----------------------|--------------------|---------------------|----------------------------|-------------------|---------------------------------------------|
| Date                                                                                                    | e Start time-End time                              | Card                 | Trans. No. Snd/Rcv | Local file          | Bytes Remote host          | Error type        | Comment                                     |
| <u></u> 10/                                                                                                    | 02/25 20:54:25-20:54:25                            | Slip_recvL.A.        | 72 Received        | Order_Los_Angeles   | 15058 Los-Angeles-Branch   |                   | Receiving order slip from Los Angeles Br. 🔺 |
| 010/                                                                                                    | 02/25 20:53:29-20:53:29                            | Slip_recvL.A.        | 71 Received        | Order_Los_Angeles   | 0 Los-Angeles-Branch       |                   | Receiving order slip from Los Angeles Br.   |
|                                                                                                    | 02/25 20:52:55-20:52:55                            | Slip_recvL.A.        | 70 Received        | Order_Los_Angeles   | 0 Los-Angeles-Branch       | System call error | Receiving order slip from Los Angeles Br.   |
|                                                                                                    | 02/25 20:52:10-20:52:10                            | Slip recy San Franc  | 68 Received        | Order San Francisco | 14311 San-Francisco-Branch |                   | Receiving order slip from San Francisco Br. |
| 0/                                                                                                    | 02/25 20:49:38-20:49:39                            | Slip recy. San Franc | 67 Received        | Order San Francisco | 13132 San-Francisco-Branch |                   | Receiving order slip from San Francisco Br. |
| <u> </u> <u></u> <u></u> <u></u> <u></u> <u></u> <u></u> <u></u> <u></u> <u></u> <u></u> <u></u> <u></u> <u></u> | 02/25 20:49:28-20:49:28                            | Slip_recvL.A.        | 66 Received        | Order_Los_Angeles   | 13095 Los-Angeles-Branch   |                   | Receiving order slip from Los Angeles Br.   |
| <u></u> 10/                                                                                                    | 02/25 20:48:30-20:48:31                            | Slip_recvSan_Franc   | 65 Received        | Order_San_Francisco | 24064 San-Francisco-Branch | 1                 | Receiving order slip from San Francisco Br. |
| 010/                                                                                                    | 02/25 20:48:24-20:48:24                            | Slip_recvL.A.        | 64 Received        | Order_Los_Angeles   | 25088 Los-Angeles-Branch   |                   | Receiving order slip from Los Angeles Br.   |
|                                                                                                    | U2{25 20:45:22-20:45:22<br>02/25 20:44:57-20:44:57 | Definition_info.     | 63 Sent            | definition.inf      | 1495 San-Francisco-Branch  | Svetem call error |                                             |
|                                                                                                    | 02/25 20:44:41-20:44:41                            | accounting test      | 61 Sent            | testaccounting.txt  | 9 San-Francisco-Branch     | System can enter  |                                             |
| 6 10/                                                                                                    | 02/25 20:43:55-20:43:55                            |                      | 12 Received        | testaccounting.txt  | 9 xxx.xxx.xxx.xxx          |                   | <u> </u>                                    |
| egend:                                                                                                    |                                                    |                      |                    |                     |                            |                   |                                             |
| (Red) : Transmission that terminated abnormally at the client                                                    |                                                    |                      |                    |                     |                            |                   |                                             |
| \varTheta (Green) : Program that cannot be started automatically at the client                                   |                                                    |                      |                    |                     |                            |                   |                                             |
| (Blue) : Transmission that terminated normally at the server                                                     |                                                    |                      |                    |                     |                            |                   |                                             |
| (Red) Transmission that terminated abnormally at the server                                                      |                                                    |                      |                    |                     |                            |                   |                                             |
| (Green) : Program that cannot be started automatically at the server                                             |                                                    |                      |                    |                     |                            |                   |                                             |

## 3.6.1 Checking the details of transmission results and errors

To display detailed information from the Log Information window:

1. From the Log Information window, select the log information whose details are to be displayed, and then choose **Details**.

The Log Details dialog box appears. If a protocol trace and errors have been output, you can check the details of the errors.

### Figure 3–17: Log Details dialog box

| Fransmission card name | e : Slip_recvL.A |                                |
|------------------------|------------------|--------------------------------|
| ransmission start-end  | : 10/02/25 20:5  | 2:55 - 10/02/25 20:52:55       |
| Remote host name       | : Los-Angeles-   | Branch                         |
| Remote port number     | : 21             |                                |
| _ogged-in user         | : Los_Angeles    |                                |
| Client or server       | : Client         | End status : Abnormal          |
| Sent or received       | Received         | Transmission period : 00:00:00 |
| Dutput type            | : Overwrite      | Size transmitted : 0           |
| Fransmission mode      | : ASCII          | Connection number : 11         |
| Compression mode       | : Uncompress     |                                |
| _ocal file name        | : C:\temp\Orde   | r_Los_Angeles                  |
| Remote file name       | : C:\temp\Orde   | r_Los_Angeles                  |
| Comment                | : Receiving ord  | ler slip from Los Angeles Br.  |
| Error type             | : System call en | ror                            |
|                        |                  |                                |
|                        |                  |                                |

2. Check the detailed information, and then click **OK**.

The following table lists and describes each item in the Log Details dialog box.

| Item                   | Description                                                                                                    |
|------------------------|----------------------------------------------------------------------------------------------------|
| Transmission number    | Displays the transmission number. This number is determined separately at the server and the client. Because this is a unique number assigned to each transmission, you can use it as an identifier when you view logs. The largest transmission number is 999,999 (if this value is exceeded, the counter is reset to 0). |
| Transmission card name | <ul><li>Client: Displays the name of the card that was transmitted.</li><li>Server: Not displayed.</li></ul>                                                                                                    |
| Transmission start-end | Displays the date and time transmission started and the date and time transmission ended.                                                                                                    |
| Remote host name       | Displays the remote host name that was specified in the transmission request. This is a host name or IP address defined in the system.                                                                                                    |
| Remote port number     | <ul><li>Client: Displays the remote port number that executed transmission.</li><li>Server: Not displayed.</li></ul>                                                                                                    |
| Logged-in user         | <ul><li>Client: Displays the name of the remote login user that executed transmission.</li><li>Server: Displays the name of the login user that received the transmission.</li></ul>                                                                                                    |
| Client or server       | <ul><li>Client: Displayed when file transmission was executed by the client.</li><li>Server: Displayed when file transmission was executed by the server.</li></ul>                                                                                                    |
| Sent or received       | Displays the send/receive type (Send or Receive) that was specified during the transmission request.                                                                                                    |
| Output type            | Displays the output type (Append or Overwrite) that was specified in the transmission request.                                                                                                    |
| Transmission mode      | Displays the transmission mode (ASCII or BINARY) that was specified in the transmission request.                                                                                                    |

| Item                | Description                                                                                                    |
|---------------------|----------------------------------------------------------------------------------------------------|
| Compression mode    | Displays the compression mode (Compress or Uncompress) that was specified in the transmission request.                                                                                                    |
| End status          | Displays the termination status of the file transmission (Normal or Abnormal).<br>If automatic program start fails but file transmission itself was successful, Normal<br>is displayed.                                                                                                    |
| Transmission period | Displays the amount of time required for the file transmission. If this value is 24 hours or more, the number of days is not displayed.                                                                                                    |
| Size transmitted    | Displays the data size (in bytes) of the transmitted file.                                                                                                    |
| Connection number   | Displays a transmission identifier based on when JP1/FTP established connection with the remote system. This is a separate number for the server and the client in the range from 1 to 60 (the maximum value depends on the maximum number of connections). Because various traces (such as the protocol trace) are output for each connection number, you can use this number as a guide for viewing traces of the corresponding transmission.<br>Example: When <b>Connection number</b> is 2:<br>Client's protocol trace file: CSProtocolTrace2<br>Server's protocol trace file: SSProtocolTrace2 |
| Local file name     | <ul> <li>For sending: Displays the name of the file sent from the local system.</li> <li>For receiving: Displays the name of the file received by the local system.</li> </ul>                                                                                                    |
| Remote file name    | <ul> <li>Client <ul> <li>Client</li> <li>For sending: Displays the output file name at the remote system.</li> <li>For receiving: Displays the name of the input source file as is.</li> </ul> </li> <li>Server: Not displayed.</li> </ul>                                                                                                    |
| Comment             | <ul><li>Client: Displays the comment that was specified in the transmission request.</li><li>Server: Not displayed.</li></ul>                                                                                                    |
| Error type          | <ul> <li>When the transmission status is Abnormal, displays one of the errors listed below. To view the details of an error, click Error Details.</li> <li>System call error</li> <li>Protocol error</li> <li>Logical error</li> <li>SSL communication error</li> </ul>                                                                                                    |
| Protocol Trace      | Displays internal processing from the start to the end of the transmission.<br>A response code that is preceded by an asterisk (*) means that the response was generated internally by the JP1/FTP client, and that it is not an actual response received from the remote server.<br>For the protocol traces output by version 07-50 or later, traces for the corresponding transmission are displayed. If there is no trace for the corresponding transmission, all traces are displayed.                                                                                                    |
| Error Details       | Displays error details, such as the error types and locations.                                                                                                    |

## 3.6.2 Changing the information displayed in the Log Information window

You can change the information that is displayed in the Log Information window, such as by refreshing the information or displaying only those logs that satisfy specified conditions.

To change the information:

1. In the Log Information window, from the **View** menu, choose the information that you wish to have displayed:

```
3. File Transmission by JP1/FTP
```

#### Entire Log or Specify Log Info.

Specifies either all logs or only those logs that satisfy specific conditions.

If you choose Specify Log Info., the View Range dialog box is displayed.

#### Sort By End Time or Sort By Start Time

Specifies whether the logs are to be sorted by file transmission end time (starting with the most recent) or by file transmission start time (starting with the most recent).

#### Newest Log Info.

Refreshes the log information.

#### Figure 3–18: View Range dialog box

| View Range                                                                                                    |                                                                                                    |                                                                   | ×                                          |
|----------------------------------------------------------------------------------------------------|----------------------------------------------------------------------------------------------------|-------------------------------------------------------------------|--------------------------------------------|
| Date/time range<br>For the log beginning time<br>and log end time use the file<br>transmission:<br>Start times<br>End times | Display info. from the lo<br>From: 2010 / 6 / 1<br>Display info. until the lo<br>Until: 2010 / 12 / 3 | rg beginning.<br>20 : 41 : 1<br>g end.<br>1 1 : 58 : 59           | All Info.<br>Today's Info.<br>OK<br>Cancel |
| Client or server<br>Client<br>Server<br>Client and server                                                                   | Sent or received<br>Sent<br>Received<br>Sent and received                                             | Transmission end st<br>C Normal<br>C Abnormal<br>C Normal and abr | atus<br>Iormal                             |

The following table lists and describes each item in the View Range dialog box.

| Table 3–8: | Items | in the | View | Range | dialog | box |
|------------|-------|--------|------|-------|--------|-----|
|            |       |        |      |       |        |     |

| Item                    | Setting                                                                                                    |
|-------------------------|----------------------------------------------------------------------------------------------------|
| Date/time range         | Specifies the time period for which log information is to be displayed. The left column specifies whether the display is to be sorted based on start time or end time. The right column specifies the date/time range. |
|                         | • Left column (sort order)                                                                                                    |
|                         | Specifies whether the log information is to be searched by start time or by end time.                                                                                                    |
|                         | Right column (time period)                                                                                                    |
|                         | Specifies the beginning and ending dates and times of the period for which log information is to be displayed, using the following format:                                                                             |
|                         | YYYY/MM/DD HH:MM:SS                                                                                                    |
| All Info.               | Sets the time period so that it is from the oldest log to the most recent log in the log file.                                                                                                    |
| Today's Info.           | Changes the time period settings to today's date.                                                                                                    |
| Client or server        | Specifies <b>Client</b> or <b>Server</b> as the log type to display. If there is no need to make this distinction, select <b>Client and server</b> .                                                                   |
| Sent or received        | Specifies <b>Sent</b> or <b>Received</b> as the log type to display. If there is no need to make this distinction, select <b>Sent and received</b> .                                                                   |
| Transmission end status | Specifies <b>Normal</b> or <b>Abnormal</b> as the log type to display. If there is no need to make this distinction, select <b>Normal and abnormal</b> .                                                               |

## 3.6.3 Changing the log file that is displayed

You can specify to have a different log file displayed in the event of a failure.

- In the Log Information window, from the File menu, choose Specify Log File. A dialog box for loading a log file is displayed.
- 2. Specify the log file to be loaded and then click Open.The specified log file is loaded.To return to the current log file, from the File menu, choose Current Log File.

## 3.6.4 Using the ftshistory command to display logs

The following example displays the details of all log information (default format):

ftshistory

For details about the ftshistory command, see *ftshistory* - *displays log information* in 6. Commands.

## 3.7 Saving and recovering JP1/FTP settings

Definition information can be saved and then restored in a different environment. You can achieve a standardized system environment by specifying definition information in one system and then distributing it to multiple systems. You can save and recover the following four types of definition information:

- Environment settings
- User-to-login settings
- Auto-start program settings
- Transmission settings

To save or recover definition information, you start **Saving and Recovering Settings** to display the Saving and Recovering Settings dialog box. Alternatively, you can use a command.

#### How to display the Saving and Recovering Settings dialog box

From the Windows Start menu, choose Programs, JP1\_File Transmission Server\_FTP, and then Saving and Recovering Settings.

The following figure shows the Saving and Recovering Settings dialog box.

Figure 3–19: Saving and Recovering Settings dialog box

| Saving and Recovering Settings           |
|------------------------------------------|
| JP1/File Transmission<br>Server/FTP      |
| Saving and Recovering<br>Settings        |
| <u>Save</u> <u>R</u> ecover <u>Close</u> |

## 3.7.1 Saving definition information

To save definition information, you can use the Saving and Recovering Settings dialog box or you can execute a command.

## (1) Using the Saving and Recovering Settings dialog box

To save settings:

1. In the Saving and Recovering Settings dialog box, click Save.

The Select Settings To Save dialog box is displayed. The following figure shows the Select Settings To Save dialog box.

3. File Transmission by JP1/FTP

### Figure 3–20: Select Settings To Save dialog box

| Select Settings To Save Settings to save Environment settings User-to-login settings Auto-start program settings Transmission settings | X<br>OK<br><u>C</u> ancel |
|----------------------------------------------------------------------------------------------------|---------------------------|
| Comment                                                                                                    |                           |

2. Select the boxes for the types of settings that you wish to save. You can also enter a comment (a character string of up to 40 bytes).

This comment will be displayed when the settings are recovered. Entry of a comment is optional.

#### When nothing is specified in the settings that are selected

The settings are saved as is with no information specified and are recovered as is with nothing specified. You can specify applicable settings information during recovery processing.

3. Click OK.

A dialog box for specifying a file name is displayed.

- 4. Specify the storage location and a name for the settings file, and then click Open.
- 5. In the Saving and Recovering Settings dialog box, click Close.

## (2) Using the ftssave command

The following figure shows an example of the command that saves definition information:

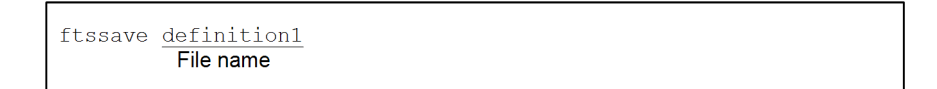

This example saves all definition information (environment settings, user-to-login settings, auto-start program settings, and transmission settings). You can also select the types of settings that are saved.

For details about the ftssave command, see *ftssave - saves definition information* in 6. Commands.

## 3.7.2 Recovering definition information

To recover saved definition information, you can use the Saving and Recovering Settings dialog box or you can execute a command.

You must select one of the following formats for recovering definition information:

• Do not delete settings at destination

This format recovers the definition file without deleting the existing settings at the destination.

• Delete settings at destination

This format deletes the existing settings at the destination and then recovers the definition file.

#### In the event of a failure during recovery processing

If a failure occurs during recovery processing, the definition information is not recovered. We recommend that you always save the existing settings before you perform recovery with **Delete settings at destination** specified.

#### About the log information directory during recovery of an environment definition

The log information directory specified in the environment definition is not created automatically. If you are using a non-default log information directory, use the Environment Definition utility to update the environment definition. Without this directory, you will not be able to start various JP1/FTP services.

## (1) Using the Saving and Recovering Settings dialog box

To recover settings:

- In the Saving and Recovering Settings dialog box, click Recover. A dialog box for selecting the file to recover is displayed.
- 2. Specify the file to be recovered, and then click **Open**.

The Select Settings For Recovery dialog box is displayed.

Figure 3–21: Select Settings For Recovery dialog box

| Select Settings For Recovery                                                                                                    |                                                                                 | × |  |  |  |
|----------------------------------------------------------------------------------------------------|---------------------------------------------------------------------------------|---|--|--|--|
| Settings to be recovered<br>Environment settings<br>User-to-login settings<br>Auto-start program settings<br>F Transmission settings | C Do not delete settings<br>at destination<br>Delete settings<br>at destination |   |  |  |  |
| Comment Definition Info. of New York Hdgrs.                                                                                          |                                                                                 |   |  |  |  |

3. Select the boxes for the types of settings recover, and then select the radio button for the recovery method to use.

#### 4. Click OK.

A message is displayed.

- 5. Click OK.
- 6. In the Saving and Recovering Settings dialog box, click Close.

The following table lists and describes each setting item in the Select Settings For Recovery dialog box.

| Item                     | Setting                                                                                                    |
|--------------------------|----------------------------------------------------------------------------------------------------|
| Settings to be recovered | <ul> <li>Selects the types of settings to be recovered:</li> <li>Environment settings <ul> <li>Recovers information that was set by the Environment Definition utility.</li> </ul> </li> <li>User-to-login settings <ul> <li>Recovers information that was specified when login users were registered.</li> </ul> </li> <li>Auto-start program settings <ul> <li>Recovers information that was specified when auto-start programs were registered.</li> </ul> </li> </ul> |

| Item                     | Setting                                                                                                    |  |
|--------------------------|----------------------------------------------------------------------------------------------------|--|
| Settings to be recovered | • Transmission settings<br>Recovers information that was registered when transmissions were registered and executed.                                                                                                    |  |
| Recovery method          | Specifies whether to delete the existing settings.                                                                                                    |  |
|                          | • Do not delete settings at destination                                                                                                    |  |
|                          | Recovers settings in the saved definition file without deleting the existing settings at the destination.                                                                                                    |  |
|                          | If the destination contains key information identical to that given below, the settings at the destination are updated to those in the saved file. If the destination does not contain the same key information, the settings in the saved file are added.                                                                                                    |  |
|                          | The keys are as follows:                                                                                                    |  |
|                          | Environment settings: All environment settings become a single key.                                                                                                    |  |
|                          | User-to-login settings: User name                                                                                                    |  |
|                          | Auto-start program settings: File name, directory name                                                                                                    |  |
|                          | Transmission settings: Card name                                                                                                    |  |
|                          | • Delete settings at destination                                                                                                    |  |
|                          | Deletes the settings at the destination and then recovers the information in the saved file. Because the information in the saved file becomes the settings, no unneeded settings information remains. The existing settings are deleted one at a time after being checked. Note that environment settings will not be deleted. When user information is deleted, any associated auto-start program settings are also deleted. |  |
| Comment                  | Displays the comment that was specified when the settings were saved.                                                                                                    |  |

## (2) Using the ftsload command

The following figure shows an example of a command for recovering saved definition information:

This example recovers all definition information (environment settings, user-to-login settings, auto-start program settings, and transmission settings) without deleting the existing settings at the destination. You can also select specific types of settings to recover, and you can specify to delete the existing settings.

For details about the ftsload command, see *ftsload - recovers definition information* in 6. Commands.

You can output the following four types of definition information to a text file:

- Login user information
- Auto-start program information
- Transmission information
- Log information

When you output definition information, you can use a sample format file that was set up during installation. You can edit the format file to a desired format. For details about format files, see *E. Format Files Used for Output of Definition Information*.

## 3.8.1 Outputting definition information as text

To output definition information as text, you use the File menu in each registration window.

You can select one of the following text output formats:

#### **Output text**

This format outputs information to a specified file. If the specified file already exists, its contents are overwritten.

#### Append text

This format adds the information after the last line of the specified file.

To output definition information as text:

- 1. From the Windows **Start** menu, choose **JP1\_File Transmission Server\_FTP**, and then choose the registration window from which to output definition information as text.
- 2. From the File menu, choose Output To Text File or Append To Text File.

A dialog box for specifying the output destination file is displayed.

3. Specify the output destination file and then click **Open**.

The following figures show a format file for auto-start programs and an example of text output.

Figure 3-22: Format file

#### Figure 3–23: Example of text output

## 3.9 File transmission in the PASV mode

At the client, you can transmit files in the PASV mode.

File transmission in the PASV mode can be enabled separately for each host at the remote FTP server.

To transmit files in the PASV mode, you must register in advance the names of the hosts at the remote FTP server to which you wish to transfer files in the PASV mode.

This registration information takes effect the next time the client service starts.

## 3.9.1 Registering the host names

Create a definition file as shown below and then specify the host names.

## (1) Creating a definition file

Create a definition file with the following path name:

```
JP1/FTP-installation-directory\FTPPASV.INI
```

## (2) Contents of the definition file

Specify information in the format of a Windows initialization file (.ini), as shown below:

```
[PasvMode]
MaxInfoCount=maximum-number-of-hosts|ALL
HostName[1]=host-name-1
HostName[2]=host-name-2
:
HostName[X]=host-name-X
```

The following table lists and describes the section, keys, and values that can be specified.

Table 3–10: Contents of the definition file in the PASV mode

| Section    | Кеу          | Value                                | Description                                                                                                    |
|------------|--------------|--------------------------------------|----------------------------------------------------------------------------------------------------|
| [PasvMode] | MaxInfoCount | <i>maximum-number-of-hosts</i>   ALL | <ul> <li>Specifies the number of remote FTP server hosts to which transmission of files in the PASV mode will be permitted:</li> <li><i>maximum-number-of-hosts</i>: Specifies a maximum value for X in the HostName [X] lines that follow this line.</li> <li>ALL: Specifies that file transmission in the PASV mode is to be permitted for all remote FTP server hosts. When ALL is specified, any HostName [X] lines are ignored.</li> </ul> |

| Section    | Кеу            | Value     | Description                                                                                                    |
|------------|----------------|-----------|----------------------------------------------------------------------------------------------------|
| [PasvMode] | HostName $[X]$ | host-name | Specifies the host name or IP address of the remote FTP server to which files will be transmitted in the PASV mode.                                                                                                    |
|            |                |           | When you specify an IP address, you can specify an IPv4 or IPv6 address. Use one line for each host to be registered.                                                                                                    |
|            |                |           | For a host name, specify the same<br>remote host name as is used in the<br>transmission information.                                                                                                    |
|            |                |           | <ul> <li>For X, specify a value of 1 or<br/>greater but no greater than the value<br/>of MaxInfoCount. If the specified<br/>value is greater than the value of<br/>MaxInfoCount, the specification<br/>is ignored.</li> </ul> |
|            |                |           | <ul> <li>The X value on each line must be unique.</li> <li>The X values can be specified in any order.</li> </ul>                                                                                                    |

#### Examples

Example 1: Enable transmission of files to HOST1 and HOST2 in the PASV mode:

```
; JP1/File Transmission Server/FTP
; PASV mode configuration file
;
[PasvMode]
MaxInfoCount=2
HostName[1]=HOST1
HostName[2]=HOST2
```

Example 2: Enable transmission of files to all hosts in the PASV mode:

```
; JP1/File Transmission Server/FTP
; PASV mode configuration file
;
[PasvMode]
MaxInfoCount=ALL
```
## 3.10 Function for controlling remote host connections

At the FTP server, you can limit the FTP clients that are permitted to establish connection.

When the IP addresses or host names of FTP clients whose connection is to be permitted are defined in a permission list, transmission can be performed only by those FTP clients. You can also control connection by defining in a rejection list the IP addresses or host names of FTP clients whose connection requests are to be rejected.

This function checks the definitions in effect when an FTP client attempts to establish connection with the FTP server. If the connection request is rejected, the control connection is lost and no control connection response message is sent.

Note that you can change definitions while the JP1/File Transmission Server/FTP Server service is running.

### 3.10.1 Registering host names

You create a definition file as shown below and then specify host names.

### (1) Creating a definition file

Create a definition file with the following path name:

```
JP1/FTP-installation-directory\FTPHOSTACC.INF
```

# (2) Contents of the definition file

Use a text editor to specify the definition file (FTPHOSTACC.INF) according to the following method:

```
# comment
definition-name
:
```

Begin by specifying a definition name, and then specify values on the following lines. If you specify multiple values, make sure that you specify only one value on each line. Any characters following a hash mark (#) through a linefeed are treated as a comment.

The following table lists and describes the definition names and values that can be specified.

# Table 3–11: Definition names and values that can be specified in the definition file (FTPHOSTACC.INF)

| Definition name | Description                                                                                                    | Value                   |
|-----------------|----------------------------------------------------------------------------------------------------|-------------------------|
| [allow_list]    | Specifies hosts whose connection is to be permitted. In the case of an IP address, you can specify an IPv4 or IPv6 address. | IP address or host name |
| [deny_list]     | Specifies hosts whose connection is to be rejected. In the case of an IP address, you can specify an IPv4 or IPv6 address.  | IP address or host name |

The following table shows the formats that can be used for specifying an IPv6 address.

<sup>3.</sup> File Transmission by JP1/FTP

#### Table 3–12: Formats that can be specified for an IPv6 address

| No. | Address to be specified                      | Description                       | Definition |
|-----|----------------------------------------------|-----------------------------------|------------|
| 1   | 2001:0db8:0020:0003:1000:0100:0020:0003      | All 128<br>bits specified         | Valid      |
| 2   | 2001:db8::9abc                               | Partial omission                  | Valid      |
| 3   | ::1                                          | Loopback address specification    | Valid      |
| 4   | 2001:F123:2221:2312:3333:4444::/96           | Mask specification                | Valid      |
| 5   | 2001:128:222:333                             | Last value omission specification | Invalid    |
| 6   | 2001:F123:2221:2312:3333:*:5555:6666         | Multiple<br>specifications        | Invalid    |
| 7   | 2001:F123:2221:2312:3333:4444:5555:1111-FFFF | Multiple-<br>range specification  | Invalid    |

#### Example

| begins with the specified value.<br>192.169.20.0/255.255.255.0 # Same as above, but uses mask specification.<br>192.169.30.* # Specifies multiple IP addresses.<br>192.169.30.0/255.255.255.0 # Same as above, but uses mask specification.<br>192.170. # Multiple IP addresses. Connection OK for any IP address that<br>begins with the specified value.<br>192.170.0.0/255.255.0.0 # Same as above, but uses mask specification.<br>192.171.17.68-71 # Specifies a range of IP addresses.<br># Permits 192.171.17.68 through 192.171.17.71.<br>192.171.17.68/255.255.255 # Same as above, but uses mask specification.<br>192.172.18-19.* # Specifies a range of IP addresses.<br># Permits 192.172.18.1 through 192.172.18.255 and 192.172.19.1<br>through 192.172.19.255.<br>192.173.*.10 # Specifies names of IP addresses.<br># Permits 192.173.1.10 through 192.173.255.10.<br>192.173.*.10/255.255.0.255 # Same as above, but uses mask specification.<br>host1.aname.com # Specifies host names.<br>.sample.co.jp # Specifies multiple host names. Connection is OK for any host name<br>that ends with the specified value.<br>2001:0db8:9abc::/48 # IPv6 address. Connection is OK when the complete IPv6<br>address matches.<br>2001:0db8:9abc::/48 # IPv6 address. Connection is OK when the first 48 bits of the IPv6<br>address matches. | [allow_list]<br>192.168.10.2<br>192.169.20.         | <ul> <li># Defines hosts whose connection is permitted.</li> <li># IP address. Connection is OK if the IP address matches exactly.</li> <li># Multiple IP addresses. Connection is OK for any IP address that</li> </ul> |
|----------------------------------------------------------------------------------------------------|-----------------------------------------------------|----------------------------------------------------------------------------------------------------|
| <ul> <li>192.169.30.0/255.255.255.0</li> <li># Same as above, but uses mask specification.</li> <li>192.170.</li> <li># Multiple IP addresses. Connection OK for any IP address that begins with the specified value.</li> <li>192.170.0.0/255.255.0.0</li> <li># Same as above, but uses mask specification.</li> <li>192.171.17.68-71</li> <li># Specifies a range of IP addresses.</li> <li># Permits 192.171.17.68 through 192.171.17.71.</li> <li>192.172.18-19.*</li> <li># Specifies a range of IP addresses.</li> <li># Permits 192.172.18.1 through 192.172.18.255 and 192.172.19.1 through 192.172.19.255.</li> <li>192.173.*.10</li> <li># Specifies a range of IP addresses.</li> <li># Permits 192.173.1.10 through 192.173.255.10.</li> <li>192.173.*.10/255.255.0.255</li> <li># Same as above, but uses mask specification.</li> <li>sample.co.jp</li> <li># Specifies multiple host names.</li> <li>.sample.co.jp</li> <li># Specifies multiple host names. Connection is OK when the complete IPv6 address matches.</li> <li>2001:0db8:9abc::/48</li> <li># IPv6 address. Connection is OK when the first 48 bits of the IPv6 address matches.</li> <li>IPv6 address to be rejected (among the bosts that are permitted)</li> </ul>                                                                                                    | 192.169.20.0/255.255.255.0<br>192.169.30.*          | begins with the specified value.<br># Same as above, but uses mask specification.<br># Specifies multiple IP addresses.                                                                                                  |
| 192.170.0.0/255.255.0.0# Same as above, but uses mask specification.192.171.17.68-71# Specifies a range of IP addresses.<br># Permits 192.171.17.68 through 192.171.17.71.192.171.17.68/255.255.255# Same as above, but uses mask specification.192.172.18-19.*# Specifies a range of IP addresses.<br># Permits 192.172.18.1 through 192.172.18.255 and 192.172.19.1<br>through 192.172.19.255.192.173.*.10# Specifies a range of IP addresses.<br># Permits 192.173.1.10 through 192.173.255.10.192.173.*.10/255.255.0.255# Same as above, but uses mask specification.<br>bost1.aname.com.sample.co.jp# Specifies multiple host names.<br>that ends with the specified value.2001:0db8:0020:0003:1000:0100:0020:0003 # IPv6 address.<br>address matches.2001:0db8:9abc::/48# IPv6 address. Connection is OK when the first 48 bits of the IPv6<br>address match.Idenv. list1# Defines hosts to be rejected (among the hosts that are permitted)                                                                                                    | 192.169.30.07255.255.255.0<br>192.170.              | # Same as above, but uses mask specification.<br># Multiple IP addresses. Connection OK for any IP address that<br>begins with the specified value.                                                                      |
| 192.171.17.68-71# Specifies a range of IP addresses.<br># Permits 192.171.17.68 through 192.171.17.71.192.171.17.68/255.255.255.252# Same as above, but uses mask specification.192.172.18-19.*# Specifies a range of IP addresses.<br># Permits 192.172.18.1 through 192.172.18.255 and 192.172.19.1<br>through 192.172.19.255.192.173.*.10# Specifies a range of IP addresses.<br># Permits 192.173.1.10 through 192.173.255.10.192.173.*.10/255.255.0.255# Same as above, but uses mask specification.<br>host1.aname.com.sample.co.jp# Specifies host names.<br>Specifies multiple host names. Connection is OK for any host name<br>that ends with the specified value.2001:0db8:0020:0003:1000:0100:0020:0003 # IPv6 address. Connection is OK when the complete IPv6<br>address matches.2001:0db8:9abc::/48# IPv6 address. Connection is OK when the first 48 bits of the IPv6<br>address match.Idenv. list1# Defines hosts to be rejected (among the hosts that are permitted)                                                                                                    | 192.170.0.0/255.255.0.0                             | # Same as above, but uses mask specification.                                                                                                    |
| <pre># Permits 192.171.17.68 through 192.171.17.71.<br/>192.171.17.68/255.255.252 # Same as above, but uses mask specification.<br/>192.172.18-19.* # Specifies a range of IP addresses.<br/># Permits 192.172.18.1 through 192.172.18.255 and 192.172.19.1<br/>through 192.172.19.255.<br/>192.173.*.10 # Specifies a range of IP addresses.<br/># Permits 192.173.1.10 through 192.173.255.10.<br/>192.173.*.10/255.255.0.255 # Same as above, but uses mask specification.<br/>host1.aname.com # Specifies host names.<br/>.sample.co.jp # Specifies multiple host names. Connection is OK for any host name<br/>that ends with the specified value.<br/>2001:0db8:0020:0003:1000:0100:0020:0003 # IPv6 address. Connection is OK when the complete IPv6<br/>address matches.<br/>2001:0db8:9abc::/48 # IPv6 address. Connection is OK when the first 48 bits of the IPv6<br/>address match.<br/>Idenv. list1 # Defines hosts to be rejected (among the hosts that are permitted)</pre>                                                                                                    | 192.171.17.68-71                                    | # Specifies a range of IP addresses.                                                                                                    |
| 192.171.17.68/255.255.252# Same as above, but uses mask specification.192.172.18-19.*# Specifies a range of IP addresses.<br># Permits 192.172.18.1 through 192.172.18.255 and 192.172.19.1<br>through 192.172.19.255.192.173.*.10# Specifies a range of IP addresses.<br># Permits 192.173.1.10 through 192.173.255.10.192.173.*.10/255.255.0.255# Same as above, but uses mask specification.<br>host1.aname.comhost1.aname.com# Specifies nultiple host names.<br>Sample.co.jp2001:0db8:0020:0003:1000:0100:0020:0003 # IPv6 address. Connection is OK when the complete IPv6<br>address matches.2001:0db8:9abc::/48# IPv6 address. Connection is OK when the first 48 bits of the IPv6<br>address match.Idenv. list1# Defines hosts to be rejected (among the hosts that are permitted)                                                                                                    |                                                     | # Permits 192.171.17.68 through 192.171.17.71.                                                                                                    |
| 192.172.18-19.*       # Specifies a range of IP addresses.         # Permits 192.172.18.1 through 192.172.18.255 and 192.172.19.1         through 192.172.19.255.         192.173.*.10       # Specifies a range of IP addresses.         # Permits 192.173.1.10       # Permits 192.173.255.10.         192.173.*.10/255.255.0.255       # Same as above, but uses mask specification.         host1.aname.com       # Specifies multiple host names.         .sample.co.jp       # Specifies multiple host names. Connection is OK for any host name that ends with the specified value.         2001:0db8:0020:0003:1000:0100:0020:0003 # IPv6 address. Connection is OK when the complete IPv6 address matches.         2001:0db8:9abc::/48       # IPv6 address. Connection is OK when the first 48 bits of the IPv6 address match.         Idenv. list1       # Defines hosts to be rejected (among the hosts that are permitted)                                                                                                    | 192.171.17.68/255.255.255.252                       | # Same as above, but uses mask specification.                                                                                                    |
| <pre># Permits 192.172.18.1 through 192.172.18.255 and 192.172.19.1 through 192.172.19.255. 192.173.*.10  # Specifies a range of IP addresses.</pre>                                                                                                    | 192.172.18-19.*                                     | # Specifies a range of IP addresses.                                                                                                    |
| 192.173.*.10       # Specifies a range of IP addresses.         # Permits 192.173.1.10 through 192.173.255.10.         192.173.*.10/255.255.0.255       # Same as above, but uses mask specification.         host1.aname.com       # Specifies host names.         .sample.co.jp       # Specifies multiple host names. Connection is OK for any host name that ends with the specified value.         2001:0db8:0020:0003:1000:0100:0020:0003 # IPv6 address. Connection is OK when the complete IPv6 address matches.         2001:0db8:9abc::/48       # IPv6 address. Connection is OK when the first 48 bits of the IPv6 address match.         Idenv. list1       # Defines hosts to be rejected (among the hosts that are permitted)                                                                                                    |                                                     | # Permits 192.172.18.1 through 192.172.18.255 and 192.172.19.1<br>through 192.172.19.255.                                                                                                    |
| <ul> <li># Permits 192.173.1.10 through 192.173.255.10.</li> <li>192.173.*.10/255.255.0.255</li> <li># Same as above, but uses mask specification.</li> <li>host1.aname.com</li> <li># Specifies host names.</li> <li>.sample.co.jp</li> <li># Specifies multiple host names. Connection is OK for any host name that ends with the specified value.</li> <li>2001:0db8:0020:0003:1000:0100:0020:0003 # IPv6 address. Connection is OK when the complete IPv6 address matches.</li> <li>2001:0db8:9abc::/48</li> <li># IPv6 address. Connection is OK when the first 48 bits of the IPv6 address match.</li> <li>Idenv. list1</li> <li># Defines hosts to be rejected (among the hosts that are permitted)</li> </ul>                                                                                                    | 192.173.*.10                                        | # Specifies a range of IP addresses.                                                                                                    |
| 192.173.*.10/255.255.0.255       # Same as above, but uses mask specification.         host1.aname.com       # Specifies host names.         .sample.co.jp       # Specifies multiple host names. Connection is OK for any host name that ends with the specified value.         2001:0db8:0020:0003:1000:0100:0020:0003 # IPv6 address. Connection is OK when the complete IPv6 address matches.         2001:0db8:9abc::/48       # IPv6 address. Connection is OK when the first 48 bits of the IPv6 address match.         Idenv. list1       # Defines hosts to be rejected (among the hosts that are permitted)                                                                                                    |                                                     | # Permits 192.173.1.10 through 192.173.255.10.                                                                                                    |
| host1.aname.com       # Specifies host names.         .sample.co.jp       # Specifies multiple host names. Connection is OK for any host name that ends with the specified value.         2001:0db8:0020:0003:1000:0100:0020:0003 # IPv6 address. Connection is OK when the complete IPv6 address matches.         2001:0db8:9abc::/48       # IPv6 address. Connection is OK when the first 48 bits of the IPv6 address match.         Idenv.list1       # Defines hosts to be rejected (among the hosts that are permitted)                                                                                                    | 192.173.*.10/255.255.0.255                          | # Same as above, but uses mask specification.                                                                                                    |
| .sample.co.jp # Specifies multiple host names. Connection is OK for any host name<br>that ends with the specified value.<br>2001:0db8:0020:0003:1000:0100:0020:0003 # IPv6 address. Connection is OK when the complete IPv6<br>address matches.<br>2001:0db8:9abc::/48 # IPv6 address. Connection is OK when the first 48 bits of the IPv6<br>address match.<br>Idenv. list1 # Defines hosts to be rejected (among the hosts that are permitted)                                                                                                    | host1.aname.com                                     | # Specifies host names.                                                                                                    |
| 2001:0db8:0020:0003:1000:0100:0020:0003 # IPv6 address. Connection is OK when the complete IPv6<br>address matches.<br>2001:0db8:9abc::/48  # IPv6 address. Connection is OK when the first 48 bits of the IPv6<br>address match.<br>[denv.list]  # Defines hosts to be rejected (among the hosts that are permitted)                                                                                                    | .sample.co.jp                                       | # Specifies multiple host names. Connection is OK for any host name that ends with the specified value.                                                                                                    |
| 2001:0db8:9abc::/48 # IPv6 address. Connection is OK when the first 48 bits of the IPv6 address match.                                                                                                    | 2001:0db8:0020:0003:1000:0100:                      | 0020:0003 # IPv6 address. Connection is OK when the complete IPv6                                                                                                    |
| Idenvi list1 # Defines hosts to be rejected (among the hosts that are permitted)                                                                                                    | $2001 \cdot 0 d b^2 \cdot 0 a b a \cdot \cdot / 42$ | # IPv6 address. Connection is OK when the first 48 hits of the IPv6                                                                                                    |
| Idenvilist1 # Defines hosts to be rejected (among the hosts that are permitted)                                                                                                    | 2001.00D8.9abc/40                                   | address match                                                                                                    |
|                                                                                                    | [deny list]                                         | # Defines hosts to be rejected (among the hosts that are permitted)                                                                                                    |
| 192.169.20.3         # 192.169.20.1         through 192.169.20.255 are permitted, except for                                                                                                    | 192.169.20.3                                        | # 192.169.20.1 through 192.169.20.255 are permitted, except for                                                                                                    |
| 192.170.10. # 192.170.0.0 through 192.170.255.255 are permitted, except for                                                                                                    | 192.170.10.                                         | # 192.170.0.0 through 192.170.255.255 are permitted, except for                                                                                                    |
| www.sample.co.jp #Hosts whose name ends with .sample.co.jp are permitted,                                                                                                    | www.sample.co.jp                                    | # Hosts whose name ends with .sample.co.jp are permitted,                                                                                                    |
| 2001:db8::1234:0:0:9abc # IPv6 address.                                                                                                    | 2001:db8::1234:0:0:9abc                             | # IPv6 address.                                                                                                    |
| Host is rejected when the complete IPv6 address matches.                                                                                                    |                                                     | Host is rejected when the complete IPv6 address matches.                                                                                                    |
| 2001:db8::9abc # IPv6 address.<br>Host is rejected when the complete IPv6 address matches.                                                                                                    | 2001:db8::9abc                                      | # IPv6 address.<br>Host is rejected when the complete IPv6 address matches.                                                                                                    |

## (3) Notes

• If there is no definition file, connection is permitted from all hosts.

3. File Transmission by JP1/FTP

- If there is a definition file but it does not contain any valid definitions, connection requests from all hosts are rejected.
- A connection request from a host that is not specified in the definition file or a host that is specified in both [allow\_list] and [deny\_list] is rejected.
- Alias host names cannot be specified for host names.
- To permit or reject a loopback address, do not specify a host name (localhost), but specify an IP address (127.0.0.1).
- When specifying an IPv6 address, specify a mask value in the format *address-portion/xx* (where xx is a decimal number between 1 and 128).
- IPv6 address specifications that have a scope ID (with the % character specified) are invalid.

## 3.11 Using JP1/FTP in a multiple IP address environment

In an environment in which multiple IP addresses can be used, such as an environment that uses multiple NICs or a cluster environment, the following functions are available:

• Function that enables you to specify the local IP address of the FTP client

Setting the local address for the FTP client's source address is enabled by defining YES in the FTP client definition and specifying the logical host name in the API, in an argument of the ftstran command, or in the input field for the client host name in a custom job.

• Function for setting the FTP server host name in a response message sent by the FTP server to the address that accepted the connection

Specifying the connected IP address or the host name obtained by converting the connected IP address as the FTP server's host name in a response message that is sent from the FTP server is enabled by defining either YES or NO in the FTP server definition.

• Function for specifying the destination of JP1 events Sending JP1 events to a specified host is enabled by defining the logical host name or logical IP address in the JP1 event definition.

These functions take effect after the definition file is created, and then each service is started.

#### 3.11.1 Creating a definition file

Create a definition file as shown below.

### (1) Creating a definition file

Create a definition file with the following path name:

```
JP1/FTP-installation-directory\HOSTINFO.INI
```

## (2) Contents of the definition file

Specify information in the format of a Windows initialization file (.ini), as shown below:

```
[CSHOST]
CSHost=YES|NO
[RSPMSG]
Reverse=YES|NO|(omitted)
[JP1EVENT]
HostName=host-name|IP-address|(omitted)
AgentInSame=YES|NO
TransIsSame=YES|NO
```

The following table lists and describes the sections, keys, and values that can be specified.

<sup>3.</sup> File Transmission by JP1/FTP

| Section    | Кеу         | Value                                                                            | Description                                                                                                    |
|------------|-------------|----------------------------------------------------------------------------------|----------------------------------------------------------------------------------------------------|
| [CSHOST]   | CSHost      | YES NO<br>< <no>&gt;</no>                                                        | <ul> <li>At the FTP client, specifies whether the ftstran command's /H specification and the fts_ftp_open_ex() function's hostname specification are to be effective:</li> <li>YES: Set the FTP client's source address to the IP address of the host that is specified in /H in the ftstran command or in hostname in the fts_ftp_open_ex() function. If you specify YES but /H is omitted in the ftstran command, the physical host name is assumed. Also, if you specify YES but NULL is specified in hostname in the fts_ftp_open_ex() function, the physical host name is assumed.</li> <li>NO: Set the FTP client's source address to the value that is assigned automatically by the OS.</li> </ul> |
| [RSPMSG]   | Reverse     | YES NO (omitted)<br>< <omitted>&gt;</omitted>                                    | <ul> <li>Specifies the output format for the FTP server's host name in a response message that is sent from the FTP server:</li> <li>YES: Output the host name obtained by converting the connected IP address.</li> <li>NO: Output the connected IP address.</li> <li>Omitted: Output the physical host name.</li> </ul>                                                                                                    |
| [JP1EVENT] | HostName    | <i>host-name</i>   <i>IP-address</i><br>  (omitted)<br>< <omitted>&gt;</omitted> | <ul> <li>Specifies the destination for output of JP1 events:</li> <li><i>host-name</i>   <i>IP-address</i>: Specifies the destination for JP1 events that report the start and stop of services (client, server, log, or agent). When you specify an IP address, you can specify an IPv4 or IPv6 address. The destination (logical or physical address) of a JP1 event that is generated during termination of a transmission is set to the host that executed the transmission.</li> <li>Omitted: Send all JP1 events to the physical host.</li> </ul>                                                                                                    |
|            | AgentIsSame | YES NO<br>< <yes>&gt;</yes>                                                      | <ul> <li>Specifies whether to set the destination of the JP1 events reporting the start and stop of the agent service to the host specified in HostName.</li> <li>YES: Set the destination of JP1 events to the host specified in HostName.</li> <li>NO: Set the destination of JP1 events to the physical host.</li> </ul>                                                                                                    |
|            | TransIsSame | YES NO<br>< <no>&gt;</no>                                                        | <ul> <li>Specifies whether to set the destination of the JP1 events reporting the end of transmission to the host specified in HOSTNAME.</li> <li>YES: Set the destination of JP1 events to the host specified in HOSTNAME.</li> <li>NO: Set the destination of JP1 events to the host that executed the transmission.</li> </ul>                                                                                                    |

#### Table 3–13: Contents of the definition file (HOSTINFO.INI)

The following table shows the destination of the JP1 events reporting the end of transmission, as determined on the basis of the combination of defined specification values.

# Table 3–14: Destination of the JP1 events reporting the end of transmission, as determined on the basis of the combination of defined specification values

| HostName      | TransIsSame | Destination of the JP1 events reporting the end of transmission |  |
|---------------|-------------|-----------------------------------------------------------------|--|
| Specified     | YES         | Host specified by HostName                                      |  |
|               | NO          | Host that executed the transmission                             |  |
| Not specified | YES         | Physical host                                                   |  |
|               | NO          | Physical host                                                   |  |

#### Example

- This example enables the /H specification in the ftstran command and the hostname specification in fts\_ftp\_open\_ex() function.
- This example sets the host name obtained by converting the connected IP address as the FTP server's host name in the FTP server's response message.
- This example sets the destination of JP1 events reporting the start and stop of services (client, server, log, or agent) or the end of transmission to Host1 (logical host name = Host1).

```
;JP1/File Transmission Server/FTP
;For logical host configuration file
;
[CSHOST]
CSHost=YES
[RSPMSG]
Reverse=YES
[JP1EVENT]
HostName=Host1
AgentInSame=YES
TransIsSame=YES
```

## (3) Note

If there is no definition file, these functions are disabled (they operate on the basis of the default values).

#### 3.12 Collecting access logs

At the FTP server, you can log invalid or unsuccessful access attempts by an FTP client until it successfully logs in (achieves user authentication) after establishing a connection.

#### 3.12.1 Settings for collecting access logs

To set JP1/FTP to collect access logs, you must specify a value of at least 1 megabyte in **Size of Access log file** in the Environment Definition dialog box. For details about the Environment Definition dialog box, see 3.1 Defining an environment for JP1/FTP.

#### 3.12.2 Log output file

Access logs are output as text to the access log file. The following table shows the access log file and its backup file.

Table 3–15: Access log output file and backup file

| Description     | File name                                                   |
|-----------------|-------------------------------------------------------------|
| Access log file | <pre>directory-for-log-information \ftsaccess.log</pre>     |
| Backup file     | <pre>directory-for-log-information \ftsaccess.log.old</pre> |

The file size is from 0 bytes to the size specified in **Size of Access log file** in the Environment Definition dialog box. When the output exceeds the size specified in **Size of Access log file**, JP1/FTP saves the file into the backup file, initializes the file size to 0 bytes, and then writes data from the beginning of the file.

If the backup file already exists when a backup is needed, JP1/FTP overwrites the existing backup file.

### 3.12.3 Messages that are output to the access logs

The following table lists and describes the messages that are output to the access logs.

#### Table 3–16: Messages that are output to the access logs

| Message                                                                                                    | Description                                                                                     |
|----------------------------------------------------------------------------------------------------|-------------------------------------------------------------------------------------------------|
| <i>FTP-command</i> <sup>#1</sup> is invalid because it was sent by a user who was not logged in. [Remote host: <i>IP-address</i> <sup>#2</sup> ] [Remote port: <i>port-number</i> <sup>#3</sup> ] [Connection number: <i>connection-number</i> <sup>#4</sup> ] | An FTP command that becomes executable after login was accepted before login.                   |
| Login of user <i>user-name</i> <sup>#5</sup> failed. [Remote host: <i>IP-address</i> <sup>#2</sup> ]<br>[Remote port: <i>port-number</i> <sup>#3</sup> ] [Connection number: <i>connection-number</i> <sup>#4</sup> ]                                          | Login failed.                                                                                   |
| The max. number of FTP clients was reached. No more clients can use the service.                                                                                                    | More connections were accepted than the maximum permissible number of concurrent transmissions. |
| The connection was closed without login. [Remote host: <i>IP-address<sup>#2</sup></i> ] [Remote port: <i>port-number</i> <sup>#3</sup> ] [Connection number: <i>connection-number</i> <sup>#4</sup> ]                                                          | The FTP client disconnected itself without logging in.                                          |

#1

FTP-command: Indicates the FTP command.

#2

IP-address: Indicates the IP address of the FTP client.

#### #3

port-number: Indicates the port number of the FTP client.

#### #4

connection-number: Indicates the connection number.

#### #5

user-name: Indicates the user name.

# 3.13 Function for using the access control function to change the root directory for absolute path names

When you use the access control function, you can change the root directory for the absolute path names of files and directories to the user's home directory.

This function enables you to hide the directory hierarchy above the user's home directory when the user views and sets files and directories.

To use this function, you must have already registered the absolute path name format.

The registered information takes effect the next time the JP1/File Transmission Server/FTP Server service starts.

### 3.13.1 Registering the absolute path name format

Create a definition file and specify the absolute path name format as described below.

### (1) Creating a definition file

Create a definition file with the following path name:

```
JP1/FTP-installation-directory\AccessLimitation.ini
```

# (2) Contents of the definition file

Specify information in the format of a Windows initialization file (.ini), as shown below:

```
[HomeDir]
Display=Root|FullPath
```

The following table lists and describes the section, key, and values that can be specified.

Table 3–17: Contents of the definition file (AccessLimitation.ini)

| Section   | Кеу     | Value                                        | Description                                                                                                    |
|-----------|---------|----------------------------------------------|----------------------------------------------------------------------------------------------------|
| [HomeDir] | Display | Root FullPath<br>< <fullpath>&gt;</fullpath> | <ul> <li>Specifies the absolute path name format for files and directories:</li> <li>Root: Format in which the root directory is the home directory.</li> <li>FullPath: Format in which the root directory is the system's root directory (full path format).</li> </ul> |

## (3) Example of display and specification format

This subsection describes the display and specification formats using examples based on the following directory structure:

<sup>3.</sup> File Transmission by JP1/FTP

 $\begin{array}{c} \texttt{C:} \\ \texttt{Dir01} \\ \texttt{Dir02} \\ \texttt{LFile01} \\ \texttt{File02} \end{array} \leftarrow \texttt{Home directory during login} \end{array}$ 

#### Example 1

Response message that is displayed when the pwd command is entered at the standard FTP client when the current directory is the home directory (Dir02):

- When Root is set:
   257 "\" is current directory.
- When FullPath is set: 257 "C:\Dir01\Dir02" is current directory.

#### Example 2

Specification for deleting File01 at the standard FTP client when the current directory is the home directory (Dir02):

- When Root is set: delete \File01
- When FullPath is set: delete C:\Dir01\Dir02\File01

## (4) Notes

- If there is no definition file, the full path format is assumed.
- If you do not use the access control function, this definition file is ignored.
- Messages are always output to the event log in the full path format regardless of this definition.

#### 3.14 FTP connection response message control function

Normally, the following response message is displayed at the time of an FTP connection:

```
220 <u>HHH</u> FTP server (<u>JP1/File Transmission Server/FTP</u> <u>VV-RR-SS YYYY/MM/DD</u>) ready.

Product name

#

VV-RR-SS: Version (-SS might not be displayed.)

YYYY: Year

MM: Month

DD: Date
```

You can set that the response message is not to display the host name, product name, and version information. You can also set the response message to display any optional character string.

To change the FTP connection response message, you must have already registered the definition information.

The registered information takes effect the next time the JP1/File Transmission Server/FTP Server service starts.

### 3.14.1 Registering the definition information

Create a definition file and specify the definition information as described below.

## (1) Creating a definition file

Create a definition file with the following path name:

```
JP1/FTP-installation-directory\FtsBanner.ini
```

## (2) Contents of the definition file

Specify information in the format of a Windows initialization file (.ini), as shown below:

```
[BANNER]
Display=ON|OFF
```

The following table lists and describes the section, key, and values that can be specified.

#### Table 3–18: Contents of the definition file (FtsBanner.ini)

| Section  | Key     | Value              | Description                                                                                                    |
|----------|---------|--------------------|----------------------------------------------------------------------------------------------------|
| [BANNER] | Display | ON   OFF<br><<0N>> | <ul> <li>Specifies whether to display the host name, product name, and version information in the FTP connection response message:</li> <li>ON: Display.</li> <li>OFF: Do not display.</li> </ul> |

### (3) Creating an FTP connection response message file

To set a character string of your choosing for the FTP connection response message, first set Display to OFF in the definition file, and then create an FTP connection response message file with the following path name:

```
JP1/FTP-installation-directory\FtsBanner.txt
```

#### (4) Contents of the FTP connection response message file

Specify a text for the FTP connection response message as follows:

```
FTP-connection-response-message-text
```

#### Notes

- The FTP connection response message file must consist of at least one line.
- A maximum of 256 bytes of characters can be specified per line. Any additional characters are ignored.
- The maximum file size is 512 bytes. The file is ignored if it exceeds 512 bytes.
- A line consisting of a linefeed only is valid.
- You cannot specify a comment.
- If the file size is 0 bytes, the file is ignored.
- Depending on the connecting FTP client, some limitations might apply to the format of a response message. In the FTP connection response message file, make sure that you specify text that can be recognized by the connecting FTP client.

#### 3.14.2 FTP connection response message that is displayed

This subsection shows and explains the FTP connection response message that is displayed.

If Display is set to OFF in the definition file (FtsBanner.ini), but there is no FTP connection response message file (FtsBanner.txt), the following FTP connection response message is displayed:

```
220 FTP server ready.
```

If there is an FTP connection response message file (FtsBanner.txt), the FTP connection response message is set as follows according to the FTP protocol specifications:

- If the file contains only one line of data, response code 220 is added at the beginning of the line.
- If the file contains multiple lines, 220- is added at the beginning of the first line, 220 is added at the beginning of the last line, and five single-byte spaces are added at the beginning of each of the intervening lines.

The following figures show an example of an FTP connection response message.

#### Contents of the FTP connection response message file (FtsBanner.txt)

<sup>3.</sup> File Transmission by JP1/FTP

Welcome to FTP server. Anonymous users cannot connect to this server. Please enter the username and password.

#### FTP connection response message

220- Welcome to FTP server. Anonymous users cannot connect to this server.220 Please enter the username and password.

3. File Transmission by JP1/FTP

You can transmit files using an IPv6 address.

To transmit files using an IPv6 address, you must first register the definition information.

## 3.15.1 Registering the Internet protocol version

Create a definition file as shown below and describe the definition information.

# (1) Creating a definition file

Create a definition file with the following path name:

```
JP1/FTP-installation-directory\IPversion.ini
```

# (2) Contents of the definition file

Specify information in the format of a Windows initialization file (.ini), as shown below:

```
[address_family_S]
IPv4=ON|OFF
IPv6=ON|OFF
[address_family_C]
Priority=IPv4|IPv6
```

The following table lists and describes the section, key, and values that can be specified.

Table 3–19: Contents of the definition file (IPversion.ini)

| Section            | Кеу      | Value                       | Description                                                                                                    |
|--------------------|----------|-----------------------------|----------------------------------------------------------------------------------------------------|
| [address_family_S] | IPv4     | ON OFF<br>< <on>&gt;</on>   | <ul> <li>Specifies whether to use IPv4 at the FTP server when accepting a connection from the FTP client.</li> <li>ON: Uses IPv4.</li> <li>OFF: Does not use IPv4.</li> </ul> |
|                    | IPv6     | ON OFF<br><<0FF>>           | <ul> <li>Specifies whether to use IPv6 at the FTP server when accepting a connection from the FTP client.</li> <li>ON: Uses IPv6.</li> <li>OFF: Does not use IPv6.</li> </ul> |
| [address_family_C] | IPv4     | ON OFF<br>< <on>&gt;</on>   | <ul> <li>Specifies whether to use IPv4 at the FTP client when connecting to the FTP server.</li> <li>ON: Uses IPv4.</li> <li>OFF: Does not use IPv4.</li> </ul>               |
|                    | IPv6     | ON OFF<br>< <off>&gt;</off> | <ul> <li>Specifies whether to use IPv6 at the FTP client when connecting to the FTP server.</li> <li>ON: Uses IPv6.</li> <li>OFF: Does not use IPv6.</li> </ul>               |
|                    | Priority | IPv4 IPv6                   | Specifies the Internet protocol version preferred by the FTP client when connecting to the FTP server.                                                                        |

3. File Transmission by JP1/FTP

| Section            | Key      | Value                            | Description                                                                                                    |
|--------------------|----------|----------------------------------|----------------------------------------------------------------------------------------------------|
| [address_family_C] | Priority | < <ipv4>&gt;</ipv4>              | <ul><li>IPv4: IPv4 is given priority.</li><li>IPv6: IPv6 is given priority.</li></ul>                                                                                                    |
|                    |          |                                  | This definition is used for selecting the Internet<br>protocol version to be used for connection in the<br>following cases.                                                                                                    |
|                    |          |                                  | When the FTP client's transmission source address is not specified:                                                                                                    |
|                    |          |                                  | A host name is specified for the remote host name<br>of the transmission card, and both IPv4 and IPv6<br>IP addresses are defined for that host name.                                                                                                    |
|                    |          |                                  | When the FTP client's transmission source address is specified:                                                                                                    |
|                    |          |                                  | A host name is specified in the /H option of the ftstran command, or in the client host name input field in a custom job, and both IPv4 and IPv6 IP addresses are defined for that host name.                                                                          |
| [address_family_L] | Use      | IPv4 IPv6<br>< <ipv4>&gt;</ipv4> | Specifies the Internet protocol version to be used by<br>the JP1/File Transmission Server/FTP Log service for<br>connecting to the JP1/File Transmission Server/FTP<br>Server service or the JP1/File Transmission<br>Server/FTP Client service.<br>• IPv4: Uses IPv4. |
|                    |          |                                  | • IPv6: Uses IPv6.                                                                                                    |

## (3) Notes

- If there is no definition file, the Internet protocol version selection is invalid. In this case, IPv4=ON and IPv6=OFF are assumed at both the FTP server and the FTP client.
- If IPv4=OFF and IPv6=OFF are defined at the FTP server, it is considered that there is no definition. In this case, IPv4=ON and IPv6=OFF are assumed.
- If IPv4=OFF and IPv6=OFF are defined at the FTP client, the definition is assumed not to exist. In this case, IPv4=ON and IPv6=OFF are assumed.
- When changing the definition, first stop the server service, client service, and log service.

## 3.16 Using FTPS (at the FTP client)

At the FTP client, files can be transmitted by using FTPS.

The following table describes the implemented features related to FTPS.

#### Table 3–20: Implemented features related to FTPS (at the FTP client)

| Item                                                                           | Implemented feature                                                                                                    |
|--------------------------------------------------------------------------------|----------------------------------------------------------------------------------------------------|
| Implicit mode                                                                  | Not supported                                                                                                    |
| Explicit mode                                                                  | Supported                                                                                                    |
| Automatic switching to the usual FTP when the FTP server does not support FTPS | Not supported                                                                                                    |
| Version of SSL communication                                                   | TLS1.2                                                                                                    |
| Client authentication method                                                   | Password authentication                                                                                                    |
| Server certificate verification                                                | <ul><li>Certificate chain</li><li>Expiration date of the certificate</li><li>Expiration status of the certificate</li></ul> |
| Server certificate expiration notification method                              | CRL                                                                                                    |
| Data protection level for data connection                                      | Private                                                                                                    |
| SSL sessions for data connection                                               | Reuse the control connection sessions                                                                                       |
| CCC command<br>(Environment where NAT conversion is carried out)               | Not supported                                                                                                    |

## 3.16.1 Certificate and CRL

Prepare a root certificate corresponding to the server certificate used by the destination FTP server.

You can use a CRL.

### 3.16.2 Notes about the certificate and the CRL

You can only use certificates and CRLs in X509 PEM format.

### 3.16.3 Definition of transmission information

Define transmission information.

For details about the transmission information to be defined, see *Table 3-6 Items in the Register Transmission Information dialog box*.

<sup>3.</sup> File Transmission by JP1/FTP

## 3.17 Using FTPS (at the FTP server)

At the FTP server, files can be transmitted by using FTPS.

The following table describes the implemented features related to FTPS.

#### Table 3-21: Implemented features related to FTPS (at the FTP server)

| Item                                                             | Implemented feature                     |
|------------------------------------------------------------------|-----------------------------------------|
| Implicit mode                                                    | Not supported                           |
| Explicit mode                                                    | Supported                               |
| Version of SSL communication                                     | TLS1.2                                  |
| Client authentication method                                     | Password authentication                 |
| Data protection level for data connection                        | <ul><li>Clear</li><li>Private</li></ul> |
| CCC command<br>(Environment where NAT conversion is carried out) | Not supported                           |

### 3.17.1 Private key and certificate

Prepare a server private key and the corresponding server certificate.

If the server certificate has been issued by an intermediate certificate authority, you should also prepare all intermediate certificates up to the root certificate. Put all certificates together, including the server certificate, the lower-ranking intermediate certificates, and the higher-ranking intermediate certificates, in that order, and store them in a single file.

### 3.17.2 Notes about the private key and the certificate

- You cannot use a private key with a passphrase. In other words, you have to cancel the passphrase before using the private key. Thus, it is important that appropriate access permissions be assigned so that the private key is not accessed by users other than those with administrator permissions.
- You can only use private keys and certificates in X509 PEM format.

## 3.17.3 Creating a definition file

Create a definition file by following the procedure described below, and then specify definition information.

### (1) To create a definition file

Create a definition file with the following path name:

JP1/FTP-installation-directory\ftsftps.ini

```
3. File Transmission by JP1/FTP
```

# (2) Information specified in the definition file

As shown below, information inside the file must be specified in Windows initialization file (.ini) format.

[FTPS\_ServInfo] PrivateKey=path-name Certificate=path-name FTPSModeOnly=YES|NO

The following table describes the sections, keys, and values you can specify.

Table 3–22: Information defined in the definition file (ftsftps.ini)

| Section         | Кеу          | Value                     | Description                                                                                                    |
|-----------------|--------------|---------------------------|----------------------------------------------------------------------------------------------------|
| [FTPS_ServInfo] | PrivateKey   | path-name                 | Specify a full path to the private key file of the server.                                                                                                    |
|                 | Certificate  | path-name                 | Specify a full path to the server certificate file.                                                                                                    |
|                 | FTPSModeOnly | YES NO<br>< <no>&gt;</no> | <ul> <li>Specify whether to use only FTPS.</li> <li>YES: Only FTPS is available. The usual FTP is not available. If you specify YES, the JP1/File Transmission Server/FTP Server service would not start unless a value is specified for either PrivateKey or Certificate.</li> <li>NO: Not only FTPS but also the usual FTP is available.</li> </ul> |

# (3) Note

The definition information becomes valid after the JP1/File Transmission Server/FTP Server service starts.

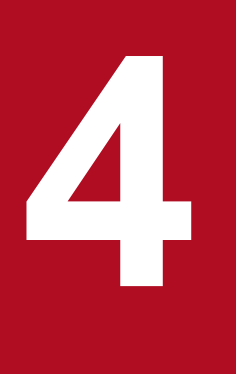

# **JP1/FTP Operations Management**

The Operations-Manager Console enables you to check the definition information for other JP1/FTPs and view transmission logs. This chapter describes how to use the Operations-Manager Console.

## 4.1 Setting up the Operations-Manager Console

To use the Operations-Manager function, you must run the program at both the managing host and the managed hosts. Note that only an administrator can start the Operations-Manager Console.

• Managing host: Start the Operations-Manager Console.

Start the Operations-Manager Console at the managing host. It enables you to view transmission logs of the remote and local JP1/FTP servers and to register, update, and view definition information items.

#### How to start the Operations-Manager Console

From the Windows Start menu, choose Programs, JP1\_File Transmission Server\_FTP, and then Manager Console.

#### Figure 4–1: Operations-Manager Console window

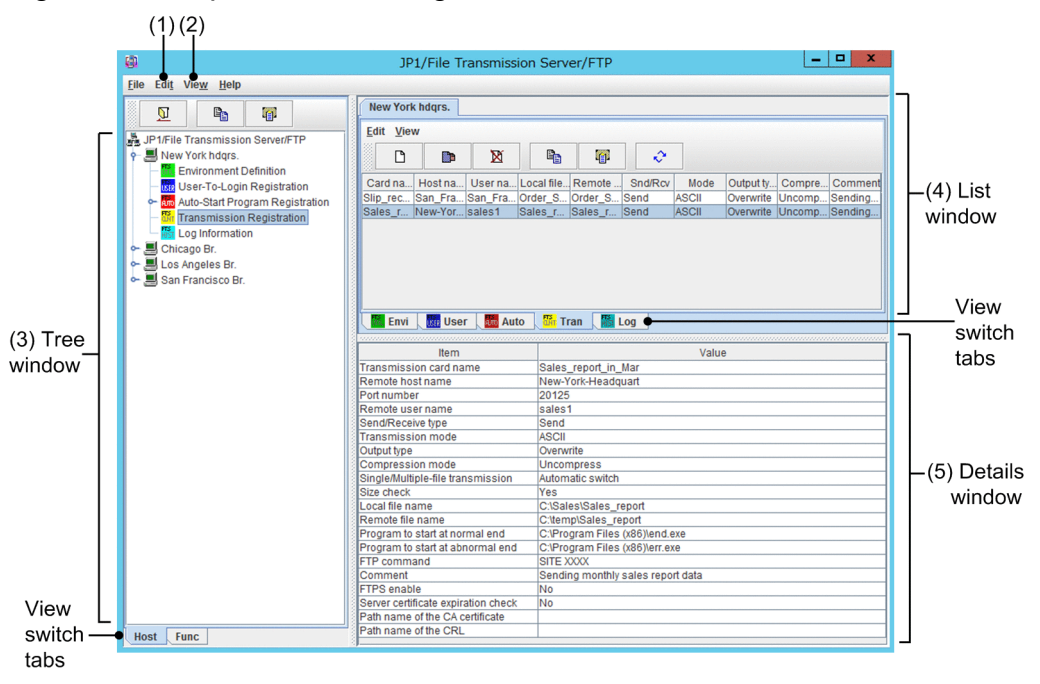

1. Choosing Host List from the Edit menu: See 4.1.1 Adding managed hosts.

#### 2. Choosing Display Log Count from the View menu:

Set the number of logs to be displayed in the Log Information window. When the Display Log Count dialog box appears, specify the number of logs that you wish to display, in the range from 1 to 10,000.

3. Tree window:

This window displays a list of the managed hosts and corresponding information. The view switch tabs enable you to switch between displaying by hosts and displaying by functions.

If there are too many managed hosts to fit in the tree window, information about four hosts before and after the selected host is displayed.

4. List window:

This window provides a listing of the information selected in the tree window. You can use the view switch tabs to change the display for each function.

5. Details window:

This window displays details of the information selected in the list window. Note that nothing is displayed for the Environment Definition utility.

• Managed host: Start the Operations-Manager Agent.

4. JP1/FTP Operations Management

Start the Operations-Manager Agent on each host where the Operations-Manager Agent is to be run.

#### How to start the Operations-Manager Agent

To start a manager agent that is to be managed by the Operations-Manager Console, start the JP1/File Transmission Server/FTP Agent service. For details about how to start the service, see 2.3 Starting and stopping services.

#### Notes

- If you use the Operations-Manager function, you can use only alphabetic characters, numbers, and hyphens for the host name.
- The Operations-Manager functions are supported even if the JP1/FTP versions for the Operations-Manager Console and the Operations-Manager Agent are different.
- In an environment in which IP address translation is performed between Operation-Manager Console and Operation-Manager Agent, the Operations-Manager function cannot be used.
- IPv6 cannot be used for connections between Operations-Manager Console and Operations-Manager Agent.
- You cannot use the Operations-Manager function to establish a connection between an environment using version 10-00 or earlier and a pre-10-00 version environment if the environments have different language settings (for example, a Japanese language environment and an English language environment).
- On the side of Operations-Manager Agent, the IP address of the physical host (the host returned by the hostname command) must be an IP address to which Operations-Manager Console can connect. In an environment where there are multiple IP addresses on the side of Operations-Manager Agent, the intended IP address might not be used. In such cases, by registering following definition information in advance (as described below), you can specify the IP address you want to use. The registered information will be applied to the JP1/File Transmission Server/FTP Agent service that starts after the settings are configured.

1. Create a definition file with the following path name:

JP1/FTP-installation-directory\manager\agent\jvmoptions.txt

2. Specify the following information:

-Djava.rmi.server.hostname=IP-address-on-the-side-of-JP1/File-Transmission-Server/FTP-Agent

#### 4.1.1 Adding managed hosts

You use the Operations-Manager Console to set the hosts that are to be managed.

To add managed hosts:

1. At the Operations-Manager Console, from the **Edit** menu, choose **Host List**. The Define Managed Hosts dialog box appears. Figure 4-2: The Define Managed Hosts dialog box

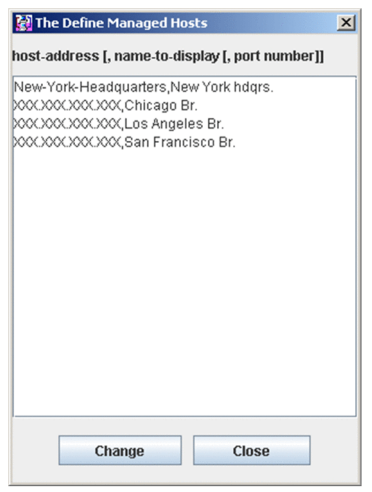

2. Specify the address and display name, separated by a comma, of a managed host that is to be added.

host-address[, name-to-display[, port-number]]

#### host-address

Specifies the host name or IP address of the managed host.

This item is mandatory.

name-to-display ((0 to 15-byte character string))

Specifies a name to be displayed for the managed host on the Operations-Manager Console window.

This item is optional. If it is omitted, the specified host address is displayed.

#### port-number

Specifies the port number of the managed host.

Specification of a port number is optional. If it is omitted, the port number of the local host in ftsagent is assumed.

#### When the host address or name to be displayed contains a comma (,) or double-quotation mark (")

Enclose the entire host address or name to be displayed in double-quotation marks ("). Example: Specifying aaa, bbb as the name to be displayed: myhost, "aaa, bbb", 20252

Example: Specifying aaa "bbb as the name to be displayed: myhost, "aaa" "bbb", 20252

- 3. Repeat step 2 for each additional host that is to be registered.
- 4. Click Change.

The specified host names are displayed in the tree window.

#### 4.1.2 Deleting managed hosts

To delete a managed host:

- 1. At the Operations-Manager Console, from the **Edit** menu, choose **Host List**. The Define Managed Hosts dialog box appears.
- 2. Select the managed host that you want to delete, and then press the Delete key.

#### 3. Click Change.

#### Other editing method

Information about the managed hosts is saved in the (comma-delimited) file *JP1/FTP-installation-directory*\manager\console\hostdef.csv. You can use a text editor such as Notepad to edit this file. To apply the edited information, you must restart the Operations-Manager Console.

# 4.2 Organization and functions of the Operations-Manager Console windows

The Operations-Manager Console provides different windows for displaying various types of information. This section presents the windows of the Operations-Manager Console that are used to display information.

### 4.2.1 Environment Definition window

The figure below shows an example of the Environment Definition window for another host that is displayed in the Operations-Manager Console. This subsection describes the functions that you can use in the Environment Definition window.

# Figure 4–3: Environment Definition window

| Image: Severit Transmission Server/Transmission Server/Transmitt waiting to send at Server/Transmitt waiting to server data Server/Transmitt waiting to receive data Server/Transmittor rule connecting for a host Server/Transmittor rule connecting Server/Transmittor rule connecting Server/Transmittor/Server/Transmittor/Server/Transmittor/Server/Transmittor/Server/Transmittor/Server/Transmittor/Server/Server/Transmittor/Server/Server/Transmittor/Server/Server/Server/Server/Server/Server/Server/Server/Server/Server/Server/Server/Server/Server/Server/Server/Server/Server/Server/Server/Server/Server/Server/Server/Server/Server/Server/Server/Server/Server/Server/Server/Server/Server/Server/Server/Server/Server/Se                                                                                                    | P1/File Transmission Server/F1f<br>Edit <u>view</u> <u>H</u> elp |                                               | <u></u>                          |
|----------------------------------------------------------------------------------------------------|------------------------------------------------------------------|-----------------------------------------------|----------------------------------|
| Cirkle Transmission Seven/TTP         New York hdgs.         Wirkonment Definition         Wark Jub Start Corp         Transmiss         Corp (S)         Transmiss         Display Corp         Transmiss         Display Corp         Size of protocol trace file         50         Size of module trace file         Soan Francisco Br.                                                                                                    |                                                                  | New York hdgrs.                               |                                  |
| Image: Series of the series of the series                                                                                                    | JP1/File Transmission Server/FTP                                 | Edit Vew                                      |                                  |
| Auto-Start<br>Auto-Start<br>Transmiss<br>Copy (3)<br>Chago Br.<br>San Francisco Br.<br>San Francisco Br.<br>No. offlie transmissions to log<br>Dig to produce trace file<br>Size of module trace file<br>Size of module trace file<br>So a francisco Br.<br>San Francisco Br.<br>No. offlie transmissions to log<br>Dig to produce trace file<br>Size of source trace file<br>Size of source trace file<br>Size of sou | User-To-Lo                                                       | Item                                          | Value                            |
| Transmission of the second second sec                                                                                                    | Open (1)                                                         | No. of file transmissions to log              | 2000                             |
| Transmiss       Paste       33         Bize of module trace file       50         No. of retries when connecting to a host       5         Los Angeles B.       Output Text         San Francisco Br.       Size of receiving buffer (Server)         San Francisco Br.       Size of receiving buffer (Server)         Size of receiving buffer (Server)       4096         Size of receiving buffer (Server)       4096         Size of receiving buffer (Server)       4096         Directory for log       C-Program FilesUHTACHIFTSFTP\         Unk with NHM       No         Output transmission result to NT event log       No         Retries No       Retries No                                                                                                    | Transmissi Comy (2)                                              | Size of protocol trace file                   | 50                               |
| Chicago Br.       Output Text       5         Cos Angeles Br.       Output Text       32768         San Francisco Br.       Time-limit waiting to send data       Chanue (A)         Time-limit waiting to receive data       860         Size of Teching buffer (Server)       4096         Size of receiving buffer (Server)       900         Size of receiving buffer (Server)       900         Directory for log       C.3Program Files/HITACHIRTSFTP\         Link with JP11M       No         Output Taxting to receive to Mode       No         Bite of receiving buffer (Server)       900         Size of receiving buffer (Client)       4096         Directory for log       C.3Program Files/HITACHIRTSFTP\         Link with JP11M       No         Output transmission result to NT event log       No         Restrict access       No         Erwit Tax       Mode         Erwit Tax       Auto       Tran         Erwit Tax       Mode       Tran                                                                                                    |                                                                  | Size of module trace file                     | 50                               |
| Chicago Br. Output Text Cos Angeles Br- Time-limit walling to send data Time-limit walling to receive data Size of Teching buffer [Server] Size of receiving buffer [Server] Size of receiving buffer [Clent] Change Directory for log Link with NNM Unk with NNM No Unk with NNM No Change No Restrict access No Final Change No Change No Chan                                                                                                    | Log Informa Paste (C)                                            | No. of retries when connecting to a host      | 5                                |
| Los Angeles Bi-<br>San Francisco Br. Size of TCP/IP window Time-limit walling to send data Time-limit walling to send data Time-limit walling to send data Time-limit to raile connection general Size of receiving buffer [Server] 4096 Size of receiving buffer [Client] 4096 Size of receiving buffer [Client] 4096 Directory for log Link with NPM No Link with NPM No Cutput transmission result to NT event log No Restrict access No                                                                                                    | Chicago Br. Output Text                                          | Retry interval when connecting to a host      | 2                                |
| San Francisco Br.  Time-limit wailing to serie data Time-limit wailing to serie data Bite of sending buffer (Server) Bite of receiving buffer (Server) Bite of receiving buffer (Clent) Bite of receiving buffer (Clent) Bite of receiving buffer (Clent) Bite of receiving buffer (Clent) Curre of the Site of receiving buffer (Clent) Directory for log Link with NPIM No Link with NPIM No Couput transmission result to NT event log No Restrict access No                                                                                                    | Los Angeles Br.                                                  | Size of TCP/IP window                         | 32768                            |
| Time-limit valing to receive data Refresh ()<br>Size of receiving buffer (Server) 4096<br>Size of receiving buffer (Server) 900<br>Size of sending buffer (Client) 4096<br>Directory for log CC-Program FilesUHTACHIFTSFTP\<br>Link with JPT/IM No<br>Output transmission result to NT event log No<br>Restrict access No<br>Restrict access No                                                                                                    | San Francisco Br.                                                | Time-limit waiting to send data               | ( 60                             |
| Size of sending buffer [Server] 4096<br>Size of receiving buffer [Server] 900<br>Size of receiving buffer [Client] 4096<br>Size of receiving buffer [Client] 4096<br>Directory for log C VProgram FilesUHITACHIFTSFTP\<br>Link with NPIM No<br>Output transmission result to NT event log No<br>Restrict access No<br>Erwi M User M Auto M Tran Log                                                                                                    | -                                                                | Time-limit waiting to receive data Refresh (3 | 60                               |
| Size of receiving buffer [Server] 4096<br>Time-limit for idle connection [Server] 900<br>Size of sending buffer [Client] 4096<br>Directory for log C-VProgram FilesUHITACHIFTSFTP4<br>Link with JP17M No<br>Output transmission result to NT event log No<br>Restrict access No<br>Restrict access No                                                                                                    |                                                                  | Size of sending buffer [Server]               | 4096                             |
| Time-limit for isile connection (Server) 900<br>Size of sending buffer (Client) 4096<br>Directory for log C:4Program Files/HITACHIRTSFTP\<br>Link with JP11M No<br>Link with JP11M No<br>Output transmission result to NT event log No<br>Restrict access No<br>Tran Log                                                                                                    |                                                                  | Size of receiving buffer [Server]             | 4096                             |
| Size of sending buffer [Client] 4096<br>Size of sending buffer [Client] 4096<br>Directory for log C-9Program FilesUHITACHIFTSFTP\<br>Link with NPM No<br>Link with NPM No<br>Output transmission result to NT event log No<br>Restrict access No<br>First access No<br>First access No                                                                                                    |                                                                  | Time-limit for idle connection [Server]       | 900                              |
| Size of receiving buffer [Client] 4096<br>Directory for log C-Program FilesUHTACHINFTSFTP\<br>Link with JP1/IM No<br>Cutput transmission result to NT event log No<br>Output transmission result to NT event log No<br>Restrict access No<br>Envi 100 User 100 Tran 100 Log                                                                                                    |                                                                  | Size of sending buffer [Client]               | 4096                             |
| Directory for log       C:VProgram Files/HITAC-HIFTSFTP\         Link with NNM       No         Unk with NNM       No         Output transmission result to NT event log       No         Restrict access       No         Image: State of the state of the st                                                                                                    |                                                                  | Size of receiving buffer [Client]             | 4096                             |
| Link with JP 17M No<br>Link with NNM No<br>Output transmission result to NT event log No<br>Restrict access No<br>Envi 100 User 100 Auto 100 Tran 100 Log                                                                                                    |                                                                  | Directory for log                             | C:\Program Files\HITACHI\FTSFTP\ |
| Link with NNM No<br>Output transmission result to NT event log No<br>Restrict access No<br>Erwi M User M Auto M Tran Log                                                                                                    |                                                                  | Link with JP1/IM                              | No                               |
| Output transmission result to NT event log No<br>Restrict access No<br>Error Struct Struct Structure Auto Structure Log Log                                                                                                    |                                                                  | Link with NNM                                 | No                               |
| Restrict access No<br>Envi 🕅 User 📷 Auto 📓 Tran 📓 Log                                                                                                    |                                                                  | Output transmission result to NT event log    | No                               |
| Log                                                                                                    |                                                                  | Restrict access                               | No                               |
|                                                                                                    |                                                                  | Tran 📓 L                                      | og                               |

- 1. Click 🔟 , or right-click in the tree window: Opens host information.
- 2. Click 🗈 , or right-click in the tree window: Copies host information.
- 3. Click a, or right-click in the tree window: Pastes the copied information.
- 4. Click **D** , or right-click in the list window: Changes the definition information.
- 5. Click 💽 , or right-click in the list window: Refreshes the information.

#### Notes

- Definition information cannot be copied between Windows hosts and UNIX hosts that have been set as managed hosts.
- If definition information is copied from a version earlier than 07-50 to version 07-50 or later, single-byte spaces can no longer be entered in the file path names.

## 4.2.2 User-To-Login Registration window

The figure below shows an example of another host's login user registration status that is displayed from the Operations-Manager Console. This subsection describes the functions that you can use in the User-To-Login Registration window.

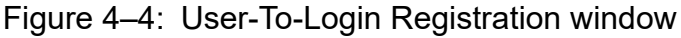

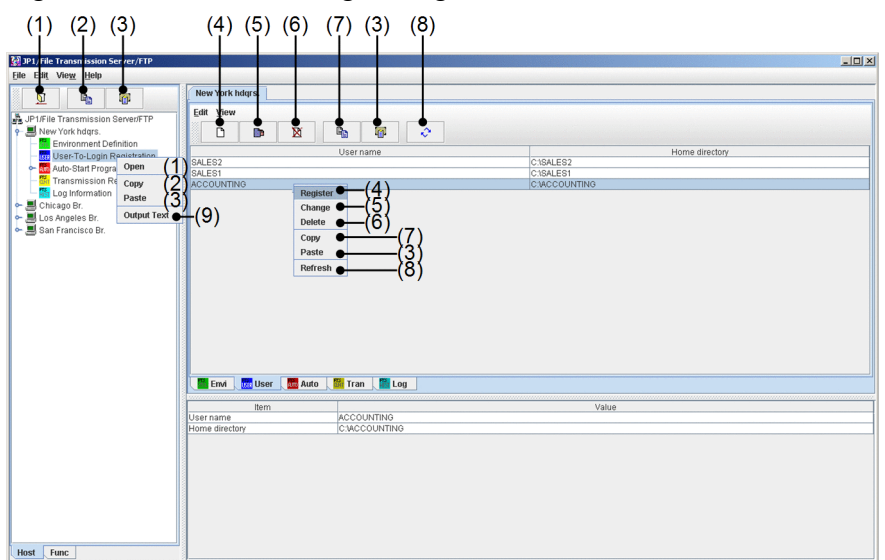

- 1. Click 🔟 , or right-click in the tree window: Opens host information.
- 2. Click 🗈 , or right-click in the tree window: Copies all login user definition information.
- 3. Click and the tree or list window: Pastes the copied login user information.
- 4. Click D, or right-click in the list window: Registers a new login user.
- 5. Click 🝺 , or right-click in the list window: Changes the information registered for the specified login user.
- 6. Click 🔟 , or right-click in the list window: Deletes the specified login user.
- 7. Click 🗈 , or right-click in the list window: Copies the specified login user information.
- 8. Click or right-click in the list window: Refreshes the information.
- 9. Right-click in the tree window: Outputs the login user information as text.

#### Notes

- When **Cancel** is clicked while **Register** or **Change** processing is underway, the message Canceled is displayed, but the registration or change processing might have already been completed.
- Login user information cannot be copied between Windows hosts and UNIX hosts that have been set as managed hosts.

### 4.2.3 Auto-Start Program Registration window

The figure below shows an example of an Auto-Start Program Registration window that displays from the Operations-Manager Console the registration status of the auto-start programs at another host. This subsection describes the functions that you can use in the Auto-Start Program Registration window.

#### Figure 4–5: Auto-Start Program Registration window (for files)

| (1) (2) (3)                                | (4) (5) (6) (7)                         | (3) (8)       |                                  | k Dia                            |
|--------------------------------------------|-----------------------------------------|---------------|----------------------------------|----------------------------------|
| Environment Definition                     |                                         | 1 🖕 1 😓 1     |                                  |                                  |
| - 📅 User-To-Login Registration             |                                         | ·•• · ·       |                                  |                                  |
| Auto-Start Program Registration            | User name                               | File name     | Program to start at normal end   | Program to start at abnormal end |
| Trigger is File                            | SALESI                                  | sales_report1 | C1SALESIS_TOTAL2.exe             | C1SALESIS_ERR.eve                |
| Transmission Dr                            | ACCOUNTING                              | accounting001 | A ClaccountingAccounting001N.exe | C:VaccountingVA_ERR.exe          |
| Produce angeles of.<br>■ San Francisco Br. | Ennel I User I 🛄 Audo I 📴 Tr            | an Log        | 5/(7)<br>                        |                                  |
|                                            | Item                                    |               | Value                            | T                                |
|                                            | User name                               | ACCOUNTIN     | 6                                |                                  |
|                                            | File name                               | accounting00  | 31                               |                                  |
|                                            | Program to start at normal end          | Claccountin   | glAccounting001N.exe             |                                  |
|                                            | rr rognann so osans as awfluffriai eina | (C.vecourian) | μν_Επν.εxε                       |                                  |

- 1. Click 🔟 , or right-click in the tree window: Opens host information.
- 2. Click 🗈 , or right-click in the tree window: Copies all auto-start program definition information.
- 3. Click a , or right-click in the tree or list window: Pastes the copied information.
- 4. Click D, or right-click in the list window: Registers new auto-start programs.
- 5. Click **D** , or right-click in the list window: Changes the registration details of auto-start programs.
- 6. Click M , or right-click in the list window: Deletes auto-start programs.
- 7. Click 🗈 , or right-click in the list window: Copies information about a specified auto-start program.
- 8. Click 💽 , or right-click in the list window: Refreshes information.
- 9. Right-click in the tree window: Outputs information about auto-start programs as text.

#### Notes

- When **Cancel** is clicked while **Register** or **Change** processing is underway, the message Canceled is displayed, but the registration or change processing might have already been completed.
- If the manager agent is UNIX, whether the login user name has been registered is not checked when auto-start programs are registered.
- Information about auto-start programs cannot be copied between Windows hosts and UNIX hosts that have been set as managed hosts.

### 4.2.4 Transmission Registration window

The figure below shows an example of a window that displays from the Operations-Manager Console the transmission information registration details at another host. This subsection describes the functions that you can use in the Transmission Registration window.

#### Figure 4-6: Transmission Registration window

| (1) (2) (3)                      | (4) (5) (6)                                                                                                    | (7) $(3)$ $(8)$                                      |
|----------------------------------|----------------------------------------------------------------------------------------------------|------------------------------------------------------|
| ch l                             | IP1/File Transmission                                                                                                    | Server/FTP – D X                                     |
|                                  |                                                                                                    |                                                      |
| Flie Fult view Help              |                                                                                                    |                                                      |
|                                  | New York hdqrs                                                                                                    |                                                      |
|                                  | Edit View                                                                                                    |                                                      |
| JP1/File Transmission Server/FTP |                                                                                                    |                                                      |
| Y Mew York hdgrs.                |                                                                                                    |                                                      |
| Environment Definition           | Cardina Hostina Liserina Loca                                                                                                    | al file Remote Sod/Roy Mode Output ty Compre Comment |
| User-To-Login Registration       | Slip rec. San Fra. San Fra. Orde                                                                                                    | r S. Order S. Send ASCII. Overwrite Uncomp. Sending  |
| Auto-Start Program Registration  | Sales r New-Yor sales1 Sale                                                                                                    | s r., Sales r., Send ASCII Overwrite Und ng., (      |
| - m Transmission Registration    |                                                                                                    | Register                                             |
| Depen (1)                        |                                                                                                    | Change •                                             |
| Chicago Br.                      |                                                                                                    | Delete                                               |
| Copy (2)                         |                                                                                                    | Copy                                                 |
| Paste (3)                        |                                                                                                    | Dept -                                               |
| Output Text                      | -(9)                                                                                                    | Paste                                                |
|                                  | Envi User Auto                                                                                                    | Refresh •                                            |
|                                  |                                                                                                    |                                                      |
|                                  | Itom                                                                                                    |                                                      |
|                                  | 121                                                                                                    | Value                                                |
|                                  | Transmission card name                                                                                                    | Value                                                |
|                                  | Transmission card name<br>Remote host name                                                                                                    | Value                                                |
|                                  | Transmission card name<br>Remote host name<br>Port number                                                                                                    | Value                                                |
|                                  | Transmission card name<br>Remote host name<br>Port number<br>Remote user name                                                                                                    | Value                                                |
|                                  | Transmission card name<br>Remote host name<br>Port number<br>Remote user name<br>Send/Receive type                                                                                                    | Value                                                |
|                                  | Transmission card name<br>Remote host name<br>Port number<br>Remote user name<br>Send/Receive type<br>Transmission mode                                                                                                    | Value                                                |
|                                  | Transmission card name<br>Remote host name<br>Port number<br>Remote user name<br>SendReceive type<br>Transmission mode<br>Output type                                                                                                    | Value                                                |
|                                  | Transmission card name<br>Remote host name<br>Port number<br>Remote user name<br>SendReceive type<br>Transmission mode<br>Output type<br>Compression mode                                                                                                    | Value                                                |
|                                  | Transmission card name<br>Remote host name<br>Port number<br>Remote user name<br>Send/Receive type<br>Transmission mode<br>Output type<br>Compression mode<br>Single/Multiple-file transmission<br>Size check                                                                                                    | Value                                                |
|                                  | Transmission card name<br>Transmission card name<br>Remote host name<br>Port number<br>Remote user name<br>SendReceive type<br>Transmission mode<br>Output type<br>Compression mode<br>Single/Multiple-file transmission<br>Size check<br>Local file name                                                                                                    | Value                                                |
|                                  | Transmission card name Remote host name Port number Remote user name SendReceve type Transmission mode Output type Compression mode SingleMultiple-file transmission Size check Local file name Remote file name                                                                                                    | Value                                                |
|                                  | Transmission card name<br>Remote host name<br>Port number<br>Remote user name<br>Send/Receive type<br>Transmission mode<br>Output type<br>Compression mode<br>Single/Multiple-file transmission<br>Size check<br>Local file name<br>Remote file name<br>Program to start at normal end                                                                                                    | Value                                                |
|                                  | Transmission card name<br>Transmission card name<br>Remote host name<br>Port number<br>Remote user name<br>SendReceive type<br>Transmission mode<br>Output type<br>Compression mode<br>Single/Multiple-file transmission<br>Size check<br>Local file name<br>Remote file name<br>Program to start at normal end<br>Program to start at abnormal end                                                                                                    | Value                                                |
|                                  | Transmission card name<br>Remote host name<br>Port number<br>Remote user name<br>SendReceive type<br>Transmission mode<br>Output type<br>Compression mode<br>SingleMultiple-file transmission<br>Size check<br>Local file name<br>Remote file name<br>Program to start at bormal end<br>Program to start at abnormal end<br>FIP command                                                                                                    | Value                                                |
|                                  | Transmission card name Remote host name Remote host name Port number Remote user name Send/Receive type Transmission mode Output type Compression mode Single/Multiple-file transmission Size check Local file name Remote file name Remote file name Frogram to start at normal end Program to start at normal end Comment Comment                                                                                                    | Value                                                |
|                                  | Transmission card name Transmission card name Remote host name Port number Remote user name SendReceive type Transmission mode Output type Compression mode Single/Multiple-file transmission Size check Local file name Remote file name Program to start at normal end FTP command Comment FTPS enable                                                                                                    | Value                                                |
|                                  | Transmission card name Transmission card name Remote host name Port number Remote user name Sendräceve type Transmission mode Output type Compression mode SingleMultiple-file transmission Size check Local file name Program to start at bnormal end Program to start at bnormal end Program to start at bnormal end FTP comment FTPS enable Server cetificate expiration check Server cetificate expiration check Server cetificate expiration check Server cetificate expiration check Server cetificate expiration check Server cetificate expiration check Server cetificate expiration check Server cetificate expiration check Server cetificate expiration check Server cetificate expiration check Server cetificate expiration check Server Server Ser | Value                                                |
|                                  | Transmission card name Remote host name Remote host name Port number Remote user name Send/Receive type Transmission mode Output type Compression mode Single/Multiple-file transmission Size check Local file name Remote file name Program to start at abnormal end Program to start at abnormal end FTP2 command Comment FTP2 enable Server certificate expiration check Path name of the CA                                                                                                    | Value                                                |

- 1. Click 🔟 , or right-click in the tree window: Opens host information.
- 2. Click 🗈 , or right-click in the tree window: Copies all transmission definition information.
- 3. Click a, or right-click in the tree or list window: Pastes the copied information.
- 4. Click 🔲 , or right-click in the list window: Registers new transmission information.
- 5. Click **D** , or right-click in the list window: Changes registered transmission information.
- 6. Click 🔟 , or right-click in the list window: Deletes transmission information.
- 7. Click 🗈 , or right-click in the list window: Copies the specified transmission information.
- 8. Click 💽 , or right-click in the list window: Refreshes information.
- 9. Right-click in the tree window: Outputs the transmission information as text.

#### Notes

- When **Cancel** is clicked while **Register** or **Change** processing is underway, the message Canceled is displayed, but the registration or change processing might have already been completed.
- Transmission information cannot be copied between Windows hosts and UNIX hosts that have been set as managed hosts.
- Pre-10-00 versions of the Windows edition of Operations-Manager Agent have a limitation such that Operations-Manager Console can display only 5,000 items of transmission information from a host on which such an Operations-Manager Agent is running.

### 4.2.5 Log Information window

The figure below shows an example of a window that displays from the Operations-Manager Console another host's log information. This subsection describes the functions that can be used in the Log Information window.

4. JP1/FTP Operations Management

#### Figure 4–7: Log Information window

| JP 1/File Transmission Server/FTP  File Edit View Help  New York hdgrs.                                                                                                    |      |
|----------------------------------------------------------------------------------------------------|------|
| Eile Elit View Help                                                                                                    |      |
| New York hdgrs.                                                                                                    |      |
| Image: Second Second | comm |
| Host Func SSL communication error number                                                                                                    |      |

- 1. Click 🔟 , or right-click in the tree window: Opens host information.
- 2. Click 🗾 , or right-click in the list window: Displays all log information.
- 3. Click 🔳 , or right-click in the list window: Displays specific log information.
- 4. Click <a>M</a> , or right-click in the list window: Displays protocol trace.
- 5. Click 💽 , or right-click in the list window: Refreshes information.
- 6. Right-click in the tree window: Outputs log information as text.

#### Notes

- If there are multiple logs with the same time, the order in which the information is displayed in the Operations-Manager Console's Log Information window might be different from the display order in the stand-alone Log Information window.
- The Log Information window displays all trace information, even if there is a trace of a transmission. This differs from when a protocol trace is displayed from the Windows **Start** menu by choosing **Programs**, **JP1\_File Transmission Server\_FTP**, and then **Log Information**.
- Operations-Manager Agent versions earlier than 10-00 do not support a transmission size of 4 gigabytes or greater. Consequently, if the Operations-Manager Console is connected to an Operations-Manager Agent earlier than version 10-00, and if an attempt is made to reference a transmission log whose transmission size is 4 gigabytes or greater, the displayed value will be smaller than the actual transmission size.

#### 4.3 Examples of Operations-Manager Console menu operations

The operations when you use the Operations-Manager Console to register and edit information are the same in all windows. This section presents four examples of menu operations for reference purposes.

### 4.3.1 Example of registering login user information

This example registers login user information in the New York headquarters.

To register login user information:

- 1. In the tree window, double-click New York headquarters.
- 2. Under New York headquarters, select User-To-Login Registration, and then click 🔟 .

The login user information that has been registered in the New York headquarters is displayed in the list window.

3. In the list window, click  $\square$  .

A dialog box for registering a login user is displayed. If login user information is selected in the list window, the selected login user information is displayed. You can also register new information by using the displayed information as a model.

Figure 4-8: Dialog box for registering a login user

| JP1/File Transmission Server/FTP  |               | × |
|-----------------------------------|---------------|---|
| Register User To Login Host : Nev | w York hdqrs. |   |
| User name                         |               |   |
| Password                          |               |   |
| Re-enter password                 |               |   |
| Home directory                    | Browse        |   |
| Register                          | Close         |   |

4. Enter the login user information and then click **Register**.

For details about the information to be registered, see 3.2.1 Registering the login users.

You can register multiple sets of login user information one after another until you click Close.

5. Click Close.

#### Changing and deleting login user information

You can change and delete login user information in the same manner.

Changing: Specify the desired login user information and then click  $\square$ .

Deleting: Specify the desired login user information and then click **D**.

### 4.3.2 Example of distributing (copying) transmission information

This example copies transmission information by distributing it from the New York headquarters to three branches (Chicago, Los Angeles, and San Francisco). If the same information already exists, it will be overwritten.

To copy information:

4. JP1/FTP Operations Management

- 1. In the tree window, double-click New York headquarters.
- 2. Under New York headquarters, select Transmission Registration, and then click 🗈 .
- 3. In the tree window, click Chicago, and then click Los Angeles and San Francisco while holding down the Shift or Ctrl key.
- 4. In the tree window or the list window, click  $\boxed{4}$ .

A dialog box for copying and pasting information is displayed.

Figure 4–9: Dialog box for copying and pasting information

|                 | ission Server/FTP |                          |           |        |         |
|-----------------|-------------------|--------------------------|-----------|--------|---------|
| Copy & Paste    |                   |                          |           |        |         |
| Copy-Host       | Paste-Host        | Info. Type               | Item      | Result | Details |
| New York hdqrs. | Chicago Br.       | Transmission Information | All Info. |        |         |
| New York hdqrs. | Los Angeles Br.   | Transmission Information | All Info. |        |         |
| New York hdgrs. | San Francisco B   | Transmission Information | All Info. |        |         |
|                 |                   |                          |           |        |         |
|                 |                   |                          |           |        |         |

#### About Overwrite the directory for log

This option is enabled only when environment definition information is being copied. Select it only if you want to overwrite the existing log information directory.

5. Select Overwrite the same item and then click Execute.

When the copy and paste operation is finished, **Result** and **Details** are displayed. By clicking **Details**, you can view the copied information and error information.

6. Click Close.

### 4.3.3 Example of displaying log information

This example displays the log information for the New York headquarters.

To display log information:

- In the tree window, click the Func tab at the bottom.
   Information is displayed in the tree window by function.
- 2. In the tree window, double-click Log Information.
- 3. Select New York under the log information, and then click . Log information is displayed in the list window.

To display only specific log information:

In the list window, click 🔳 . In the displayed dialog box, specify a condition for displaying information.

Figure 4–10: Dialog box for displaying specific information

| Date/time range            | From the log beginning | - |
|----------------------------|------------------------|---|
|                            | Until the log end      | - |
|                            | Sort by end time       | - |
| Client or server           | All                    | - |
| Send/Receive type          | All                    | - |
| End status                 | All                    | - |
| Transmission card name     |                        |   |
| Remote host name           |                        |   |
| User name                  |                        |   |
| Local file name            |                        |   |
| Remote file name           |                        |   |
| Transmission number        | -                      |   |
| Connection number          | -                      |   |
| Size transmitted (Bytes)   |                        |   |
| Transmission period (Secs) | -                      |   |
| Transmission mode          | All                    | - |
| Output type                | All                    | - |
| Compression mode           | All                    | - |
| Error type                 | All                    | - |
| Comment                    |                        |   |

## 4.3.4 Example of outputting multiple definition information items as text

This example outputs definition information for the Chicago, Los Angeles, and San Francisco branches as text. You can select for the output method either **Output Text** or **Append Text**.

A sample format for text that is output is set up during installation. You can edit the format file to create a desired format. For details about how to edit the format file, see *E. Format Files Used for Output of Definition Information*.

To output multiple definition information items as text:

- 1. In the tree window, click Chicago branch, and then click Los Angeles branch and San Francisco branch while holding down the Shift or Ctrl key.
- 2. From the right-click menu, choose **Output Text**. The Output or Append To Text File dialog box appears.

Figure 4–11: Output or Append To Text File dialog box

| 🔁 Output or Append To Text File   | ×      |
|-----------------------------------|--------|
| Text output destination directory |        |
|                                   | Browse |
|                                   |        |
|                                   |        |
|                                   |        |
|                                   |        |
|                                   |        |
|                                   |        |
|                                   |        |
| Output Text Append Text           | Close  |
|                                   |        |

3. Specify the directory to which the text is to be output, and then click either **Output Text** or **Append Text**.

#### **Output Text**

Outputs the registration information to the specified file. If the specified file already exists, its contents are overwritten.

#### **Append Text**

Outputs the definition information at the end of the specified file.

The text output status is displayed.

#### 4. Click Close.

#### File name for the output text

The following table shows the name of the output file depending on the type of information.

#### Table 4–1: Names of output text files

| Type of information                               | File name <sup>#1</sup>                       |
|---------------------------------------------------|-----------------------------------------------|
| User information <sup>#2</sup>                    | <pre>host-name-to-be-displayed_user.txt</pre> |
| Auto-start program information based on file      | host-name-to-be-displayed_autof.txt           |
| Auto-start program information based on directory | host-name-to-be-displayed_autod.txt           |
| Transmission information                          | <pre>host-name-to-be-displayed_tran.txt</pre> |
| Log information                                   | <pre>host-name-to-be-displayed_hist.txt</pre> |

#1

If the host name part of the file name to be displayed contains any illegal character for a file name ([//:;,\*?<>|]), each such illegal character will be replaced with # to create the file name.

#2

The information cannot be output when the target host is UNIX.

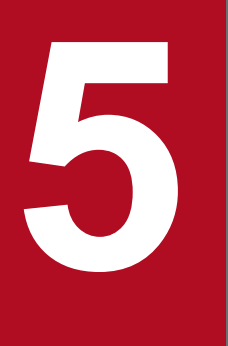

# Linkage with Other JP1 Programs

This chapter describes the settings required for linking JP1/FTP to other JP1 programs and the respective operation methods.

### 5.1 Linking to JP1/AJS3

You can link JP1/FTP to JP1/AJS3 to perform scheduled file transmissions.

This section describes the settings for linking to JP1/AJS3 and the operation method.

## 5.1.1 System configuration for linking to JP1/AJS3

#### **Required programs**

Install the following programs on the computer where JP1/FTP is installed:

- JP1/AJS3 Manager or JP1/AJS3 Agent
- JP1/AJS3 View

#### When installing JP1/FTP and JP1/AJS3 - View on separate computers

JP1/FTP and JP1/AJS3 - View might be installed on separate computers. In such cases, you must copy the required files to the computer on which JP1/AJS3 - View is installed. For details, see 5.1.2 Specifying the settings for linking to JP1/AJS3.

Figure 5–1: Example of a system configuration for linking to JP1/AJS3

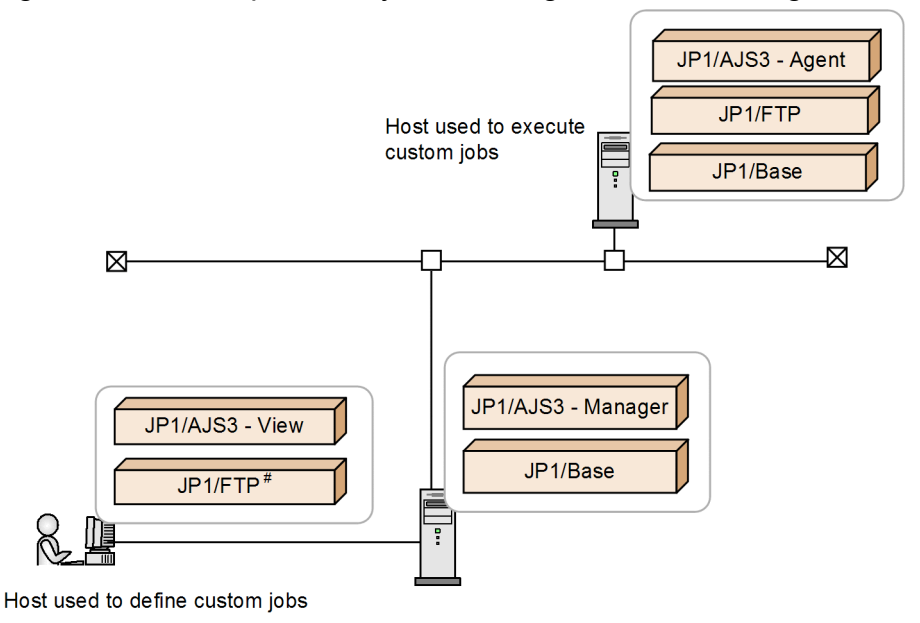

#: Instead of JP1/FTP, the definition program (fts card.exe) can be copied and the copy can be used.

## 5.1.2 Specifying the settings for linking to JP1/AJS3

To link JP1/FTP to JP1/AJS3, you must specify the following settings in JP1/AJS3:

- Register JP1/FTP as a custom job Register JP1/FTP into JP1/AJS3 as a custom job so that the job can be used in JP1/AJS3.
- Copy the transmission information for JP1/FTP
   If the host used to define jobs differs from the host used to execute the jobs, copy the transmission information from the host used to execute jobs into the host used to define jobs.

#### 5. Linkage with Other JP1 Programs

# (1) Registering JP1/FTP as a custom job

To register JP1/FTP into JP1/AJS3 as a custom job in order to link JP1/FTP to JP1/AJS3:

1. From the Windows Start menu, choose Programs, JP1\_Automatic Job Management System 3 - View, and then Register Custom Job.

The Register Custom Job dialog box appears.

2. Click Add.

The Set Properties of Custom Job dialog box appears.

3. Set each item and then click **OK**.

The custom job is registered. The following shows the Set Properties of Custom Job dialog box and the settings.

| F | Figure 5–2: Set Properties of Custom Job dialog box |
|---|-----------------------------------------------------|
|   | Set Properties of Custom Job                        |
|   |                                                     |

| Set Properties of Custom Job |            |               |             | $\sim$ |
|------------------------------|------------|---------------|-------------|--------|
| <u>N</u> ame:                | JP1FTP     |               |             |        |
| Comment:                     | Custom Job | for JP1FTP    |             |        |
| Defining program:            | C:\Program | Files\HITACHI | \FTSFTP\Cus |        |
| Executing program:           | C:\Program | Files\HITACHI | \FTSFTP\FTS |        |
| Ve <u>r</u> sion:            | 1300       |               |             |        |
| C <u>l</u> ass:              | JP1FTP     |               |             |        |
| Job Type                     |            | C UNIX        |             |        |
|                              |            | OK            | Cancel      |        |

| Table 5–1: | Settings in | the Set Propertie | es of Custom Job | dialog box |
|------------|-------------|-------------------|------------------|------------|
|------------|-------------|-------------------|------------------|------------|

| Item                                                              | Setting                                                                                                    |
|-------------------------------------------------------------------|----------------------------------------------------------------------------------------------------|
| Name<br>((1 to 8-byte character string))<br>< <black>&gt;</black> | Specify any name for the custom job. This item is mandatory.                                                                                                    |
| Comment<br>((0 to 40-byte character string))<br><<br>blank>>      | Specify any desired comment. The forward slash (/) and the space cannot be used in a comment.                                                                                                    |
| Defining program                                                  | Specify the following definition program name:<br>JP1/FTP-installation-directory \CustomJob\x86\FTS_CARD.EXE (fixed)<br>Specify the definition program on the host that is used to define jobs.<br>If JP1/FTP is not installed on the host that is used to define jobs, copy the required files according<br>to the description in (2) Copying the definition program and configuring settings. |
| Executing program                                                 | Specify the name of the following executable program:<br>JP1/FTP-installation-directory\FTS_JPCS.EXE (fixed)<br>This executable program must be located on the executing host.<br>If the executable program exists in multiple JP1/AJS3 - Agents and their installation paths are<br>different, specify \$xxx\$\name-of-executable-file (xxx: variable). In this case, you must register        |

| Item              | Setting                                                                                                    |
|-------------------|----------------------------------------------------------------------------------------------------|
| Executing program | (define) the variables at the JP1/AJS3 - Agent hosts. For details about the registration method, see the <i>JP1/Automatic Job Management System 3 Linkage Guide</i> .<br>Note that the return value for the executable program is the same as that for the ftstran command. See the return value for this command. |
| Version           | 0600 (fixed)                                                                                                    |
| Class             | JP1FTP (fixed)                                                                                                    |
| Job Type          | РС                                                                                                    |

# (2) Copying the definition program and configuring settings

If JP1/FTP is not installed on the host that is used to define jobs, perform the following steps:

1. Copy the following files to the machine on which JP1/AJS3 - View is installed.

The files must be copied to the following destinations:

- Copy destination for the definition program FTS\_CARD.EXE and the DLL file ftslang.dll The directory specified in **Defining program** in the Set Properties of Custom Job dialog box.
- Copy destination for the environment settings file ftscard.ini C:\Program Files\HITACHI\FTSFTP\CustomJob\x86
- Copy destination for the DLL files Fts\_card\_\*.dll and Fts\_cmn\_msg\_\*.dll C:\Program Files\HITACHI\FTSFTP\CustomJob\x86\Lang
- 2. In the environment setting file that was copied, configure the environment in which the definition program will run. The following table lists and describes the section, keys, and values that can be specified.

Table 5-2: Contents of the definition file (ftscard.ini)

| Section    | Key      | Value                       | Description                                                                                             |
|------------|----------|-----------------------------|----------------------------------------------------------------------------------------------------|
| [Language] | LangType | 0x0409 0x0411<br><<0x0411>> | <ul><li>Specifies the language to be used.</li><li>0x0409: English.</li><li>0x0411: Japanese.</li></ul> |

#### 5.1.3 Performing scheduled transmissions

To perform scheduled transmissions, you must first create a jobnet and then register the schedule in the jobnet.

# (1) Creating a jobnet

To create a jobnet:

1. From the Windows Start menu, choose Programs, JP1\_Automatic Job Management System 3 - View, and Job System Management, and then log in.

The JP1/AJS3 - View window is displayed.

- 2. From the Edit menu, choose New, and then Jobnet to create a jobnet.
- 3. Specify each setting and then click OK.
The following figure shows an example of the settings. For details, see the *JP1/Automatic Job Management System* 3 Linkage Guide.

| Define Details - [Jobnet] |                     | ×                           |
|---------------------------|---------------------|-----------------------------|
| Unit name                 | Data_Transmission   |                             |
| Comment                   |                     |                             |
| Exec-agent                |                     |                             |
| Definition Attributes     |                     |                             |
| Concurrent exec.          | 💿 Disable           | C Enable                    |
| No. logs to keep          | 1                   |                             |
| Priority                  | None                |                             |
| Time-out period           | Use system settings |                             |
| Schedule option           | 🖲 Schedule skip     | $\mathbb{C}$ Multi-schedule |
| Monitor jobnet            | Time-required-for-e | execution minutes           |
| Exec. order control       | O Yes               | • No                        |
| Connection range          | • Same service      | Other service               |
| Connection host           |                     |                             |
| Connection service        |                     |                             |
| Jobnet connector          |                     |                             |
| Exec. order method        | 🗢 Synchro           | 오 Asynchro                  |
| 0K                        | Cancel              | Help                        |

| Figure C. O. Evenendo of the contringed in the Define Details. [labrat] dialog |      |
|--------------------------------------------------------------------------------|------|
|                                                                                | 6010 |
| FIGURE 2—3° EXAMPLE OF THE SETTION IN THE DETINE DETAILS - LIODDET OTATION     |      |
| rigaro o o. Example of the oottingo in the Doline Dotallo poblicit dialog      | NON  |

4. Double-click the created jobnet.

The Jobnet Editor window appears.

#### 5. Select Exclusive edit.

6. From the icon list, drag the required job icon to the map area.

The JP1/FTP icon is the 🔜 icon on the **Custom Jobs** page.

The Define Details - [Custom Job] dialog box appears.

#### 7. Specify each setting.

The figure below shows an example of the settings. For details, see the *JP1/Automatic Job Management System 3 Linkage Guide*.

Figure 5–4: Example of the settings in the Define Details - [Custom Job] dialog box

| Define Details - [Custom Job] | ×                          |
|-------------------------------|----------------------------|
| Unit name 🛛 🛛                 | ata_TransChicago_Branch    |
| Comment                       |                            |
| Exec-agent                    |                            |
| Definition Attributes         |                            |
| Priority                      | None                       |
| Standard output               |                            |
| Standard error                |                            |
| Real day and                  | Rule Judgment by threshold |
| End judgment                  | Warning Abnormal O         |
| User name                     |                            |
| Define detailed info.         | Details                    |
|                               |                            |
|                               |                            |
| OK                            | Cancel Help                |

#### 8. Click Details.

The Specify Transmission Card dialog box is displayed. This dialog box lists information about the transmission cards that have been registered in the Registration And Execution Of Transmission Requests dialog box or by the Operations-Manager Console.

9. Specify each setting and then click OK.

The following figure and table show an example of settings and the items in the Specify Transmission Card dialog box.

Figure 5–5: Example of the settings in the Specify Transmission Card dialog box

| Spec | ify Transm    | ission Card     |                                   | ×        |
|------|---------------|-----------------|-----------------------------------|----------|
| _    |               |                 |                                   |          |
|      | Transmissi    | ion card names  | Comment                           |          |
|      | Sales_rep     | ort_in_Apr.     | Sending monthly sales report data | <u> </u> |
|      | Sales_rep     | ort_in_Dec.     | Sending monthly sales report data |          |
|      | Sales_rep     | ort_in_Feb.     | Sending monthly sales report data |          |
|      | Sales_rep     | ort_in_Jan.     | Sending monthly sales report data |          |
|      | Sales_rep     | ort_in_Mar.     | Sending monthly sales report data |          |
|      | Sales_rep     | ort_in_May      | Sending monthly sales report data |          |
|      | Sales_rep     | ort_in_Nov.     | Sending monthly sales report data |          |
|      | Sales_rep     | ort_in_Oct.     | Sending monthly sales report data | <u>~</u> |
|      |               |                 | Details Select                    |          |
|      |               |                 |                                   |          |
| Т    | ransmissior   | n card name:    | Host name of client:              |          |
|      | Sale          | s_report_in_Nov | v. sales1                         |          |
|      |               |                 |                                   |          |
| Γ    | File to store | transmission-en | output form                       | iat      |
|      | Normal:       | C:\SALES1\norr  | mal Browse O Binary               |          |
|      | Abnormal:     | C:\SALES1\err   | Browse © Text                     |          |
| L    |               | ,               |                                   |          |
|      |               |                 |                                   |          |
|      |               |                 | <u> </u>                          | ei       |
|      |               |                 |                                   |          |

| Table 5-3: | Items in the | Specify | Transmission | Card dialog box |
|------------|--------------|---------|--------------|-----------------|
|            |              | opeony  | nunonnoolon  | Ourd didlog box |

| Item                                                                                 | Description                                                                                                    |
|--------------------------------------------------------------------------------------|----------------------------------------------------------------------------------------------------|
| Transmission card name                                                               | <ul> <li>Select a transmission card from the list and then click Select, or double-click the desired transmission card. A transmission card whose name contains a single-byte space cannot be specified.</li> <li>To check the contents of a transmission card, select the card and then click Details.</li> <li>The transmission cards displayed here are those set by JP1/FTP on the host that is used to define jobs. In the cases below, the list of applicable transmission cards will not be displayed. In such cases, enter a transmission card name.</li> <li>The host used to define jobs differs from the host used to execute jobs.</li> <li>JP1/FTP is not installed.</li> </ul> |
|                                                                                      |                                                                                                    |
| Host name of client                                                                  | Specifies the host name (physical or logical host name) or IP address to be set as the FTP client's transmission source IP address.                                                                                                    |
|                                                                                      | When you specify an IP address, you can specify an IPv4 or IPv6 address.                                                                                                    |
|                                                                                      | If local IP address specification is enabled at the FTP client, the host name specified in this option becomes the FTP client's local IP address. If this option is omitted, the name of the FTP client's physical host is assumed.                                                                                                    |
|                                                                                      | If local IP address specification is disabled at the FTP client, the address assigned automatically by the OS is used.                                                                                                    |
|                                                                                      | For details about the definition for enabling local IP address specification at the FTP client, see 3.11 Using JP1/FTP in a multiple IP address environment.                                                                                                    |
| <b>File to store transmission-end information</b> ((0 to 259-byte character string)) | Specify the name of the file to which the transmission results are to be output. Express this file name as a full path. This item is optional.                                                                                                    |
| Output format                                                                        | Specify the format of the transmission results output file.<br>If you specify binary, the serial data of the FTS_FTP_API_DATA_EX and<br>FTS_FTP_API_RETDATA_EX structures is output.                                                                                                    |

## 10. If necessary, set the job type as a PC job and associate the jobs.

The following figure shows an example of the settings.

Figure 5–6: Example of the jobnet settings

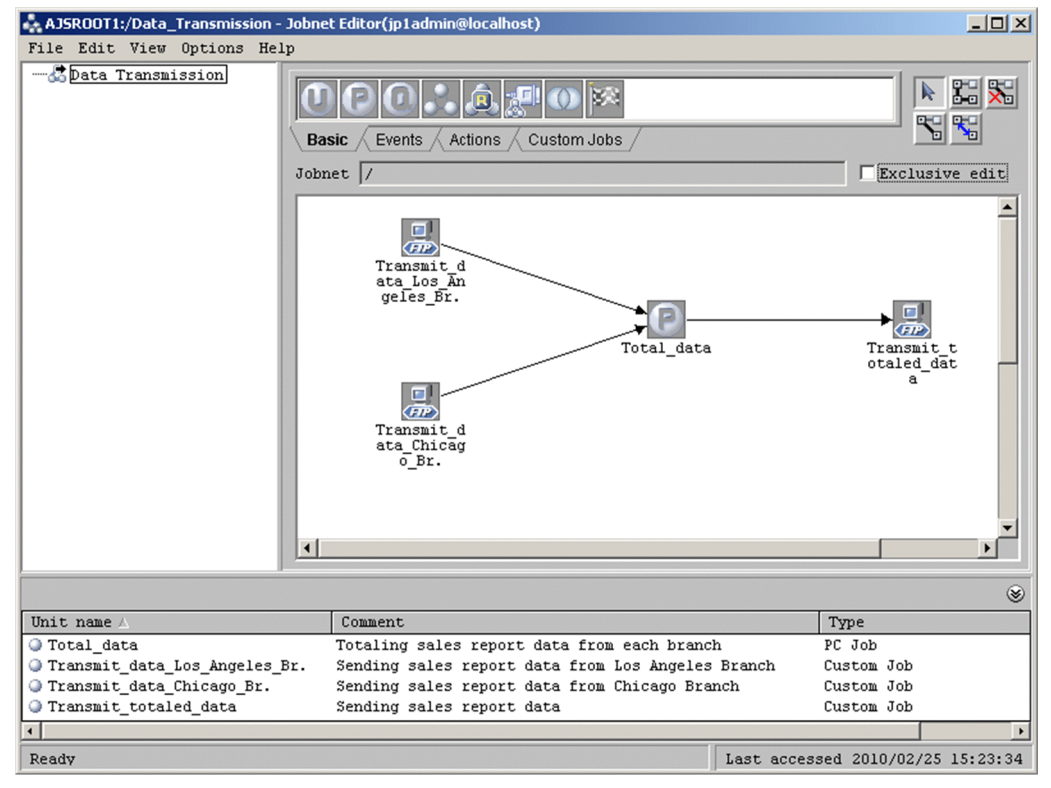

11. Close the Jobnet Editor window.

## (2) Registering a schedule

To register a schedule:

1. From the list area of the JP1/AJS3 - View window, select the jobnet that is to be scheduled, and then from the Edit menu, choose Schedule.

The Schedule Settings dialog box is displayed.

2. Specify each setting and then click **OK**.

The figure below shows an example of the settings. For details, see the *JP1/Automatic Job Management System 3 Linkage Guide*.

| Schedule Settings | ×                                                                                                    |
|-------------------|----------------------------------------------------------------------------------------------------|
| Jobnet name       | Data_Transmission                                                                                      |
|                   |                                                                                                    |
|                   | Depends on upper-level jobnet Copy Upper                                                               |
|                   | # Linked Type Year/Month Day                                                                           |
|                   | 1 - Absolute day ****/** 3 days before                                                                 |
| Schedule rules    | Add Change Copy Delete                                                                                 |
| Valid term        | Expiration date / / /                                                                                  |
| Options           | <pre>Refer to a calendar of another job group Job group name Exclusive schedule Exclusive jobnet</pre> |
|                   | OK Cancel Help                                                                                         |

Figure 5–7: Example of the settings in the Schedule Settings dialog box

3. From the list area of the JP1/AJS3 - View window, select the jobnet to be registered for execution, and then from **Operations**, choose **Register for Execution**.

The Register for Execution dialog box is displayed.

4. Specify each setting and then click **OK**.

The figure below shows an example of the settings. For details, see the *JP1/Automatic Job Management System 3 Linkage Guide*.

Figure 5–8: Example of the settings in the Register for Execution dialog box

| Register for Execution                    | <u>×</u>                                                                                    |
|-------------------------------------------|---------------------------------------------------------------------------------------------|
| Jobnet name                               | Data_Transmission                                                                           |
| Register method                           | <ul> <li>Planned execution</li> <li>Fixed execution</li> <li>Immediate execution</li> </ul> |
| Planned time passed<br>when daemon starts | • Execute immediately<br>• Execute from next time                                           |
| Planned time passed<br>when reg. for exe. | • Execute immediately<br>• Execute from next time                                           |
|                                           |                                                                                             |
| 0K Car                                    | ncel Pass Info Help                                                                         |

## 5.2 Linking to JP1/IM

You can link JP1/FTP to JP1/IM in order to use JP1/IM's Event Console window to perform centralized monitoring of the start and stop of the JP1/FTP service and the termination of transmissions (normal, warning, abnormal). It will also become possible to start JP1/FTP programs directly from JP1/IM's Tool Launcher window.

## 5.2.1 System configuration for linking to JP1/IM

#### **Required programs**

Install the following program on the computer where JP1/FTP is installed:

• JP1/Base

Additionally, install the following programs on the computer that is to be used to monitor JP1/FTP:

- JP1/IM Manager
- JP1/IM View
- JP1/Base

Figure 5–9: Example of a system configuration for linking to JP1/IM

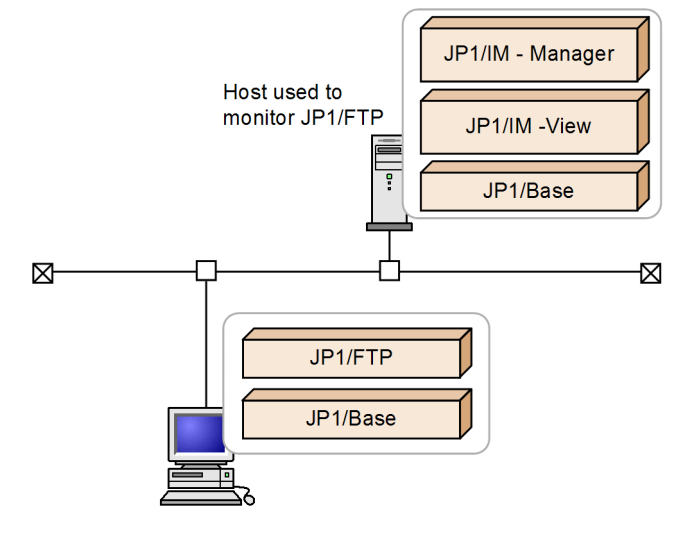

## 5.2.2 Specifying the settings for linking to JP1/IM

To specify the settings for linking to JP1/IM:

In the Environment Definition dialog box, select Link with JP1/IM, and then click OK.
 For details about the Environment Definition dialog box, see 3.1 Defining an environment for JP1/FTP.

## 5.2.3 Starting the services

Start the JP1/Base, JP1/IM, and JP1/FTP services. This subsection describes how to start services. If any JP1/FTP services are already running, stop and then restart them.

<sup>5.</sup> Linkage with Other JP1 Programs

JP1/File Transmission Server/FTP Description, Reference and Operator's Guide

To start services:

1. From the Windows Start menu, choose Control Panel, Administrative Tools, and then Services.

2. Right-click the following services, and then from the displayed pop-up menu, choose Start:

- JP1/Base event service: JP1/Base Event
- JP1/IM service: JP1/IM-Manager
- JP1/FTP service

The services start. Thereafter, JP1 events will be issued to report the status of the JP1/FTP service and the status of file transmissions.

#### When JP1 events cannot be issued

Issuance of JP1 events might fail depending on the status of the JP1/FTP service and the JP1/Base event service. If this happens, enter the following command at the command prompt to establish dependence:

ftsdpnd.exe /D BASE

To release the dependence, enter the following command at the command prompt:

ftsdpnd.exe /I BASE

## 5.2.4 Monitoring transmission results by JP1/IM

To monitor transmission results in the Event Console window of JP1/IM:

1. From the Windows Start menu, choose Programs, JP1\_Integrated Management - View, and then Integrated View.

The Login window is displayed.

- 2. In the Login window, enter the user name, password, and name of the connected host.
- 3. Click OK.

The Event Console window is displayed.

For the list of JP1 events that are output by JP1/FTP and details about their attributes, see D. JP1 Events.

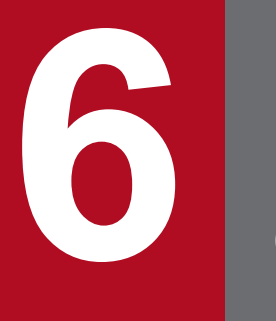

# Commands

This chapter describes the commands provided by JP1/FTP.

## List of commands

The following table lists and describes the commands supported by JP1/FTP.

## Table 6–1: Commands supported by JP1/FTP

| Function                                                           | Command name |
|--------------------------------------------------------------------|--------------|
| Executes transmission                                              | ftstran      |
| Registers, changes, deletes, and displays transmission information | ftsregc      |
| Displays log information                                           | ftshistory   |
| Saves definition information                                       | ftssave      |
| Recovers definition information                                    | ftsload      |

## **Details of commands**

Storage location for commands:

JP1/FTP-installation-directory

The default is as follows:

OS-installation-drive:\Program Files\Hitachi\FTSFTP

## ftstran - executes transmission

### Format

```
ftstran transmission-card-name[/L file-name][/N file-name][/E file-name][/M [B|T]][/H host-name][transmission-information-option transmission-option-par ameter]
```

## Function

The ftstran command executes file transmission based on the information in a specified transmission card (Select Card method of file transmission) or by modifying information in a specified transmission card (Enter Information method of file transmission).

This command can be executed with the general user privilege.

## Arguments

#### transmission-card-name ((1 to 20-byte character string))

Specifies the name of a transmission card that has been registered using Transmission Regist. & Exe.

#### /L file-name ((1 to 259-byte character string)) and ((1 to 255-character character string))

Specifies the name of the file to which the following log information is output when the ftstran command terminates:

Command termination time, return value, message, transmission card name, local file name, remote file name

Specify a file for which the user who executes the command has the write privilege. If this option is omitted, no log information is output.

If you specify a relative path for the file name, the command assumes the directory relative to the command execution directory.

If the size of the file exceeds 1 megabyte, *file-name* is renamed as *file-name\_old*. If *file-name\_old* already exists, the existing file is deleted before *file-name* is renamed as *file-name\_old*.

The number of logs that can be stored in the file is as follows:

 $1 \text{ MB} \div (length of transmission card name + length of local file name + length of remote file name + 122) + 1$ 

#### /N file-name ((1 to 259-byte character string))

Specifies the name of the file to which the results are output when the transmission terminates normally. Specify a file for which the user who executes the command has the write privilege. If this option is omitted, transmission results are not output when the transmission terminates normally.

If you specify a relative path for the file name, the command assumes the directory relative to the command execution directory.

If a file with the same name exists, it is overwritten.

#### /E file-name ((1 to 259-byte character string))

Specifies the name of the file to which the results are output when the transmission terminates abnormally. Specify a file for which the user who executes the command has the write privilege. If this option is omitted, transmission results are not output when the transmission terminates abnormally.

If you specify a relative path for the file name, the command assumes the directory relative to the command execution directory.

If a file with the same name exists, it is overwritten.

#### /M [B|<u>T</u>]

Specifies the output format.

- B: Binary format (data consisting of consecutive FTS\_FTP\_API\_DATA\_EX and FTS\_FTP\_API\_RETDATA\_EX structures)
- T: Text format

#### /H host-name ((1 to 256-byte character string))

Specifies the host name (physical or logical host name) or IP address to be set as the transmission source IP address of the FTP client. When you specify an IP address, you can specify an IPv4 or IPv6 address.

If you have enabled specification of the FTP client's local IP address, the value specified in this option becomes the FTP client's local IP address. If you omit this option, the address of the FTP client's physical host is assumed.

If you have disabled specification of the FTP client's local IP address, the address that is assigned automatically by the OS becomes the FTP client's local IP address.

For details about how to enable specification of the FTP client's local IP address, see 3.11 Using JP1/FTP in a multiple IP address environment.

#### transmission-information-option transmission-option-parameter

Specifies desired options in order to modify some of the transmission information on the specified transmission card (Enter Information method of file transmission). For details about the transmission information options, see *ftsregc* - *registers, changes, deletes, and displays transmission information* in this chapter. For details about the transmission option parameters for the transmission information options, see *3.4.1 Registering transmission information onto a transmission card*.

#### Notes:

• As a transmission information option, you can specify a single-file or multiple-file transmission when receiving transmissions.

Specify AUTO when sending transmissions.

#### Return values (decimal number)

| 0               | Normal termination.                                                                                                    |
|-----------------|----------------------------------------------------------------------------------------------------|
| 10 <i>XXXXX</i> | Normal termination with a warning due to an open error on the transmission-end information storage file.<br>The CreateFile function's extended error information is set in XXXXX.          |
| 11XXXXX         | Normal termination with a warning due to an output error on the transmission-end information storage file.<br>The WriteFile function's extended error information is set in <i>XXXXX</i> . |

6. Commands

| 12 <i>XXXXX</i> | Normal termination with warning due to a JP1/FTP connection release error.<br>The last byte of the fts_ftp_close function's extended error information is set in XXXXX. |
|-----------------|----------------------------------------------------------------------------------------------------|
| 1300000         | Abnormal termination due to unacquired card information.                                                                                                    |
| 50 <i>XXXXX</i> | Abnormal termination due to an error in fts_ftp_open_ex().<br>The last byte of the fts_ftp_open_ex function's extended error information is set in XXXXX.               |
| 51 <i>XXXXX</i> | Abnormal termination due to an error in fts_ftp_syn_request_ex().<br>The last byte of the fts_ftp_syn_request_ex function's extended error information is set in XXXXX. |
| 52 <i>XXXXX</i> | Abnormal termination due to an error in WSAStartup().<br>The WSAStartup function's extended error information is set in XXXXX.                                          |
| 900000          | Abnormal termination of transmission.                                                                                                    |
| 9000001         | Abnormal termination due to an argument specification error.                                                                                                    |
| 9900000         | Abnormal termination (logical error).                                                                                                    |

For details about the messages that are displayed, see 8.3.1 Messages displayed during execution of the ftstran command.

## Usage examples

• Example of the Select Card method of file transmission:

```
ftstran <u>card1</u>
Card name
```

• Example of the Enter Information method of file transmission:

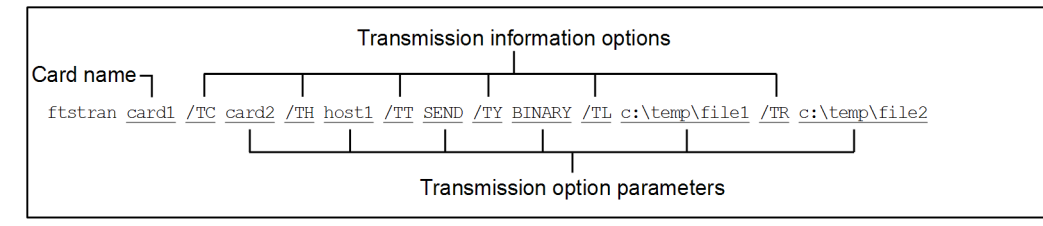

This example changes the following transmission information on card1 and then executes transmission:

- /TC: The name for the new card is card2.
- /TH: The connection-target host name is host1.
- /TT: The send/receive type is SEND.
- /TY: The transmission mode is BINARY.
- /TL: The local file name is c:\temp\file1.
- /TR: The remote file name is c:\temp\file2.

## Format

#### Registering:

```
ftsregc /N [transmission-card-name] [transmission-information-option trans
mission-option-parameter]
```

#### Changing:

```
ftsregc /C transmission-card-name [transmission-information-option transmi
ssion-option-parameter]
```

#### Deleting:

```
ftsregc /D transmission-card-name
```

#### Displaying:

```
ftsregc /L transmission-card-name
```

## Function

The ftsregc command registers, changes, deletes, or displays transmission information.

### Arguments

#### /N [transmission-card-name] [transmission-information-option transmission-option-parameter]

There are two ways to register transmission information. One is by registering new transmission information that has been set on a transmission card. The other is by using an existing transmission card as a model and editing its contents in order to register it as a separate transmission card.

• Registering new transmission information onto a transmission card

ftsregc /N [transmission-information-option transmission-option-parameter]

This method creates new transmission information based on the information specified with the transmission information options. Among the available transmission information options, you must always specify /TC, /TH, /TU, /TT, /TY, /TL, and /TR. You must use the /TC transmission information option to specify a name for the transmission card.

• Registering transmission information using an existing transmission card

ftsregc /N [*transmission-card-name*] [*transmission-information-option transmission-option-parameter*] This method specifies the name of a transmission card to use as a model and then specifies transmission information options to change. You must specify in /TC a name for the new transmission card that you are registering.

The table below lists and describes the transmission information options.

| Table 6–2: | Transmission | information | options |
|------------|--------------|-------------|---------|
|            |              |             |         |

| Option name | Transmission option parameter | Value              |
|-------------|-------------------------------|--------------------|
| /TC         | Card name                     | ((1 to 20 bytes))  |
| /ТН         | Connection-target host name   | ((1 to 256 bytes)) |

| Option name | Transmission option parameter                                                                                                    | Value              |  |
|-------------|----------------------------------------------------------------------------------------------------|--------------------|--|
| /TP         | Connection-target port number                                                                                                    | ((1 to 65,535))    |  |
| /TU         | Login user name                                                                                                    | ((1 to 50 bytes))  |  |
| /TW         | Login password                                                                                                    | ((1 to 50 bytes))  |  |
| /TT         | <ul> <li>Send/receive type:</li> <li>SEND: Sends files (overwrite).</li> <li>RECV: Receives files.</li> <li>APPE: Sends files (append).</li> </ul>                                                                                                    | SEND   RECV   APPE |  |
| /TY         | <ul><li>Transmission mode:</li><li>ASCII: Transmits files in the ASCII mode.</li><li>BINARY: Transmits files in the binary mode.</li></ul>                                                                                                    | ASCII BINARY       |  |
| /TM         | <ul><li>Compression mode:</li><li>STREAM: Transmits files without compressing them.</li><li>COMPRESS: Compresses files during transmission.</li></ul>                                                                                                    | STREAM   COMPRESS  |  |
| /tk         | Size check:     CHECK   UNCHECK       • CHECK: Checks the size.     CHECK   UNCHECK       • UNCHECK: Does not check the size.     CHECK   UNCHECK                                                                                                    |                    |  |
| /TL         | Local file name                                                                                                    | ((1 to 259 bytes)) |  |
| /TR         | Remote file name                                                                                                    | ((1 to 259 bytes)) |  |
| /TS         | Name of the program to start when transmission ends normally                                                                                                    | ((1 to 259 bytes)) |  |
| /TF         | Name of the program to start when transmission ends abnormally                                                                                                    | ((1 to 256 bytes)) |  |
| /TX         | FTP command                                                                                                    | ((1 to 300 bytes)) |  |
| /TO         | Comment                                                                                                    | ((1 to 80 bytes))  |  |
| /TA         | <ul> <li>Single-file or multiple-file transmission during reception:</li> <li>AUTO   MULTIPLE   SINGLE</li> <li>AUTO: Switches automatically between single-file transmission<br/>and multiple-file transmission.</li> <li>MULTIPLE: Transmits multiple files.</li> <li>SINGLE: Transmits a single file.</li> </ul> |                    |  |
| /TSS        | Use FTPS <ul> <li>CHECK: Uses FTPS.</li> <li>UNCHECK: Does not use FTPS.</li> </ul>                                                                                                    | S FTPS.            |  |
| /TSE        | <ul> <li>Check the expiration date of the server certificate</li> <li>CHECK: Checks the expiration date of the server certificate.</li> <li>UNCHECK: Does not check the expiration date of the server certificate.</li> </ul>                                                                                       | CHECK   UNCHECK    |  |
| /TSA        | Path to the CA certificate                                                                                                    | ((1 to 259 bytes)) |  |
| /TSR        | Path to the CRL                                                                                                    | ((0 to 259 bytes)) |  |

For details about each transmission option parameter, see 3.4.1 Registering transmission information onto a transmission card.

#### /c card-name [transmission-information-option transmission-option-parameter]

Changes from the specified card the transmission information that is specified by the transmission information options.

#### /D card-name

Deletes the transmission information identified by the specified card name.

#### /L card-name

Displays the transmission information for the specified card.

### Notes:

- As a transmission information option, you can specify a single-file or multiple-file transmission when receiving transmissions. Specify AUTO when sending transmissions.
- Do not execute the ftsregc command so that multiple instances are running at the same time. If you execute multiple instances of the command at the same time, an error will occur, and even if an error message is not output, you might not get the expected results. However, when displaying transmission information, multiple instances of the ftsregc command can be executed at the same time.

## **Return values**

| 0       | Normal termination                                                        |
|---------|---------------------------------------------------------------------------|
| 6100001 | Omission of card name specification during registration                   |
| 6100002 | Omission of remote host name specification during registration            |
| 6100003 | Omission of login user name specification during registration             |
| 6100004 | Omission of send/receive type specification during registration           |
| 6100005 | Omission of transmission mode specification during registration           |
| 6100006 | Omission of local file name specification during registration             |
| 6100007 | Omission of remote file name specification during registration            |
| 6100008 | Abnormal termination when an existing card name is specified              |
| 6100009 | Omission of card name specification during registration                   |
| 6100010 | Abnormal termination during registration of card information              |
| 6200001 | Omission of card name specification during change                         |
| 6200002 | Abnormal termination during acquisition of card information before change |
| 6200003 | Abnormal termination during acquisition of card information after change  |
| 6200004 | Abnormal termination during deletion of card information before change    |
| 6200005 | Abnormal termination during change of card information                    |
| 6300000 | Abnormal termination when ftsregc /D is specified                         |
| 6400000 | Abnormal termination when ftsregc /L is specified                         |
| 690000  | Command line syntax error                                                 |
| 9000001 | Abnormal termination common to ftsregc                                    |
| 9900001 | Abnormal termination (not executed by the administrator)                  |

For details about the messages that are displayed, see 8.3.2 Messages displayed during execution of the ftsregc command.

## ftshistory - displays log information

## Format

ftshistory

## Function

The ftshistory command displays log information according to the output format defined by a format file.

This command uses the same format file as is used with the function for outputting displayed log information as text.

## **Return values (decimal number)**

| 0       | Normal termination                                          |
|---------|-------------------------------------------------------------|
| 6400000 | Log information display error                               |
| 9000001 | Abnormal termination due to an argument specification error |
| 9900001 | Abnormal termination (not executed by the administrator)    |

For the messages that are displayed, see 8.3.3 Messages displayed during execution of the ftshistory command.

## ftssave - saves definition information

## Format

```
ftssave file-name[/E][/U][/A][/T]
```

## Function

The ftssave command saves definition information to a specified file.

## Arguments

#### file-name

Specifies a name for the file into which the information is saved. The permitted name is from 1 to 259 bytes of characters. If a relative path is specified, the location relative to the command execution path is assumed.

### /E

Saves the environment settings.

### /U

Saves the user-to-login settings.

### /A

Saves the auto-start program settings.

### /т

Saves the transmission settings.

### Notes

- If /E, /U, /A, and /T are all omitted, all definition information is saved.
- This command does not support specification of a comment.
- If the specified file already exists, the command terminates abnormally.
- If the information to save cannot be found, the command terminates normally with a warning. If there is no information to save in the specified definition information, the command executes save processing with no definition information. In these cases, definition information can be specified for recovery, but nothing will be registered.
- Any message issued by this command is also output to the event log.

### **Return values**

| 0 | Normal termination                |
|---|-----------------------------------|
| 1 | Normal termination with a warning |
| 2 | Abnormal termination              |

For the messages that are displayed, see 8.3.5 Messages displayed during execution of the ftssave command.

## Format

```
ftsload file-name[/M[N|D]][/E][/U][/A][/T]
```

## Function

The ftsload command recovers the saved definition information and defines an environment for JP1/FTP.

## Arguments

#### file-name

Specifies the name of the file to recover. The permitted name is from 1 to 259 bytes of characters. If a relative path is specified, the location relative to the command execution path is assumed.

### /M[<u>N</u>|D]

Specifies the recovery method:

- N: Do not delete the original information.
- D: Delete the original information.

### /E

Recovers the environment settings.

### /U

Recovers the user-to-login settings.

### /A

Recovers the auto-start program settings.

### /т

Recovers the transmission settings.

### Notes:

- If /E, /U, /A, and /T are all omitted, all definition information is recovered.
- If the specified definition information is not in the specified file, the command recovers only the definition information contained in the file.
- If auto-start program registration information is to be recovered, but there is no corresponding user, the command terminates normally with a warning.
- If the specified file contains none of the specified definition information, the command terminates abnormally.
- Any message issued by this command is also output to the event log.

## **Return values**

| 0 | Normal termination                |
|---|-----------------------------------|
| 1 | Normal termination with a warning |

6. Commands

|--|

For the messages that are displayed, see 8.3.4 Messages displayed during execution of the ftsload command.

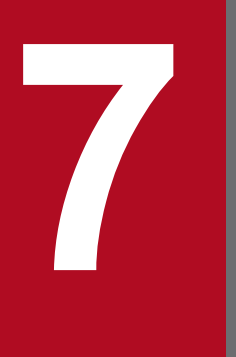

# **API** Library

This chapter explains how to use the JP1/FTP API library, which is used for linking JP1/FTP to user programs. It also provides library usage examples and details of functions.

## How to use the library

You use the JP1/FTP API library when you use the file transmission function of JP1/FTP from a user program.

The JP1/FTP API library enables you to do the following:

- Register transmission requests from a single user program to multiple JP1/FTPs that are running on different hosts (or on the same host)
- Select the transmission type when you register transmission requests: Synchronous type: Waits until a transmission is completed and the termination result is obtained. Asynchronous type: Performs registration only and does not wait for the termination results (obtains the termination results later).

## Prerequisites for using the functions

To use the functions provided by JP1/FTP, you need the following:

- JP1/FTP API library
- Compiler:Visual Studio

The following languages are supported for user programs:

- C
- C++

The JP1/FTP API library requires the following compilers:

#### Table 7–1: Compilers required by the JP1/FTP API library

| Compiler                                 | Туре   | Header file | Import library    |
|------------------------------------------|--------|-------------|-------------------|
| Visual Studio 2017                       | 32-bit | apihead.h   | FTSFTP143.lib     |
| Visual Studio 2019<br>Visual Studio 2022 | 64-bit | apihead.h   | FTSFTP143_x64.lib |

For details on the storage locations of the header file and import library, see *A. List of Files and Directories*. You can copy the header file and import libraries to the environment in which JP1/FTP is not installed to build a user program. The OSs under which Visual Studio itself can be installed depend on the Visual Studio specifications.

### Setting up an environment

#### **Setting services**

Set the JP1/FTP client's service name as ftsc. For details, see 2.2.3 Setting the port numbers.

#### Setting hosts

Set the host name and IP address of the host on which the client's JP1/FTP program is running. Specify this host name in the connection information structure and the transmission information structure.

Add the following line to OS-installation-directory\system32\drivers\etc\HOSTS:

xxx.xxx.xxx. yyyyyy

Legend:

*xxx*.*xxx*.*xxx*: IP address *yyyyyy*: Host name

## Coding

### Specifying information for establishing a connection with JP1/FTP

To establish a connection with the JP1/FTP Client service, specify the address of the connection information structure in the argument of  $fts_ftp_open_ex()$ .

• Connection information structure

```
typedef struct _FTS_FTP_API_CONN_DATA {
    char hostname[256+1]; /* Client host name */
    int priority; /* IP version to be given priority */
    char reserve[1784]; /* Reserved area */
} FTS_FTP_API_CONN_DATA;
```

- Description of the connection information structure members
  - hostname

Specify the host name or IP address of the host on which the JP1/FTP Client service is running. When you specify an IP address, you can specify an IPv4 or IPv6 address. If a null value is specified, the local host name (the physical host name returned by the OS's hostname command) is assumed.

If specification of a local IP address at the FTP client is enabled, the value specified in this argument becomes the local IP address of the FTP client.

If a null value is specified, the physical host of the FTP client is assumed.

If specification of a local IP address at the FTP client is disabled, the local IP address of the FTP client is automatically assigned by the OS. For details about the definition that enables specification of a local IP address at the FTP client, see 3.11 Using JP1/FTP in a multiple IP address environment.

priority

Specifies the Internet protocol version to be given priority.

FTS\_AF\_INET: IPv4 is given priority.

FTS\_AF\_INET6: IPv6 is given priority.

In all other cases, FTS AF INET is assumed.

• reserve

Reserved area. Initialize the area by specifying  $\0$ .

#### Note

Make sure that a char-type variable value ends with  $\0$ .

## Specifying the transmission information

To register a file transmission request, you set the registered transmission card name and the address of the transmission information structure in the arguments of fts\_ftp\_syn\_request\_ex() and fts\_ftp\_asyn\_request\_ex().

• Using the card name to register transmission requests:

You can register a transmission request by specifying a transmission card name registered using **Registration And Execution Of Transmission Requests**.

- Using the transmission information structure to specify transmission information: You can register a transmission request by specifying the information needed for transmission.
- Transmission information structure

```
typedef struct FTS FTP API DATA EX {
    char cardname[20+1]; /* Card name */
char host[256+1]; /* Remote host name */
unsigned int portnum; /* Port number */
char username[50+1]; /* Remote user name */
char password[50+1]; /* Password */

                                /* Transmission mode */
    int type;
                                /* Compression mode */
    int mode;
                                /* Send/receive type */
    int cmd;
    char quote[300+1];
                                /* FTP command */
    char localname[260+1]; /* Local file name */
    char remotename[260+1]; /* Remote file name */
    char end program[260+1]; /* Name of program to start at normal end */
    char abend_program[260+1]; /* Name of program to start at abnormal en
d */
                                /* Comment */
    char comment[80+1];
    int fsize;
                                /* Size check */
                                /* Use FTPS */
    int ftps;
                                /* Check the expiration date of the server cer
    int scertval;
tificate */
    char cacertpath[260+1]; /* Path to the CA certificate */
    char crlpath[260+1]; /* Path to the CRL */
    char reserve[708];
                                /* Reserved area */
} FTS FTP API DATA EX;
```

• Description of the transmission information structure members

• cardname

Specifies the card name.

• host

Specifies the FTP host name: ftp>open aaaa

• portnum

Specifies the FTP port number: ftp>open aaaa bbbb

- username Specifies the login name: ftp>user aaaa
- password

Specifies the password.

• type

Specifies the transmission mode.

FTS\_TYPE\_A: Interprets data as being in ASCII code and then sends it (ftp>ascii).

FTS\_TYPE\_I: Interprets the data as an image and then sends it (ftp>binary).

• mode

Specifies whether to use compressed transmission. FTS\_MODE\_S: Does not use compressed transmission. FTS\_MODE\_C: Uses compressed transmission. • cmd

Specifies the type of transmission.

By using OR to specify single/multiple-file transmission, you can specify a combination of single-file transmission and multiple-file transmission. Note that this specification is applicable to reception only. Transmission types:

FTS CMD SEND (send): ftp>put aaaa bbbb

FTS\_CMD\_RECV (receive): ftp>get cccc ddddd

FTS\_CMD\_APPE (send with append): ftp>append eeee fffff

Single/multiple-file transmission:

 ${\tt FTS\_MLT\_AUTO: Switch automatically between single-file and multiple-file transmission. This is the default.}$ 

Specify FTS\_MLT\_AUTO when FTS\_CMD\_SEND or FTS\_CMD\_APPE is specified as the transmission type.

FTS\_MLT\_MULTIPLE: Perform multiple-file transmission.

FTS\_MLT\_SINGLE: Perform single-file transmission.

FTS\_MLT\_AUTO switches transmission automatically as follows:

#### When sending

The function checks whether \* or ? is used in the local file name. If \* or ? is used, multiple-file transmission is used. If neither of them is used, single-file transmission is used.

#### When receiving

The function checks whether \* or ? is used in the remote file name. If \* or ? is used, multiple-file transmission is used. If neither of them is used, single-file transmission is used.

#### Example

Receiving a single file: cmd = FTS\_CMD\_RECV | FTS\_MLT\_SINGLE;

• mode

Specifies compressed transmission.

FTS\_MODE\_S: Does not perform compressed transmission.

FTS\_MODE\_C: Performs compressed transmission.

• quote

Specifies the FTP command to execute.

This structure member is a character string consisting of commands, such as CWD and SITE, delimited by semicolons (;) (the character string must end with  $\0$ ).

Only commands that do not establish a data connection can be specified. Whether a command can be executed by the FTP server depends on the FTP server.

localname

Specifies the local file name.

Examples

ftp>put aaaa bbbb
ftp>get cccc dddd

• remotename

Specifies the remote file name.

Examples

ftp>put *aaaa bbbb* ftp>get *cccc dddd* 

7. API Library

• end\_program

Specifies the full path name of the program to start when transmission ends normally.

- abend\_program Specifies the full path name of the program to start when transmission ends abnormally.
- comment Specifies any character string.
- fsize

Specifies whether to check the file size after transmission.

FTS\_FSIZE\_TRUE: Checks the size.

FTS\_FSIZE\_FALSE: Does not check the size.

• ftps

Specifies whether to use FTPS. FTS\_FTPS\_TRUE: Uses FTPS. FTS\_FTPS\_FALSE: Does not use FTPS.

• scertval

Specifies whether to check the expiration date of the server certificate. FTS\_SCVAL\_TRUE: Checks the expiration date of the server certificate. FTS\_SCVAL\_FALSE: Does not check the expiration date of the server certificate.

• cacertpath

Specifies a full path to the CA certificate file.

• crlpath

Specifies a full path to the CRL file.

• reserve

Reserved area. Initialize the area by specifying  $\0$ .

#### Note

Make sure that a char-type variable value ends with  $\0$ .

## Obtaining transmission-end information

You can obtain the termination information for transmission requests registered by fts\_ftp\_syn\_request\_ex() and fts\_ftp\_asyn\_request\_ex().

- When fts\_ftp\_syn\_request\_ex() is used to register requests: Specify the address of the transmission-end information structure in the fourth argument of fts\_ftp\_syn\_request\_ex().
- When fts\_ftp\_asyn\_request\_ex() is used to register requests: Specify the address of the transmission-end information structure in the second argument of fts ftp event ex().
- Transmission-end information structure

```
/* Transmission end status:
                                     failure (TRANS FAILURE) */
 char cardname[20+1];
unsigned long trno;
unsigned long trcno;
                                  /* Card name */
                                 /* Transmission number */
                                  /* Connection number */
  /* Data when transmission was successful */
#ifdef FTS API 64BIT
 unsigned __int64 trans_size; /* Transmitted data size */
unsigned __int64 trans_size_comp; /* Transmitted data size
                                        after compression */
#else
 unsigned long trans size; /* Transmitted data size */
 unsigned long trans size comp; /* Transmitted data size
                                     after compression */
#endif
 /* Data when transmission failed */
                                  /* System call error
 int ab kind;
                                     (FTS ERR SYSTEM) */
                                  /* Logical error
                                     (FTS ERR LOGIC) */
                                  /* Protocol error
                                     (FTS ERR PROTOCOL) */
                                  /* SSL communication error
                                     (FTS ERR SSL) */
 char ab_place[8];
char ab_func[32];
                                  /* Location of error */
                                  /* Name of module resulting
                                     in error */
                                  /* System call name */
 char ab system[32];
                      /* System call type */
 int ab syskind;
                         /* Win32 API(FTS SYSKIND WIN32) */
                         /* C runtime (FTS SYSKIND CRUNTIME) */
                        /* WinSock API(FTS SYSKIND WINSOCK) */
 unsigned long ab_errno; /* Error number */
 char ab promes[256];
                                  /* Protocol message (error) */
#ifndef FTS API 64BIT
  /* Data when transmission of more than 4 gigabytes of */
 /* data was successful */
 DWORD trans_size_Low;
                              /* Transmitted data size (value
                                of the trailing 32 bits). */
 LONG trans_size_High; /* Transmitted data size (value
                                of the leading 32 bits). */
 DWORD trans size comp Low; /* Transmitted data size
                                 after compression (value
                                 of the leading 32 bits). */
 LONG trans_size_comp_High; /* Transmitted data size
                                 after compression (value
                                 of the trailing 32 bits). */
#endif
 int ab_sslerno;
                             /* SSL communication error number */
 char reserve[1664]; /* Reserved area */
} FTS FTP API RETDATA EX;
```

• Description of transmission-end information structure members

• trans\_status

Returns one of the following values indicating the termination status of transmission: TRANS\_SUCCESS: Normal termination TRANS\_FAILURE: Abnormal termination

- cardname Returns the transmission card name.
- trno Returns the transmission number.
- trcno

Returns the connection number.

- trans\_size (Applicable to normal termination only) Transmitted data size
- trans\_size\_comp (Applicable to normal termination only) Transmitted data size after compression
- ab\_kind (Applicable to abnormal termination only) Returns the error type: FTS\_ERR\_SYSTEM: System call error FTS\_ERR\_LOGIC: Logical error FTS\_ERR\_PROTOCOL: Protocol error FTS\_ERR\_SSL: SSL communication error
- ab\_place (Applicable to abnormal termination only) Returns the location of the error.
- ab\_func (Applicable to abnormal termination only) Returns the name of module resulting in the error.
- ab\_system (Applicable to abnormal termination only) Returns the system call name.
- ab\_syskind (Applicable to abnormal termination only) Returns the system call type: FTS\_SYSKIND\_WIN32: Win32 API FTS\_SYSKIND\_CRUNTIME: C runtime FTS\_SYSKIND\_WINSOCK: WinSock API
- ab\_errno (Applicable to abnormal termination only) Returns the system call error number.
- ab\_promes (Applicable to abnormal termination only) Returns the protocol message sent from the FTP server.
- trans\_size\_Low (Applicable to normal termination only) Returns the value of the trailing 32 bits of the transmitted data size.
- trans\_size\_High (Applicable to normal termination only) Returns the value of the leading 32 bits of the transmitted data size.
- trans\_size\_comp\_Low (Applicable to normal termination only)

7. API Library

Returns the value of the trailing 32 bits of the transmitted data size after compression.

- trans\_size\_comp\_High (Applicable to normal termination only)
- Returns the value of the leading 32 bits of the transmitted data size after compression.
- ab\_sslerno (Applicable to abnormal termination only) Returns the SSL communication error number.
- reserve
  - Reserved area.
- Notes about coding

Before and after you use the JP1/FTP API library functions, make sure that you call the following functions:

• Before calling

WSAStartUp(): Winsock2 library

• After calling

WSACleanUp(): Winsock2 library

If you do not call these functions, the library functions will not run correctly. For details about how to use these functions, see the MSDN documentation.

The two parameters trans\_size\_Low and trans\_size\_High are combined to form a single 64-bit value. The two parameters trans\_size\_comp\_Low and trans\_size\_comp\_High are combined to form a single 64-bit value.

## **Compiling and linking**

• If you are using the library for 64-bit, define FTS API 64BIT in the definitions for the preprocessor.

### Notes about using libraries

- The following actions are not permitted:
  - Issuing multiple fts\_ftp\_open\_ex() functions concurrently by multiple threads in a single process
  - Issuing multiple fts\_ftp\_syn\_request\_ex() or fts\_ftp\_asyn\_request\_ex() functions concurrently in a single fts\_ftp\_open\_ex() function (issuing fts\_ftp\_syn\_request\_ex() or fts\_ftp\_asyn\_request\_ex() functions concurrently by multiple threads)
- If a wildcard character is specified, the transmission-end information that can be obtained is as follows: When the wildcard transmission terminates normally: Transmission-end information for the last file transmitted When the wildcard transmission terminates abnormally: Transmission-end information for the first file resulting in an error

## Example of library usage

This sample program uses registered transmission cards (transmission card names: CARD1 through CARD3) to register asynchronous transmission requests and obtains the termination results.

#### Figure 7–1: Flowchart of sample program

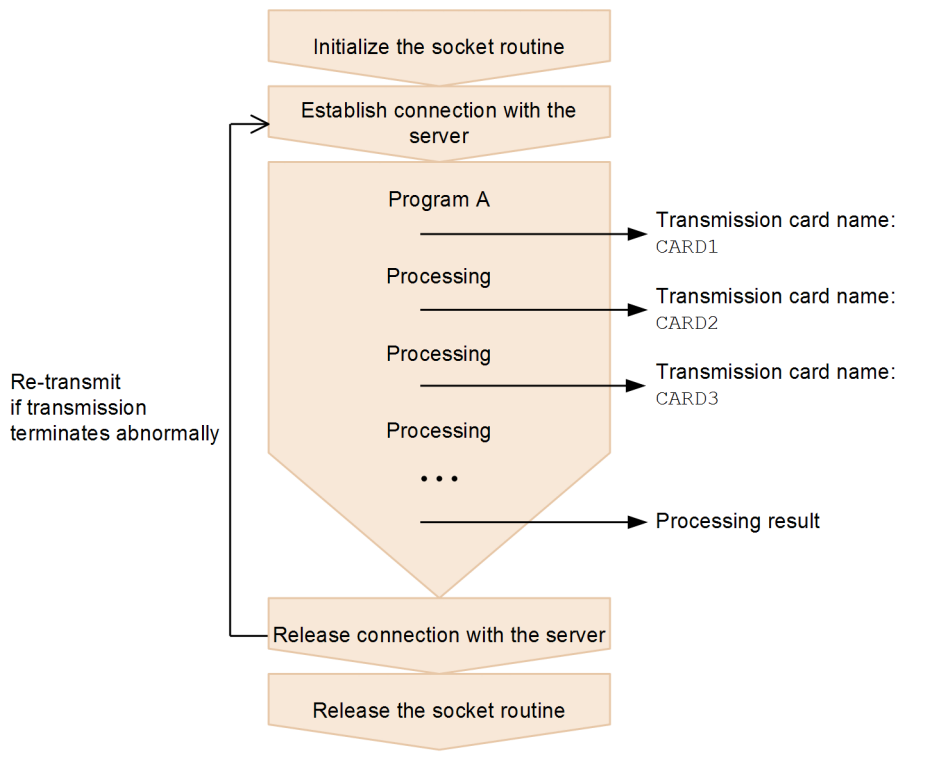

```
*/
/* Sample program: program to register an asynchronous
                                                 */
/* transmission request and obtain the transmission
                                                 */
/* termination results
   (This example uses a registered card)
                                                 * /
/*
#include <apihead.h>
#include <windows.h>
#include <stdio.h>
#define CARD1
             "card1"
#define CARD2
             "card2"
#define CARD3
             "card3"
#define FTS EXECUTION
                    0
#define FTS SUCCESS
                    1
#define FTS MAX RETRY
                    3
int main()
{
   FTS FTP API DATA EX data1, data2, data3;
      /* Transmission information structure */
   FTS_FTP_API_RETDATA_EX ret_data;
      /* End of transmission information structure */
   FTS FTP API CONN DATA con data;
```

```
/* Connect information structure */
   SOCKET sock;
   WSADATA WSAData;
   DWORD trno1, trno2, trno3;
   DWORD status;
   int flag1, flag2, flag3;
   int err num;
   int i;
   */
   /* Initialize the socket routine
                                             */
   /* (This is required.)
   status = WSAStartup( MAKEWORD(2,2), &WSAData );
   if( status ) {
      /* Error */
      printf( "WSAStartup() error number = %d\n", status );
      return 1;
   }
   flag1 = FTS EXECUTION;
   flag2 = FTS EXECUTION;
   flag3 = FTS EXECUTION;
   for( i = 0; i <= FTS MAX RETRY; i++ ) {</pre>
      if( i == 0 ) {
         printf( "Transmission is executed. \n" );
      } else {
         printf( "Transmission is executed again.\n" );
      }
      memset( &data1, 0, sizeof(FTS FTP API DATA EX) );
      memset( &data2, 0, sizeof(FTS FTP API DATA EX) );
      memset( &data3, 0, sizeof(FTS_FTP_API_DATA_EX) );
      /* Establish a connection with JP1/FTP
                                             * /
      memset( &con data, 0, sizeof(FTS FTP API CONN DATA) );
      con data.priority = FTS AF INET;
      sock = fts ftp open ex( &con data );
      if ( sock == INVALID SOCKET ) {
      /* Error */
         err num = WSAGetLastError();
         printf( "fts ftp open ex() error!! error number = %d\n", err nu
m );
         WSACleanup();
         return 1;
      }
      /* Register the transmission request
                                             * /
      if ( flag1 == FTS EXECUTION ) {
          if( !fts ftp asyn request ex( sock, CARD1, &data1, &trno1, FTS G
ET RETURN ) ) {
```

```
/* Error */
               err num = WSAGetLastError();
               printf( "fts ftp request_ex(1) error!! error number = %d\n"
, err num );
           }
       }
       if ( flag2 == FTS EXECUTION ) {
           if( !fts_ftp_asyn_request_ex( sock, CARD2, &data2, &trno2, FTS G
ET RETURN ) ) {
               /* Error */
               err num = WSAGetLastError();
               printf( "fts ftp request ex(2) error!! error number = dn"
, err num );
           }
       ļ
       if ( flag3 == FTS EXECUTION ) {
           if( !fts ftp asyn request ex( sock, CARD3, &data3, &trno3, FTS G
ET RETURN ) ) {
               /* Error */
               err num = WSAGetLastError();
               printf( "fts ftp request ex(3) error!! error number = d^n"
, err num );
           }
       }
       /* Obtain the transmission termination results */
       while(1) {
           if( !fts_ftp_event_ex( sock, &ret data ) ) {
               err num = WSAGetLastError();
               if( err_num == FTS_API_ERROR NODATA ) {
                   /* Obtained all the transmission termination results */
                   break;
               } else {
                   /* Error */
                   printf( "fts ftp event ex error!! error number = %d\n",
err num );
                   fts ftp close( sock );
                   WSACleanup();
                   return 1;
               }
           if ( flag1 == FTS EXECUTION ) {
               if ( ret data.trno == trno1 ) {
                   /* Termination of CARD1 */
                   if ( ret data.trans status == TRANS SUCCESS ) {
                       /* Transmission ends normally. */
                       printf( "CARD1 trnas success!!\n" );
                       flag1 = FTS SUCCESS;
                   } else {
                       /* Transmission ends abnormally. */
                       printf( "CARD1 trnas failure!!\n" );
                   continue;
               }
           if ( flag2 == FTS EXECUTION ) {
```

```
if ( ret data.trno == trno2 ) {
                /* Termination of CARD2 */
                if ( ret data.trans status == TRANS SUCCESS ) {
                    /* Transmission ends normally. */
                    printf( "CARD2 trnas success!!\n" );
                    flag2 = FTS SUCCESS;
                } else {
                    /* Transmission ends abnormally. */
                    printf( "CARD2 trnas failure!!\n" );
                continue;
             }
          if ( flag3 == FTS EXECUTION ) {
             if ( ret data.trno == trno3 ) {
                /* Termination of CARD3 */
                if ( ret data.trans status == TRANS SUCCESS ) {
                    /* Transmission ends normally. */
                    printf( "CARD3 trnas success!!\n" );
                    flag3 = FTS_SUCCESS;
                } else {
                    /* Transmission ends abnormally. */
                    printf( "CARD3 trnas failure!!\n" );
                ļ
                continue;
            }
         }
      }
      /* Release the connection with JP1/FTP
                                              */
      fts_ftp_close( sock );
      if( flag1 == FTS SUCCESS && flag2 == FTS SUCCESS && flag3 == FTS SUC
CESS ) {
         break;
      }
   }
   /* Release the socket routine. (Required)
                                              */
   WSACleanup();
   printf( "Transmission is ended. \n" );
   return 0;
}
```

JP1/File Transmission Server/FTP Description, Reference and Operator's Guide

## List of functions

The following table lists and describes the functions supported by the JP1/FTP API library.

## Table 7–2: Functions supported by the JP1/FTP API library

| Function                                      | Function name                        |
|-----------------------------------------------|--------------------------------------|
| Establish connection with JP1/FTP             | fts_ftp_open_ex()                    |
| Register transmission requests (synchronous)  | <pre>fts_ftp_syn_request_ex()</pre>  |
| Register transmission requests (asynchronous) | <pre>fts_ftp_asyn_request_ex()</pre> |
| Obtain the transmission-end results           | fts_ftp_event_ex()                   |
| Cancel transmission                           | fts_ftp_cancel()                     |
| Release connection with JP1/FTP               | <pre>fts_ftp_close()</pre>           |

#### Note

In addition to those listed above, the following functions are provided in order to maintain compatibility with earlier versions of JP1/FTP:

• fts\_ftp\_open()

## **Details of functions**

Call the functions from a user program in the following order:

- 1. Establish connection with JP1/FTP by calling fts\_ftp\_open\_ex().
- 2. Set the transmission information in the transmission information structure and then call fts\_ftp\_syn\_request\_ex() (synchronous) or fts\_ftp\_asyn\_request\_ex() (asynchronous) to register transmissions. If you use fts\_ftp\_syn\_request\_ex(), you can obtain the result of each transmission upon termination of the function.
- 3. If you call fts\_ftp\_asyn\_request\_ex() in step 2, you can obtain transmission results by calling fts\_ftp\_event\_ex().
- 4. You can cancel the current transmission (server or client) by calling fts\_ftp\_cancel(). This does not require connection establishment with JP1/FTP.
- 5. Release connection with JP1/FTP by calling fts\_ftp\_close().

The details of the functions provided in the following sections describe individual functions in the order they are called.
# fts\_ftp\_open\_ex() - establish connection with JP1/FTP

### Format

```
#include <winsock2.h>
#include <apihead.h>
SOCKET fts_ftp_open_ex( FTS_FTP_API_CONN_DATA *condata )
```

## Function

This function establishes connection with the JP1/File Transmission Server/FTP Client service.

## Arguments

### condata

Specifies the address of the connection information structure. JP1/FTP connects to the JP1/FTP Client service according to the connection information.

### Notes

- Call this function before you call fts\_ftp\_syn\_request\_ex(), fts\_ftp\_asyn\_request\_ex(), and fts\_ftp\_close().
- This function's return value is needed when you use other functions.
- If you wish to obtain the extended error information, do not call any function before you call the WSAGetLastError function. If you call another function before the WSAGetLastError function, the information might be lost.

## **Return values**

| Socket handler | Normal   |
|----------------|----------|
| INVALID_SOCKET | Abnormal |

| Return value of extended error information (hexadecimal, decimal) | Description                                                                                                    | Can be retried? |
|-------------------------------------------------------------------|----------------------------------------------------------------------------------------------------|-----------------|
| <pre>FTS_API_ERROR_NOTSTARTUP (0x2FFFFF00, 805306112)</pre>       | WSAStartup() has not been called.                                                                                                    | No              |
| FTS_API_ERROR_UNDEFFTSHOST<br>(0x2FFFFF01,805306113)              | The specified host name is not defined in the HOSTS file.                                                                                                    | No              |
| FTS_API_ERROR_CONNREFUSED<br>(0x2FFFFF02,805306114)               | A connection request was rejected. The JP1/File Transmission<br>Server/FTP Client service might not have been started.                                                                                                    | No              |
| FTS_API_ERROR_TIMEOUT<br>(0x2FFFFF03,805306115)                   | A connection request to the JP1/File Transmission Server/FTP Client service resulted in a timeout. Connection processing in the JP1/File Transmission Server/FTP Client service might be taking too long or the system on which the JP1/File Transmission Server/FTP Client service is supposed to be running might be down. | Yes             |

| Return value of extended error information (hexadecimal, decimal) | Description                                                                                                    | Can be retried? |
|-------------------------------------------------------------------|----------------------------------------------------------------------------------------------------|-----------------|
| FTS_API_ERROR_UNREACH<br>(0x2FFFFF04,805306116)                   | Routing to the host on which the JP1/File Transmission Server/FTP Client service is running might have failed.                                                                                                    | No              |
| <pre>FTS_API_ERROR_DISCONNECT (0x2FFFFF05, 805306117)</pre>       | A connection with the JP1/File Transmission Server/FTP Client service was released. If you want to register the transmission request again, you must start the process over from $fts_ftp_open_ex()$ .                | No              |
| FTS_API_ERROR_MEMORY<br>(0x2FFFFF0B,805306123)                    | Memory allocation failed.                                                                                                    | No              |
| <pre>FTS_API_ERROR_UNDEFFTSSERV (0x2FFFFF0C, 805306124)</pre>     | The definition of the JP1/File Transmission Server/FTP Client (ftsc) is missing in the SERVICES file.                                                                                                    | No              |
| FTS_API_ERROR_MAXCONNECT<br>(0x2FFFFF0F,805306127)                | The permitted maximum number (64) of concurrent connections (issuances of fts_ftp_open_ex()) has been reached. No more connections can be established until another API releases connection (issues fts_ftp_close()). | Yes             |

## Format

## Function

This function registers a transmission request to JP1/FTP and returns the termination result when the transmission is terminated. You can specify the details for the transmission request by specifying a transmission information structure or the name of a registered transmission card. The termination result is returned to the transmission-end information structure. You can determine whether the transmission was successful by checking the trans\_status member of the transmission-end information structure.

## Arguments

### sock

Specifies the return value of fts\_ftp\_open\_ex().

### cardname

Specifies the name of a registered transmission card. The file transmission request is registered in accordance with the information on the transmission card.

### data

Specifies the address of a transmission information structure.

If NULL is specified in *cardname*, the file transmission request is registered according to the information specified in *data*.

If the name of a registered transmission card is specified in *cardname*, the file transmission request is registered according to the information on the transmission card.

### retdata

Specifies the address of a transmission-end information structure. It returns the termination result of transmission.

### Notes

- Call this function after you have called fts\_ftp\_open\_ex().
- This function does not return control until the requested transmission is terminated.
- If you wish to obtain the extended error information, do not call any function before you call the WSAGetLastError function. If you call another function before the WSAGetLastError function, the information might be lost.

## **Return values**

| TRUE  | Normal                                                                                                    |
|-------|----------------------------------------------------------------------------------------------------|
| FALSE | Abnormal.<br>Registration of the transmission request or acquisition of the transmission termination result failed. |

| Return value of extended error information (hexadecimal, decimal) | Description                                                                                                    | Can be retried? |
|-------------------------------------------------------------------|----------------------------------------------------------------------------------------------------|-----------------|
| <pre>FTS_API_ERROR_NOTSTARTUP (0x2FFFFF00, 805306112)</pre>       | WSAStartup() has not been called.                                                                                                    | No              |
| FTS_API_ERROR_DISCONNECT<br>(0x2FFFFF05,805306117)                | A connection with the JP1/File Transmission Server/FTP Client<br>service was released. To register the transmission request again,<br>you must issue fts_ftp_close() and start the process over<br>from fts_ftp_open_ex(). | No              |
| FTS_API_ERROR_NOTREADCARD<br>(0x2FFFFF06,805306118)               | The specified card name cannot be referenced. The card might not have been registered correctly.                                                                                                    | No              |
| FTS_API_ERROR_BADFORMAT<br>(0x2FFFFF07,805306119)                 | An address with an invalid data type was specified in an argument.                                                                                                    | No              |
| <pre>FTS_API_ERROR_MAXPALTRANS (0x2FFFFF08, 805306120)</pre>      | The maximum number of concurrent transmissions has been reached.<br>Register the transmission request after another transmission is finished.                                                                              | Yes             |
| FTS_API_ERROR_MEMORY<br>(0x2FFFFF0B,805306123)                    | Memory allocation failed.                                                                                                    | No              |
| FTS_API_ERROR_NOTSOCK<br>(0x2FFFFF0D, 805306125)                  | The return value of fts_ftp_open_ex() might not have been set in the first argument.                                                                                                    | No              |
| <pre>FTS_API_ERROR_LOGIC (0x2FFFFF10, 805306128)</pre>            | A logical conflict error occurred in API.                                                                                                    | No              |

## Format

## Function

This function registers a transmission request to JP1/FTP, but does not wait for the transmission to terminate. You must use  $fts\_ftp\_event\_ex()$  to obtain the termination result. You can define the transmission request by specifying a transmission information structure or the name of a registered transmission card. You can determine whether the transmission was successful by checking the trans\_status member of the transmission-end information structure that is obtained by  $fts\_ftp\_event\_ex()$ .

## Arguments

### sock

Specifies the return value of fts\_ftp\_open\_ex().

### cardname

Specifies the name of a registered transmission card. The file transmission request is registered in accordance with the information on the transmission card.

### data

Specifies the address of a transmission information structure.

If NULL is specified in *cardname*, the file transmission request is registered according to the information specified in *data*.

If the name of a registered transmission card is specified in *cardname*, the information on the transmission card is registered.

### trno

Specifies the address at which the transmission number is stored.

This matches the transmission number in the transmission-end information that is obtained from log information or by  $fts_ftp_event_ex()$ .

### get\_return\_flag

If you have specified  $FTS\_GET\_RETURN$ , you can obtain the transmission-end information by calling fts\_ftp\_event\_ex().

If you have specified FTS\_UNGET\_RETURN, the transmission-end information cannot be obtained.

## Notes

- Call this function after you have called fts\_ftp\_open\_ex().
- If you want to obtain transmission-end information, call fts\_ftp\_event\_ex() with FTS\_GET\_RETURN specified in the fifth argument. In this case, make sure that you issue fts\_ftp\_event\_ex(). If fts\_ftp\_event\_ex() is not issued, you might not be able to release the system resources (memory) because the transmission-end information remains in the process that issued the function or in JP1/FTP.
- If you do not want to obtain termination information, specify FTS UNGET RETURN in the fifth argument.

### **Return values**

| TRUE  | Normal                                                    |
|-------|-----------------------------------------------------------|
| FALSE | Abnormal.<br>Registration of transmission request failed. |

| Return value of extended error information (hexadecimal, decimal) | Description                                                                                                    | Can be retried? |
|-------------------------------------------------------------------|----------------------------------------------------------------------------------------------------|-----------------|
| <pre>FTS_API_ERROR_NOTSTARTUP (0x2FFFFF00, 805306112)</pre>       | WSAStartup() has not been called.                                                                                                    | No              |
| FTS_API_ERROR_DISCONNECT<br>(0x2FFFFF05,805306117)                | A connection with the JP1/File Transmission Server/FTP Client service was released. To register the transmission request again, you must issue fts_ftp_close() and start the process over from fts_ftp_open_ex(). | No              |
| FTS_API_ERROR_NOTREADCARD<br>(0x2FFFFF06,805306118)               | The specified card name cannot be referenced.<br>The card might not have been registered correctly.                                                                                                    | No              |
| FTS_API_ERROR_BADFORMAT<br>(0x2FFFFF07,805306119)                 | An address with an invalid data type was specified in an argument.                                                                                                    | No              |
| FTS_API_ERROR_MAXPALTRANS<br>(0x2FFFFF08,805306120)               | The maximum number of concurrent transmissions has been reached.<br>Register the transmission request after another transmission is finished.                                                                     | Yes             |
| FTS_API_ERROR_MEMORY<br>(0x2FFFFF0B,805306123)                    | Memory allocation failed.                                                                                                    | No              |
| FTS_API_ERROR_NOTSOCK<br>(0x2FFFFF0D, 805306125)                  | The return value of fts_ftp_open_ex() might not have been set in the first argument.                                                                                                    | No              |
| FTS_API_ERROR_FTSMISS<br>(0x2FFFFF0E,805306126)                   | An error occurred in the JP1/File Transmission Server/FTP<br>Client service.                                                                                                    | No              |
| FTS_API_ERROR_LOGIC<br>(0x2FFFFF10,805306128)                     | A logical conflict error occurred in API.                                                                                                    | No              |

## fts\_ftp\_event\_ex() - obtain the transmission-end results

## Format

```
#include <winsock2.h>
#include <apihead.h>
BOOL fts_ftp_event_ex( SOCKET sock, FTS_FTP_API_RETDATA_EX *retdata )
```

## Function

This function obtains the termination results of a transmission that was registered by fts\_ftp\_asyn\_request\_ex().

You can determine whether the transmission was successful by checking the trans\_status member of the transmission-end information structure.

## Arguments

### sock

Specifies the return value of fts\_ftp\_open\_ex().

### retdata

Specifies the address of a transmission-end information structure. It returns the termination result of transmission.

### Notes

- Call this function after you have called fts\_ftp\_open\_ex().
- If transmission is not finished when this function is issued, the function waits until the transmission is finished.
- If you wish to obtain the extended error information, do not call any function before you call the WSAGetLastError function. If you call another function before the WSAGetLastError function, the information might be lost.

## **Return values**

| TRUE  | Normal                                              |
|-------|-----------------------------------------------------|
| FALSE | Abnormal.                                           |
|       | Acquisition of transmission-end information failed. |

| Return value of extended error information (hexadecimal, decimal) | Description                                                                                                    | Can be retried? |
|-------------------------------------------------------------------|----------------------------------------------------------------------------------------------------|-----------------|
| <pre>FTS_API_ERROR_NOTSTARTUP (0x2FFFFF00, 8053306112)</pre>      | WSAStartup() has not been called.                                                                                                    | No              |
| <pre>FTS_API_ERROR_DISCONNECT (0x2FFFFF05, 8053306117)</pre>      | A connection with the JP1/File Transmission Server/FTP Client service was released. To register the transmission request again, you must issue fts_ftp_close() and start the process over from fts_ftp_open_ex(). | No              |

| Return value of extended error information (hexadecimal, decimal) | Description                                                                          | Can be retried? |
|-------------------------------------------------------------------|--------------------------------------------------------------------------------------|-----------------|
| FTS_API_ERROR_BADFORMAT<br>(0x2FFFFF07,8053306119)                | An address with an invalid data type was specified in an argument.                   | No              |
| FTS_API_ERROR_NODATA<br>(0x2FFFFF09,8053306121)                   | There is no registered transmission request.                                         | No              |
| FTS_API_ERROR_NOTSOCK<br>(0x2FFFFF0D,8053306125)                  | The return value of fts_ftp_open_ex() might not have been set in the first argument. | No              |
| FTS_API_ERROR_LOGIC<br>(0x2FFFFF10,8053306128)                    | A logical conflict error occurred in API.                                            | No              |

## fts\_ftp\_cancel() - cancel transmission

## Format

```
#include <winsock2.h>
#include <apihead.h>
BOOL fts ftp cancel( int cs flag, unsigned long trno )
```

## Function

This function cancels the transmission (server or client) that is underway.

A canceled transmission terminates abnormally.

### Arguments

### cs\_flag

Specifies the service type of the transmission that you wish to cancel.

If you specify FTS CAN SERVER, the function cancels the server's transmission.

If you specify  $FTS\_CAN\_CLIENT$ , the function cancels the client's transmission.

If you OR the two values, the function cancels both the server's and the client's transmissions.

### trno

Specifies the transmission number of the transmission that you wish to cancel.

If you specify FTS CAN ALL, the function cancels all transmissions for the specified service.

### Note

This function does not require connection establishment with JP1/FTP.

## **Return values**

| TRUE  | Normal                                            |
|-------|---------------------------------------------------|
| FALSE | Abnormal.<br>Cancellation of transmission failed. |

| Return value of extended error information (hexadecimal, decimal) | Description                                  | Can be retried? |
|-------------------------------------------------------------------|----------------------------------------------|-----------------|
| FTS_API_ERROR_LOGIC<br>(0x2FFFFF10,805306128)                     | A logical conflict error occurred in API.    | No              |
| FTS_API_ERROR_T_NOT_FOUND<br>(0x2FFFFF11,805306129)               | The specified transmission is not executing. | No              |

| Return value of extended error information (hexadecimal, decimal) | Description                              | Can be retried? |
|-------------------------------------------------------------------|------------------------------------------|-----------------|
| <pre>FTS_API_ERROR_ARGUMENT (0x2FFFFF12,805306130)</pre>          | An invalid argument value was specified. | No              |

## Format

```
#include <winsock2.h>
#include <apihead.h>
BOOL fts_ftp_close( SOCKET sock )
```

## Function

This function releases connection with JP1/FTP.

## Arguments

### sock

Return value of fts\_ftp\_open\_ex()

## Notes

- If fts\_ftp\_open\_ex() has terminated normally, make sure that you call this function after all transmission registration processing is finished.
- If you wish to obtain the extended error information, do not call any function before you call the WSAGetLastError function. If you call another function before the WSAGetLastError function, the information might be lost.

## **Return values**

| TRUE  | Normal   |  |
|-------|----------|--|
| FALSE | Abnormal |  |

| Return value of extended error information (hexadecimal, decimal) | Description                                                                               | Can be retried? |
|-------------------------------------------------------------------|-------------------------------------------------------------------------------------------|-----------------|
| FTS_API_ERROR_INVALIDSOCK<br>(0x2FFFFF0A,805306122)               | An invalid argument was specified. This might not be a return value of fts_ftp_open_ex(). | No              |
| FTS_API_ERROR_LOGIC<br>(0x2FFFFF10,805306128)                     | A logical conflict error occurred in API.                                                 | No              |

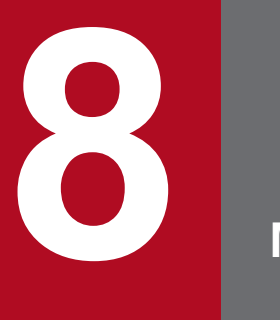

Messages

This chapter describes the messages that are issued by JP1/FTP.

## 8.1 Format of displayed messages

Some messages issued by JP1/FTP are displayed in Event Viewer, while others are displayed during command execution. This section describes the message formats and the formats of the message explanations in this chapter.

## 8.1.1 Message output formats

This subsection describes the messages for each output timing.

## (1) Messages displayed in Event Viewer

To start Event Viewer, from the Windows Start menu, choose Programs, Administrative Tools (Common), and then Event Viewer.

### Туре

The messages are of the following types:

- Error: Processing is canceled.
- Warning: Processing continues after the message is displayed.
- Information: Provides information about system processing results.

### Category

This information is displayed in the format XXX YYY.

XXX:

Identifies one of the following as the message output targets:

- Agent
- Backup
- Client
- Server
- Log

YYY:

Identifies the type of message:

- Error: Error
- Warning: Warning
- Info: Information

## (2) Messages displayed during command execution

Only the message text is displayed.

## (3) Messages displayed in the access log

The date and time and the message text are output to the access log file.

# 8.1.2 Formats of message explanations

This subsection describes the formats of the message explanations in this chapter. Variable text is indicated by italic typeface.

# (1) Messages displayed in Event Viewer

The messages are presented in table format in the order of the message IDs. The following table shows an example of the message explanations:

| Event ID | Туре            | Category                        | Description  | Notes |
|----------|-----------------|---------------------------------|--------------|-------|
| Event ID | Type of message | Output target and type of error | Message text | Notes |

# (2) Messages displayed during command execution

The following table shows an example of the message explanations:

| Message that is displayed | Cause                   | Action                                           |
|---------------------------|-------------------------|--------------------------------------------------|
| Message text              | Cause of message output | Action to be taken when the message is displayed |

# (3) Messages displayed in the access log

The following table shows an example of the message explanations:

| Message that is displayed | Cause                   |
|---------------------------|-------------------------|
| Message text              | Cause of message output |

The table below lists and describes the messages that can be displayed in Event Viewer.

Table 8–1: Messages displayed in Event Viewer

| Event ID | Туре                | Category <sup>#19</sup>                                                                                                    | Description                                                                                                    | Notes                                                                                                    |
|----------|---------------------|----------------------------------------------------------------------------------------------------|----------------------------------------------------------------------------------------------------|----------------------------------------------------------------------------------------------------|
| 2        | Error or<br>Warning | Log Error (107)<br>Log Warning (109)<br>Agent Error (113)<br>Agent Warning (115)<br>Server Warning (106)<br>Client Error (101)<br>Client Warning (103) | System function error occurred.<br>Function that caused error:#1<br>Place where error occurred:#2<br>Function name:#3<br>Error message:#4<br>Details:#5                                                                                                    | Error and warning logs<br>in the event of a system<br>call error<br>• Action: See<br>Table 8-2.                             |
| 3        | Error               | Server Error (104)                                                                                                    | System function error occurred.<br>Connection number: <sup>#6</sup><br>Function that caused error: <sup>#1</sup><br>Place where error occurred: <sup>#2</sup><br>Function name: <sup>#3</sup><br>Error message: <sup>#4</sup><br>User name: <sup>#7</sup><br>IP address: <sup>#8</sup><br>Details: <sup>#5</sup>                                                                      | Error log in the event of a system call error                                                                               |
| 4        | Error or<br>Warning | Server Error (104)<br>Server Warning (106)                                                                                                    | System call error occurred.<br>Connection number: <sup>#6</sup><br>Transmission number: <sup>#9</sup><br>Function that caused error: <sup>#1</sup><br>Place where error occurred: <sup>#2</sup><br>Function name: <sup>#3</sup><br>Error message: <sup>#4</sup><br>User name: <sup>#7</sup><br>IP address: <sup>#8</sup><br>Local file name: <sup>#10</sup><br>Details: <sup>#5</sup> | Error and warning logs<br>in the event of a<br>system call error during<br>file transmission<br>• Action: See<br>Table 8-3. |
| 5        | Error               | Client Error (101)<br>Log Error (107)<br>Server Error (104)<br>Agent Error (113)                                                                       | Logic error occurred.<br>Function that caused error: <sup>#1</sup><br>Place where error occurred: <sup>#2</sup>                                                                                                    | Error log in the event of a logical error                                                                                   |
| 6        | Warning             | Client Warning (103)                                                                                                    | Protocol error occurred.<br>Function that caused error: <sup>#1</sup><br>Place where error occurred: <sup>#2</sup><br>Reply message: <sup>#11</sup><br>Connection number: <sup>#6</sup><br>Transmission number: <sup>#9</sup><br>Log-in user name: <sup>#12</sup><br>Log-in host name: <sup>#13</sup>                                                                                 | Error log in the event of a protocol error                                                                                  |

| Event ID | Туре                | Category <sup>#19</sup>                      | Description                                                                                                    | Notes                                                                            |
|----------|---------------------|----------------------------------------------|----------------------------------------------------------------------------------------------------|----------------------------------------------------------------------------------|
| 6        | Warning             | Client Warning (103)                         | Transmission type: <sup>#14</sup><br>Local file name: <sup>#15</sup><br>Remote file name: <sup>#16</sup>                                                                                                    | Error log in the event of a protocol error                                       |
| 7        | Error or<br>Warning | Client Error (101)<br>Client Warning (103)   | System call error occurred.<br>Function that caused error: #1<br>Place where error occurred: #2<br>Function name: #3<br>Error message: #4<br>Connection number: #6<br>Transmission number: #9<br>Log-in user name: #12<br>Log-in hostname: #13<br>Transmission type: #14<br>Local file name: #15<br>Remote file name: #16<br>Details: #5                                     | Error log in the event of a<br>system call error<br>• Action: See<br>Table 8-4.  |
| 8        | Error               | Client Error (101)                           | Logic error occurred.<br>Function that caused error: <sup>#1</sup><br>Place where error occurred: <sup>#2</sup><br>Connection number: <sup>#6</sup><br>Transmission number: <sup>#9</sup><br>Log-in user name: <sup>#12</sup><br>Log-in hostname: <sup>#13</sup><br>Transmission type: <sup>#14</sup><br>Local file name: <sup>#15</sup><br>Remote file name: <sup>#16</sup> | Error log in the event of a logical error                                        |
| 9        | Error               | Log Error (107)                              | File system is full, so cannot output log. Delete unnecessary files.                                                                                                    | Error log when there was<br>not enough disk space to<br>write the log            |
| 10       | Warning             | Client Warning (103)<br>Server Warning (106) | File system is full, so cannot output trace. Delete unnecessary files.                                                                                                    | Warning log when there<br>was not enough disk<br>space to write the<br>trace log |
| 11       | Informati<br>on     | Server Info (105)                            | JP1/File Transmission Server/FTP<br>Server service started.                                                                                                    | Information log when the server service started                                  |
| 12       | Informati<br>on     | Server Info (105)                            | JP1/File Transmission Server/FTP<br>Server service terminated.                                                                                                    | Information log when the server service stopped                                  |
| 14       | Informati<br>on     | Client Info(102)                             | JP1/File Transmission Server/FTP<br>Client service started.                                                                                                    | Information log when the client service started                                  |
| 15       | Informati<br>on     | Client Info (102)                            | JP1/File Transmission Server/FTP<br>Client service terminated.                                                                                                    | Information log when the client service stopped                                  |
| 17       | Warning             | Client Warning (103)<br>Server Warning (106) | Log server forced to disconnect connection.                                                                                                    | Warning log<br>when Log service<br>forcibly terminated<br>the connection         |

| Event ID | Туре            | Category <sup>#19</sup>                                                          | Description                                                                                                    | Notes                                                                                                |
|----------|-----------------|----------------------------------------------------------------------------------|----------------------------------------------------------------------------------------------------|----------------------------------------------------------------------------------------------------|
| 18       | Warning         | Server Warning (106)                                                             | Number of concurrent transmissions<br>exceeds the maximum, so the request<br>is rejected.<br>• IP address of requestor:#8                                                                                                    | Warning log when<br>the maximum number<br>of connections was<br>exceeded during<br>server connection |
| 19       | Informati<br>on | Log Info (108)                                                                   | JP1/File Transmission Server/FTP<br>Log service started.                                                                                                    | Information log when the log service started                                                         |
| 20       | Informati<br>on | Log Info (108)                                                                   | JP1/File Transmission Server/FTP<br>Log service terminated.                                                                                                    | Information log when the log service stopped                                                         |
| 21       | Error           | Client Error (101)<br>Server Error (104)<br>Log Error (107)<br>Agent Error (113) | Port number is not defined in the<br>Services file.[service name for<br>which a port number is not defined]                                                                                                    | Error log when the service started                                                                   |
| 24       | Informati<br>on | Server Info (105)                                                                | Transmission was finished normally.<br>Connection number: <sup>#6</sup><br>Transmission number: <sup>#9</sup><br>User name: <sup>#7</sup><br>IP address: <sup>#8</sup><br>Local file name: <sup>#10</sup>                                                                                                   | Information log<br>when transmission<br>terminated normally                                          |
| 25       | Error           | Server Error (104)                                                               | Transmission was<br>finished abnormally.<br>Connection number: <sup>#6</sup><br>Transmission number: <sup>#9</sup><br>User name: <sup>#7</sup><br>IP address: <sup>#8</sup><br>Local file name: <sup>#10</sup>                                                                                              | Error log<br>when transmission<br>terminated abnormally                                              |
| 26       | Informati<br>on | Client Info (102)                                                                | Transmission was finished normally.<br>Connection number: <sup>#6</sup><br>Transmission number: <sup>#9</sup><br>Card name: <sup>#17</sup><br>Log-in user name: <sup>#12</sup><br>Log-in hostname or IP address: <sup>#13</sup><br>Local file name: <sup>#15</sup><br>Remote file name: <sup>#16</sup>      | Information log<br>when transmission<br>terminated normally                                          |
| 27       | Error           | Client Error (101)                                                               | Transmission was<br>finished abnormally.<br>Connection number: <sup>#6</sup><br>Transmission number: <sup>#9</sup><br>Card name: <sup>#17</sup><br>Log-in user name: <sup>#12</sup><br>Log-in hostname or IP address: <sup>#13</sup><br>Local file name: <sup>#15</sup><br>Remote file name: <sup>#16</sup> | Information log<br>when transmission<br>terminated abnormally                                        |

| Event ID | Туре            | Category <sup>#19</sup>                      | Description                                                                                                    | Notes                                                                                  |
|----------|-----------------|----------------------------------------------|----------------------------------------------------------------------------------------------------|----------------------------------------------------------------------------------------|
| 28       | Informati<br>on | Agent Info(114)                              | JP1/File Transmission Server/FTP<br>Agent service started.                                                                                                    | Information log when<br>the Operations-Manager<br>Agent service started                |
| 29       | Informati<br>on | Agent Info (114)                             | JP1/File Transmission Server/FTP<br>Agent service terminated.                                                                                                    | Information log when<br>the Operations-Manager<br>Agent service ended                  |
| 30       | Informati<br>on | Log Info (108)                               | The existing log information<br>file (history) is being<br>copied. (FTSLOGSAVE) ( <sup>#18</sup> ) (Log<br>information pointer)                                                                                                    | Information log when<br>the log information file<br>was copied                         |
| 31       | Informati<br>on | Log Info (108)                               | A new log information file<br>(history) will now be created. (Log<br>information pointer)                                                                                                    | Information log when a<br>new log information file<br>was created                      |
| 33       | Informati<br>on | Server Info (105)                            | Transmission was started.<br>Connection number: <sup>#6</sup><br>Transmission number: <sup>#9</sup><br>User name: <sup>#7</sup><br>IP address: <sup>#8</sup><br>Local file name: <sup>#10</sup>                                                                                              | Information log when<br>transmission started                                           |
| 34       | Informati<br>on | Client Info(102)                             | Transmission was started.<br>Connection number: <sup>#6</sup><br>Transmission number: <sup>#9</sup><br>Card name: <sup>#17</sup><br>Log-in user name: <sup>#12</sup><br>Log-in hostname or IP address: <sup>#13</sup><br>Local file name: <sup>#15</sup><br>Remote file name: <sup>#16</sup> | Information log when<br>transmission started                                           |
| 37       | Warning         | Client Warning (103)<br>Server Warning (106) | An error occurred while a connection<br>number or transmission number was<br>being saved.<br>Function that caused error: <sup>#1</sup><br>Place where error occurred: <sup>#2</sup><br>Function name: <sup>#3</sup><br>Error message: <sup>#4</sup><br>Details: <sup>#5</sup>                | Warning log when<br>writing of a connection<br>number or transmission<br>number failed |
| 38       | Error           | Client Error (101)                           | Logic error occurred.<br>Function that caused error: <sup>#1</sup><br>Place where error occurred: <sup>#2</sup><br>Details: <sup>#5</sup>                                                                                                    | Error log in the event of a logical error                                              |
| 39       | Informati<br>on | Log Info (108)                               | The Log service and Client service were connected.                                                                                                    | Information log when the log service connected to client service                       |
| 40       | Informati<br>on | Log Info (108)                               | The Log service and Server service were connected.                                                                                                    | Information log when the log service connected to server service                       |

| Event ID | Туре                       | Category <sup>#19</sup>                            | Description                                                                                                    | Notes                                                                                 |
|----------|----------------------------|----------------------------------------------------|----------------------------------------------------------------------------------------------------|---------------------------------------------------------------------------------------|
| 41       | Informati<br>on            | Log Info (108)                                     | The Log service and Client service were disconnected.                                                                                                    | Information log when the log service disconnected to client service                   |
| 42       | Informati<br>on            | Log Info (108)                                     | The Log service and Server service were disconnected.                                                                                                    | Information log when the log service disconnected to server service                   |
| 43       | Error<br>Warning           | Client Error (101)<br>Client<br>Warning (103)      | An SSL error occurred.<br>Function that caused error: <sup>#1</sup><br>Place where error occurred: <sup>#2</sup><br>Error message: <sup>#4</sup><br>Connection number: <sup>#6</sup><br>Transmission number: <sup>#9</sup><br>Log-in user name: <sup>#12</sup><br>Log-in host name: <sup>#13</sup><br>Transmission type: <sup>#14</sup><br>Local file name: <sup>#15</sup><br>Remote file name: <sup>#16</sup><br>Details: <sup>#5</sup> | Error and warning<br>log when the<br>SSL communication<br>error occurred              |
| 45       | Error                      | Server Error (104)                                 | An SSL communication error occurred.<br>Connection number: <sup>#6</sup><br>Transmission number: <sup>#9</sup><br>Function that caused error: <sup>#1</sup><br>Place where error occurred: <sup>#2</sup><br>Error message: <sup>#4</sup><br>User name: <sup>#7</sup><br>IP address: <sup>#8</sup><br>Local file name: <sup>#10</sup><br>Details: <sup>#5</sup>                                                                           | Error log when the<br>SSL communication<br>error occurred during<br>file transmission |
| 46       | Error                      | Server Error (104)                                 | An SSL communication error occurred.<br>Connection number: <sup>#6</sup><br>Function that caused error: <sup>#1</sup><br>Place where error occurred: <sup>#2</sup><br>Error message: <sup>#4</sup><br>User name: <sup>#7</sup><br>IP address: <sup>#8</sup><br>Details: <sup>#5</sup>                                                                                                    | Error log when the<br>SSL communication<br>error occurred                             |
| 47       | Warning                    | Client<br>Warning (103)<br>Server<br>Warning (106) | File system is full, so cannot output<br>log. Delete unnecessary files.                                                                                                    | Warning log when there<br>was not enough disk<br>space to write the log               |
| 1001     | Informati<br>on<br>Warning | Backup Info(110)<br>Backup Warning(111)            | Saved JP1/FTP settings.                                                                                                    | Information and warning<br>logs when the ftssave<br>command was used                  |

| Event ID | Туре                                 | Category <sup>#19</sup>                 | Description                                                    | Notes                                             |
|----------|--------------------------------------|-----------------------------------------|----------------------------------------------------------------|---------------------------------------------------|
| 1002     | Informati<br>on <b>or</b><br>Warning | Backup Info(110)<br>Backup Warning(111) | Recovered JP1/FTP settings.                                    | Error log when the ftsload command was used       |
| 1003     | Error                                | Backup Error (112)                      | Error occurred when saving JP1/FTP settings. <sup>#4</sup>     | Error log when the<br>ftssave command<br>was used |
| 1004     | Error                                | Backup Error (112)                      | Error occurred when recovering JP1/FTP settings. <sup>#4</sup> | Error log when the ftsload command was used       |
| 1006     | Error                                | Backup Error (112)                      | Incorrect parameter for ftssave command. <sup>#4</sup>         | Error log when the<br>ftssave command<br>was used |
| 1007     | Error                                | Backup Error (112)                      | Incorrect parameter for ftsload command. <sup>#4</sup>         | Error log when the<br>ftsload command<br>was used |

#### #1

Name of the function that contains the process resulting in the error

### #2

Location number in the function where the error was detected

#### #3

Name of the function resulting in the error

### #4

Message indicating the nature of the error

#### #5

Details of the error (applicable to server and client services)

#### #6

Connection number managed by JP1/FTP

## #7

Name of the connected user (when the server is used)

#### #8

IP address of the machine used by the connected user (when the server is used)

#### #9

Transmission number managed by JP1/FTP

#### #10

Name of the transmission file at the server (when the server is used)

#### #11

Response message from the connection-target server

## #12

User name used for connection (when the client is used)

#### #13

Host name or IP address of the connection target (when the client is used)

### #14

Send/receive type indicated as send (overwrite send), append (append send), or recv (receive)

### #15

Name of the transmission file at the client (when the client is used)

### #16

Name of the transmission file at the server (when the client is used)

8. Messages

#### #17

Transmission card name (when the client is used)

#18: One of the following:

- 1: The size of the log information has become smaller than the existing log information file.
- 2: The existing log information file has become smaller than the previous log information pointer.
- 3: The existing log information file is for an old version.

#### #19

The number in parentheses is displayed.

### Table 8-2: Action to be taken when the event ID is 2

| Function name     | Error message                             | Action            |
|-------------------|-------------------------------------------|-------------------|
| IMEventLoad       | The library was not found. (50)           | Install JP1/Base. |
| IMEventOpenSender | Cannot connect to the event service. (40) | Start JP1/Base.   |

### Table 8–3: Action to be taken when the event ID is 4

| Name of function resulting in error | Function name     | Error message                                  | Action                                                                                                    |
|-------------------------------------|-------------------|------------------------------------------------|----------------------------------------------------------------------------------------------------|
|                                     | IMEventLoad       | The library was not found. (50)                | Install JP1/Base.                                                                                                    |
|                                     | IMEventOpenSender | Cannot connect to the event service. (40)      | Start JP1/Base.                                                                                                    |
|                                     | JpSeventOpen      | Cannot connect to the event server. (11)       | Check the status of the JP1/Base that is used as the event server.                                                                                                    |
| fts_ss_callproc                     | SearchPath        | The system cannot find the file specified. (2) | Check and, if necessary,<br>revise <b>Program to start when</b><br><b>transmission ends normally</b><br>(or <b>Program to start when</b><br><b>transmission ends abnormally</b> )<br>in the auto-start program settings. |
| fts_ss_callproc                     | CreateProcess     | Access is denied. (5)                          | Check and, if necessary,<br>revise <b>Program to start when</b><br><b>transmission ends normally</b><br>(or <b>Program to start when</b><br><b>transmission ends abnormally</b> )<br>in the auto-start program settings. |
| retrieve                            | GetFileAttributes | The system cannot find the file specified. (2) | Check and, if necessary, revise<br>the transmission file name at<br>the server.                                                                                                    |
| store                               | CreateFile        | Access is denied. (5)                          | Check and, if necessary, revise<br>the transmission file name at<br>the server.                                                                                                    |

Legend:

--: There is no applicable function.

| Name of function resulting in error | Function name     | Error message                                   | Action                                                                                                    |
|-------------------------------------|-------------------|-------------------------------------------------|----------------------------------------------------------------------------------------------------|
|                                     | IMEventLoad       | The library was not found. (50)                 | Install JP1/Base.                                                                                                    |
|                                     | IMEventOpenSender | Cannot connect to the event service. (40)       | Start JP1/Base.                                                                                                    |
|                                     | gethostbyname     | Authoritative Answer<br>Host not found. (11001) | Check and, if necessary,<br>revise the host name in the<br>transmission information.                                                                                        |
| fts_cs_callproc                     | SearchPath        | The system cannot find the file specified. (2)  | Check and, if necessary, revise<br><b>Program to start at normal</b><br><b>end</b> (or <b>Program to start</b><br><b>at abnormal end</b> ) in the<br>transmission settings. |
| fts_cs_callproc                     | CreateProcess     | Access is denied. (5)                           | Check and, if necessary, revise<br><b>Program to start at normal</b><br><b>end</b> (or <b>Program to start</b><br><b>at abnormal end</b> ) in the<br>transmission settings. |
| sendrequest                         | GetFileAttributes | The system cannot find the file specified. (2)  | Check and, if necessary, revise<br>the transmission file name at<br>the client.                                                                                             |
| fts_cs_recvrequest                  | CreateFile        | Access is denied. (5)                           | Check and, if necessary, revise<br>the transmission file name at<br>the client.                                                                                             |

## Table 8-4: Action to be taken when the event ID is 7

### Legend:

--: There is no applicable function.

This section presents for each command the messages that can be output, their causes, and the actions to take.

# 8.3.1 Messages displayed during execution of the ftstran command

The table below lists and describes the messages that can be displayed when the ftstran command is executed.

Table 8-5: Messages displayed during execution of the ftstran command

| Message that is displayed                                                                                                    | Cause                                                                                                    | Action                                                                                                    |
|----------------------------------------------------------------------------------------------------|----------------------------------------------------------------------------------------------------|----------------------------------------------------------------------------------------------------|
| Specify CHECK or UNCHECK after the /TK switch.                                                                                                    | Neither CHECK (do size checking) nor<br>UNCHECK (do not do size checking) is<br>specified after the /TK option.                                                                              | Specify either CHECK (do size checking) or<br>UNCHECK (do not do size checking).                                                                    |
| Specify STREAM or COMPRESS after the /TM switch.                                                                                                    | Neither STREAM (do not compress) nor<br>COMPRESS (compress) is specified after<br>the /TM option.                                                                                            | Specify either STREAM (do not compress)<br>or COMPRESS (compress).                                                                                  |
| Specify SEND, RECV, or APPE after the /TT switch.                                                                                                    | Neither SEND (overwrite send), nor RECV<br>(receive), nor APPE (append send) is<br>specified after the /TT option.                                                                           | Specify one of SEND (overwrite send),<br>RECV (receive), or APPE (append send).                                                                     |
| Specify ASCII or BINARY after the /TY switch.                                                                                                    | Neither ASCII nor BINARY is specified after the /TY option.                                                                                                    | Specify either ASCII or BINARY.                                                                                                    |
| Specify AUTO, MULTIPLE or SINGLE after the /TA switch.                                                                                                    | Neither AUTO (switch automatically), nor<br>MULTIPLE (transmit multiple files), nor<br>SINGLE (transmit single file) is specified<br>after the /TA option.                                   | Specify one of AUTO (switch<br>automatically), MULTIPLE (transmit<br>multiple files), or SINGLE (transmit<br>single file).                          |
| Specify CHECK or UNCHECK after the /TSS switch.                                                                                                    | Neither CHECK (use FTPS) nor UNCHECK<br>(do not use FTPS) is specified after<br>the /TSS option.                                                                                             | Specify either CHECK (use FTPS) or UNCHECK (do not use FTPS).                                                                                       |
| Specify CHECK or UNCHECK after the /TSE switch.                                                                                                    | Neither CHECK (check the expiration date<br>of the server certificate) nor UNCHECK<br>(do not check the expiration date of<br>the server certificate) is specified after<br>the /TSE option. | Specify either CHECK (check the expiration date of the server certificate) or UNCHECK (do not check the expiration date of the server certificate). |
| The FTP command is too long.                                                                                                    | The FTP command exceeds the maximum length.                                                                                                    | Specify the FTP command as no more than 300 bytes.                                                                                                  |
| The name of the program that<br>starts when file transmission ends<br>abnormally is too long.                                                                | The name of the program that starts when<br>transmission ends abnormally exceeds the<br>maximum length.                                                                                      | Specify the name of the program to start<br>when transmission ends abnormally as a<br>string of 259 bytes or less.                                  |
| <pre>In the name of the program that starts when file transmission ends abnormally you cannot specify the following characters: space &lt;&gt; "   * ?</pre> | An invalid character is contained in the<br>name of the program that starts when<br>transmission ends abnormally.                                                                            | Check and, if necessary, revise the name<br>of the program to start when transmission<br>ends abnormally.                                           |
| The name of the program<br>that starts when file<br>transmission ends abnormally is<br>specified incorrectly.                                                | The name of the program that starts when transmission ends abnormally is invalid.                                                                                                    | Check and, if necessary, revise the name<br>of the program to start when transmission<br>ends abnormally.                                           |

| Message that is displayed                                                                                                    | Cause                                                                                                    | Action                                                                                                    |
|----------------------------------------------------------------------------------------------------|----------------------------------------------------------------------------------------------------|----------------------------------------------------------------------------------------------------|
| Specify the name of the program that<br>starts when file transmission ends<br>abnormally with a full-path name.                                            | The name of the program that starts<br>when transmission ends abnormally is not<br>specified as a full path.    | Express as a full path the name of<br>the program to start when transmission<br>ends abnormally.               |
| The card information is unacquirable func(error)                                                                                                    | A system call error occurred during acquisition of card information.                                            | Take appropriate action as indicated by the function's error code.                                             |
| The card name is too long.                                                                                                    | The specified card name exceeds the maximum length.                                                             | Specify the card name as a string of up to 20 bytes.                                                           |
| The command syntax is incorrect.                                                                                                    | There is a syntax error in the command line.                                                                    | Check and, if necessary, revise the command line entry.                                                        |
| The comment is too long.                                                                                                    | The specified comment exceeds the maximum length.                                                               | Specify the comment as a string of up to 80 bytes.                                                             |
| Duplicated switch opt                                                                                                    | A specified option is duplicated.                                                                               | Do not specify the same option more than once.                                                                 |
| Invalid switch option                                                                                                    | The invalid switch option is specified.                                                                         | Do not specify the invalid switch option.                                                                      |
| The name of the program that<br>starts when file transmission ends<br>normally is too long.                                                                | The name of the program that starts when<br>transmission ends normally exceeds the<br>maximum length.           | Specify the name of the program to start<br>when transmission ends normally as a<br>string of up to 259 bytes. |
| <pre>In the name of the program that starts when file transmission ends normally you cannot specify the following characters: space &lt;&gt; "   * ?</pre> | An invalid character is contained in the<br>name of the program that starts when<br>transmission ends normally. | Check and, if necessary, revise the name<br>of the program to start when transmission<br>ends normally.        |
| The name of the program that<br>starts when file transmission ends<br>normally is specified incorrectly.                                                   | The name of the program that starts when transmission ends normally is invalid.                                 | Check and, if necessary, revise the name<br>of the program to start when transmission<br>ends normally.        |
| Specify the name of the program that starts when file transmission ends normally with a full-path name.                                                    | The name of the program that starts when<br>transmission ends normally is not specified<br>as a full path.      | Express as a full path the name of<br>the program to start when transmission<br>ends normally.                 |
| Transmission ended abnormally.                                                                                                    | File transmission terminated abnormally.                                                                        | Check the transmission log.                                                                                    |
| Transmission ended normally but with a warning.                                                                                                    | (Normal termination with a warning)                                                                             | Check the transmission log.                                                                                    |
| Transmission ended normally.                                                                                                    | (Normal termination)                                                                                            |                                                                                                    |
| The password is too long.                                                                                                    | The specified password exceeds the maximum length.                                                              | Specify the password as a string of up to 50 bytes.                                                            |
| The file name is too long.                                                                                                    | The specified file name exceeds the maximum length.                                                             | Specify the file name as a string of up to 259 bytes.                                                          |
| The file name is specified incorrectly.                                                                                                    | The specified file name is invalid.                                                                             | Check and, if necessary, revise the file name.                                                                 |
| Specify the port number in the range from 1 to 65535.                                                                                                    | The port number is not an integer from 1 to 65,535.                                                             | Specify the port number as an integer from 1 to 65,535.                                                        |
| Specify the port number with an integer.                                                                                                    | The specified port number contains a nonnumeric character.                                                      | Specify an integer.                                                                                            |
| The remote host name is too long.                                                                                                    | The specified host name exceeds the maximum length.                                                             | Specify the host name as a string of up to 256 bytes.                                                          |

| Message that is displayed                                                                                       | Cause                                                                 | Action                                                                                         |
|----------------------------------------------------------------------------------------------------|-----------------------------------------------------------------------|------------------------------------------------------------------------------------------------|
| The remote host name is specified incorrectly.                                                                  | The specified host name is invalid.                                   | Check and, if necessary, revise the host name.                                                 |
| The name of a user to log in is too long.                                                                       | The specified user name exceeds the maximum length.                   | Specify the user name as a string of up to 50 bytes.                                           |
| The name of a user to log in is specified incorrectly.                                                          | The specified user name is invalid.                                   | Check and, if necessary, revise the user name.                                                 |
| The remote file name is too long.                                                                               | The specified remote file name exceeds the maximum length.            | Specify the remote file name as a string of up to 259 bytes.                                   |
| The remote file name is specified incorrectly.                                                                  | The specified remote file name is invalid.                            | Check and, if necessary, revise the remote file name.                                          |
| The local file name is too long.                                                                                | The specified local file name exceeds the maximum length.             | Specify the local file name as a string of up to 259 bytes.                                    |
| <pre>In the local file name you cannot specify the following characters: space &lt;&gt; "   * ?</pre>           | The specified local file name contains an invalid character.          | Check and, if necessary, revise the local file name.                                           |
| The local file name is specified incorrectly.                                                                   | The specified local file name is invalid.                             | Check and, if necessary, revise the local file name.                                           |
| The path name of the CA certificate is too long.                                                                | The specified path to the CA certificate exceeds the maximum length.  | Specify the path to the CA certificate as a string of up to 259 bytes.                         |
| Specify the path name of the CA certificate with a full-<br>path name.                                          | The specified path name is not the full path to the CA certificate.   | Specify the full path name for the CA certificate.                                             |
| The path name of the CA<br>certificate cannot contain<br>a tab.                                                 | Tab characters are used in the specified path to the CA certificate.  | Check and, if necessary, revise the<br>path name you have specified for the<br>CA certificate. |
| <pre>In the path name of the CA certificate you cannot specify the following characters: &lt;&gt; "   * ?</pre> | The specified path to the CA certificate contains invalid characters. | Check and, if necessary revise the<br>path name you have specified for the<br>CA certificate.  |
| Specify the path name of the CA certificate.                                                                    | The path to the CA certificate is not specified.                      | Specify the path to the CA certificate.                                                        |
| The path name of the CRL is too long.                                                                           | The specified path to the CRL exceeds the maximum length.             | Specify the path to the CRL as a string of up to 259 bytes.                                    |
| Specify the path name of the CRL with a full-path name.                                                         | The specified path name is not the full path to the CRL.              | Specify the full path name for the CRL.                                                        |
| The path name of the CRL cannot contain a tab.                                                                  | Tab characters are used in the specified path to the CRL.             | Check and, if necessary, revise the path name you have specified for the CRL.                  |
| <pre>In the path name of the CRL you cannot specify the following characters: &lt;&gt; "   * ?</pre>            | The specified path to the CRL contains invalid characters.            | Check and, if necessary revise the path name you have specified for the CRL.                   |

### Legend:

--: There is no action that can be taken.

# 8.3.2 Messages displayed during execution of the ftsregc command

The table below lists and describes the messages that can be displayed when the ftsregc command is executed.

| Table 8–6: | Messages | displayed | during  | execution | of the | ftsregc | command |
|------------|----------|-----------|---------|-----------|--------|---------|---------|
|            | <b>.</b> |           | · · · · |           |        |         |         |

| Message that is displayed                                                                                                    | Cause                                                                                                    | Action                                                                                                    |
|----------------------------------------------------------------------------------------------------|----------------------------------------------------------------------------------------------------|----------------------------------------------------------------------------------------------------|
| Specify CHECK or UNCHECK after the /TK switch.                                                                                               | Neither CHECK (do size checking) nor<br>UNCHECK (do not do size checking) is<br>specified after the /TK option.                                                                              | Specify either CHECK (do size checking) or<br>UNCHECK (do not do size checking).                                                                    |
| Specify STREAM or COMPRESS after the /TM switch.                                                                                             | Neither STREAM (do not compress) nor<br>COMPRESS (compress) is specified after<br>the /TM option.                                                                                            | Specify either STREAM (do not compress)<br>or COMPRESS (compress).                                                                                  |
| Specify SEND, RECV, or APPE after the /TT switch.                                                                                            | Neither SEND (overwrite send), nor RECV<br>(receive), nor APPE (append send) is<br>specified after the /TT option.                                                                           | Specify one of SEND (overwrite send),<br>RECV (receive), or APPE (append send).                                                                     |
| Specify ASCII or BINARY after the /TY switch.                                                                                                | Neither ASCII nor BINARY is specified after the /TY option.                                                                                                    | Specify either ASCII or BINARY.                                                                                                    |
| Specify AUTO, MULTIPLE or SINGLE after the /TA switch.                                                                                       | Neither AUTO (switch automatically), nor<br>MULTIPLE (transmit multiple files), nor<br>SINGLE (transmit single file) is specified<br>after the /TA option.                                   | Specify one of AUTO (switch<br>automatically), MULTIPLE (transmit<br>multiple files), or SINGLE (transmit<br>single file).                          |
| Specify CHECK or UNCHECK after the /TSS switch.                                                                                              | Neither CHECK (use FTPS) nor UNCHECK<br>(do not use FTPS) is specified after<br>the /TSS option.                                                                                             | Specify either CHECK (use FTPS) or UNCHECK (do not use FTPS).                                                                                       |
| Specify CHECK or UNCHECK after the /TSE switch.                                                                                              | Neither CHECK (check the expiration date<br>of the server certificate) nor UNCHECK<br>(do not check the expiration date of<br>the server certificate) is specified after<br>the /TSE option. | Specify either CHECK (check the expiration date of the server certificate) or UNCHECK (do not check the expiration date of the server certificate). |
| The FTP command is too long.                                                                                                    | FTP command exceeds the maximum length.                                                                                                    | Specify the FTP command as no more than 300 bytes.                                                                                                  |
| The name of the program that<br>starts when file transmission ends<br>abnormally is too long.                                                | The name of the program that starts when<br>transmission ends abnormally exceeds the<br>maximum length.                                                                                      | Specify the name of the program to start<br>when transmission ends abnormally as a<br>string of up to 259 bytes.                                    |
| In the name of the program that<br>starts when file transmission ends<br>abnormally you cannot specify the<br>following characters: <>   * ? | An invalid character is contained in the<br>name of the program that starts when<br>transmission ends abnormally.                                                                            | Check and, if necessary, revise the name<br>of the program to start when transmission<br>ends abnormally.                                           |
| The name of the program<br>that starts when file<br>transmission ends abnormally is<br>specified incorrectly.                                | The name of the program that starts when transmission ends abnormally is invalid.                                                                                                    | Check and, if necessary, revise the name<br>of the program to start when transmission<br>ends abnormally.                                           |
| Specify the name of the program that<br>starts when file transmission ends<br>abnormally with a full-path name.                              | The name of the program that starts<br>when transmission ends abnormally is not<br>specified as a full path.                                                                                 | Express as a full path the name of<br>the program to start when transmission<br>ends abnormally.                                                    |
| The card information is unacquirable func (error)                                                                                            | A system call error occurred during acquisition of card information.                                                                                                    | Take appropriate action as indicated by the function's error code.                                                                                  |
| The card name is too long.                                                                                                    | The specified card name exceeds the maximum length.                                                                                                    | Specify the card name as a string of up to 20 bytes.                                                                                                |

| Message that is displayed                                                                                                    | Cause                                                                                                    | Action                                                                                                    |
|----------------------------------------------------------------------------------------------------|----------------------------------------------------------------------------------------------------|----------------------------------------------------------------------------------------------------|
| Specify the card name.                                                                                                    | The card name is not specified.                                                                                 | Specify the card name.                                                                                          |
| The command syntax is incorrect.                                                                                                    | There is a syntax error in the command line.                                                                    | Check and, if necessary, revise the command line entry.                                                         |
| The comment is too long.                                                                                                    | The specified comment exceeds the maximum length.                                                               | Specify the comment as a string of up to 80 bytes.                                                              |
| The specified card (card) is already registered.                                                                                           | The specified card name already exists.                                                                         | Change the card name.                                                                                           |
| The specified card (card) is not registered.                                                                                               | The specified card is not registered.                                                                           | Specify a registered card name.                                                                                 |
| Duplicated switchopt                                                                                                    | A specified option is duplicated.                                                                               | Do not specify the same option more than once.                                                                  |
| Invalid switch option                                                                                                    | The invalid switch option is specified.                                                                         | Do not specify the invalid switch option.                                                                       |
| The name of the program that<br>starts when file transmission ends<br>normally is too long.                                                | The name of the program that starts when<br>transmission ends normally exceeds the<br>maximum length.           | Specify the name of the program to start<br>when transmission ends normally as a<br>string of up to 259 bytes.  |
| In the name of the program that<br>starts when file transmission ends<br>normally you cannot specify the<br>following characters: <>   * ? | An invalid character is contained in the<br>name of the program that starts when<br>transmission ends normally. | Check and, if necessary, revise the name<br>of the program to start when transmission<br>ends normally.         |
| The name of the program that<br>starts when file transmission ends<br>normally is specified incorrectly.                                   | The name of the program that starts when transmission ends normally is invalid.                                 | Check and, if necessary, revise the name<br>of the program to start when transmission<br>ends normally.         |
| Specify the name of the program that starts when file transmission ends normally with a full-path name.                                    | The name of the program that starts when<br>transmission ends normally is not specified<br>as a full path.      | Express as a full path the name of<br>the program to start when transmission<br>ends normally.                  |
| Specify the name of the destination host to be connected.                                                                                  | The name of the connection-target host is missing.                                                              | Specify the name of the connection-<br>target host.                                                             |
| Specify the send or reception type (/TT SEND RECV APPE).                                                                                   | The send/receive type is not specified.                                                                         | After /TT, specify SEND (overwrite send),<br>RECV (receive), or APPE (append send) as<br>the send/receive type. |
| Specify the transmission mode (/TY ASCII BINARY).                                                                                          | The transmission mode is not specified.                                                                         | After /TY, specify either ASCII or BINARY as the transmission mode.                                             |
| The password is too long.                                                                                                    | The specified password exceeds the maximum length.                                                              | Specify the password as a string of up to 50 bytes.                                                             |
| Specify the port number in the range from 1 to 65535.                                                                                      | The port number is not an integer from 1 to 65,535.                                                             | Specify the port number as an integer from 1 to 65,535.                                                         |
| Specify the port number with an integer.                                                                                                   | The specified port number contains a nonnumeric character.                                                      | Specify an integer.                                                                                             |
| The remote host name is too long.                                                                                                    | The specified host name exceeds the maximum length.                                                             | Specify the host name as a string of up to 256 bytes.                                                           |
| The remote host name is specified incorrectly.                                                                                             | The specified host name is invalid.                                                                             | Check and, if necessary, revise the host name.                                                                  |
| The name of a user to log in is too long.                                                                                                  | The specified user name exceeds the maximum length.                                                             | Specify the user name as a string of up to 50 bytes.                                                            |

| Message that is displayed                                                                             | Cause                                                                 | Action                                                                                        |
|----------------------------------------------------------------------------------------------------|-----------------------------------------------------------------------|-----------------------------------------------------------------------------------------------|
| The name of a user to log in is specified incorrectly.                                                | The specified user name is invalid.                                   | Check and, if necessary, revise the user name.                                                |
| The remote file name is too long.                                                                     | The specified remote file name exceeds the maximum length.            | Specify the remote file name as a string of up to 259 bytes.                                  |
| The remote file name is specified incorrectly.                                                        | The specified remote file name is invalid.                            | Check and, if necessary, revise the remote file name.                                         |
| Specify the remote file name.                                                                         | The remote file name is not specified.                                | Check and, if necessary, revise the remote file name.                                         |
| The local file name is too long.                                                                      | The specified local file name exceeds the maximum length.             | Specify the local file name as a string of up to 259 bytes.                                   |
| <pre>In the local file name you cannot specify the following characters: space &lt;&gt; "   * ?</pre> | The specified local file name contains an invalid character.          | Check and, if necessary, revise the local file name.                                          |
| The local file name is specified incorrectly.                                                         | The specified local file name is invalid.                             | Check and, if necessary, revise the local file name.                                          |
| Specify the local file name.                                                                          | The local file name is not specified.                                 | Specify the local file name.                                                                  |
| Specify the name of a user to log in.                                                                 | The login user name is not specified.                                 | Specify the login user name.                                                                  |
| The path to the CA certificate is too long.                                                           | The specified path to the CA certificate exceeds the maximum length.  | Specify the path to the CA certificate as a string of up to 259 bytes.                        |
| Specify the full path to the CA certificate.                                                          | The specified path name is not the full path to the CA certificate.   | Specify the full path name for the CA certificate.                                            |
| The specified path to the CA certificate must not contain tab characters.                             | Tab characters are used in the specified path to the CA certificate.  | Check and, if necessary, revise the path name you have specified for the CA certificate.      |
| You cannot specify the following characters in the path name for the CA certificate: <> "   * ?       | The specified path to the CA certificate contains invalid characters. | Check and, if necessary revise the<br>path name you have specified for the<br>CA certificate. |
| Specify the path to the CA certificate.                                                               | The path to the CA certificate is not specified.                      | Specify the path to the CA certificate.                                                       |
| The path to the CRL is too long.                                                                      | The specified path to the CRL exceeds the maximum length.             | Specify the path to the CRL as a string of up to 259 bytes.                                   |
| Specify the full path to the CRL.                                                                     | The specified path name is not the full path to the CRL.              | Specify the full path name for the CRL.                                                       |
| The specified path to the CRL must not contain tab characters.                                        | Tab characters are used in the specified path to the CRL.             | Check and, if necessary, revise the path name you have specified for the CRL.                 |
| You cannot specify the following characters in the path name for the CRL: <> "   * ?                  | The specified path to the CRL contains invalid characters.            | Check and, if necessary, revise the path name you have specified for the CRL.                 |
| Start the program as an administrator.                                                                | The user who started the command is not an administrator.             | An administrator must start the command.                                                      |

# 8.3.3 Messages displayed during execution of the ftshistory command

The table below lists and describes the messages that might be displayed when the ftshistory command is executed.

| Table 8–7: | Messages that | t might be | displayed | during execution | of the ftshistory | command |
|------------|---------------|------------|-----------|------------------|-------------------|---------|
|------------|---------------|------------|-----------|------------------|-------------------|---------|

| Message that is displayed                                                                                                    | Cause                                                                                                    | Action                                                  |
|----------------------------------------------------------------------------------------------------|----------------------------------------------------------------------------------------------------|---------------------------------------------------------|
| The command syntax is incorrect.                                                                                                    | There is a syntax error in the command line.                                                                                                    | Check and, if necessary, revise the command line entry. |
| <pre>JP1/FTP cannot read the specified<br/>log file.<br/>or<br/>JP1/FTP cannot copy temporary file.<br/>source-file<br/>destination-file<br/>CopyFile code= errno<br/>msg</pre> | Copy operation on the temporary file failed.                                                                                                    | Check the error message and take appropriate action.    |
| There is no log-information.                                                                                                    | There is no log information to view.                                                                                                    |                                                         |
| Error for access file.<br>function-name code= errno<br>msg                                                                                                    | An error occurred while accessing the log file.                                                                                                    | Check the error message and take appropriate action.    |
| Error for access file.<br><i>function-name</i> code= <i>errno</i><br>POS= <i>pos</i><br><i>msg</i>                                                                              | An error occurred while accessing the log file.<br><i>pos</i> : Position of the erroneous log information in the log file (count)                                                     | Check the error message and take appropriate action.    |
| <pre>Error for access file. function-name code= errno POS= pos1, pos2 msg</pre>                                                                                                 | An error occurred while accessing the log file.<br><i>pos1</i> : Position of processing (count)<br><i>pos2</i> : Position of the erroneous log<br>information in the log file (count) | Check the error message and take appropriate action.    |
| A part of the log file is corrupted. position = pos                                                                                                    | A portion of the log file is corrupted.<br><i>pos</i> : Position of the erroneous log<br>information in the log file (count)                                                          | Check and, if necessary, revise the log file.           |
| This is not a JP1/FTP log file, or the file is corrupted.                                                                                                    | This is not a JP1/FTP log file, or the log file is corrupted.                                                                                                    | Check and, if necessary, revise the log file.           |
| There is no form file.                                                                                                    | There is no format file.                                                                                                    | Check and, if necessary, revise the format file.        |
| <pre>JP1/FTP cannot reference form file. function-name code= errno msg</pre>                                                                                                    | An error occurred while accessing the format file.                                                                                                    | Check the error message and take appropriate action.    |
| There is no key in form.                                                                                                    | There are no keys in the format file.                                                                                                    |                                                         |
| JP1/FTP cannot output to file.<br>function-name code= errno<br>msg                                                                                                    | File output failed.                                                                                                    | Check the error message and take appropriate action.    |
| <pre>JP1/FTP cannot get the installation directory. function-reg code= errno msg</pre>                                                                                          | An error occurred while obtaining the installation directory.                                                                                                    | Check the error message and take appropriate action.    |

| Message that is displayed                                                                     | Cause                                                                | Action                                               |
|-----------------------------------------------------------------------------------------------|----------------------------------------------------------------------|------------------------------------------------------|
| Assumed<br>C:\Program Files\Hitachi\FTSFTP.                                                   | An error occurred while obtaining the installation directory.        | Check the error message and take appropriate action. |
| Could not acquire a data directory.<br><i>function-reg</i> code= <i>errno</i>                 | An error occurred while obtaining the directory for log information. | Check the error message and take appropriate action. |
| Assumed<br>C:\Program Files\Hitachi\FTSFTP.                                                   |                                                                      |                                                      |
| A temporary directory cannot<br>be acquired.<br>GetTempPath code = <i>errno</i><br><i>msg</i> | An error occurred while obtaining the temporary directory.           | Check the error message and take appropriate action. |
| Start the program as an administrator.                                                        | The user who started the command is not an administrator.            | An administrator must start the command.             |

Legend:

--: There is no action that can be taken.

# 8.3.4 Messages displayed during execution of the ftsload command

The table below lists and describes the messages that might be displayed when the ftsload command is executed.

| Message that is displayed                                                                         | Cause                                                            | Action                                                           |
|---------------------------------------------------------------------------------------------------|------------------------------------------------------------------|------------------------------------------------------------------|
| JP1/FTP settings are recovered.                                                                   | (Normal termination)                                             |                                                                  |
| This is not a JP1/FTP settings storage file.                                                      | The specified file is not a JP1/FTP definition information file. | Check and, if necessary, revise the definition information file. |
| There is no corresponding user,<br>so there is no auto-start program<br>settings to be recovered. | (Normal termination with a warning)                              |                                                                  |
| The command syntax is incorrect.                                                                  | There is a syntax error in the command line.                     | Check and, if necessary, revise the command line.                |
| Duplicated switch - opt.                                                                          | An option is duplicated.                                         | Do not specify the same option more than once.                   |
| The file name is not specified.                                                                   | The name of the file to be recovered is not specified.           | Specify the name of the file to be recovered.                    |
| There are no settings to be recovered.                                                            | The definition information to be recovered is not in the file.   |                                                                  |
| Invalid switch - opt.                                                                             | The specified option is invalid.                                 | Check and, if necessary, revise the option.                      |
| Start the program as an administrator.                                                            | The user who started the command is not an administrator.        | An administrator must start the command.                         |

#### Legend:

--: There is no action that can be taken.

# 8.3.5 Messages displayed during execution of the ftssave command

The table below lists and describes the messages that might be displayed when the ftssave command is executed.

| Table 8–9: | Messages | that might be | displayed | during exe | ecution of | the ftssave | command |
|------------|----------|---------------|-----------|------------|------------|-------------|---------|
|------------|----------|---------------|-----------|------------|------------|-------------|---------|

| Message that is displayed                            | Cause                                                     | Action                                                |
|------------------------------------------------------|-----------------------------------------------------------|-------------------------------------------------------|
| JP1/FTP settings are saved.                          | (Normal termination)                                      |                                                       |
| The command syntax is incorrect.                     | There is a syntax error in the command line.              | Check and, if necessary, revise the command line.     |
| No auto-start program settings have been registered. | (Normal termination with a warning)                       |                                                       |
| Duplicated switch - opt.                             | An option is duplicated.                                  | Do not specify the same option more than once.        |
| No transmission settings have been registered.       | (Normal termination with a warning)                       |                                                       |
| The file name is too long.                           | The specified file name exceeds the maximum length.       | Specify the file name as a string of up to 259 bytes. |
| The file name is not specified.                      | The file name is not specified.                           | Specify the file name.                                |
| Invalid switch - opt.                                | The specified option is invalid.                          | Check and, if necessary, revise the option.           |
| No user-to-login settings have been registered.      | (Normal termination with a warning)                       |                                                       |
| Start the program as an administrator.               | The user who started the command is not an administrator. | An administrator must start the command.              |

#### Legend:

--: There is no action that can be taken.

## 8.4 Messages output to the access log

The following table lists and describes the messages that might be output to the access log.

### Table 8–10: Messages that might be output to the access log

| Message                                                                                                    | Cause                                                                                                    |
|----------------------------------------------------------------------------------------------------|----------------------------------------------------------------------------------------------------|
| <i>FTP-command</i> <sup>#1</sup> is invalid because it was sent by a user who was not logged in. [Remote host: <i>IP-address</i> <sup>#2</sup> ] [Remote port: <i>port-number</i> <sup>#3</sup> ] [Connection number: <i>connection-number</i> <sup>#4</sup> ] | An FTP command that becomes executable after login was accepted before login.                                   |
| Login of user <i>user-name</i> <sup>#5</sup> failed. [Remote host: <i>IP-address</i> <sup>#2</sup> ]<br>[Remote port: <i>port-number</i> <sup>#3</sup> ] [Connection number: <i>connection-number</i> <sup>#4</sup> ]                                          | Login failed.                                                                                                   |
| The max. number of FTP clients was reached. No more clients can use the service.                                                                                                    | The number of connection requests has<br>reached the maximum permissible number of<br>concurrent transmissions. |
| The connection was closed without login. [Remote host: <i>IP-address</i> <sup>#2</sup> ] [Remote port: <i>port-number</i> <sup>#3</sup> ] [Connection number: <i>connection-number</i> <sup>#4</sup> ]                                                         | The FTP client disconnected itself without logging in.                                                          |

#### #1

### FTP-command: Indicates the FTP command.

#### #2

IP-address: Indicates the IP address of the FTP client.

## #3

port-number: Indicates the port number of the FTP client.

## #4

connection-number: Indicates the connection number.

#### #5

user-name: Indicates the user name.

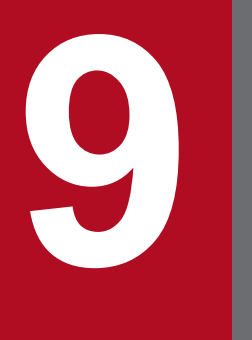

# Troubleshooting

This chapter describes how to handle problems that can occur while you are using JP1/FTP.

# 9.1 Error handling procedures

This section describes the procedures for handling errors that might occur while you are using JP1/FTP.

1. Checking the processing event

Check the processing event that was underway when the error occurred. If a message has been output, check the details of the message (for the messages, see *8. Messages*). For details about the log information that is output by JP1/FTP, see *9.2 Types of log information*.

2. Collecting data

Collect data to determine the cause of the error. For details about the data to collect, see 9.3 Data to collect when a problem occurs.

3. Checking the problem

Check the cause of the problem on the basis of the collected data. Also isolate the problem or the affected range.

JP1/File Transmission Server/FTP Description, Reference and Operator's Guide

# 9.2 Types of log information

The following two types of log information are output during operation of JP1/FTP:

- Common message log
- Log by process

This section describes these two types of log information.

## 9.2.1 Common message log

The common message log contains log information that reports system errors that have occurred and is intended for the system administrator. The common message log provides the minimum amount of error information that is required.

The common message log is output to the Windows event log.

# 9.2.2 Log by process

Log by process is the log information that is output by each function of JP1/FTP. The log by process is output to a separate log file for each function. For details about the log files, see 9.3.2 Information about JP1/FTP.

JP1/File Transmission Server/FTP Description, Reference and Operator's Guide

This section describes the data that we recommend you collect in the event of an error on JP1/FTP and how to collect it.

# 9.3.1 Log information about the operating system (OS)

You need to collect the following log information about the OS:

• Windows event log

Use Windows Event Viewer to check the Windows event log. We recommend that you also output the log information to a file.

# 9.3.2 Information about JP1/FTP

The following table lists the information about JP1/FTP that needs to be collected.

| Table 0_1· | Information    | about | IP1/FTP |
|------------|----------------|-------|---------|
|            | IIIIOIIIIauoii | about |         |

| File name                                                 | Directory name                                         | Overview                                                | Size                                                                                                    | Management<br>method |
|-----------------------------------------------------------|--------------------------------------------------------|---------------------------------------------------------|----------------------------------------------------------------------------------------------------|----------------------|
| History <sup>#</sup>                                      | directory-for-log-<br>information                      | Results of file transmission                            | Number of log<br>entries to be retained,<br>as specified in<br>the environment<br>definition, <b>x</b><br>1,500 bytes | Wraparound           |
| CSModuleTracen<br>n: Value from 1 to 64                   | <i>directory-for-log-</i><br><i>information</i> \trace | Module trace for the client                             | Module trace file size<br>specified in the<br>environment<br>definition                                               | Wraparound           |
| SSModuleTrace <i>n</i><br><i>n</i> : Value from 1 to 64   | _                                                      | Module trace for the server                             | Same as the above                                                                                                    | Wraparound           |
| LSModuleTracen<br>n: Value from 1 to 4                    | _                                                      | Module trace for the log service                        | Same as the above                                                                                                    | Wraparound           |
| CSProtocolTrace <i>n</i><br><i>n</i> : Value from 1 to 60 | _                                                      | Protocol trace for the client                           | Protocol trace file<br>size specified in the<br>environment<br>definition                                             | Wraparound           |
| SSProtocolTrace <i>n</i><br><i>n</i> : Value from 1 to 60 | -                                                      | Protocol trace for the server                           | Same as the above                                                                                                    | Wraparound           |
| <pre>ftsaccess.log[.old ]</pre>                           | directory-for-log-<br>information                      | Access log                                              | Access log file size<br>specified in the<br>environment<br>definition                                                 | 2-file management    |
| RegisterEventSourc<br>e{1 2}.log                          | directory-for-log-<br>information                      | Log files that JP1/FTP fails to output to the event log | 1 megabyte                                                                                                    | 2-file management    |
| ReportEvent{1 <br>2}.log                                  |                                                        |                                                         |                                                                                                    |                      |
| File name                          | Directory name                                                     | Overview                                                | Size         | Management<br>method |
|------------------------------------|--------------------------------------------------------------------|---------------------------------------------------------|--------------|----------------------|
| DeregisterEventSou<br>rce{1 2}.log | directory-for-log-<br>information                                  | Log files that JP1/FTP fails to output to the event log | 1 megabyte   | 2-file management    |
| ftstran_trace                      | OS installation<br>drive:\ProgramData<br>\Hitachi\FTSFTP\tr<br>ace | Transmission<br>command trace                           | 2 megabytes  | Wraparound           |
| ftsagent{1 2}.log                  | JP1/FTP-installation-<br>directory\manager\tra                     | Module trace for Operations-<br>Manager Agent           | 1 megabyte   | 2-file management    |
| ftsjnidll{1 2}.log                 | ce                                                                 | Module trace for Operations-<br>Manager Agent           | 1 megabyte   | 2-file management    |
| <pre>ftsconsole{1  2}.log</pre>    |                                                                    | Module trace for Operations-<br>Manager Console         | 1 megabyte   | 2-file management    |
| <pre>service1{1 2}.log</pre>       | -                                                                  | Trace for the Operations-<br>Manager Agent service      | 1 megabyte   | 2-file management    |
| <pre>service2{1 2}.log</pre>       | -                                                                  | Trace for the Operations-<br>Manager Agent service      | 1 megabyte   | 2-file management    |
| service3{1 2}.log                  | _                                                                  | Trace for the Operations-<br>Manager Agent service      | 1 megabyte   | 2-file management    |
| CSError                            | directory-for-log-                                                 | Error log for the client                                | 100 kilobyte | Wraparound           |
| SSError                            | <i>information</i> \trace                                          | Error log for the server                                | 100 kilobyte | Wraparound           |

#

If you change the number of logs to be retained, the system might create a backup of the old log file. The backup file name is FTSLOGSAVE and the directory is the directory for log information.

### 9.3.3 List of JP1/FTP processes

You use the Windows Task Manager to check the operating status of processes. For details about the processes, see *C*. *List of Processes*.

# 9.3.4 Operation information

You need the following information about the operation that was underway when the error occurred, so record this information:

- Details of the operation
- Time the error occurred
- Computer configuration (such as the version of each OS and the host names)

### 9.3.5 Error information on screen displays

When an error is displayed in a window, collect that information. Also make a hardcopy of the following information:

9. Troubleshooting

• Error dialog box If **Details** is displayed, make a copy of that information.

### 9.3.6 How to collect data

An information collection tool (the Extraction tool) is provided. The Extraction tool simplifies the collection procedure.

The extraction tool is described in detail below.

### (1) Name

FTSLOGCLCT.BAT

# (2) Storage directory

JP1/FTP installation directory

# (3) Execution format

 $\texttt{FTSLOGCLCT.BAT[} \Delta / \texttt{D} \Delta \textit{directory-for-log-information}] \Delta \textit{target-directory}$ 

 $\Delta$ : Single-byte space

# (4) Function

This tool copies the following information to the specified target directory:

- Product information
- Definition information
- Information described in 9.3.2 Information about JP1/FTP

# (5) Arguments

directory-for-log-information

Specifies the directory for the log information.

If this argument is omitted, the directory for log information that is defined in the environment definition is assumed.

target-directory

Specifies the directory in which error information is to be collected.

If the specified directory does not exist, the tool creates a new directory.

If the specified directory already exists, the tool overwrites the data.

### (6) Execution permissions

Administrator

# (7) Note

To customize the Extraction tool, copy the tool to a directory of your choice before customizing it.

9. Troubleshooting

# Appendixes

JP1/File Transmission Server/FTP Description, Reference and Operator's Guide

### A. List of Files and Directories

The following table lists the names of the files and directories that are used by JP1/FTP. The default directories are as follows:

#### JP1/FTP installation directory:

For the main product files and API libralies:

OS-installation-drive:\Program Files\Hitachi\FTSFTP

Directory for log information:

```
OS-installation-drive:\Program Files\Hitachi\FTSFTP
```

#### Table A-1: List of files and directories for JP1/FTP

| Description                     |                                                                                                    | File and directory names                                     |
|---------------------------------|----------------------------------------------------------------------------------------------------|--------------------------------------------------------------|
| Commands                        | Executes transmission                                                                                                    | JP1/FTP-installation-directory\ftstran.exe                   |
|                                 | Registers, changes,<br>deletes, and displays<br>transmission information                                                    | JP1/FTP-installation-directory\ftsregc.exe                   |
|                                 | Displays log information                                                                                                    | JP1/FTP-installation-directory\ftshistory.exe                |
|                                 | Saves definition information                                                                                                | JP1/FTP-installation-directory\ftssave.exe                   |
|                                 | Recovers<br>definition information                                                                                          | JP1/FTP-installation-directory\ftsload.exe                   |
| Definition<br>information files | Sample file for the port number settings                                                                                    | JP1/FTP-installation-directory\services.sample               |
|                                 | Environment definition file                                                                                                 | JP1/FTP-installation-directory\ftsenv.ini                    |
|                                 | Sample file for environment definition file                                                                                 | JP1/FTP-installation-directory\ftsenv.ini.sample             |
|                                 | PASV transmission definition file                                                                                           | JP1/FTP-installation-directory\FTPPASV.INI                   |
|                                 | Sample file for PASV transmission definition file                                                                           | JP1/FTP-installation-directory\FTPPASV.INI.SAMPLE            |
|                                 | Function for controlling<br>remote host connections<br>definition file                                                      | JP1/FTP-installation-directory\FTPHOSTACC.INF                |
|                                 | Sample file for function<br>for controlling remote host<br>connections definition file                                      | <i>JP1/FTP-installation-directory</i> \FTPHOSTACC.INF.sample |
|                                 | Multiple IP address<br>environment definition file                                                                          | JP1/FTP-installation-directory\HOSTINFO.INI                  |
|                                 | Sample file for multiple<br>IP address environment<br>definition file                                                       | JP1/FTP-installation-directory\HOSTINFO.INI.sample           |
|                                 | Function for using the access<br>control function to change<br>the root directory of absolute<br>path names definition file | JP1/FTP-installation-directory\AccessLimitation.ini          |

| Description                     |                                                                                                    | File and directory names                                                                              |  |
|---------------------------------|----------------------------------------------------------------------------------------------------|----------------------------------------------------------------------------------------------------|--|
| Definition<br>information files | Sample file for function<br>for using the access control<br>function to change the root<br>directory of absolute path<br>names definition file | JP1/FTP-installation-directory\AccessLimitation.ini.sample                                            |  |
|                                 | FTP connection response<br>message control function<br>definition file                                                                         | JP1/FTP-installation-directory\FtsBanner.ini                                                          |  |
|                                 | Sample file for FTP<br>connection response<br>message control function<br>definition file                                                      | JP1/FTP-installation-directory\FtsBanner.ini.sample                                                   |  |
|                                 | FTP connection response message file                                                                                                    | JP1/FTP-installation-directory\FtsBanner.txt                                                          |  |
|                                 | IPv6 environment definition file                                                                                                    | JP1/FTP-installation-directory\IPversion.ini                                                          |  |
|                                 | Sample file for IPv6<br>environment definition file                                                                                            | JP1/FTP-installation-directory\IPversion.ini.sample                                                   |  |
|                                 | FTPS (for server)<br>definition file                                                                                                    | JP1/FTP-installation-directory\ftsftps.ini                                                            |  |
|                                 | Sample of the FTPS (for server) definition file                                                                                                | JP1/FTP-installation-directory\ftsftps.ini.sample                                                     |  |
| Log information files           | Log file                                                                                                    | directory-for-log-information \History                                                                |  |
|                                 | Backup of log file <sup>#</sup>                                                                                                    | <i>directory-for-log-information</i> \FTSLOGSAVE                                                      |  |
|                                 | Module trace for the client                                                                                                    | <pre>directory-for-log-information\trace\CSModuleTracen n: Value from 1 to 64</pre>                   |  |
|                                 | Module trace for the server                                                                                                    | <pre>directory-for-log-information\trace\SSModuleTracen n: Value from 1 to 64</pre>                   |  |
|                                 | Module trace for the log service                                                                                                    | <i>directory-for-log-information</i> \trace\LSModuleTrace <i>n</i><br><i>n</i> : Value from 1 to 4    |  |
|                                 | Protocol trace for the client                                                                                                    | <i>directory-for-log-information</i> \trace\CSProtocolTrace <i>n</i><br><i>n</i> : Value from 1 to 60 |  |
|                                 | Protocol trace for the server                                                                                                    | <i>directory-for-log-information</i> \trace\SSProtocolTrace <i>n</i><br><i>n</i> : Value from 1 to 60 |  |
|                                 | Access log file                                                                                                    | directory-for-log-information \ftsaccess.log                                                          |  |
|                                 | Backup of the access log file                                                                                                    | <i>directory-for-log-information</i> \ftsaccess.log.old                                               |  |
|                                 | Log files that JP1/FTP fails                                                                                                    | <pre>directory-for-log-information\RegisterEventSource{1 2}.log</pre>                                 |  |
|                                 | to output to the event log                                                                                                    | <i>directory-for-log-information</i> \ReportEvent{1 2}.log                                            |  |
|                                 |                                                                                                    | <pre>directory-for-log-information\DeregisterEventSource{1 2}.log</pre>                               |  |
|                                 | Error log for the client                                                                                                    | <i>directory-for-log-information</i> \trace\CSError                                                   |  |
|                                 | Error log for the server                                                                                                    | <i>directory-for-log-information</i> \trace\SSError                                                   |  |
| Transmission command trace      |                                                                                                    | OS-installation-<br>drive:\ProgramData\Hitachi\FTSFTP\trace\ftstran_trace                             |  |

| Description                  |                                                                     | File and directory names                                                                   |  |  |
|------------------------------|---------------------------------------------------------------------|--------------------------------------------------------------------------------------------|--|--|
| Format files for text output | Login user registration information                                 | JP1/FTP-installation-directory\Form\enUSFORM.TXT                                           |  |  |
|                              | Sample file for login user registration information                 | JP1/FTP-installation-directory\Form\en\USFORM.TXT.sample                                   |  |  |
|                              | Auto-start<br>program information                                   | JP1/FTP-installation-directory\Form\en\ATFORM.TXT                                          |  |  |
|                              | Sample file for auto-start program information                      | <i>JP1/FTP-installation-directory</i> \Form\en\ATFORM.TXT.sample                           |  |  |
|                              | Transmission request registration information                       | <i>JP1/FTP-installation-directory</i> \Form\en\CLFORM.TXT                                  |  |  |
|                              | Sample file for<br>transmission request<br>registration information | <i>JP1/FTP-installation-directory</i> \Form\en\CLFORM.TXT.sample                           |  |  |
|                              | Log information                                                     | JP1/FTP-installation-directory\Form\en\HSFORM.TXT                                          |  |  |
|                              | Sample file for log information                                     | JP1/FTP-installation-directory\Form\en\HSFORM.TXT.sample                                   |  |  |
| API library                  | Import library for 32 bit                                           | JP1/FTP-installation-directory\API\x86\FTSFTP143*.lib                                      |  |  |
|                              | Import library for 64 bit                                           | JP1/FTP-installation-directory\API\x64\FTSFTP143*.lib                                      |  |  |
|                              | Header file                                                         | JP1/FTP-installation-directory\apihead.h                                                   |  |  |
|                              | Sample program                                                      | JP1/FTP-installation-directory\Sample.c                                                    |  |  |
| Operations<br>management     | Managed host definition information                                 | JP1/FTP-installation-directory\manager\console\hostdef.csv                                 |  |  |
|                              | Operations-Manager<br>Console module trace                          | <pre>JP1/FTP-installation-directory\manager\trace\ftsconsole1.log or ftsconsole2.log</pre> |  |  |
|                              | Operations-Manager Agent<br>module trace                            | JP1/FTP-installation-directory\manager\trace\ftsagent1 or ftsagent2                        |  |  |
|                              |                                                                     | <pre>JP1/FTP-installation-directory\manager\trace\ftsjnidll1.log or ftsjnidll2.log</pre>   |  |  |
|                              | Trace for the Operations-<br>Manager Agent service                  | JP1/FTP-installation-directory\manager\trace\service11.log<br>or service12.log             |  |  |
|                              |                                                                     | JP1/FTP-installation-directory\manager\trace\service21.log<br>or service22.log             |  |  |
|                              |                                                                     | <pre>JP1/FTP-installation-directory\manager\trace\service31.log or service32.log</pre>     |  |  |
| Utilities                    | Data collection tool                                                | JP1/FTP-installation-directory\FTSLOGCLCT.BAT                                              |  |  |
|                              | Transmission result initialization tool                             | JP1/FTP-installation-directory\FTSTRANINIT.BAT                                             |  |  |
|                              | Operations management initialization tool                           | JP1/FTP-installation-directory\manager\FTSMGRINIT.BAT                                      |  |  |
|                              | Managed host information changing tool                              | JP1/FTP-installation-directory\manager\console\FTSMGRHOST.BAT                              |  |  |
| Correction                   | Log file                                                            | JP1/FTP-installation-directory\PATCHLOG.TXT                                                |  |  |
| patch information            | Backup directory                                                    | JP1/FTP-installation-directory\patch_backup_dir                                            |  |  |

#

If you change the number of logs to be retained, the system might create a backup of the old log file.

### **B. Port Numbers**

This appendix describes the port numbers used by JP1/FTP and the firewall passage directions. The protocol to be used is TCP/IP.

### **B.1 List of port numbers**

Each port number is set after JP1/FTP has been installed. You can set any port number. The table below shows an example of port number settings. For details about the settings, see *2.2.3 Setting the port numbers*.

| Service name | Port number (example) | Usage                                                           |
|--------------|-----------------------|-----------------------------------------------------------------|
| ftssdata     | 20124                 | Used for transferring data to be received (FTP data connection) |
| ftss         | 20125                 | Used as the server port (FTP control connection)                |
| ftsc         | 20126                 | Used by the client service                                      |
| ftsclog      | 20127                 | Used for JP1/FTP logging                                        |
| ftsslog      | 20128                 | Used for JP1/FTP logging                                        |
| ftsagent     | 20252                 | Used by the Operations-Manager function                         |
| ftsagentdata | 20364                 | Used by the Operations-Manager function                         |

Table B-1: List of port numbers for JP1/FTP

### **B.2 Firewall passage directions**

The following tables show the firewall passage directions.

Table B-2: Firewall passage directions (ACTV mode)

| Connection type    | Product at server | Port<br>number (example) | Firewall passage direction | Product at client    | Port number |
|--------------------|-------------------|--------------------------|----------------------------|----------------------|-------------|
| Control connection | JP1/FTP           | 20125/tcp                | <-                         | JP1/FTP <sup>#</sup> | ANY/tcp     |
| Data connection    | JP1/FTP           | 20124/tcp                | ->                         | JP1/FTP <sup>#</sup> | ANY/tcp     |

Table B–3: Firewall passage directions (PASV mode)

| Connection type    | Product at server | Port<br>number (example) | Firewall passage direction | Product at client    | Port number |
|--------------------|-------------------|--------------------------|----------------------------|----------------------|-------------|
| Control connection | JP1/FTP           | 20125/tcp                | <-                         | JP1/FTP <sup>#</sup> | ANY/tcp     |
| Data connection    | JP1/FTP           | ANY/tcp                  | <-                         | JP1/FTP <sup>#</sup> | ANY/tcp     |

#

If the product at the client is not JP1/FTP, the port number depends on that product.

ANY means that an available port number assigned by the OS is to be used. If ftsagentdata is omitted, an unused port number assigned by the OS is used. In these cases, the range of available port numbers depends on the OS.

B. Port Numbers

Table B–4: Firewall passage directions (Operations-Manager function)

| Operations-Manager Agent |                       | Firewall passage | Operations-Manager Console |
|--------------------------|-----------------------|------------------|----------------------------|
| Service name             | Port number (example) | direction        | Port number                |
| ftsagent                 | 20252/tcp             | <-               | ANY/tcp                    |
| ftsagentdata             | 20364/tcp             | <-               | ANY/tcp                    |

### B.3 Items to check when performing transmission via a firewall

We recommend that you check the following when you perform file transmission via a firewall:

- 1. Check whether the firewall can pass the FTP protocol.
  - YES -> 2
  - NO -> Use a firewall that can pass the FTP protocol (evaluate this change).
- 2. Check whether the OS's default FTP is also to be used.
  - YES -> 3
  - NO -> Change ftssdata and ftss to the port numbers used for normal FTP: ftssdata: 20/TCP ftss: 21/TCP
- 3. Check whether the firewall settings allow addition of FTP ports.
  - YES -> Set the firewall in such a manner that ftssdata and ftss can be used as FTP ports.
  - NO -> If the default FTP is also used, JP1/FTP cannot be used.

#### Note

The Operations-Manager function cannot be used in an environment in which IP addresses are converted between Operations-Manager Console and Operations-Manager Agent.

### C. List of Processes

The table below lists the processes of JP1/FTP. The value in parentheses is the maximum number of times the process can be executed concurrently.

You can check these processes on the Processes page in the Task Manager window.

#### Table C–1: List of JP1/FTP processes

| Process name | Function       |
|--------------|----------------|
| ftpd(1)      | Server service |
| ftpcs(1)     | Client service |
| ftpl(1)      | Log service    |
| ftsagent(l)  | Agent service  |

### D. JP1 Events

This appendix provides a list of the JP1 events that are issued by JP1/FTP, as well as lists of their attributes.

### D.1 List of JP1 events

#### Table D-1: List of JP1 events

| Event ID | Event                                                                              | Message                                                                                           |
|----------|------------------------------------------------------------------------------------|---------------------------------------------------------------------------------------------------|
| 00010D01 | Start of the JP1/File Transmission Server/FTP Server service                       | FTP Server service started.                                                                       |
| 00010D02 | Start of the JP1/File Transmission Server/FTP Client service                       | FTP Client service started.                                                                       |
| 00010D03 | Start of the JP1/File Transmission Server/FTP Log service                          | FTP Log service started.                                                                          |
| 00010D0F | Start of the JP1/File Transmission Server/FTP Agent service                        | FTP Agent service started.                                                                        |
| 00010D04 | Stop of the JP1/File Transmission Server/FTP Server service                        | FTP Server service ended.                                                                         |
| 00010D05 | Stop of the JP1/File Transmission Server/FTP Client service                        | FTP Client service ended.                                                                         |
| 00010D06 | Stop of the JP1/File Transmission Server/FTP Log service                           | FTP Log service ended.                                                                            |
| 00010D10 | Stop of the JP1/File Transmission Server/FTP Agent service                         | FTP Agent service ended.                                                                          |
| 00010D0B | Normal termination of file transmission                                            | FTP file transmission ended normally.                                                             |
| 00010D0C | Abnormal termination of file transmission                                          | FTP file transmission ended abnormally.                                                           |
| 00010D0D | Termination of file transmission with a warning (auto-start program start failure) | FTP file transmission is<br>terminated with a warning.<br>Automatic start of a<br>program failed. |

### D.2 Attributes of JP1 events

This section presents the details of the JP1 events for each event ID.

# (1) Details of event ID: 00010D01

| Attribute type                              | Item             | Attribute name   | Description                  |
|---------------------------------------------|------------------|------------------|------------------------------|
| Basic attribute                             | Message          |                  | FTP Server service started.  |
| Extended attributes<br>(common information) | Severity         | SEVERITY         | Information                  |
|                                             | User name        | USER_NAME        | User who started the service |
|                                             | Product name     | PRODUCT_NAME     | /HITACHI/JP1/FTP             |
|                                             | Object type      | OBJECT_TYPE      | JOB                          |
|                                             | Object name      | OBJECT_NAME      | SERVER                       |
|                                             | Root object type | ROOT_OBJECT_TYPE | JOB                          |

| Attribute type       | Item             | Attribute name   | Description    |
|----------------------|------------------|------------------|----------------|
| Extended attributes  | Root object name | ROOT_OBJECT_NAME | JP1/FTP/SERVER |
| (common information) | Object ID        | OBJECT_ID        | SERVER         |
|                      | Occurrence       | OCCURRENCE       | START          |
|                      | Start time       | START_TIME       | Start time     |
|                      | End time         | END_TIME         |                |
|                      | End code         | RESULT_CODE      |                |

--: There is no applicable information.

# (2) Details of event ID: 00010D02

| Attribute type       | Item             | Attribute name   | Description                  |
|----------------------|------------------|------------------|------------------------------|
| Basic attribute      | Message          |                  | FTP Client service started.  |
| Extended attributes  | Severity         | SEVERITY         | Information                  |
| (common information) | User name        | USER_NAME        | User who started the service |
|                      | Product name     | PRODUCT_NAME     | /HITACHI/JP1/FTP             |
|                      | Object type      | OBJECT_TYPE      | JOB                          |
|                      | Object name      | OBJECT_NAME      | CLIENT                       |
|                      | Root object type | ROOT_OBJECT_TYPE | JOB                          |
|                      | Root object name | ROOT_OBJECT_NAME | JP1/FTP/CLIENT               |
|                      | Object ID        | OBJECT_ID        | CLIENT                       |
|                      | Occurrence       | OCCURRENCE       | START                        |
|                      | Start time       | START_TIME       | Start time                   |
|                      | End time         | END_TIME         |                              |
|                      | End code         | RESULT_CODE      |                              |

Legend:

--: There is no applicable information.

# (3) Details of event ID: 00010D03

| Attribute type       | Item             | Attribute name   | Description                  |
|----------------------|------------------|------------------|------------------------------|
| Basic attribute      | Message          |                  | FTP Log service started.     |
| Extended attributes  | Severity         | SEVERITY         | Information                  |
| (common information) | User name        | USER_NAME        | User who started the service |
|                      | Product name     | PRODUCT_NAME     | /HITACHI/JP1/FTP             |
|                      | Object type      | OBJECT_TYPE      | JOB                          |
|                      | Object name      | OBJECT_NAME      | LOG                          |
|                      | Root object type | ROOT_OBJECT_TYPE | JOB                          |

| Attribute type                              | Item             | Attribute name   | Description |
|---------------------------------------------|------------------|------------------|-------------|
| Extended attributes<br>(common information) | Root object name | ROOT_OBJECT_NAME | JP1/FTP/LOG |
|                                             | Object ID        | OBJECT_ID        | LOG         |
|                                             | Occurrence       | OCCURRENCE       | START       |
|                                             | Start time       | START_TIME       | Start time  |
|                                             | End time         | END_TIME         |             |
|                                             | End code         | RESULT_CODE      |             |

--: There is no applicable information.

# (4) Details of event ID: 00010D0F

| Attribute type       | Item             | Attribute name   | Description                  |
|----------------------|------------------|------------------|------------------------------|
| Basic attribute      | Message          |                  | FTP Agent service started.   |
| Extended attributes  | Severity         | SEVERITY         | Information                  |
| (common information) | User name        | USER_NAME        | User who started the service |
|                      | Product name     | PRODUCT_NAME     | /HITACHI/JP1/FTP             |
|                      | Object type      | OBJECT_TYPE      | JOB                          |
|                      | Object name      | OBJECT_NAME      | AGENT                        |
|                      | Root object type | ROOT_OBJECT_TYPE | JOB                          |
|                      | Root object name | ROOT_OBJECT_NAME | JP1/FTP/AGENT                |
|                      | Object ID        | OBJECT_ID        | AGENT                        |
|                      | Occurrence       | OCCURRENCE       | START                        |
|                      | Start time       | START_TIME       | Start time                   |
|                      | End time         | END_TIME         |                              |
|                      | End code         | RESULT_CODE      |                              |

Legend:

--: There is no applicable information.

# (5) Details of event ID: 00010D04

| Attribute type       | Item             | Attribute name   | Description                  |
|----------------------|------------------|------------------|------------------------------|
| Basic attribute      | Message          |                  | FTP Server service ended.    |
| Extended attributes  | Severity         | SEVERITY         | Information                  |
| (common information) | User name        | USER_NAME        | User who started the service |
|                      | Product name     | PRODUCT_NAME     | /HITACHI/JP1/FTP             |
|                      | Object type      | OBJECT_TYPE      | JOB                          |
|                      | Object name      | OBJECT_NAME      | SERVER                       |
|                      | Root object type | ROOT_OBJECT_TYPE | JOB                          |

| Attribute type                              | Item             | Attribute name   | Description    |
|---------------------------------------------|------------------|------------------|----------------|
| Extended attributes<br>(common information) | Root object name | ROOT_OBJECT_NAME | JP1/FTP/SERVER |
|                                             | Object ID        | OBJECT_ID        | SERVER         |
|                                             | Occurrence       | OCCURRENCE       | END            |
|                                             | Start time       | START_TIME       |                |
|                                             | End time         | END_TIME         | End time       |
|                                             | End code         | RESULT_CODE      | 0              |

--: There is no applicable information.

# (6) Details of event ID: 00010D05

| Attribute type       | Item             | Attribute name   | Description                  |
|----------------------|------------------|------------------|------------------------------|
| Basic attribute      | Message          |                  | FTP Client service ended.    |
| Extended attributes  | Severity         | SEVERITY         | Information                  |
| (common information) | User name        | USER_NAME        | User who started the service |
|                      | Product name     | PRODUCT_NAME     | /HITACHI/JP1/FTP             |
|                      | Object type      | OBJECT_TYPE      | JOB                          |
|                      | Object name      | OBJECT_NAME      | CLIENT                       |
|                      | Root object type | ROOT_OBJECT_TYPE | JOB                          |
|                      | Root object name | ROOT_OBJECT_NAME | JP1/FTP/CLIENT               |
|                      | Object ID        | OBJECT_ID        | CLIENT                       |
|                      | Occurrence       | OCCURRENCE       | END                          |
|                      | Start time       | START_TIME       |                              |
|                      | End time         | END_TIME         | End time                     |
|                      | End code         | RESULT_CODE      | 0                            |

Legend:

--: There is no applicable information.

# (7) Details of event ID: 00010D06

| Attribute type                              | Item             | Attribute name   | Description                  |
|---------------------------------------------|------------------|------------------|------------------------------|
| Basic attribute                             | Message          |                  | FTP Log service ended.       |
| Extended attributes<br>(common information) | Severity         | SEVERITY         | Information                  |
|                                             | User name        | USER_NAME        | User who started the service |
|                                             | Product name     | PRODUCT_NAME     | /HITACHI/JP1/FTP             |
|                                             | Object type      | OBJECT_TYPE      | JOB                          |
|                                             | Object name      | OBJECT_NAME      | LOG                          |
|                                             | Root object type | ROOT_OBJECT_TYPE | JOB                          |

| Attribute type                              | Item             | Attribute name   | Description |
|---------------------------------------------|------------------|------------------|-------------|
| Extended attributes<br>(common information) | Root object name | ROOT_OBJECT_NAME | JP1/FTP/LOG |
|                                             | Object ID        | OBJECT_ID        | LOG         |
|                                             | Occurrence       | OCCURRENCE       | END         |
|                                             | Start time       | START_TIME       |             |
|                                             | End time         | END_TIME         | End time    |
|                                             | End code         | RESULT_CODE      | 0           |

--: There is no applicable information.

# (8) Details of event ID: 00010D10

| Attribute type       | Item             | Attribute name   | Description                  |
|----------------------|------------------|------------------|------------------------------|
| Basic attribute      | Message          |                  | FTP Agent service ended.     |
| Extended attributes  | Severity         | SEVERITY         | Information                  |
| (common information) | User name        | USER_NAME        | User who started the service |
|                      | Product name     | PRODUCT_NAME     | /HITACHI/JP1/FTP             |
|                      | Object type      | OBJECT_TYPE      | JOB                          |
|                      | Object name      | OBJECT_NAME      | AGENT                        |
|                      | Root object type | ROOT_OBJECT_TYPE | JOB                          |
|                      | Root object name | ROOT_OBJECT_NAME | JP1/FTP/AGENT                |
|                      | Object ID        | OBJECT_ID        | AGENT                        |
|                      | Occurrence       | OCCURRENCE       | END                          |
|                      | Start time       | START_TIME       |                              |
|                      | End time         | END_TIME         | End time                     |
|                      | End code         | RESULT_CODE      | 0                            |

Legend:

--: There is no applicable information.

# (9) Details of event ID: 00010D0B

| Attribute type                              | Item         | Attribute name | Description                                                           |
|---------------------------------------------|--------------|----------------|-----------------------------------------------------------------------|
| Basic attribute                             | Message      |                | FTP file transmission ended normally.                                 |
| Extended attributes<br>(common information) | Severity     | SEVERITY       | Information                                                           |
|                                             | User name    | USER_NAME      | FTP login user                                                        |
|                                             | Product name | PRODUCT_NAME   | /HITACHI/JP1/FTP                                                      |
|                                             | Object type  | OBJECT_TYPE    | JOB                                                                   |
|                                             | Object name  | OBJECT_NAME    | For SERVER: Transmission number<br>For CLIENT: Transmission card name |

| Attribute type        | Item                                             | Attribute name   | Description                                                                     |
|-----------------------|--------------------------------------------------|------------------|---------------------------------------------------------------------------------|
| Extended attributes   | Root object type                                 | ROOT_OBJECT_TYPE | JOB                                                                             |
| (common information)  | Root object name                                 | ROOT_OBJECT_NAME | JP1/FTP/SERVER or<br>JP1/FTP/CLIENT                                             |
|                       | Object ID                                        | OBJECT_ID        | SERVER or CLIENT                                                                |
|                       | Occurrence                                       | OCCURRENCE       | END                                                                             |
|                       | End time                                         | END_TIME         | End time                                                                        |
|                       | End code                                         | RESULT_CODE      | 0                                                                               |
| (program-             | Transmission number                              | AO               | Transmission number                                                             |
| specific information) | Connection number                                | A1               | Connection number                                                               |
|                       | Card name                                        | A2               | Transmission card name (client only)                                            |
|                       | Name of the host at the connection destination   | A3               | Name of the host at the connection destination                                  |
|                       | Number of the port at the connection destination | Α4               | Number of the port at the connection destination (client only)                  |
|                       | User name                                        | A5               | FTP login user name                                                             |
|                       | Transmission mode                                | A6               | ASCII or BINARY                                                                 |
|                       | Transmission command                             | A7               | Send (overwrite), send<br>(append), receive (overwrite), or<br>receive (append) |
|                       | Compression mode                                 | A8               | Compressed or uncompressed                                                      |
|                       | Local file name                                  | A9               | Local file name                                                                 |
|                       | Remote file name                                 | в0               | Remote file name (client only)                                                  |
|                       | Transmission start time                          | B1               | Transmission start time                                                         |
|                       | Transmission end time                            | B2               | Transmission end time                                                           |
|                       | Size of the transmitted data                     | В3               | Size of the transmitted data (bytes)                                            |
|                       | Comment                                          | В4               | Comment (client only)                                                           |
|                       | Transmission end status                          | В5               | Normal termination                                                              |

--: There is no applicable information.

# (10) Details of event ID: 00010D0C

| Attribute type                              | Item         | Attribute name | Description                             |
|---------------------------------------------|--------------|----------------|-----------------------------------------|
| Basic attribute                             | Message      |                | FTP file transmission ended abnormally. |
| Extended attributes<br>(common information) | Severity     | SEVERITY       | Error                                   |
|                                             | User name    | USER_NAME      | FTP login user                          |
|                                             | Product name | PRODUCT_NAME   | /HITACHI/JP1/FTP                        |
|                                             | Object type  | OBJECT_TYPE    | JOB                                     |

| Attribute type                              | Item                                             | Attribute name   | Description                                                                               |
|---------------------------------------------|--------------------------------------------------|------------------|-------------------------------------------------------------------------------------------|
| Extended attributes<br>(common information) | Object name                                      | OBJECT_NAME      | For SERVER: Transmission number<br>For CLIENT: Transmission card name                     |
|                                             | Root object type                                 | ROOT_OBJECT_TYPE | JOB                                                                                       |
|                                             | Root object name                                 | ROOT_OBJECT_NAME | JP1/FTP/SERVER or<br>JP1/FTP/CLIENT                                                       |
|                                             | Object ID                                        | OBJECT_ID        | SERVER or CLIENT                                                                          |
|                                             | Occurrence                                       | OCCURRENCE       | END                                                                                       |
|                                             | End time                                         | END_TIME         | End time                                                                                  |
|                                             | End code                                         | RESULT_CODE      | 1                                                                                         |
| (program-                                   | Transmission number                              | AO               | Transmission number                                                                       |
| specific information)                       | Connection number                                | A1               | Connection number                                                                         |
|                                             | Card name                                        | A2               | Transmission card name (client only)                                                      |
|                                             | Name of the host at the connection destination   | A3               | Name of the host at the connection destination                                            |
|                                             | Number of the port at the connection destination | A4               | Number of the port at the connection destination (client only)                            |
|                                             | User name                                        | A5               | FTP login user name                                                                       |
|                                             | Transmission mode                                | A6               | ASCII or BINARY                                                                           |
|                                             | Transmission command                             | A7               | Send (overwrite), send<br>(append), receive (overwrite), or<br>receive (append)           |
|                                             | Compression mode                                 | A8               | Compressed or uncompressed                                                                |
|                                             | Local file name                                  | A9               | Local file name                                                                           |
|                                             | Remote file name                                 | в0               | Remote file name (client only)                                                            |
|                                             | Transmission start time                          | B1               | Transmission start time                                                                   |
|                                             | Transmission end time                            | B2               | Transmission end time                                                                     |
|                                             | Size of the transmitted data                     | В3               | Size of the transmitted data (bytes)                                                      |
|                                             | Comment                                          | В4               | Comment (client only)                                                                     |
|                                             | Transmission end status                          | В5               | Abnormal termination                                                                      |
|                                             | Module in which the error occurred               | C0               | Module in which the error occurred                                                        |
|                                             | Location of the error                            | C1               | Location of the error                                                                     |
|                                             | Error type                                       | вб               | System call error, logical<br>error, protocol error, or SSL<br>communication error        |
|                                             | Name of system call                              | В7               | Name of the system call in which<br>the error occurred (Error type: system<br>call error) |
|                                             | System call message                              | В8               | System call error message (Error type: system call error)                                 |

| Attribute type                     | Item             | Attribute name | Description                                         |
|------------------------------------|------------------|----------------|-----------------------------------------------------|
| (program-<br>specific information) | Protocol message | В9             | Protocol error message (Error type: protocol error) |

--: There is no applicable information.

# (11) Details of event ID: 00010D0D

| Attribute type        | Item                                             | Attribute name   | Description                                                                                       |
|-----------------------|--------------------------------------------------|------------------|---------------------------------------------------------------------------------------------------|
| Basic attribute       | Message                                          |                  | FTP file transmission is<br>terminated with a warning.<br>Automatic start of a<br>program failed. |
| Extended attributes   | Severity                                         | SEVERITY         | Warning                                                                                           |
| (common information)  | User name                                        | USER_NAME        | FTP login user                                                                                    |
|                       | Product name                                     | PRODUCT_NAME     | /HITACHI/JP1/FTP                                                                                  |
|                       | Object type                                      | OBJECT_TYPE      | JOB                                                                                               |
|                       | Object name                                      | OBJECT_NAME      | For SERVER: Transmission number<br>For CLIENT: Transmission card name                             |
|                       | Root object type                                 | ROOT_OBJECT_TYPE | JOB                                                                                               |
|                       | Root object name                                 | ROOT_OBJECT_NAME | JP1/FTP/SERVER or<br>JP1/FTP/CLIENT                                                               |
|                       | Object ID                                        | OBJECT_ID        | SERVER or CLIENT                                                                                  |
|                       | Occurrence                                       | OCCURRENCE       | END                                                                                               |
|                       | End time                                         | END_TIME         | End time                                                                                          |
|                       | End code                                         | RESULT_CODE      | 2                                                                                                 |
| (program-             | Transmission number                              | AO               | Transmission number                                                                               |
| specific information) | Connection number                                | A1               | Connection number                                                                                 |
|                       | Card name                                        | A2               | Transmission card name (client only)                                                              |
|                       | Name of the host at the connection destination   | A3               | Name of the host at the connection destination                                                    |
|                       | Number of the port at the connection destination | A4               | Number of the port at the connection destination (client only)                                    |
|                       | User name                                        | А5               | FTP login user name                                                                               |
|                       | Transmission mode                                | A6               | ASCII or BINARY                                                                                   |
|                       | Transmission command                             | Α7               | Send (overwrite), send<br>(append), receive (overwrite), or<br>receive (append)                   |
|                       | Compression mode                                 | А8               | Compressed or uncompressed                                                                        |
|                       | Local file name                                  | A9               | Local file name                                                                                   |
|                       | Remote file name                                 | BO               | Remote file name (client only)                                                                    |

| Attribute type                     | Item                         | Attribute name | Description                          |
|------------------------------------|------------------------------|----------------|--------------------------------------|
| (program-<br>specific information) | Transmission start time      | B1             | Transmission start time              |
|                                    | Transmission end time        | B2             | Transmission end time                |
|                                    | Size of the transmitted data | вЗ             | Size of the transmitted data (bytes) |
|                                    | Comment                      | В4             | Comment (client only)                |
|                                    | Transmission end status      | в5             | Normal termination                   |
|                                    | Auto-start program name      | С3             | Auto-start program name              |

--: There is no applicable information.

# E. Format Files Used for Output of Definition Information

This appendix describes the format files that are used for output of definition information.

Sample format files are provided. For the storage locations and names of the sample format files, see *A. List of Files and Directories*.

You can edit a format file for ease of use, such as by specifying the information you wish to have output.

### E.1 Creating a format file

Keywords are used to specify the information that is to be output to a format file.

During output, information is embedded into the format file at the locations of the corresponding keywords. Any characters other than the keywords (including linefeed and control characters) are output as is to the text file.

#### Notes about creating a format file

- A format file must be created within a size limit of 2,048 bytes. If a created file exceeds 2,048 bytes, any excess information will be ignored.
- You can specify a maximum of 50 keywords in a format file. If you specify more than 50 keywords, the excess keywords will be ignored.

### (1) Keywords that can be specified

This subsection lists the keywords that can be specified in each type of format file.

#### Table E–1: Keywords that can be specified for login user definition information

| Keyword | Description       |
|---------|-------------------|
| \$ICNT  | Data count        |
| \$USER  | User name         |
| \$CDIR  | Current directory |

#### Table E-2: Keywords that can be specified for auto-start programs

| Keyword | Description                                                    |
|---------|----------------------------------------------------------------|
| \$ICNT  | Data count                                                     |
| ŞUSER   | User name                                                      |
| ŞAKEY   | Trigger for auto-start                                         |
| \$AFDK  | Key type                                                       |
| ŞANML   | Name of the program to start when transmission ends normally   |
| \$AERR  | Name of the program to start when transmission ends abnormally |

#### Table E–3: Keywords that can be specified for transmission information

| Keyword | Description |
|---------|-------------|
| \$ICNT  | Data count  |

E. Format Files Used for Output of Definition Information

| Keyword | Description                                                    |
|---------|----------------------------------------------------------------|
| ŞUSER   | User name                                                      |
| \$PSWD  | Password                                                       |
| \$CARD  | Transmission card                                              |
| ŞLCAL   | Local file name                                                |
| \$RMTE  | Remote file name                                               |
| \$TRAN  | Sending or receiving                                           |
| \$MODE  | Transmission mode                                              |
| ŞOUTK   | Output type                                                    |
| \$COMP  | Compression mode                                               |
| ŞFSIZ   | Size check                                                     |
| SHOST   | Remote host name                                               |
| \$PORT  | Port number                                                    |
| ŞANML   | Name of the program to start when transmission ends normally   |
| ŞAERR   | Name of the program to start when transmission ends abnormally |
| \$CMND  | FTP command                                                    |
| \$CMNT  | Comment                                                        |
| ŞMULT   | Single-file or multiple-file transmission                      |
| ŞFTPS   | Use FTPS                                                       |
| \$SCVC  | Check the expiration date of the server certificate            |
| \$CACF  | Path to the CA certificate                                     |
| \$CRLF  | Path to the CRL                                                |

#### Table E-4: Keywords that can be specified for log information

| Keyword | Description          |
|---------|----------------------|
| \$ICNT  | Data count           |
| ŞUSER   | User name            |
| \$CARD  | Transmission card    |
| \$LCAL  | Local file name      |
| \$RMTE  | Remote file name     |
| \$TRAN  | Sending or receiving |
| \$MODE  | Transmission mode    |
| \$OUTK  | Output type          |
| \$COMP  | Compression mode     |
| \$HOST  | Remote host name     |
| \$PORT  | Port number          |
| \$CMNT  | Comment              |

E. Format Files Used for Output of Definition Information

JP1/File Transmission Server/FTP Description, Reference and Operator's Guide

| Keyword | Description                     |
|---------|---------------------------------|
| \$TRNO  | Transmission number             |
| \$SVCE  | Client or server                |
| \$STAT  | End status                      |
| \$STIM  | Start time                      |
| \$ETIM  | End time                        |
| \$TIME  | Transmission period             |
| \$TSIZ  | Size transmitted                |
| \$CONO  | Connection number               |
| \$ETYP  | Error type                      |
| \$EPOS  | Location of the error           |
| \$EMOD  | Error module name               |
| \$ESYS  | Name of the system call         |
| \$EMSG  | Error message                   |
| \$EPRT  | Protocol message                |
| \$EMSC  | SSL communication error message |

### F. Tools

The following table lists and describes the tools supported by JP1/FTP.

#### Table F-1: Tools supported by JP1/FTP

| Function                          | Tool name                         |
|-----------------------------------|-----------------------------------|
| Initialize results                | FTSTRANINIT.BAT<br>FTSMGRINIT.BAT |
| Change monitored host information | FTSMGRHOST.BAT                    |

# F.1 FTSTRANINIT.BAT and FTSMGRINIT.BAT - initialize results

FTSTRANINIT.BAT initializes the transmission results (log information, trace information, transmission number, and connection number), and FTSMGRINIT.BAT initializes the operation results of the Operations-Manager function (trace information).

# (1) Names

FTSTRANINIT.BAT

FTSMGRINIT.BAT

### (2) Storage directories

FTSTRANINIT.BAT: JP1/FTP-installation-directory FTSMGRINIT.BAT: JP1/FTP-installation-directory\manager

# (3) Execution formats

FTSTRANINIT.BAT

FTSMGRINIT.BAT

# (4) Functions

FTSTRANINIT.BAT:

Initializes the transmission results as follows:

- Deletes log information.
- Deletes protocol traces.
- Deletes module traces.
- Resets the transmission number to its initial value.
- Resets the connection number to its initial value.
- Initializes the access log file (becomes 0 bytes).

F. Tools

FTSMGRINIT.BAT:

Deletes the trace information for operations management.

# (5) Arguments

None.

# (6) Execution permissions

Administrator

# (7) Notes

FTSTRANINIT.BAT:

Before you execute this tool, you must stop the client service, server service, and log service of JP1/FTP.

FTSMGRINIT.BAT:

Before you execute this tool, you must stop the agent service of JP1/FTP and close the Operations-Manager Console.

# F.2 FTSMGRHOST.BAT - change monitored host information

FTSMGRHOST.BAT adds the local host to or deletes the local host from the monitored host information.

# (1) Name

FTSMGRHOST.BAT

# (2) Storage directory

JP1/FTP-installation-directory\manager\console

# (3) Execution format

FTSMGRHOST.BAT /A|/D

# (4) Function

FTSMGRHOST.BAT changes the information about the local host in the monitored host information.

# (5) Arguments

1./A

Specifies to add the information about the local host to the monitored host information.

2./D

Specifies to delete the information about the local host from the monitored host information.

# (6) Execution permissions

#### Administrator

F. Tools

# G. Notes about Operation

- 1. You must start JP1/FTP commands, GUIs, and tools as administrator. An administrator is a user who satisfies the following conditions:
  - If User Account Control (UAC) is enabled: Administrator or a user who has been elevated to an administrator account
  - If User Account Control (UAC) is disabled:

User who has Administrators permissions

- 2. To start JP1/FTP from another linked product, the administrator must be executing that linked product. Otherwise, startup of JP1/FTP might fail.
- 3. Files are locked while they are engaged in file transmission (lock processing is performed). During send processing, such files can be read, but they are write-protected. During receive processing, the files are protected from both read and write operations.
- 4. If file transmission is interrupted, such as by forced termination of file receive processing or by a transmission error, an incomplete file might be created. If overwrite receive processing is interrupted, the original file cannot be restored.
- 5. JP1/FTP handles files on network drives as a single Windows file. Therefore, you can use files on a network drive only in an environment that supports them as Windows files and within the supported operation range.

Even if transmission processing is successful, the contents of a transmitted file might not be written correctly due to problems specific to network drives, their settings, and the environment configuration.

6. If you use a network relay device (such as a router or a firewall) that performs IP address translation (such as Network Address Translation (NAT) or IP masquerading), file transmission via the device might fail due to use of the FTP protocol. Make sure that the device in use supports the FTP protocol.

#### Note

The specifications of checking for the PORT command in 09-00 and the PASV command in 10-00 have been improved. These improvements can sometimes cause a problem to occur when an IP address is not properly translated. If this happens, revise the IP address translation settings so that it is properly translated, or change the specifications of checking for the PORT and PASV commands by referring to *Table 3-2* in the manual.

7. JP1/FTP uses the IP addresses shown in the table below.

| No. | Usage                                        |                                   | IP address to be used                                                                                                |
|-----|----------------------------------------------|-----------------------------------|----------------------------------------------------------------------------------------------------|
| 1   | Client                                       | IP address for control connection | IP address that is assigned automatically by the OS                                                                  |
| 2   |                                              | IP address for data connection    | IP address for control connection                                                                                    |
| 3   | Server                                       | IP address for control connection | IP address that accepted the connection                                                                              |
| 4   |                                              | IP address for data connection    | IP address for control connection                                                                                    |
| 5   | IP address of the Operations-Manager Agent   |                                   | Physical IP address (IP address corresponding to the host name that is returned by an OS command (such as hostname)) |
| 6   | IP address of the Operations-Manager Console |                                   | IP address that is assigned automatically by the OS                                                                  |

#### Table G-1: IP addresses used by JP1/FTP

8. Provided below are notes about using JP1/FTP in a cluster system configuration (in an HA configuration that supports system switching). For details about the definition of JP1/FTP in an environment where logical addresses are used, see 3.11 Using JP1/FTP in a multiple IP address environment. A cluster system is the same as what is referred to as a node switching system in the JP1 manuals.

• Failover is not supported.

G. Notes about Operation

- Physical IP addresses must be enabled (IP addresses corresponding to the host names that are returned by an OS command, such as hostname).
- JP1/FTP services can be started and stopped by using cluster software.
- When JP1/FTP is run as the FTP server, file transmission is supported whether the FTP client specifies a local IP address or a physical IP address as the connection target.
- When JP1/FTP is run as the FTP client, re-transmission initiated by a method such as automatic retries of file transmission is not performed in the event of a failure.
- FTP custom jobs can be used to perform file transmission.

The following notes apply when the environment definition for a multiple IP address environment is not used:

- When JP1/FTP is run as the FTP client, the IP address for connection is usually a physical IP address because it is assigned automatically by the OS.
- JP1 events are sent to the physical IP address (IP address corresponding to the host name that is returned by an OS command, such as hostname).
- When JP1/FTP is run as the FTP server, the physical host name (host name returned by an OS command, such as hostname) is set in message 220, which is returned when control connection is established.
- 9. Class-3 and class-4 characters are not supported.
- 10. Before you change the system time, stop all JP1/FTP services and GUIs. To reset the system time, you must initialize the transmission logs.

The procedure for resetting the system time is as follows:

- 1. Stop all JP1/FTP services and GUIs.
- 2. Back up the log information file to a desired directory.
- 3. Change the system time.

4. Initialize the transmission results. For details about the initialization method, see *F.1 FTSTRANINIT.BAT and FTSMGRINIT.BAT - initialize results*.

5. Start the JP1/FTP services and GUIs.

11. If only the drive name is specified in the specification of a root directory, operations might not execute correctly.

#### Example

(Incorrect) C:

(Correct)  $C : \setminus$ 

- 12. When the FTP client receives (get) a file from the FTP server and an error occurs in the FTP client after the FTP server sends the file normally, differences between the files in the FTP server and in the FTP client occur. Similar differences will occur during execution of operations with the size check option.
- 13. The maximum number of concurrent transmissions is 60. A connection request that causes the number of transmissions to exceed 60 is rejected.
- 14. There is no limit on the size of transmission files. The size of files that can be transmitted is dependent on the system limits.
- 15. On the JP1/FTP client, if you want to receive files by specifying wildcard characters, a local file name is generated from the list of file path names received in response to the NLST command. As a result, depending on the format of the list of file path names received from the destination FTP server, the file might not be able to be transmitted normally. The list of file path names supported by JP1/FTP is based on the RFC 959 (FILE TRANSFER PROTOCOL). In addition, of the file path names in the list, those that are supported by JP1/FTP must meet all of the following conditions:
  - The format of the first part of the file path name must be the same as the format of the file path name specified for the remote file name. Alternatively, if the file path name specified for the remote file name is a relative path and

G. Notes about Operation

begins with either "./" or ".\", the format of the first part of the file path name must be the same as the format of the file path name (excluding "./" or ".\") specified for the remote file name.

• If the list of file path names includes blank lines, all file path names must be listed before the first blank line.

Examples are shown below.

In these examples, the configuration of directories on an FTP server is as shown below.

```
/

-dir1

-file12

-dir11

-dir11

-dir12

-dir12

-dir13

-dir13

-dir13
```

#### Example 1

On the JP1/FTP client, the file path name specified for the remote file name is "/dir1/\*" and the list of file path names is as follows:

```
/dir1/file11
file12
/dir1/dir11/file111
/dir1/dir12:
file121
/dir1/dir13:
file131
```

In this case, the supported file path names are "/dir1/file11" and "/dir1/dir11/file111" only.

#### Example 2

On the JP1/FTP client, if the file path name specified for the remote file name is "./dir1/\*" or ".\dir1\\*", the following file path names in the list of file path names are supported:

```
./dir1/file11
.\dir1\file11
dir1/file11
dir1\file11
./dir1/dir11/file111
.\dir1\dir11\file111
```

Note

Depending on the FTP server, a list of file path names might include directory path names. In such cases, if the above conditions are met, the JP1/FTP client sends the RETR command with the path name as the parameter. As a result, the FTP server usually returns an error response, and file transmission terminates abnormally.

- 16. If you stop the JP1/FTP Server or Client service during a file transmission or right after a file transmission, be sure to stop the JP1/FTP Log service as well. Not doing so might make it so that log information cannot be collected for subsequent file transmissions.
- 17. Files transmitted via an IPv6 address are not compatible with IPv4-mapped addresses.
- 18. The typical implementation of JP1/FTP is to create transmission information when setting up the environment, and then actually transmit files after operation is started. As a result, the ftsregc command is typically only used when setting up the environment, and not during normal operation.

G. Notes about Operation

Note the following:

- Do not transmit files and edit or delete transmission information at the same time. (This applies to GUI operations as well.)
- The ftsregc command is resource-intensive.
- If transmission information is fixed during operation, instead of executing the ftsregc command, we recommend using ftstran command arguments to specify the fixed transmission information.
- 19. Only one session is required to use Remote Desktop to remotely perform operations. (This is the same as when the console is used to perform operations.)
- 20. The beginning of messages such as "System call error occurred." output to the Event log are displayed in Japanese when the OS language is Japanese, and in English for all other OS language settings. Note that the JP1/FTP language setting is not taken into account.
- 21. The maximum path name size JP1/FTP can handle is 259 bytes.
- 22. Windows symbolic links are not supported.
- 23. The use of multibyte characters in wildcards is not supported.

### H. Changes in Each Version

This appendix describes the changes that have been made in each version of JP1/FTP.

#### H.1 Changes in 13-00

- The following OSs were deleted from the supported OSs:
  - Windows Server 2012
  - Windows Server 2012 R2
- The following OSs are now supported:
  - Windows Server 2019
  - Windows Server 2022
- Operation until 2099 was made possible.
- Product has been converted to 64-bit.

### H.2 Changes in 12-00

- The following OS was deleted from the supported OSs:
  - Windows Server 2008 R2
- Files can now be transmitted via FTPS.
- The following OSs are now supported:
  - Windows Server 2019
- Event IDs 43, 45, 46, and 47 have been added to the messages displayed in Event Viewer.
- Messages for ftstran command execution have been added.
- Messages for ftsregc command execution have been added.

### H.3 Changes in 11-00

- The Language Selection dialog box was added.
- The number of module trace files was changed.
- The function for linking to JP1/Cm2/NNM was removed.
- The display format of dates in FTP connection response messages was changed.
- A method for configuring the environment settings file of the definition program for custom jobs was added.
- The functions fts\_ftp\_syn\_request, fts\_ftp\_asyn\_request, and fts\_ftp\_event were removed.
- The format of the connection information structure was changed.
- Information about the compilers of the API libraries was changed.
- API libraries for 64-bit were added.
- The module trace of the Log service was added as information to be collected when a failure occurs.

H. Changes in Each Version

# H.4 Changes in 10-10

- You can now specify IPv6 addresses in FTPHOSTACC. INF.
- You can now specify the destination of a JP1 event to be sent when transmission ends.
- Information about the compilers of the API libraries was changed.
- General users can now execute the ftstran command.
- Event IDs 39, 40, 41, and 42 have been added to the messages displayed in Event Viewer.

### H.5 Changes in 10-00

- Files can now be transmitted using IPv6 addresses.
- The default values and maximum values of the following settings have been changed:
  - Number of log entries that are retained
  - Protocol trace file size
  - Module trace file size
- The check specifications of the PASV command on the FTP client side have been modified.
- The 4-gigabyte restriction on the size of log information that can be displayed on Operations-Manager Console has been eliminated.
- The DLL file information required for registering custom jobs has been modified.
- The fts\_ftp\_open\_ex function has been added.
- Notes have been added on using API libraries, previously used in versions earlier than 10-00, in version 10-00 or later.
- Information on the compilers assumed by the API libraries has been modified.
- Event IDs 37 and 38 have been added to the messages displayed in Event Viewer.

### H.6 Changes in 09-00

- A non-administrator user or a user without administrator permissions can now reference the definition information.
- The PORT command checking specifications have been changed for the FTP server.
- The ftstran command's return value (9900001) has been added.
- The ftsregc command's return value (9900001) has been added.
- The ftshistory command's return value (9900001) has been added.
- The fts\_ftp\_open function's return value (0x2FFFFF13) has been added.
- Messages for ftstran command execution have been added.
- Messages for ftsregc command execution have been added.
- Messages for ftshistory command execution have been added.
- Messages for ftsload command execution have been added.
- Messages for ftssave command execution have been added.
- Notes about using Windows Server 2008 have been added.

H. Changes in Each Version

- The function for using the access control function to change the root directory of absolute path names has been added.
- The FTP connection response message control function has been added.
- Information has been added to the effect that when JP1/FTP is installed on multiple computers and JP1/AJS2 is linked, all installed JP1/FTPs in the system configuration must be the same version.
- Information about firewall passage directions has been added.
- The restriction on transmitting a file of more then 4 gigabytes has been removed (previously, transmission of a file of more than 4 gigabytes was supported only by the IPF version).
- The Defining program settings have been added to the Set Properties of Custom Job dialog box.

H. Changes in Each Version

### I. Reference Material for This Manual

This appendix provides reference information, including various conventions, for this manual.

### I.1 Related publications

This manual is part of a related set of manuals. The manuals in the set are listed below (with the manual numbers):

- JP1 Version 13 JP1/Base User's Guide (3021-3-L09(E))
- JP1 Version 13 JP1/Integrated Management 3 Manager Configuration Guide (3021-3-L03(E))
- JP1 Version 13 JP1/Automatic Job Management System 3 Linkage Guide (3021-3-L50(E))
- Job Management Partner 1/Software Distribution Administrator's Guide Volume 1 (3020-3-S81(E)), for Windows systems

### I.2 Conventions: Abbreviations

This manual uses the following abbreviations for product names:

| Abbreviation |                   | Full name or meaning                            |
|--------------|-------------------|-------------------------------------------------|
| JP1/AJS3     | JP1/AJS - Manager | JP1/Automatic Job Management System 3 - Manager |
|              | JP1/AJS - View    | JP1/Automatic Job Management System 3 - View    |
| JP1/FTP      |                   | JP1/File Transmission Server/FTP                |
| JP1/IM       | JP1/IM - Manager  | JP1/Integrated Management - Manager             |
|              |                   | JP1/Integrated Management 2 - Manager           |
|              | JP1/IM - View     | JP1/Integrated Management - View                |
|              |                   | JP1/Integrated Management 2 - View              |
| JP1/SD       |                   | Job Management Partner 1/ Software Distribution |

### I.3 Conventions: Acronyms

This manual also uses the following abbreviations:

| Abbreviation | Full name or meaning                |
|--------------|-------------------------------------|
| API          | Application Programming Interface   |
| CA           | Certificate Authority               |
| CRL          | Certificate Revocation List         |
| DNS          | Domain Name System                  |
| FTPS         | File Transfer Protocol over SSL/TLS |
| LAN          | Local Area Network                  |

I. Reference Material for This Manual

JP1/File Transmission Server/FTP Description, Reference and Operator's Guide

| Abbreviation | Full name or meaning                            |
|--------------|-------------------------------------------------|
| NAT          | Network Address Translation                     |
| NIC          | Network Interface Card                          |
| PKI          | Public Key Infrastructure                       |
| RFC          | Request for Comments                            |
| TCP/IP       | Transmission Control Protocol/Internet Protocol |
| WAN          | Wide Area Network                               |

### I.4 Conventions: KB, MB, GB, and TB

This manual uses the following conventions:

- 1 KB (kilobyte) is 1,024 bytes.
- 1 MB (megabyte) is 1,024<sup>2</sup> bytes.
- 1 GB (gigabyte) is 1,024<sup>3</sup> bytes.
- 1 TB (terabyte) is 1,024<sup>4</sup> bytes.

### Index

#### Α

abbreviations defined 212 absolute path name changing root directory of, using access control function 81 registering format of 81 AccessLimitation.ini 81 access log collecting 79 setting for collecting 79 access log output file 79 acronyms 212 API library 131 append text 69 asynchronous execution 57 auto-start program changing 45 deleting 45 registering 40 Auto-Start Program Registration window 40.98 changing information displayed in 46 displaying 40

#### С

Change Auto-Start Program dialog box 45 Change Transmission Information dialog box 53 Change User Information dialog box 38 client 17 coding 132 notes about 138 command displaying log information 126 executing transmission 120 recovering definition information 128 registering, changing, deleting, and displaying transmission information 123 saving definition information 127 commands, list of 118 compiler 131 Compiling and linking 138 Contents of the definition file (ftsenv.ini) 35 conventions abbreviations 212 acronyms 212

fonts and symbols 8 KB, MB, GB and TB 213 version numbers 9 Creating environments in which names can be resolved 28

#### D

data to collect when problem occurs 180 definition information example of outputting as text 103 outputting as text 69 registering 83 using ftsload command to recover 68 using ftssave command to save 66

#### Е

Enter Information method of file transmission using ftstran command 59 using Registration And Execution Of Transmission Requests window 58 environment definition 32 Environment Definition dialog box 32 displaying 32 items in 32 **Environment Definition window** 96 environment for JP1/FTP defining 32 using definition file to define 34 error handling procedures 178 Execute Transmission (Enter Information) dialog box 58

#### F

feature 16 file transmission canceling 57, 59 Enter Information method of 56 flow of 19 in PASV mode 71 Select Card method of 56 file transmission function 17 firewall item to check when performing transmission via 189 passage direction 188

font conventions 8 format file creating 200 keyword that can be specified in 200 FTP connection response message control function 83 FTP connection response message that is displayed 84 FTPHOSTACC.INF 73 FTPPASV.INI 71 fts\_ftp\_asyn\_request\_ex() 149 fts ftp cancel() 153 fts ftp close() 155 fts\_ftp\_event\_ex() 151 fts ftp open ex() 145 fts\_ftp\_syn\_request\_ex() 147 FtsBanner.ini 83, 84 FtsBanner.txt 84 ftshistory (displaying log information) 126 ftsload (recovering definition information) 128 ftsregc (registering, changing, deleting, and displaying transmission information) 123 ftssave (saving definition information) 127 ftstran (executing transmission) 120 function canceling transmission 153 controlling remote host connection 73 establishing connection with JP1/FTP 145 obtaining transmission-end result 151 prerequisite for using 131 registering transmission request (asynchronous) 149 registering transmission request (synchronous) 147 releasing connection with JP1/FTP 155 using access control function to change root directory for absolute path name 81 functions 17 details of 144 list of 143

#### G

GB meaning 213

#### Н

HOSTINFO.INI 76

#### I

installing 26 Internet protocol version, registering IPv6 environment, using JP1/FTP in 86 IPversion.ini 86 item in Environment Definition dialog box 32 in Log Details dialog box 61 in Register Auto-Start Program dialog box 41 in Register Transmission Information dialog box 48 in View Range dialog box 63

#### J

JP1/AJS3, setting for linking to 106 JP1/FTP in multiple IP address environment, using 76 list of files and directories for 184 overview of 15 JP1/IM monitoring transmission result by 116 setting for linking to 115 JP1 events, list of 191 JP1 program linkage function 18

#### Κ

KB meaning 213

#### L

language type setting 26 library example of using 139 notes about using 138 setting up environment 131 using 131 linking to JP1/AJS3 106 to JP1/IM 115 Log Details dialog box 61 items in 61 log file, loading 64 log information example of displaying 102 using ftshistory command to display 64 Log Information window 60.100 changing information displayed in 62 displaying 60 login user changing information of 38

86

deleting information of 39 example of registering information of 101 registering 37

#### Μ

managed host adding 93 deleting 94 MB meaning 213 message displayed during command execution 167 displayed during execution of ftshistory command 173 displayed during execution of ftsload command 174 displayed during execution of ftsregc command 170 displayed during execution of ftssave command 175 displayed during execution of ftstran command 167 displayed in Event Viewer 159 output format of 157 multiple files, specifying 49 multiple IP address environment, using JP1/FTP in 76

#### 0

operation, notes about 205 Operations-Manager Agent 92 Operations-Manager Console 92 Operations-Manager Console window 92 **Operations-Manager function** 18 OS, supported 25 Output or Append To Text File dialog box 104 output text 69 output text file, name of 104

#### Ρ

parameter keyword 42 port numbers list of 188 setting 27 processes, list of 190 program start priority of 42, 51 when multiple files are transmitted 42

#### R

Register Auto-Start Program dialog box 41 items in 41

Register Transmission Information dialog box 48 items in 48
Register User To Login dialog box 37 setting items in 38
Registration And Execution Of Transmission Requests window 47, 56 displaying 47, 56

#### S

Saving and Recovering Settings dialog box 65 displaying 65 using, to recover setting 67 using, to save setting 65 scheduled transmission (JP1/AJS3) 108 Select Card method of file transmission using ftstran command 58 using Registration And Execution Of Transmission Requests window 56 Select Settings For Recovery dialog box 67 setting items in 67 Select Settings To Save dialog box 66 server 17 service 29 starting stopping 30 type of 29 setting item in Register User To Login dialog box 37 in Select Settings For Recovery dialog box 67 Specify User name dialog box 46 symbol conventions synchronous execution 57 system configuration 25 for linking to JP1/AJS3 106 for linking to JP1/IM 115

#### Т

TB meaning 213 transmission 17 transmission card using ftsregc command to change information on 53 using ftsregc command to check content of 54 using ftsregc command to delete 54 using ftsregc command to register 51 using Registration And Execution Of Transmission Requests window to change information on 52
using Registration And Execution Of Transmission Requests window to check content of 54 using Registration And Execution Of Transmission Requests window to delete 54 using Registration And Execution Of Transmission Requests window to register 47 transmission-end information, obtaining 135 transmission information, example of distributing (copying) 101 Transmission Registration window 99 transmission results and errors, checking details of 60

## U

uninstalling 28 User-To-Login Registration window 37, 97 displaying 37 Using FTPS (at the FTP client) 88 Using FTPS (at the FTP server) 89

## V

version, change in each 209 version number conventions 9 View Range dialog box 63 items in 63

## **@Hitachi**, Ltd.

6-6, Marunouchi 1-chome, Chiyoda-ku, Tokyo, 100-8280 Japan